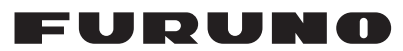

# Installation Manual ECDIS Model FMD-3200/FMD-3300/FMD-3200-BB

#### (ELECTRONIC CHART DISPLAY AND INFORMATION SYSTEM)

| SAF         | FETY INSTRUCTIONS                               | i                 |
|-------------|-------------------------------------------------|-------------------|
| SYS         | STEM CONFIGURATION                              | ii                |
|             |                                                 | ···········       |
| EQ          |                                                 | V                 |
|             |                                                 |                   |
| 1. I        | MOUNTING                                        | 1-1               |
| 1.1         | Monitor Unit                                    | 1-1               |
| 1.2         | ECDIS Control Unit/Track Control Unit           | 1-1               |
| 1.3         | Processor Unit                                  | 1-4               |
| 14          | Sensor Adapters (option)                        | 1-6               |
| 1.5         | Intelligent HUB (option)                        | 1-7               |
| 1.0         | Switching HUB (option)                          | 1-8               |
| 17          | Radar Connection Box (ontion)                   | 1_8               |
| 1.7         |                                                 | 1-0               |
|             |                                                 |                   |
| 2. \        | WIRING                                          | 2-1               |
| 2.1         | Processor Unit                                  | 2-3               |
| 2.2         | Monitor Unit                                    | 2-13              |
| 2.3         | Sensor Adapters (option)                        | 2-15              |
| 2.4         | Intelligent HUB (option)                        | 2-32              |
| 2.5         | How to Extend the Control Unit Cable (option)   | 2-33              |
| 2.6         | Radar Connection Box (option)                   | 2-37              |
| 2.7         | Raytheon Anschutz Autopilot NP-5400             | 2-41              |
| 2 1         |                                                 | 2 4               |
| <b>J.</b> I | How to Install the Consolo                      | <b>3-1</b><br>2 1 |
| 3.1<br>2.2  | How to histall the Deek for the Dressesser Unit |                   |
| 3.Z         | How to Dismount the Rack for the Processor Unit |                   |
| 3.3         | How to Connect External Caples                  |                   |
| 3.4         | How to Mount the Rack for the Processor Unit    |                   |
| 4. \$       | SETTING UP THE EQUIPMENT                        | 4-1               |
|             |                                                 |                   |
| API         |                                                 | AP-1              |
| AP          | PENDIX 2ROD TERMINALS                           | AP-2              |
| AP          | PENDIX 3RA/IF BOARD JUMPER VALUES               | AP-8              |
| AP          | PENDIX 4ALERT LIST                              | AP-9              |
| D۸          | CKING LIST(S)                                   | Λ 1               |
|             |                                                 | ו-א א ח<br>4 ח    |
| 00          |                                                 | D-1               |
| INT         | I ERCONNECTION DIAGRAM(S)                       | S-1               |

# **FURUNO ELECTRIC CO., LTD.**

#### www.furuno.com

All brand and product names are trademarks, registered trademarks or service marks of their respective holders.

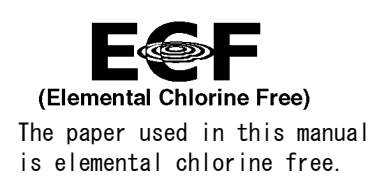

### FURUNO ELECTRIC CO., LTD.

9-52 Ashihara-cho, Nishinomiya, 662-8580, JAPAN  $\bullet$  FURUNO Authorized Distributor/Dealer

All rights reserved. | Printed in Japan

Pub. No. IME-44730-P

(DAMI) FMD-3200/3200BB/3300

A : APR. 2012 P : SEP. 10, 2021

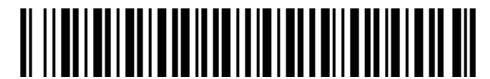

0 0 0 1 9 5 3 0 6 1 3

# SAFETY INSTRUCTIONS

The installer of the equipment must read the safety instructions before attempting to install the equipment.

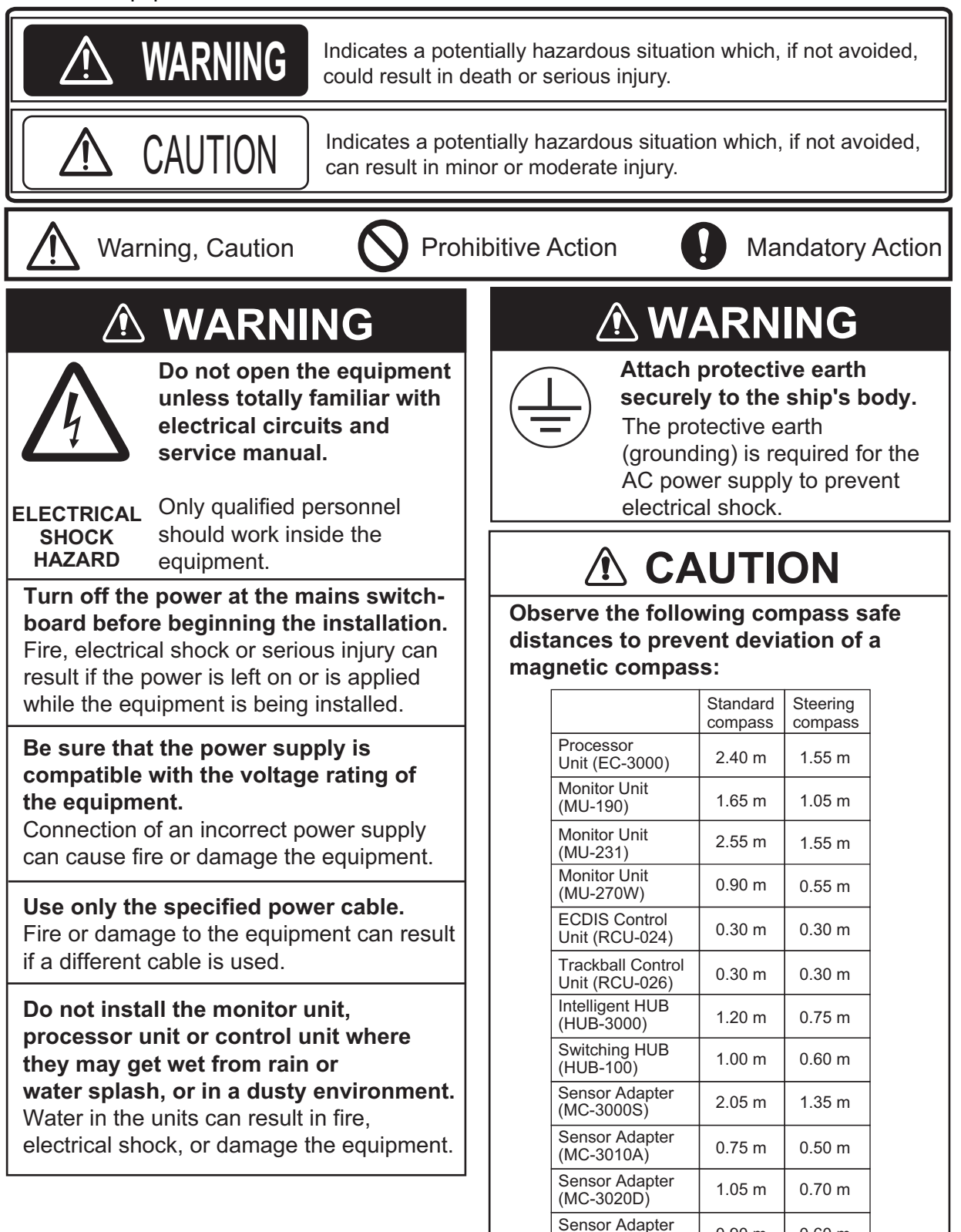

0.90 m

1.45 m

(MC-3030D) Radar Connection

Box (RCB-002)

0.60 m

0.95 m

# SYSTEM CONFIGURATION

#### System with one processor unit

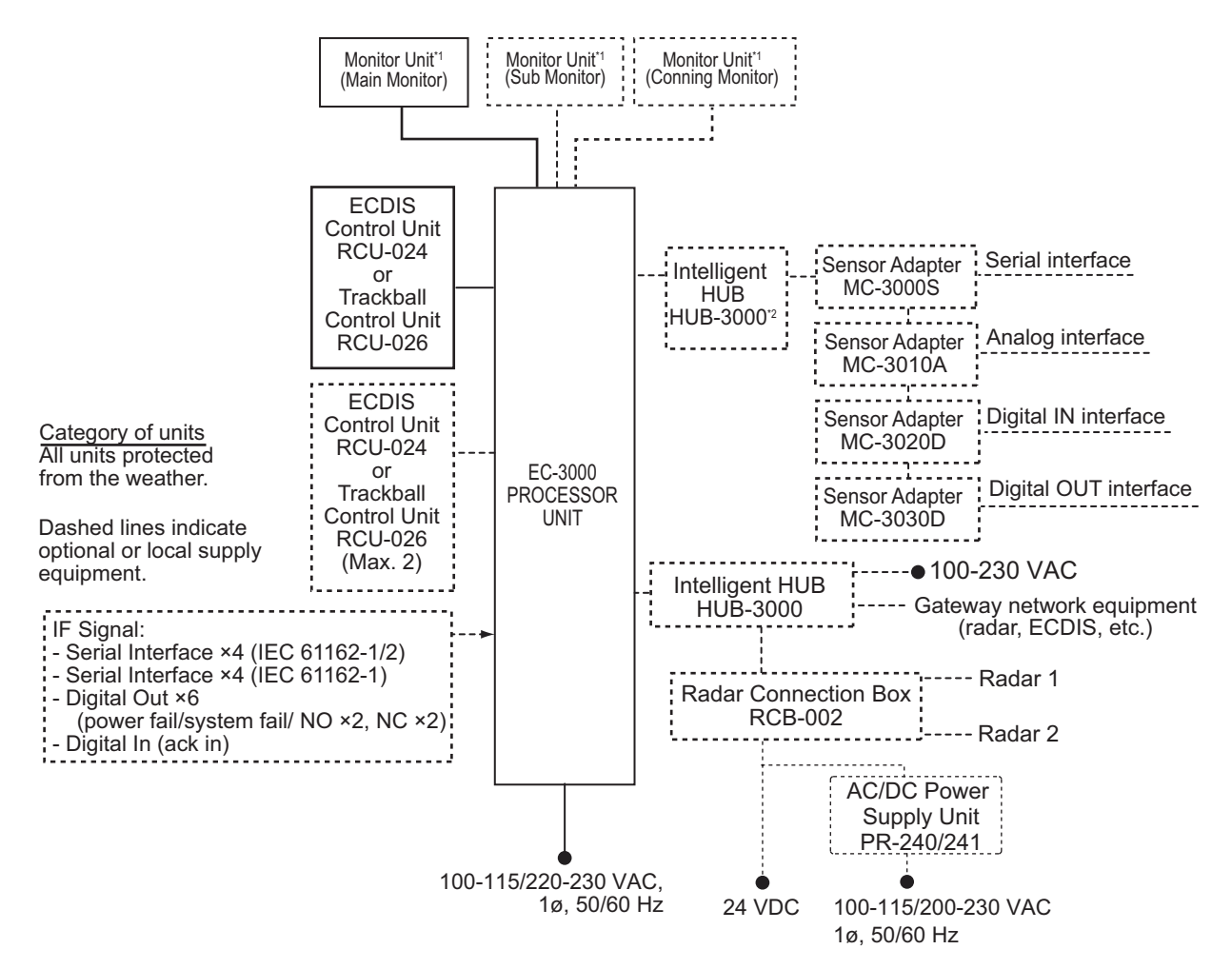

<sup>\*1</sup>: For the monitors available for connection with the ECDIS, see page iv.

<sup>\*2</sup>: When the network complies with IEC 61162-450 Ed.1, the Switching Hub HUB-100 can also be used.

**Note:** When using the EC-3000 as an AMS device, connect an emergency power supply, in addition to the main power supply.

#### System with two processor units

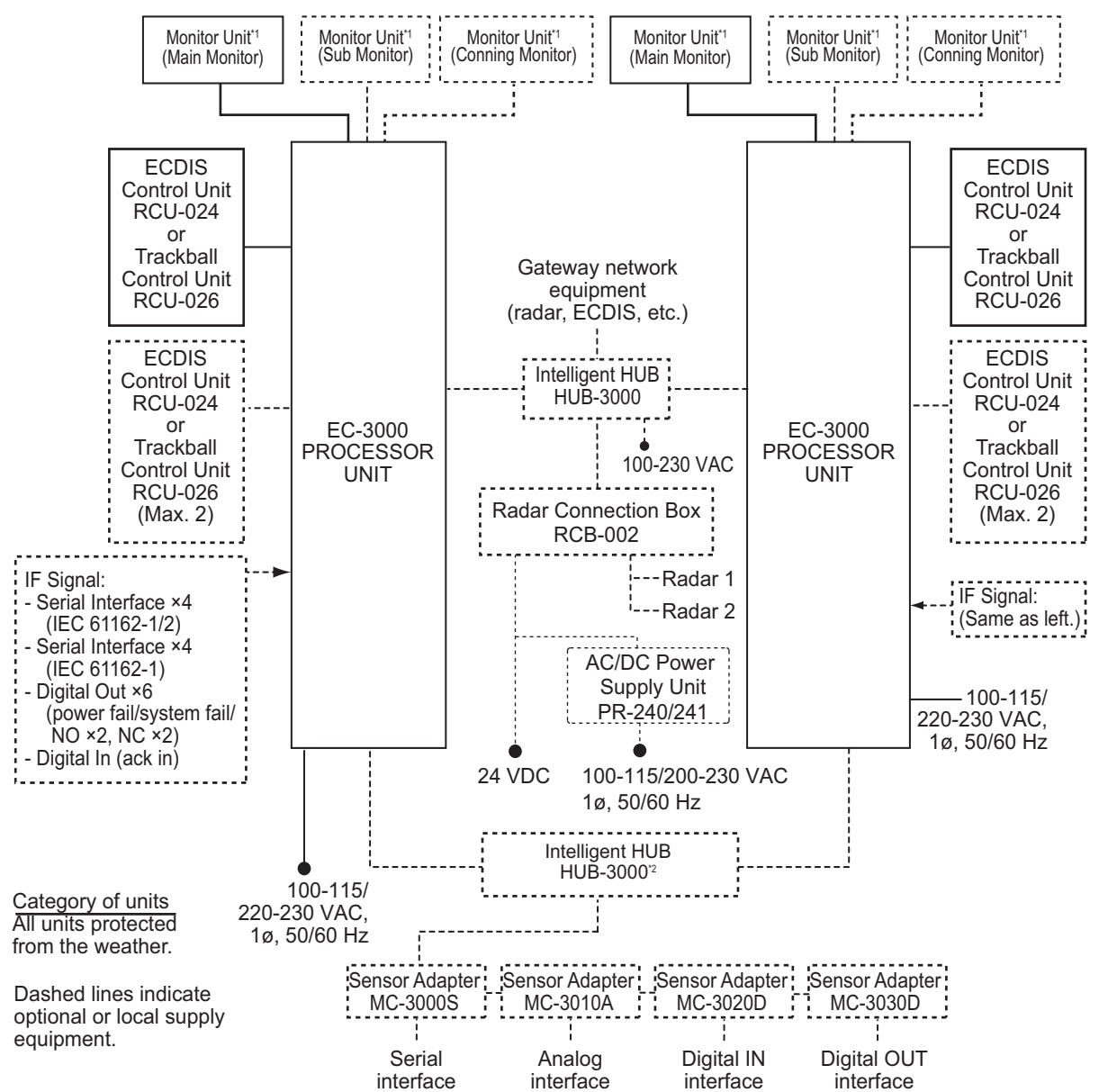

<sup>\*1</sup>: For the monitors available for connection with the ECDIS, see page iv.

<sup>\*2</sup>: When the network complies with IEC 61162-450 Ed.1, the Switching Hub HUB-100 can also be used.

**Note:** When using the EC-3000 as an AMS device, connect an emergency power supply, in addition to the main power supply.

#### Monitors compatible with the ECDIS

The following monitors are available for connection with the ECDIS:

| Maker        | Model                     | Viewing distance |
|--------------|---------------------------|------------------|
|              | MU-190* <sup>1</sup>      | 1.02 m           |
|              | MU-231* <sup>2</sup>      | 1.2 m            |
| FURUNO       | MU-201CE                  | 1.0759 m         |
|              | MU-231CE                  | 1.0138 m         |
|              | MU-270W* <sup>2</sup>     | 1.02 m           |
|              | JH19T14 FUD               | 1.011 m          |
|              | JH20T17 FUD               | 0.878 m          |
|              | JH23T12 FUD* <sup>3</sup> | 1.011 m          |
|              | JH23T14 FUD               | 1.011 m          |
|              | JH26T11 MMD* <sup>3</sup> | 0.985 m          |
|              | HD19T21 MMD* <sup>3</sup> | 1.010 m          |
| Hatteland    | HD19T22 FUD               | 1.010 m          |
| Technology   | HD24T21 MMD* <sup>3</sup> | 0.951 m          |
|              | HD24T22 FUD               | 0.951 m          |
|              | HD26T21 MMD               | 0.985 m          |
|              | HD26T22 MMD* <sup>3</sup> | 0.985 m          |
|              | HD26T22 FUD               | 0.985 m          |
|              | HD27T22 FUD               | 1.070 m          |
|              | HD32T22 FUD               | 1.268 m          |
|              | HD55T22 FUD               | 2.164 m          |
| North Invent | WA270-01.MON.01           | 1.02 m           |
|              | WA460-01.MON.01           | 1.82 m           |

\*<sup>1</sup>: Standard supply for FMD-3200.

\*<sup>2</sup>: Standard supply for FMD-3300.

\*<sup>3</sup>: Do not connect this monitor to the DVI1 port. Connection to ports other than the DVI1 port is available.

# EQUIPMENT LISTS

#### NOTICE

At least one AMS device must be installed in the navigation equipment. This device can operate as an AMS device as an optional function. When connecting to INS, do not use this device as an AMS device.

#### Standard Supply

| Name                   | Туре       | Code No.    | Qty | Remarks                 |
|------------------------|------------|-------------|-----|-------------------------|
| Monitor Unit           | MU-190     | -           |     | For FMD-3200, 19-inch   |
|                        | MU-231     | -           | 1   | For FMD-3300, 23.1-inch |
|                        | MU-270W    | -           |     | For FMD-3300, 27-inch   |
| Processor Unit         | EC-3000    | -           | 1   |                         |
| ECDIS Control Unit     | RCU-024    | -           | 1   |                         |
| Trackball Control Unit | RCU-026    | -           | 1   |                         |
| Installation Materials | CP24-02100 | 000-020-557 | 1   | CP24-02101 and cables   |
|                        | CP24-02201 | 001-170-810 | 1   | For RCU-024             |
|                        | CP24-02301 | 001-170-910 | 1   | For RCU-026             |
| Accessories            | FP24-00602 | 001-258-610 | 1   | For EC-3000             |
|                        | FP24-00701 | 001-170-820 | 1   | For RCU-024             |
|                        | FP24-00801 | 001-170-920 | 1   | For RCU-026             |
| Spare Parts            | SP24-00601 | 001-170-660 | 1   | For 100VAC              |
|                        | SP24-00602 | 001-170-670 | 1   | For 220VAC              |

#### Console Type

| Name     | Туре    | Code No. | Qty | Remarks                                 |
|----------|---------|----------|-----|-----------------------------------------|
| Standard | ECN-303 | -        |     | Built-in type, monitor unit: MU-231     |
| Console  | ECN-304 | -        |     | Built-in type, monitor unit: MU-190     |
|          | ECN-319 | -        | 1   | Stand-alone type, monitor unit: MU-190  |
|          | ECN-323 | -        |     | Stand-alone type, monitor unit: MU-231  |
|          | ECN-327 | -        |     | Stand-alone type, monitor unit: MU-270W |

#### **Optional Supply**

| Name                    | Туре     | Code No. | Remarks                          |
|-------------------------|----------|----------|----------------------------------|
| Sensor Adapter          | MC-3000S | -        | Serial IN/OUT type               |
|                         | MC-3010A | -        | Analog IN                        |
|                         | MC-3020D | -        | Digital IN                       |
|                         | MC-3030D | -        | Digital OUT                      |
| Radar Connection<br>Box | RCB-002  | -        | For connection of external radar |
| Intelligent HUB         | HUB-3000 | -        |                                  |
| Switching HUB           | HUB-100  | -        |                                  |

| Name                            | Туре             | Code No.       | Remarks                      |
|---------------------------------|------------------|----------------|------------------------------|
| AC/DC Power                     | PR-240           | -              |                              |
| Supply Unit                     | PR-241           | -              |                              |
| Ferrite Core                    | OP86-11          | 001-594-450    | For PR-241                   |
| Monitor Unit                    | MU-190           | -              | 19-inch display              |
|                                 | MU-231           | -              | 23.1-inch display            |
|                                 | MU-270W          | -              | 27-inch display              |
|                                 | HD26T22-FUD-MA4- | -              | 26-inch display              |
| ECDIS Control Unit              | RCU-024          | _              |                              |
| Trackball Control<br>Unit       | RCU-026          | -              |                              |
| Bracket Assembly                | OP26-5           | 000-016-270    | For MU-190, w/knobs          |
|                                 | OP26-15          | 001-116-730    | For MU-231                   |
|                                 | OP26-30          | 001-439-060    | For MU-270W                  |
| IPX2 Kit                        | OP24-23          | 001-171-780    | For EC-3000                  |
| Flush Mount                     | OP24-24          | 001-171-790    | For RCU-024                  |
|                                 | OP24-27          | 001-171-820    | For RCU-026                  |
| Connection Stand (19)           | OP24-25          | 001-171-800    | For RCU-024, FMD-3200        |
| Connection Stand (23)           | OP24-26          | 001-171-810    | For RCU-024, FMD-3300        |
| Case Gasket                     | OP24-28          | 001-169-970    | For MC-3000S                 |
|                                 | OP24-29          | 001-169-960    | For MC-3010A/3020D/3030D     |
| Hood Assembly                   | OP26-6           | 001-080-930    | For MU-190                   |
|                                 | OP26-16          | 001-116-740-01 | For MU-231                   |
| Flush Mount Kit                 | OP26-12          | 001-116-280    | For MU-190                   |
|                                 | OP26-13          | 001-116-290    | For two MU-190s              |
|                                 | OP26-18          | 000-017-273    | For two MU-231s              |
|                                 | OP26-14          | 001-116-300    | For three MU-190s            |
|                                 | OP26-19          | 000-017-274    | For three MU-231s            |
|                                 | OP26-17          | 001-116-750    | For MU-231                   |
| Flush Mount<br>Assembly (Rear)  | OP26-31          | 001-439-070    | For MU-270W                  |
| Mounting Bracket                | OP26-21          | 001-139-310    | For MU-190                   |
| Monitor Replace-                | OP26-22          | 001-139-320    | For MU-190, flush mounting   |
| ment Kit                        | OP26-23          | 001-139-360    | For MU-190, desktop mounting |
|                                 | OP26-26          | 001-139-390    | For MU-190, hood             |
|                                 | OP26-27          | 001-139-570    | For MU-231, desktop mounting |
| Control Unit<br>Replacement Kit | OP24-31          | 001-181-700    | For RCU-024                  |
| Hood Assembly                   | OP26-24          | 001-139-370    | For MU-190                   |
|                                 | OP26-25          | 001-139-380-01 | For MU-231                   |
| Hood Assembly<br>(Front)        | OP26-32          | 001-439-090    | For MU-270W                  |
| Hood Assembly<br>(Rear)         | OP26-33          | 001-439-110    | For MU-270W                  |
| Connection Stand (27)           | OP26-34          | 001-462-860    | For MU-270W                  |
| Terminal Opener                 | OP24-33          | 001-188-850    |                              |

| Name                        | Туре        | Code No.       | Remarks                            |
|-----------------------------|-------------|----------------|------------------------------------|
| EC-3000 Attach-<br>ment Kit | OP24-36     | 001-258-180    | For EC-3000                        |
| Program Install<br>Software | OP24-37     | 001-258-590    |                                    |
| Replacement Kit             | OP24-50     | 000-027-446    |                                    |
| Unit Mounting Base          | OP24-51     | 001-461-600    | For ECN-319/323/327                |
| FAN-LED Kit                 | OP24-052    | 001-462-730    | For ECN-319/323/327                |
| Dust Cover                  | 26-007-1201 | 001-116-260-10 | For MU-190                         |
|                             | 26-007-2141 | 001-121-240-10 | For MU-231                         |
|                             | 26-009-1093 | 001-439-120    | For MU-270W                        |
|                             | 03-163-7271 | 001-121-230-10 | For console type                   |
| Installation<br>Materials   | CP03-28900  | 000-082-658    | LAN cable for sensor adapter, 10 m |
|                             | CP03-28910  | 000-082-659    | LAN cable for sensor adapter, 20 m |
|                             | CP03-28920  | 000-082-660    | LAN cable for sensor adapter, 30 m |
|                             | CP24-02900  | 001-208-050    | LAN cable for HUB-3000, 10 m       |
|                             | CP24-02910  | 001-208-060    | LAN cable for HUB-3000, 20 m       |
|                             | CP24-02920  | 001-208-070    | LAN cable for HUB-3000, 30 m       |
| Connector                   | CP03-28901  | 008-542-460    |                                    |
| Spare Parts                 | SP03-15001  | 001-042-330    | For HUB-100                        |
|                             | SP24-00801  | 001-235-320    | For HUB-3000                       |
| Hand Grip<br>Assembly       | FP03-09840  | 008-535-570    | For MU-190/231/270W                |

| Name                        | Туре                     | Code No.       | Remarks                                                                |
|-----------------------------|--------------------------|----------------|------------------------------------------------------------------------|
| Cable Assy.                 | DSUB9P-X2-L5M            | 001-188-260    | For monitor unit, 5 m                                                  |
|                             | DSUB9P-X2-L5M-WP         | 001-207-890    | For monitor unit, 5 m, waterproof type                                 |
|                             | DSUB9P-X2-L10M           | 001-188-270    | For monitor unit, 10 m                                                 |
|                             | DSUB9P-X2-L10M-WP        | 001-207-900    | For monitor unit, 10 m, water-<br>proof type                           |
|                             | DSUB9P-X2-A-L5M          | 001-252-580    | Brightness control cable for mon-<br>itor unit, 5 m                    |
|                             | DSUB9P-X2-A-L10M         | 001-252-590    | Brightness control cable for mon-<br>itor unit, 10 m                   |
|                             | MC1.5-W-L600             | 001-187-470-10 | Between sensor adapters, 0.6 m                                         |
|                             | MC1.5-W-L1000            | 001-187-480-10 | Between sensor adapters, 1 m                                           |
|                             | MC1.5-W-L2000            | 001-187-490-10 | Between sensor adapters, 2 m                                           |
|                             | MC1.5-W-L3000            | 001-187-500-10 | Between sensor adapters, 3 m                                           |
|                             | TET-16-045A-2(L5M)       | 000-194-754-10 | For RCU-024, 5 m                                                       |
|                             | TET-16-045A-3(L10M)      | 000-194-755-10 | For RCU-024, 10 m                                                      |
|                             | TET-16-045A-4(L20M)      | 000-194-756-10 | For RCU-024, 20 m                                                      |
|                             | TET-16-045A-5(L30M)      | 000-194-757-10 | For RCU-024, 30 m                                                      |
|                             | 6TPSH-XH12X2-<br>L5.0SP2 | 001-186-310-10 | For RCU-026, 5 m                                                       |
|                             | 6TPSH-XH12X2-<br>L10SP2  | 001-186-320-10 | For RCU-026, 10 m                                                      |
|                             | 6TPSH-XH12X2-<br>L20SP2  | 001-186-330-10 | For RCU-026, 20 m                                                      |
|                             | 6TPSH-XH12X2-<br>L30SP2  | 001-186-340-10 | For RCU-026, 30 m                                                      |
|                             | DVI-D/D S-LINK 5M        | 001-132-960-10 | For monitor unit, 5 m                                                  |
|                             | DVI-D/D S-LINK 10M       | 001-133-980-10 | For MU-190, 10 m                                                       |
| Cable Assy.<br>(con't.)     | OP24-32                  | 001-188-300    | USB cable (between processor and control units), 5 m                   |
|                             | MJ-A10SPF0020A-<br>050+  | 001-283-370    | Cable between RCB-002 and ex-<br>ternal radar, 5 m                     |
|                             | MJ-A10SPF0020A-<br>100+  | 001-283-380    | Cable between RCB-002 and ex-<br>ternal radar, 10 m                    |
|                             | MJ-A10SPF0020A-<br>200+  | 001-283-390    | Cable between RCB-002 and ex-<br>ternal radar, 20 m                    |
|                             | MJ-A10SPF0020A-<br>300+  | 001-283-400    | Cable between RCB-002 and ex-<br>ternal radar, 30 m                    |
|                             | AI.14-8AI.34-6L430       | 001-460-190    | For ECN-319/323/327, cable be-<br>tween MC-3010A/3020D/3030D           |
|                             | IOK-V0024-2              | 001-460-210    | For ECN-319/323/327, cable be-<br>tween HUB-3000 and processor<br>unit |
| Operator's Manual           | OME-44730-*              | 000-176-125-** | Hard copy manual, English                                              |
|                             | OMJ-44730-*              | 000-176-124-** | Hard copy manual, Japanese                                             |
| LOP Instruction<br>Manual   | E42-01411-*              | 000-190-356-** | Hard copy manual, English                                              |
| Radar Instruction<br>Manual | E42-01502-*              | 000-190-843-** | Hard copy manual, English                                              |
| Crimping Tool               | CRIMPFOX10S              | 001-206-920    | For ferrule                                                            |

# NOTICE

Do not apply paint, anti-corrosive sealant or contact spray to coating or plastic parts of the equipment.

Those items contain organic solvents that can damage coating and plastic parts, especially plastic connectors.

## 1.1 Monitor Unit

To mount the monitor unit, see the operator's manual supplied with the monitor unit.

Make sure that the ground wire is connected between the earth terminal on the chassis and the ship's earth.

# 1.2 ECDIS Control Unit/Track Control Unit

The control units can be mounted on a desktop, with or without the KB fixing metal (supplied), which mounts the control units at an angle. The control unit also can be mounted in a console panel using the optional kit.

**Note:** The control unit RCU-024 can be used instead of the RCU-018 (for FEA-2xx7) mounted in the connection stand (OP03-184 or OP26-20) using the option OP24-31.

#### **Mounting considerations**

When you select a mounting location, keep in mind the following points:

- Select a location where the control unit can be operated conventionally.
- Locate the unit away from heat sources because of heat that can build up inside the cabinet.
- Locate the equipment away from places subject to water splash and rain.
- Leave sufficient space for maintenance and service, referring to the outline drawings at the back of this manual.
   Note: The outline drawing number for the ECDIS control unit (RCU-024) is different depending on the serial number, as shown below:
  - "199999" or earlier: See "C4473-G02" to "C4473-G04".
  - "200001" or later: See "C4473-G18" to "C4473-G20".
- Determine the mounting location considering the length of the signal cable between the control unit and the processor unit.
- A magnetic compass will be affected if the control unit is placed too close to the magnetic compass. Observe the compass safe distances on page i to prevent compass malfunction.

#### 1. MOUNTING

- Make sure that the ground wire is connected between the earth terminal on the chassis and the ship's earth.
- Fasten the USB cable with the cable tie (supplied) to the cable routing peg.

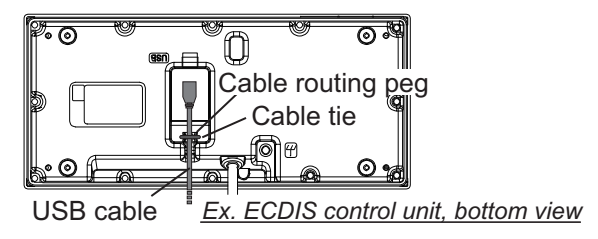

#### 1.2.1 Desktop Mounting

#### Fixing with KB fixing metal

- 1. Fix the KB fixing metal to the bottom of the control unit.
- 2. Fix the unit with self-tapping screws (5x20, local supply).

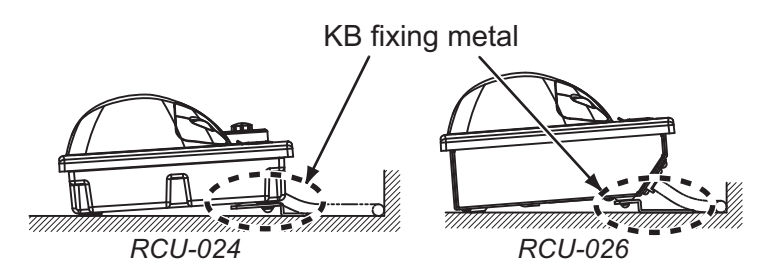

#### Fixing without KB fixing metal

- 1. Drill four mounting holes of 5 mm (RCU-024) or 4 mm (RCU-026) diameter referring to the outline drawing at the back of this manual.
- 2. Fix the control unit with four screws (RCU-024: M4, RCU-026: M3) from under side of the desktop. (The M4 screws with a sufficient length for the thickness of the desktop should be provided locally.)

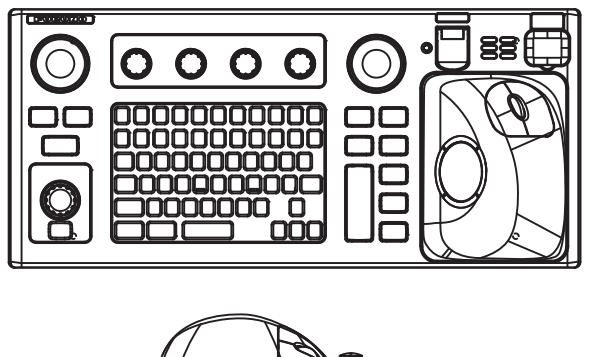

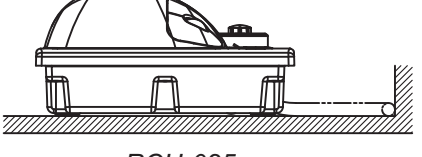

RCU-025

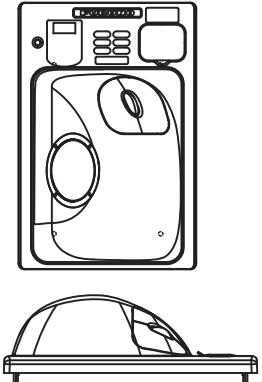

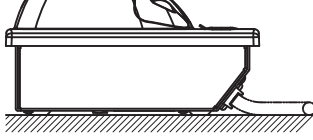

RCU-026

#### 1.2.2 Flush mounting

Use the optional flush mount kit to mount the control unit in a console panel.

| Control Unit | Туре    | Code No.    |
|--------------|---------|-------------|
| RCU-024      | OP24-24 | 001-171-790 |
| RCU-026      | OP24-27 | 001-171-820 |

Flush mount kits for RCU-024/025

1. Prepare a cutout in the mounting location as shown on below.

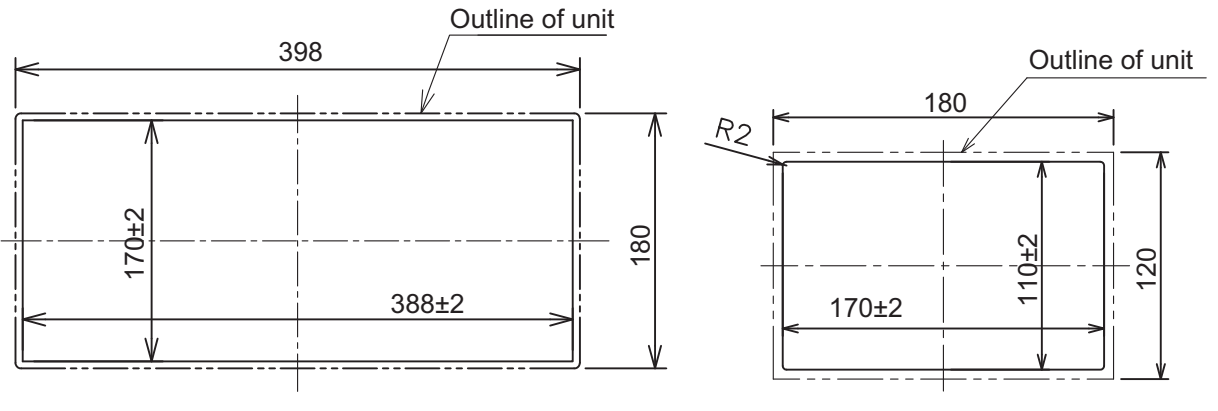

RCU-024

RCU-026

- 2. Set the control unit to the cutout.
- 3. Attach the mounting plate to the control unit with four screws from the rear side.
- 4. Screw the wing screw to each mounting plate and then insert hex. bolt to each wing screw.
- 5. Fasten each wing screw and then fasten the wing nuts as shown in figure below.

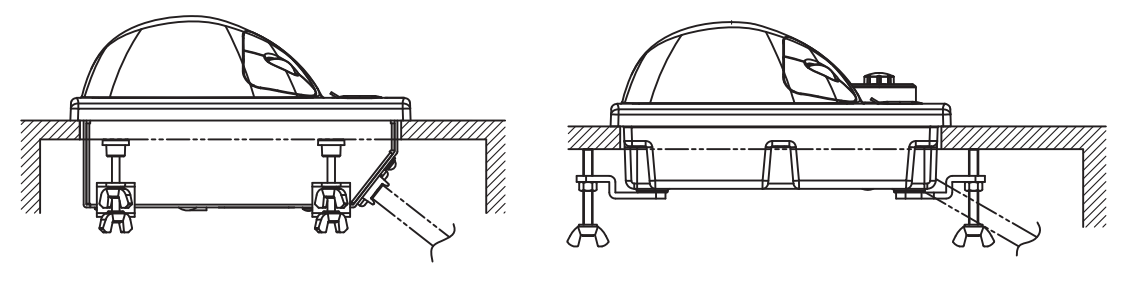

RCU-026

RCU-024

Side view of control units

# 1.3 Processor Unit

#### 1.3.1 Mounting considerations

When you select a mounting location, keep in mind the following points:

- Locate the processor unit away from heat sources because of heat that can build up inside the cabinet.
- The vibration at the mounting location should be minimum.
- Locate the equipment away from places subject to water splash and rain.
- Make the service clearance of 100 mm in front of the vent hole (left side).
- Leave sufficient space at the sides and rear of the unit to facilitate maintenance.
- Make sure that the ground wire is connected between the earth terminal on the chassis and the ship's earth.
- A magnetic compass will be affected if the processor unit is placed too close to the magnetic compass. Observe the compass safe distances on page i to prevent compass malfunction.
- Do not remove the dummy plate to prevent the wrong operation of the power switch. The items behind the plate are for use by the serviceman.

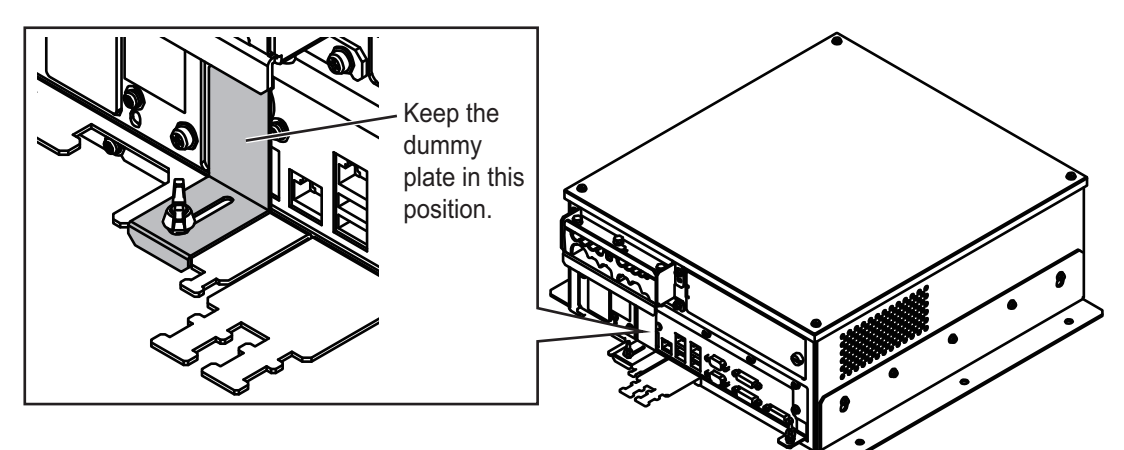

• Mount the processor unit on the floor, or on a bulkhead with the following direction (horizontal), because of the DVD drive unit.

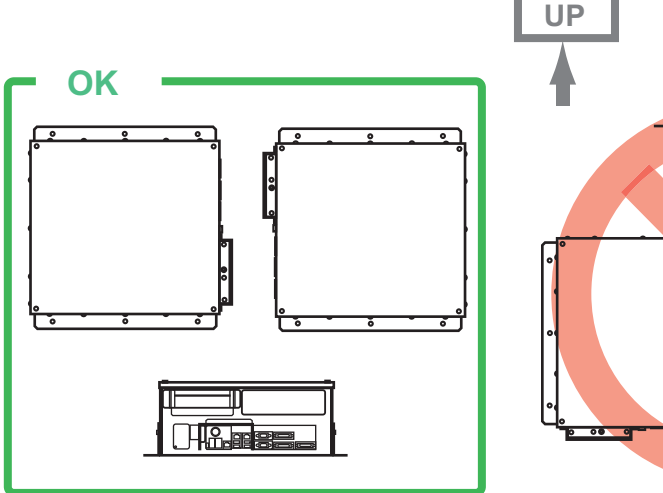

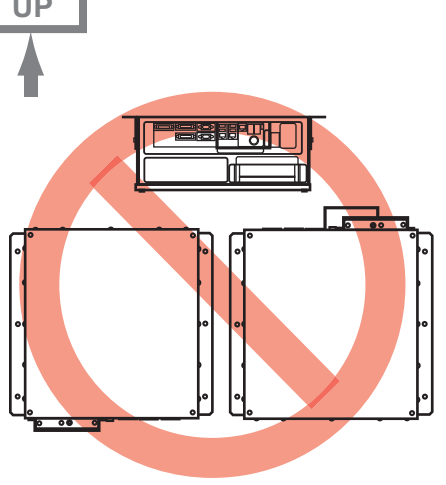

#### **1.3.2** How to mount the processor unit

Use six bolts (M6, local supply) to mount the processor unit.

1. Use 10 binding head screws (M4x8, supplied) to attach the chassis bases 1 and 2 to the processor unit.

**Note:** For bulkhead mounting, attach the chassis base 2 so that the notches on it are facing the deck.

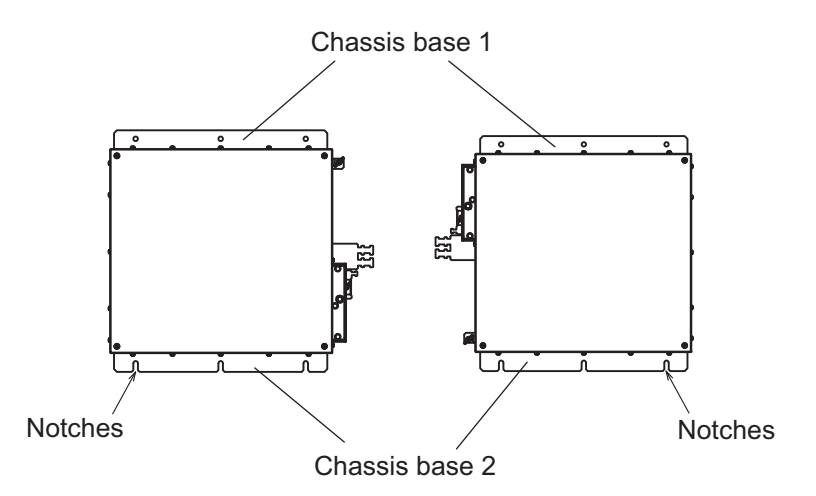

2. Use six bolts (M6, local supply) to fix the processor unit.

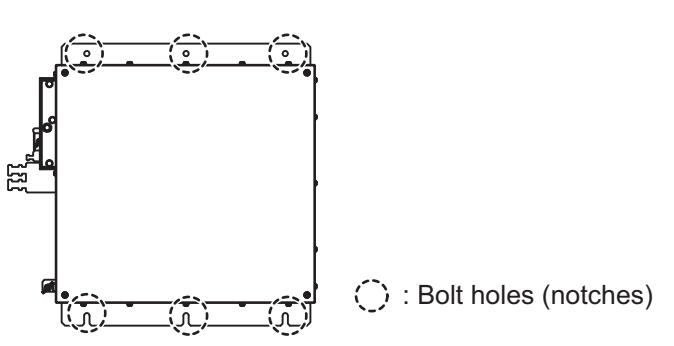

# 1.4 Sensor Adapters (option)

#### **Mounting considerations**

When you select a mounting location, keep in mind the following points:

- Locate the adapter away from heat sources because of heat that can build up inside the cabinet.
- The vibration should be minimal.
- Locate the equipment away from places subject to water splash and rain.
- Make sure that the ground wire is connected between the earth terminal on chassis and the ship's earth.
- Leave sufficient space at the sides and rear of the unit to facilitate maintenance.
- A magnetic compass will be affected if the adapter is placed too close to the magnetic compass. Observe the compass safe distances at the front of this manual to prevent interference to a magnetic compass.
- Select the mounting location considering the numbers of the sensor adapters connected.

Maximum eight MC-3000S can be connected to a sensor network (for the redundant connection:16).

Maximum 10 sensor adapters (MC-3010A/3020D/3030D) can be connected to a MC-3000S. However, note that five MC-3010A can be connected.

• Select the mounting location so that the length of cables among the sensor adapters (MC-3000S, 3010A, 3020D and 3030D) is less than 6 m. If the length is more than 6 m, the equipment may not work properly.

#### How to mount the sensor adapter

- 1. Unfasten four binding screws to remove the cover from the sensor adapter.
- 2. Fasten four self-tapping screws (4x20, supplied) to fix the sensor adapter.
- 3. Reattach the cover.

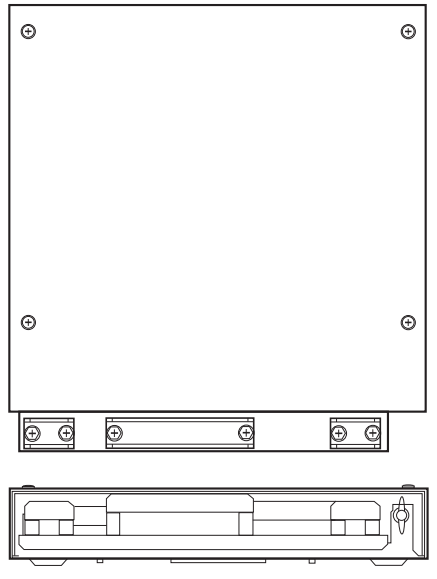

MC-3000S

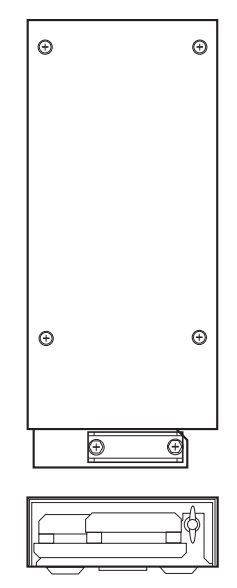

MC-3010A/3020D/3030D

## 1.5 Intelligent HUB (option)

Use the optional Intelligent HUB (HUB-3000) to connect gateway network or sensor network. Do not use the HUB to connect a network other than shipboard LAN gateway network or sensor network. Note that a commercial PC cannot be connected in this network, other than for the maintenance.

#### **Mounting considerations**

When you select a mounting location, keep in mind the following points:

- Locate the adapter away from heat sources because of heat that can build up inside the cabinet.
- The vibration should be minimal.
- Locate the equipment away from places subject to water splash and rain.
- Make sure that the ground wire is connected between the earth terminal on chassis and the ship's earth.
- Leave sufficient space at the sides and rear of the unit to facilitate maintenance.
- A magnetic compass will be affected if the adapter is placed too close to the magnetic compass. Observe the compass safe distances at the front of this manual to prevent interference to a magnetic compass.

#### How to mount the HUB-3000

1. Use two binding screws (M3x6, supplied) to attach the cable clamp (supplied) to the bottom of the HUB-3000.

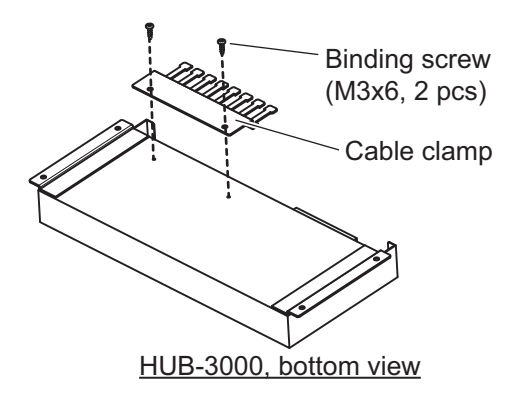

2. Fasten four self-tapping screws (4x20, supplied) to fix the unit.

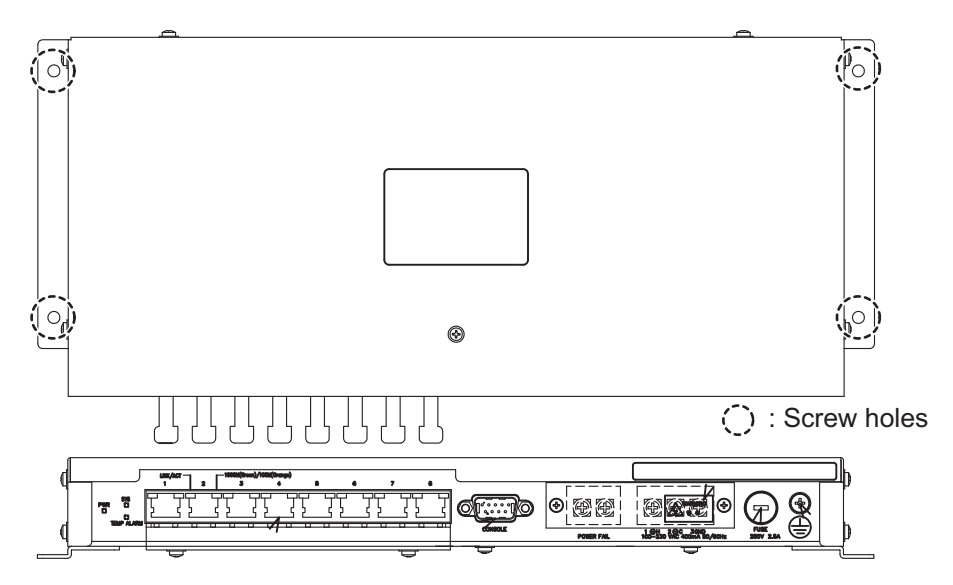

# 1.6 Switching HUB (option)

Use this Switching HUB to connect the sensor network that complies with IEC 61162-450 Ed.1. Do not use the HUB to connect a network other than shipboard LAN sensor network. Note that a commercial PC cannot be connected in this network, other than for the maintenance. The total length of all cables connected to the hub is 6 m.

For the mounting procedures, see the operator's manual for HUB-100 (Pub. No.OMC-35191).

#### **Mounting considerations**

When you select a mounting location, keep in mind the following points:

- Locate the adapter away from heat sources because of heat that can build up inside the cabinet.
- The vibration should be minimal.
- Locate the equipment away from places subject to water splash and rain.
- Make sure that the ground wire is connected between the earth terminal on chassis and the ship's earth.
- Leave sufficient space at the sides and rear of the unit to facilitate maintenance.
- A magnetic compass will be affected if the adapter is placed too close to the magnetic compass. Observe the compass safe distances at the front of this manual to prevent compass malfunctions.

# 1.7 Radar Connection Box (option)

You can display signals from up to two external radars on the chart display by using the RCB-002. The RCB-002 must be connected via the Gateway Network.

#### Mounting considerations

Keep the following points in mind when selection a mounting location:

- Locate the unit away from heat sources. Heat can build up inside the cabinet, causing undue wear to electrical components.
- Take into account the length of the cables to connected to the unit when selecting an installation location.
- Fix the unit firmly so that rough seas and vibrations do not cause the unit to move in any manner.
- Locate the unit away from areas which may be subject to splash or rain.
- Leave sufficient space at the sides and rear of the unit to facilitate maintenance.
- A magnetic compass will be affected if the equipment is placed too close to the magnetic compass. Observe the compass safe distances at the front of this manual to prevent interference to a magnetic compass.
- Vibration at the mounting location should be minimum.
- 1. Referring to the outline drawing at the back of this manual, drill four holes ( $\phi$ 5×20) in the mounting location.
- 2. Fix the unit firmly in place using  $\phi$ 5×20 self-tapping screws.

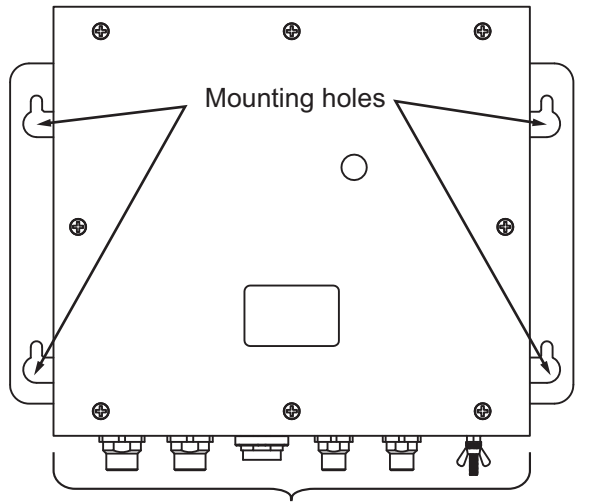

Connectors facing downwwards

#### 1. MOUNTING

This page is intentionally left blank.

The illustration on this page shows the general connection between FMD-3200/3300 and external equipment. For detailed information, see the interconnection diagram. Many of the cables mentioned are JIS (Japan Industry Standard) cables. If not available locally, use the equivalent. See the cable guide in the Appendix for how to select equivalent cables. For other monitor unit wiring, see the applicable operator's manual.

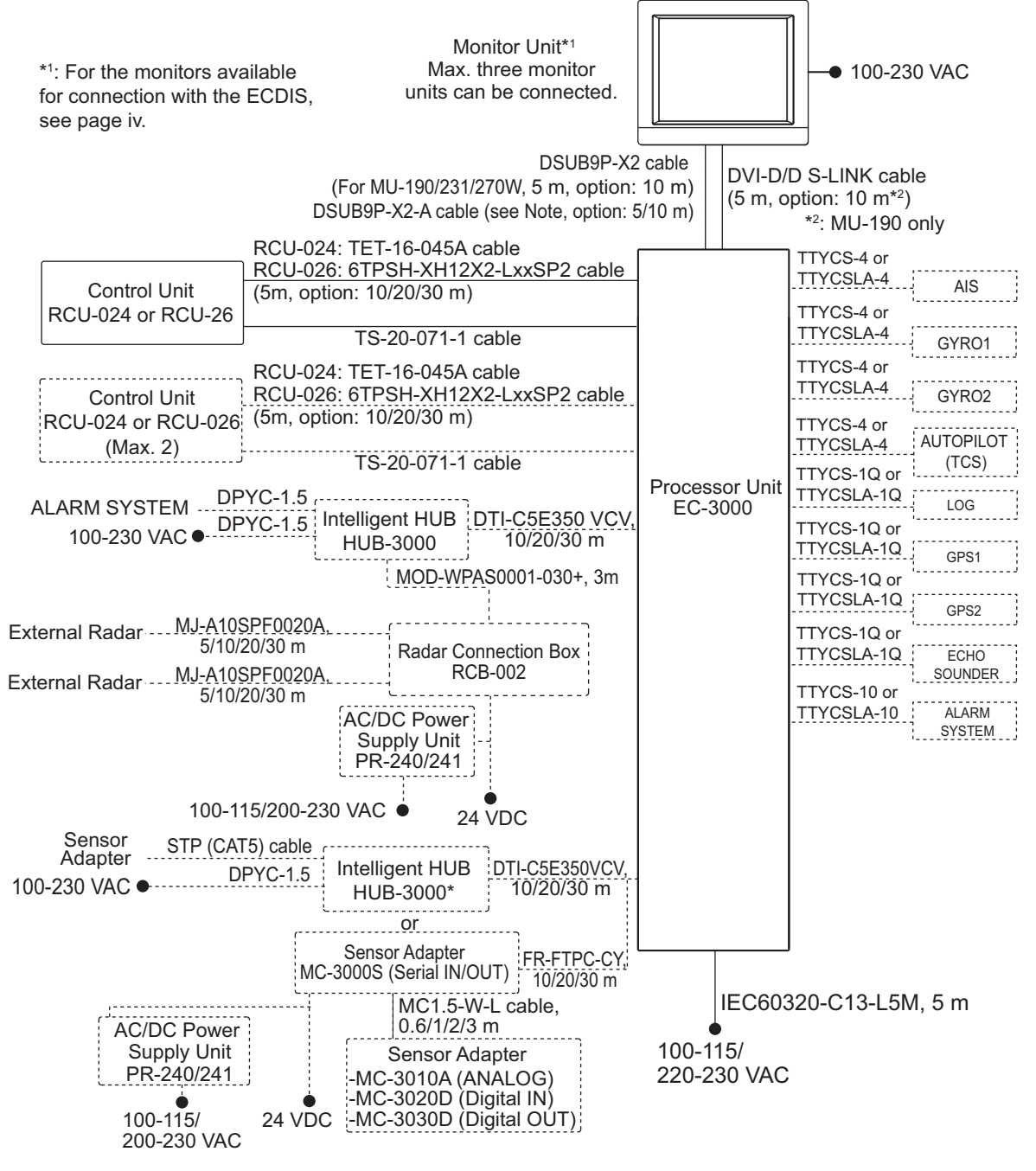

\*: Use Switching Hub HUB-100 for IEC61162-450 Ed.1 compliant network.

**Note:** If the MU-201, MU-231CE or a Hatteland Technology monitor is connected, the DSUB9P-X2-A-L5M/L10M cable (available as an optional extra) for brilliance control is required to connect.

#### Notice for the network construction

Pay attention to the following points when installing the network.

- Use HUB-3000 for IEC 61162-450 Ed.2 compliant network. HUB-100 can also be used to connect IEC 61162-450 Ed.1 compliant network.
- Do not connect the LAN network on board to the above optional HUBs. Also, commercial PCs cannot be connected to the gateway network, other than for maintenance.
- Connect to other ECDIS units and radars (FEA-2xx7, FAR-2xx7 series radars, etc) using the gateway network.
- When constructing a network with two or more FAR-2xx7 radars, an FMD-3x00 unit and using a HUB-3000, the HUB-3000 querier must be configured. For how to set the HUB-3000 querier, see the instruction manual (E42-01204).
- The FMD-3x00 does not support IGMP snooping or CGMP enabled switch.
- The FMD-3x00 does not have a router or repeater hub function.
- The Switching Hub (HUB-100) is optionally available for connection to the FMD-3x00.
- The Switching Hub (HUB-100) does not support IGMP snooping or CGMP enabled switch.
- To use IEC 61162-450 compatible sensors, set [Transmission Group] on the [Common Installation Settings] menu. For how to set [Transmission Group], see the instruction manual (E42-01204).
- Modbus is only available for AMS database communication.
- To ensure the security of the FURUNO network, be sure to connect with non-FU-RUNO networks via the service gateway (tBOX810-83A-FL).
- At least one AMS device must be installed in the navigation system. This ECDIS can operate as an AMS device as an optional function. When connecting to INS, do not use this ECDIS as an AMS device.

#### Notice on wiring

- To use the USB port on the control unit, connect the control unit to the processor unit, using the USB cable supplied with the control unit or optional USB cable.
- The length of the USB cable should be within 5 m to prevent equipment trouble.
- The length of LAN cables should be within 50 m.
- Use the CAT5E or CAT6 LAN cables for the network if available locally.
- If LAN cables are not available locally, use the optional LAN cables (FR-FTPC-CY for sensor network, DTI-C5E350 VCV for gateway network).
- If extension or division of the DVI or ERGB cables is necessary, use the dividers shown below.
  - DVI cable divider: DVI-12A (maker: IMAGENICS)
  - RGB divider: CIF-12H, DD-106 or WBD-14F (maker: IMAGENICS)
- Make sure that the ground wires are connected between the ground terminals on each equipment and the ship's earth.
- If a UPS (user supply) is connected to this equipment, be sure that the grounding lamp does not light.

### 2.1 Processor Unit

#### 2.1.1 How to connect cables to terminals on the processor unit

Use screws (M3×6, supplied) to attach the wiring plate 1 and wiring plate 2 to the processor unit. Connect the cables to the connectors at the front of the processor unit, referring to the following figure. After the connection, bind cables to the appropriate fixing metal with the cable ties (supplied).

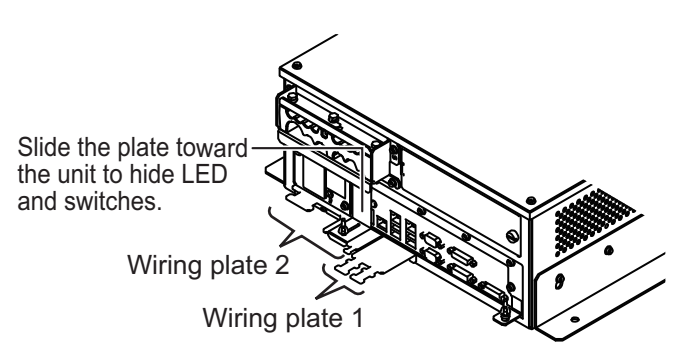

For the cables from the monitor unit (type: DVI-D/D SLINK5M/10M (MU-190 only), DSUB9P-X2-L5/10M) and ground wire, connect them to the processor unit directly (without fixing to a wiring plate). Tighten the fixing screws on these connectors to prevent disconnection from the processor unit.

**Note:** Connect the cables so that they do not interfere with the opening or closing of the DVD tray.

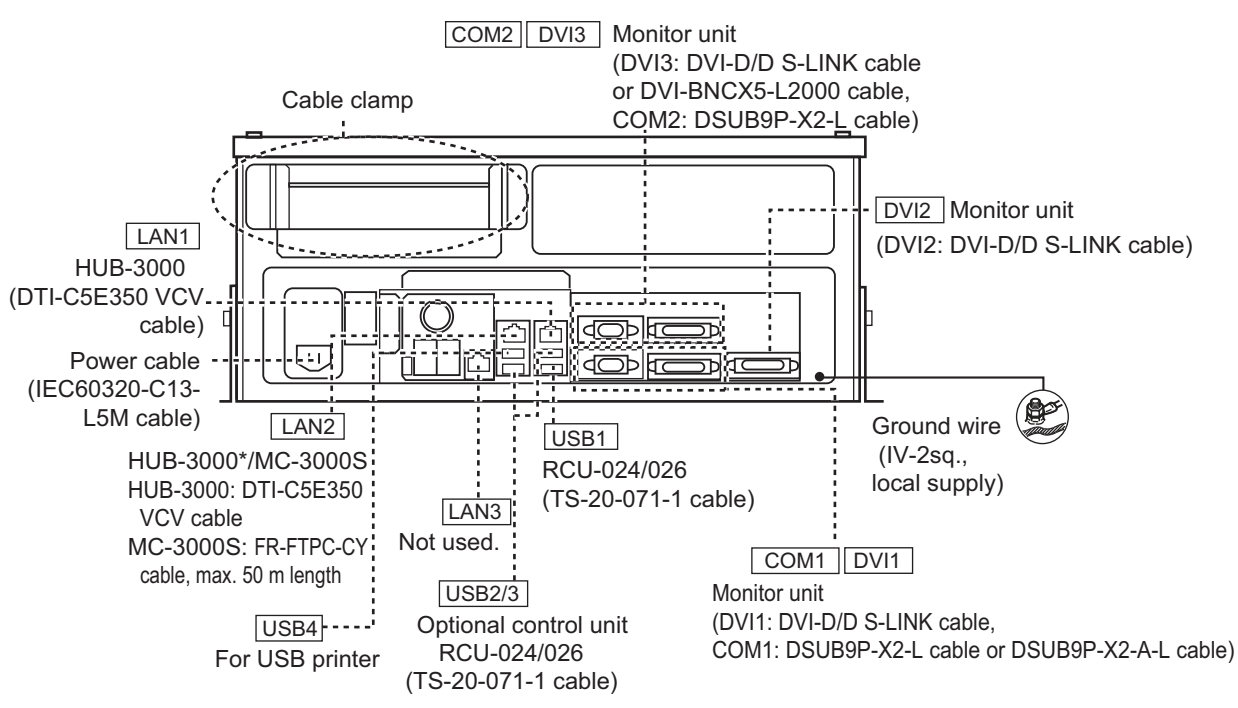

\*: Use HUB-100 for IEC 61162-450 Ed.1 compliant network.

#### Cables connected at the wiring plate 1

- · USB cables from the control units
- Printer cable
- LAN cable (type: DTI-C5E350 VCV) from the HUB-3000
- LAN cable (type: FR-FTPC-CY) from the HUB-100/MC-3000S

#### Cables connected at the wiring plate 2

- Power cable (Type: IEC60320-C13-L5M)
- · LAN cable to the LAN3 port

#### Fabricating LAN cable

Fabricate the LAN cable (FR-FTPC-CY, DTI-C5E350 VCV), as shown below. (Wrap both edges of the armor with vinyl tape.) Confirm that the shield of the cable touches to the shell of the modular plug.

Note 1: Be sure to use the shielded modular plug that is supplied with the LAN cable.

Note 2: This equipment can use either straight or crossover cables.

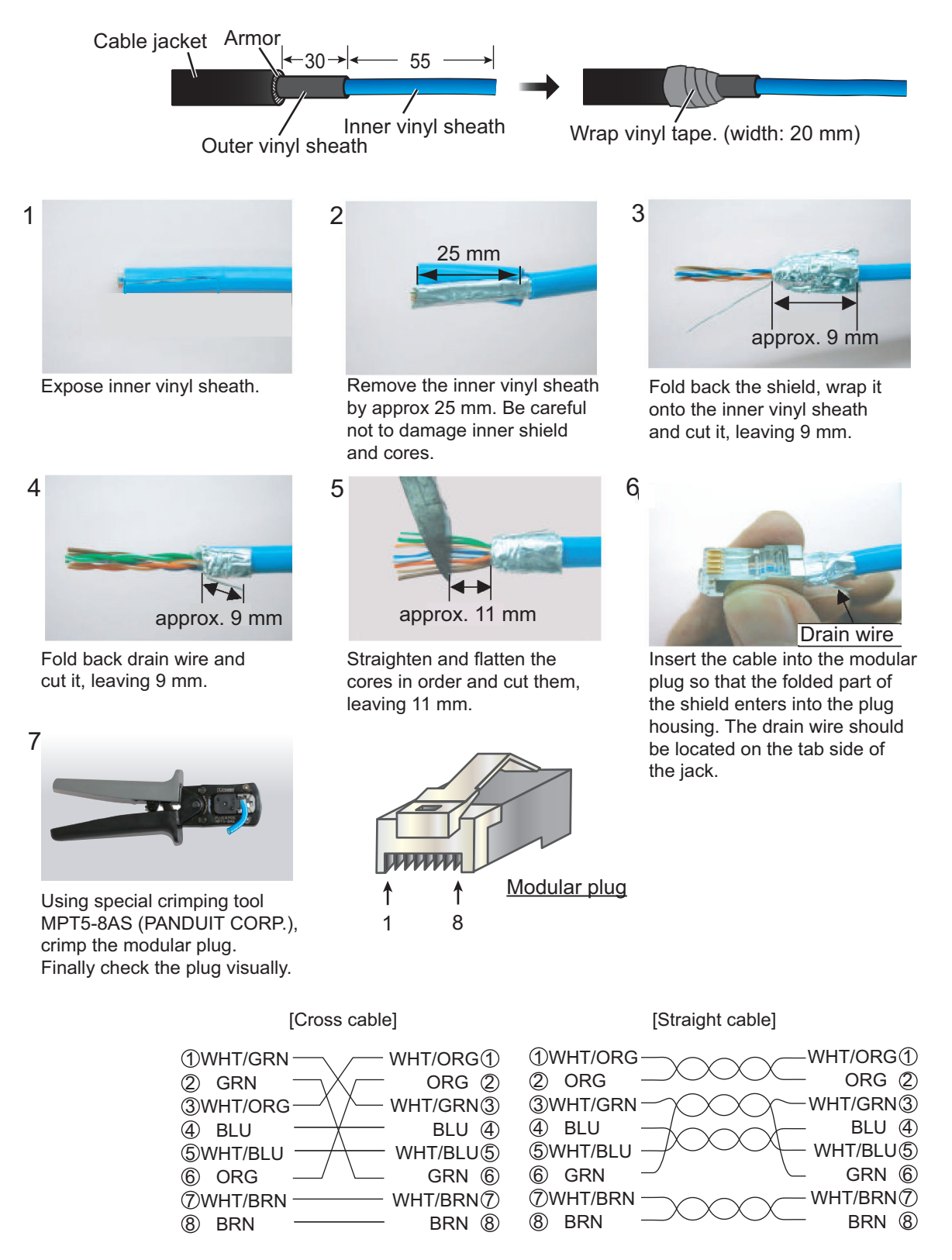

#### <u>IPX2 kit</u>

The optional IPX2 kit (Type: OP24-23, Code No.: 001-171-780) protects the connectors shown below to waterproofing standard IPX2.

| Name                  | Туре          | Code No.       | Qty | Remarks              |
|-----------------------|---------------|----------------|-----|----------------------|
| Binding Screw         | #4-40UNCX3/16 | 000-176-619-10 | 10  |                      |
| Connector Gasket 1    | 24-014-0107   | 100-367-730-10 | 2   | For D-sub connectors |
| Connector Gasket 2    | 24-014-0108   | 100-367-741-10 | 3   | For DVI connectors   |
| Rainproof Cover       | 24-014-0109   | 100-372-202-10 | 1   |                      |
| Gasket Clamping Plate | 24-014-0114   | 100-372-210-10 | 2   | For D-sub connectors |
|                       | 24-014-0115   | 100-372-220-10 | 3   | For DVI connectors   |

- 1. Set the connector gasket to the unused connector not used.
- 2. Fasten two binding screws to fix the connector gasket.

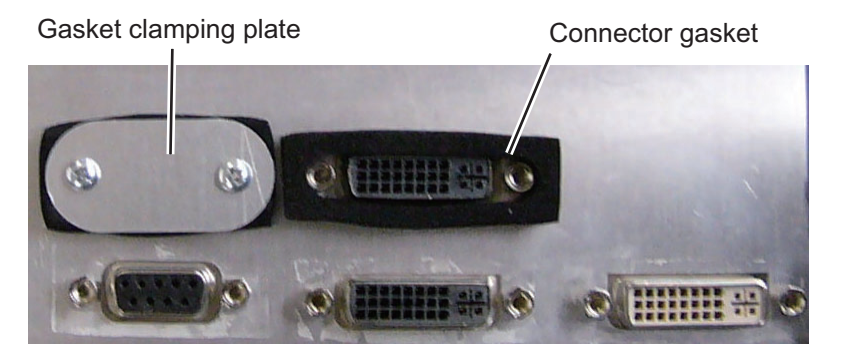

3. Peel the paper from the double-sided tape on the rainproof cover, then attach the cover to the position shown below by using four screws preattached to the processor unit.

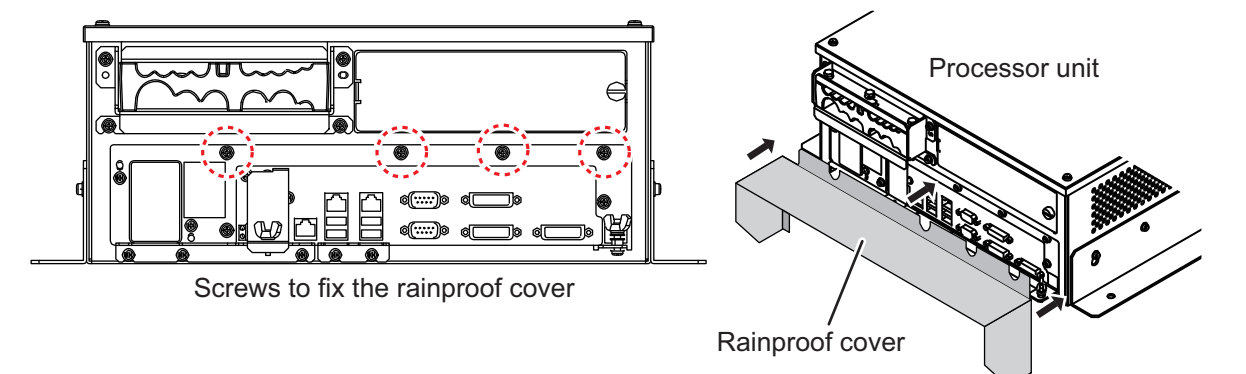

2. WIRING

#### 2.1.2 How to connect cables inside the processor unit

#### **Fabrication**

Fabricate JIS cables as shown below to connect them to the WAGO connectors on the I/O Board 24P0124 inside the processor unit.

For locations of cables and cores, see the sticker on the reverse side of the top cover. (All dimensions in millimeters)

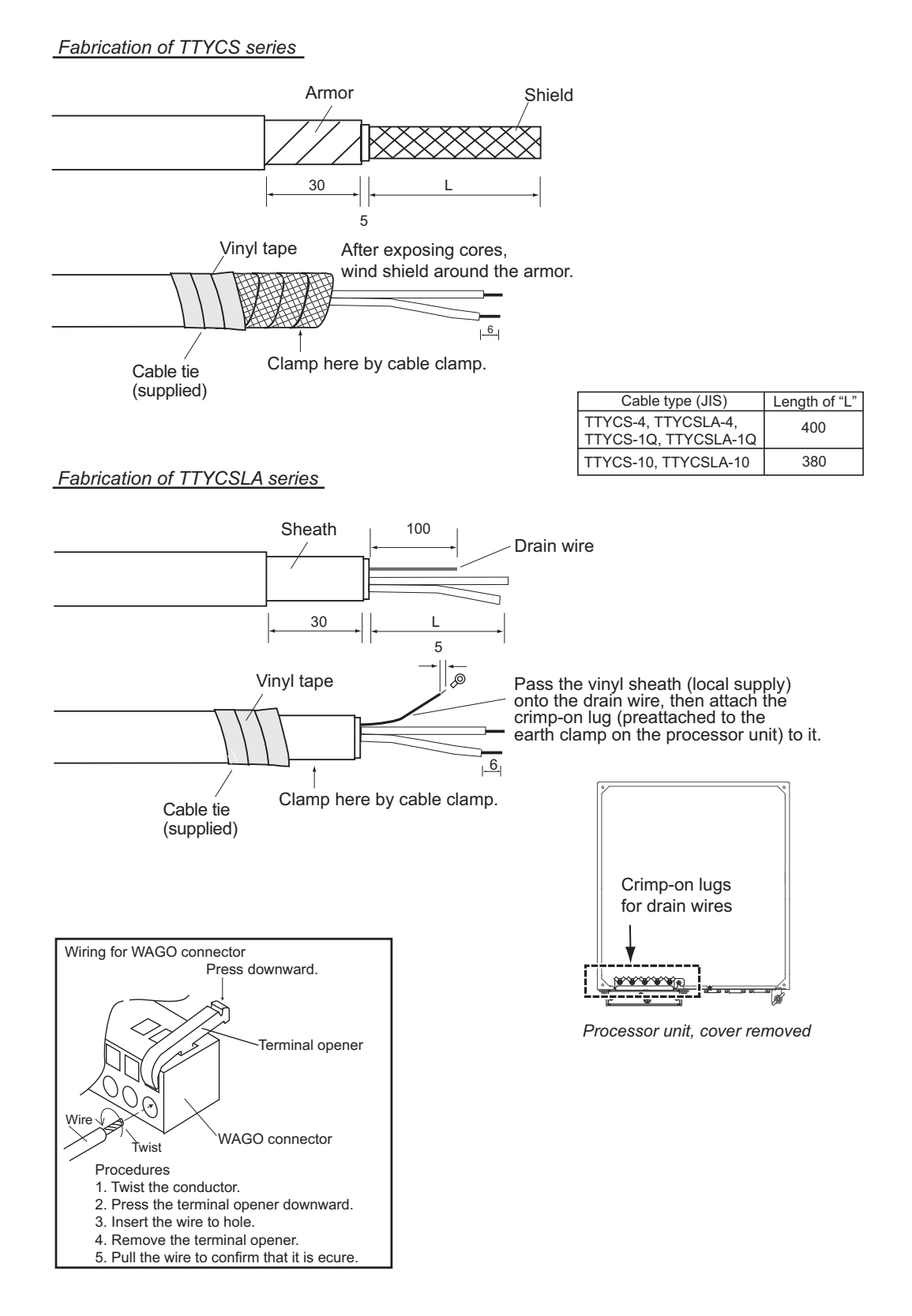

#### **Connection**

- 1. Unfasten four screws (M4x8) to remove the top cover from the processor unit.
- 2. Unfasten three bolts shown below to remove the upper plate of the cable clamp.

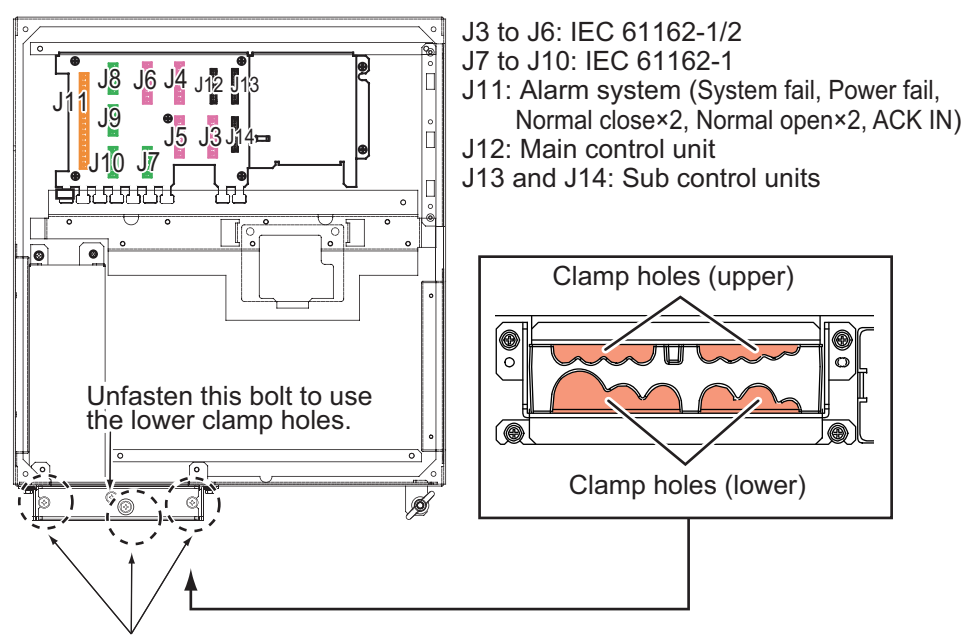

Unfasten these three bolts to remove the upper plate.

#### Processor unit, top view

3. Pass the cables through the clamp holes, then fasten the bolts removed at step 2 to fix the cables.

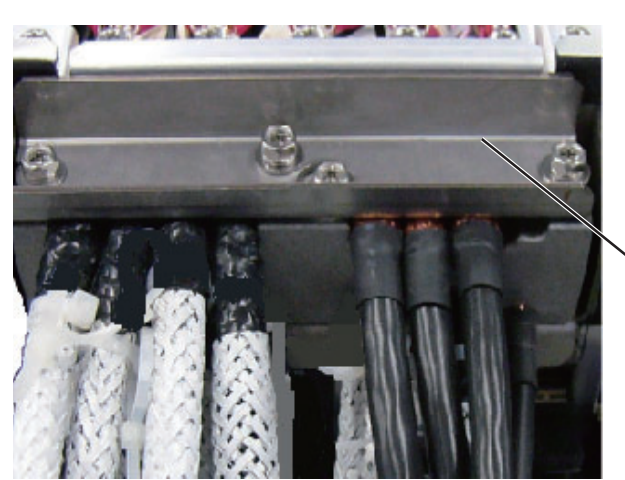

Lay shields of cables under this clamp then tighten the clamp.

4. Connect the WAGO connectors appropriately to the I/O Board, referring to the interconnection diagram.

- 2. WIRING
- 5. Bind the cables to the fixing metal in the processor unit with the cable ties (supplied).

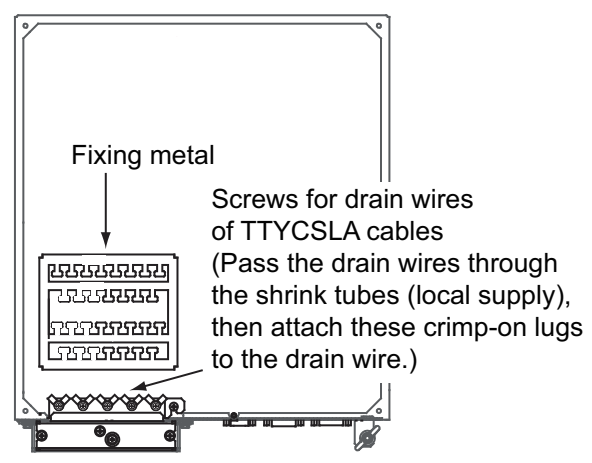

6. For TTYCSLA series cables, pass the drain wire into the shrink tube (local supply), then fasten crimp-on lugs at the end of drain wires to screws shown above.

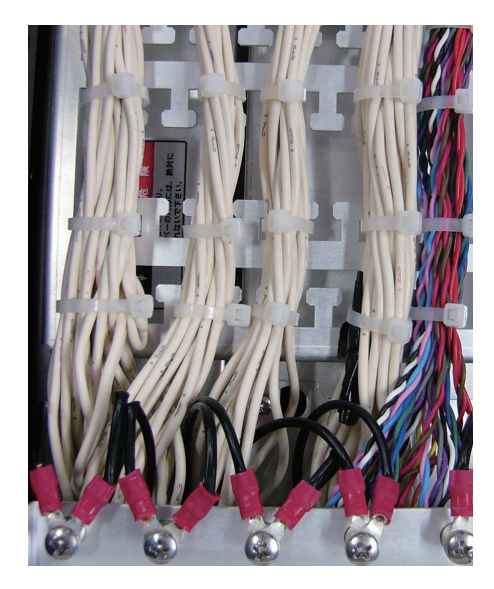

Example of wiring (inside the processor unit)

#### 2.1.3 How to set jumper blocks on I/O Board

#### How to set the termination resistors

Use the jumper blocks JP1 to JP4 on the I/O Board (24P0124) to set the termination resistors for J3 to J6 ON or OFF. The default setting is ON.

- When setting the starting/ending terminal for the multipoint connection, or multipoint is not connected (CH1 to CH4): termination resistor ON
- When not setting the starting/ending terminal for the multipoint connection (CH1 to CH4): termination resistor OFF

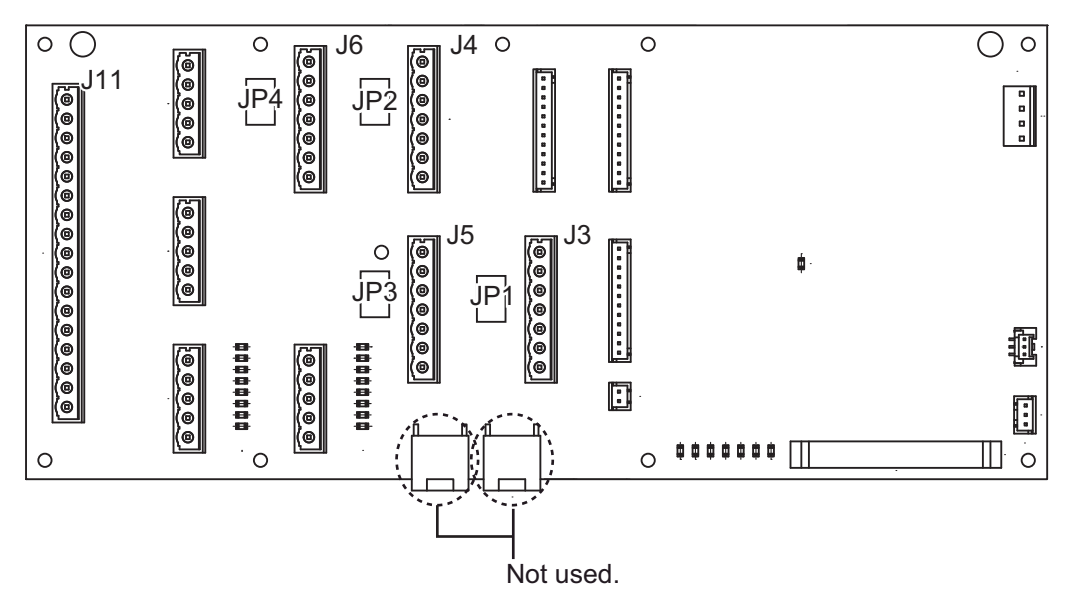

Processor unit, I/O Board (24P0124)

| Jumper blo                                                                | ock JP1                                                       | Connector J3                                                                                                    |
|---------------------------------------------------------------------------|---------------------------------------------------------------|----------------------------------------------------------------------------------------------------|
| 1-2                                                                       | SHORT                                                         | Termination resistor: ON (default setting)                                                                                                    |
| 2-3                                                                       | OPEN                                                          |                                                                                                    |
| 1-2                                                                       | OPEN                                                          | Termination connector: OFF                                                                                                    |
| 2-3                                                                       | SHORT                                                         |                                                                                                    |
| Jumper blo                                                                | ock JP2                                                       | Connector J4                                                                                                    |
| 1-2                                                                       | SHORT                                                         | Termination resistor: ON (default setting)                                                                                                    |
| 2-3                                                                       | OPEN                                                          |                                                                                                    |
| 1-2                                                                       | OPEN                                                          | Termination connector: OFF                                                                                                    |
| 2-3                                                                       | SHORT                                                         |                                                                                                    |
|                                                                           |                                                               |                                                                                                    |
| Jumper blo                                                                | ock JP3                                                       | Connector J5                                                                                                    |
| Jumper blo<br>1-2                                                         | ock JP3<br>SHORT                                              | Connector J5<br>Termination resistor: ON (default setting)                                                                                                    |
| <b>Jumper blo</b><br>1-2<br>2-3                                           | ock JP3<br>SHORT<br>OPEN                                      | Connector J5<br>Termination resistor: ON (default setting)                                                                                                    |
| Jumper blo<br>1-2<br>2-3<br>1-2                                           | ock JP3<br>Short<br>Open<br>Open                              | Connector J5<br>Termination resistor: ON (default setting)<br>Termination connector: OFF                                                                                                    |
| Jumper blo<br>1-2<br>2-3<br>1-2<br>2-3                                    | ock JP3<br>Short<br>Open<br>Open<br>Short                     | Connector J5<br>Termination resistor: ON (default setting)<br>Termination connector: OFF                                                                                                    |
| Jumper blo<br>1-2<br>2-3<br>1-2<br>2-3<br>Jumper blo                      | OPEN<br>OPEN<br>OPEN<br>SHORT                                 | Connector J5 Termination resistor: ON (default setting) Termination connector: OFF Connector J6                                                                                                    |
| Jumper blo<br>1-2<br>2-3<br>1-2<br>2-3<br>Jumper blo<br>1-2               | ock JP3<br>SHORT<br>OPEN<br>OPEN<br>SHORT<br>ock JP4<br>SHORT | Connector J5         Termination resistor: ON (default setting)         Termination connector: OFF         Connector J6         Termination resistor: ON (default setting)                                    |
| Jumper blo<br>1-2<br>2-3<br>1-2<br>2-3<br>Jumper blo<br>1-2<br>2-3        | OPEN<br>OPEN<br>OPEN<br>SHORT<br>OCK JP4<br>SHORT<br>OPEN     | Connector J5         Termination resistor: ON (default setting)         Termination connector: OFF         Connector J6         Termination resistor: ON (default setting)                                    |
| Jumper blo<br>1-2<br>2-3<br>1-2<br>2-3<br>Jumper blo<br>1-2<br>2-3<br>1-2 | OPEN<br>OPEN<br>OPEN<br>SHORT<br>OPEN<br>OPEN<br>OPEN         | Connector J5         Termination resistor: ON (default setting)         Termination connector: OFF         Connector J6         Termination resistor: ON (default setting)         Termination connector: OFF |

#### How to select the serial input/output format

Use the connectors J3 to J6 to set the input/output format for serial CH1 to CH4, from IEC 61162-1 or IEC 61162-2. For connectors J7 to J10, use TTYCS-1Q or TTYCSLA-1Q cable for a connector.

#### Pin # Signal In/Out Description IEC 61162-2 IEC 61162-1 TTYCS(LA)-4 TD1-A Out Serial CH1, output IEC 61162-1/2 TTYCS(LA)-4 1 TD1-B Serial CH1, output IEC 61162-1/2 2 Out 3 RD1-A Serial CH1, input IEC 61162-2 In No connection Serial CH1, input IEC 61162-2 RD1-B 4 In 5 ISOGND1 Isolation GND (CH1) -6 RD1-H In Serial CH1, input IEC 61162-1 No connection TTYCS(LA)-4 RD1-C Serial CH1, input IEC 61162-1 7 In

#### Connector J3

#### Connector J4

| Pin # | Signal  | In/Out | Description                      | IEC 61162-2   | IEC 61162-1   |
|-------|---------|--------|----------------------------------|---------------|---------------|
| 1     | TD2-A   | Out    | Serial CH2, output IEC 61162-1/2 | TTYCS(LA)-4   | TTYCS(LA)-4   |
| 2     | TD2-B   | Out    | Serial CH2, output IEC 61162-1/2 |               |               |
| 3     | RD2-A   | In     | Serial CH2, input IEC 61162-2    |               | No connection |
| 4     | RD2-B   | In     | Serial CH2, input IEC 61162-2    |               |               |
| 5     | ISOGND2 | -      | Isolation GND (CH2)              |               |               |
| 6     | RD2-H   | In     | Serial CH2, input IEC 61162-1    | No connection | TTYCS(LA)-4   |
| 7     | RD2-C   | In     | Serial CH2, input IEC 61162-1    | ]             |               |

#### Connector J5

| Pin # | Signal  | In/Out | Description                      | IEC 61162-2   | IEC 61162-1   |
|-------|---------|--------|----------------------------------|---------------|---------------|
| 1     | TD3-A   | Out    | Serial CH3, output IEC 61162-1/2 | TTYCS(LA)-4   | TTYCS(LA)-4   |
| 2     | TD3-B   | Out    | Serial CH3, output IEC 61162-1/2 |               |               |
| 3     | RD3-A   | In     | Serial CH3, input IEC 61162-2    |               | No connection |
| 4     | RD3-B   | In     | Serial CH3, input IEC 61162-2    |               |               |
| 5     | ISOGND3 | -      | Isolation GND (CH3)              |               |               |
| 6     | RD3-H   | In     | Serial CH3, input IEC 61162-1    | No connection | TTYCS(LA)-4   |
| 7     | RD3-C   | In     | Serial CH3, input IEC 61162-1    |               |               |

#### Connector J6

| Pin # | Signal  | In/Out | Description                      | IEC 61162-2                     | IEC 61162-1   |
|-------|---------|--------|----------------------------------|---------------------------------|---------------|
| 1     | TD4-A   | Out    | Serial CH4, output IEC 61162-1/2 | TTYCS(LA)-4                     | TTYCS(LA)-4   |
| 2     | TD4-B   | Out    | Serial CH4, output IEC 61162-1/2 | erial CH4, output IEC 61162-1/2 |               |
| 3     | RD4-A   | In     | Serial CH4, input IEC 61162-2    |                                 | No connection |
| 4     | RD4-B   | In     | Serial CH4, input IEC 61162-2    |                                 |               |
| 5     | ISOGND4 | -      | Isolation GND (CH4)              |                                 |               |
| 6     | RD4-H   | In     | Serial CH4, input IEC 61162-1    | No connection                   | TTYCS(LA)-4   |
| 7     | RD4-C   | In     | Serial CH4, input IEC 61162-1    |                                 |               |

#### Connector J7

| Pin# | Signal | In/Out | Description                    | Remarks           |
|------|--------|--------|--------------------------------|-------------------|
| 1    | TD5-A  | Out    | Serial CH5, output IEC 61162-1 | Use TTYCS(LA)-1Q, |
| 2    | TD5-B  | Out    | Serial CH5, output IEC 61162-1 | IEC 61162-1 only  |
| 3    | RD5-H  | In     | Serial CH5, input IEC 61162-1  |                   |
| 4    | RD5-C  | In     | Serial CH5, input IEC 61162-1  |                   |
| 5    | GND    | -      | GND                            |                   |

#### <u>Connector J8</u>

| Pin# | Signal | In/Out | Description                    | Remarks           |
|------|--------|--------|--------------------------------|-------------------|
| 1    | TD6-A  | Out    | Serial CH6, output IEC 61162-1 | Use TTYCS(LA)-1Q, |
| 2    | TD6-B  | Out    | Serial CH6, output IEC 61162-1 | IEC 61162-1 only  |
| 3    | RD6-H  | In     | Serial CH6, input IEC 61162-1  |                   |
| 4    | RD6-C  | In     | Serial CH6, input IEC 61162-1  |                   |
| 5    | GND    | -      | GND                            |                   |

#### Connector J9

| Pin# | Signal | In/Out | Description                    | Remarks           |
|------|--------|--------|--------------------------------|-------------------|
| 1    | TD7-A  | Out    | Serial CH7, output IEC 61162-1 | Use TTYCS(LA)-1Q, |
| 2    | TD7-B  | Out    | Serial CH7, output IEC 61162-1 | IEC 61162-1 only  |
| 3    | RD7-H  | In     | Serial CH7, input IEC 61162-1  |                   |
| 4    | RD7-C  | In     | Serial CH7, input IEC 61162-1  |                   |
| 5    | GND    | -      | GND                            |                   |

#### Connector J10

| Pin# | Signal | In/Out | Description                    | Remarks           |
|------|--------|--------|--------------------------------|-------------------|
| 1    | TD8-A  | Out    | Serial CH8, output IEC 61162-1 | Use TTYCS(LA)-1Q, |
| 2    | TD8-B  | Out    | Serial CH8, output IEC 61162-1 | IEC 61162-1 only  |
| 3    | RD8-H  | In     | Serial CH8, input IEC 61162-1  |                   |
| 4    | RD8-C  | In     | Serial CH8, input IEC 61162-1  |                   |
| 5    | GND    | -      | GND                            |                   |

#### How to set contact input/output

The connector J11 can be used for the connection of contact input or voltage input. Refer to the figures shown below to make the wiring which complies with the input specification.

**Note:** The input must not exceed the range of the input voltage, to prevent malfunction.

-Setting for voltage input: 21.6V to 31.2V

-Setting for contact input: Voltage cannot be input (contact signal only).

• (Setting for contact input)

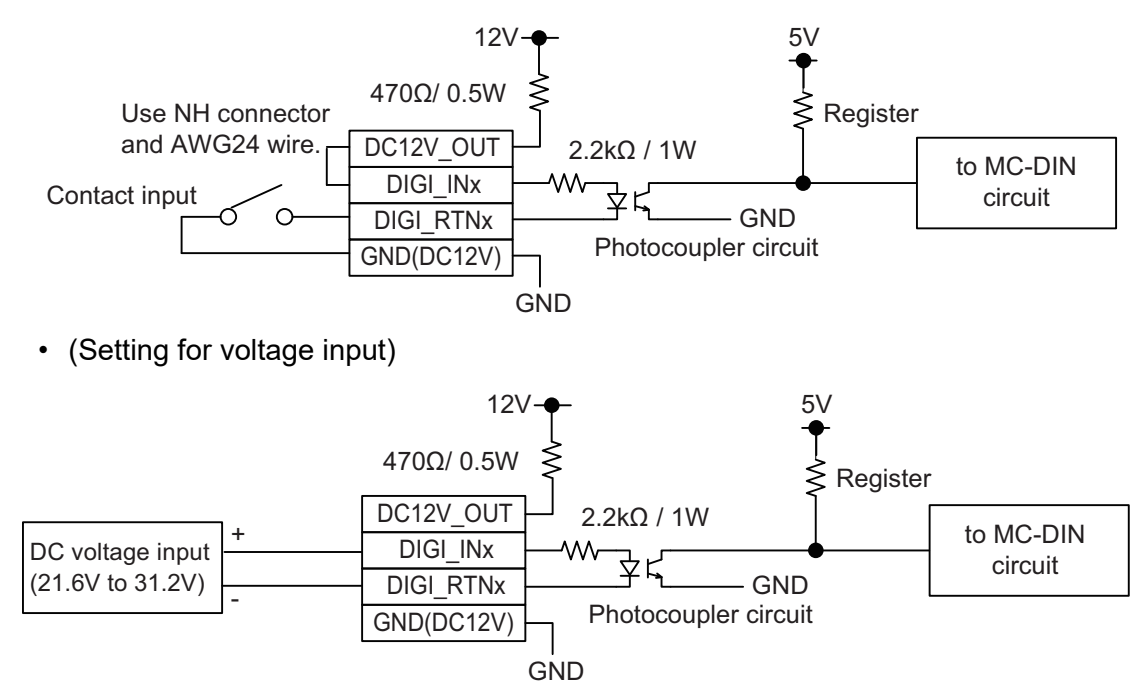

#### Connector J11

| Pin # | Signal name | In/Out | Description             | Contact input  | Voltage input |
|-------|-------------|--------|-------------------------|----------------|---------------|
| 1     | SYS_FAIL-A  | Out    | System fail output (NC) | TTYCS(LA)-10   | TTYCS(LA)-10  |
| 2     | SYS_FAIL-B  | Out    | System fail output (NC) |                |               |
| 3     | PWR_FAIL-A  | Out    | Power fail output (NC)  |                |               |
| 4     | PWR_FAIL-B  | Out    | Power fail output (NC)  |                |               |
| 5     | NC1-A       | Out    | Alarm output (NC1)      |                |               |
| 6     | NC1-B       | Out    | Alarm output (NC1)      |                |               |
| 7     | NC2-A       | Out    | Alarm output (NC2)      |                |               |
| 8     | NC2-B       | Out    | Alarm output (NC2)      |                |               |
| 9     | NO1-A       | Out    | Alarm output (NO1)      |                |               |
| 10    | NO1-B       | Out    | Alarm output (NO1)      |                |               |
| 11    | NO2-A       | Out    | Alarm output (NO2)      |                |               |
| 12    | NO2-B       | Out    | Alarm output (NO2)      |                |               |
| 13    | DC12V_OUT   | Out    | ACK input               | #13-#14: short | No connection |
| 14    | DIGI_IN1    | In     | ACK input               |                | TTYCS(LA)-10  |
| 15    | DIGI_RTN1   | Out    | ACK input               | TTYCS(LA)-10   |               |
| 16    | GND (DC12V) | In     | ACK input               |                | No connection |
| 17    | GND         | -      | GND                     | NO connection  |               |

Note: NC1/2 and NO1/2 are output with a fixed value.

#### 2.1.4 Alert interface types and maximum number of alert interfaces

The EC-3000 has the following alert interface types and quantities:

- IEC 61162-1/2 (4 ports)
- IEC 61162-1 (4 ports)
- IEC 61162-450 (1 port)

## 2.2 Monitor Unit

For the wiring of the monitor unit, see the operator's manual supplied with the monitor unit.

#### Mounting consideration

#### <Standard type>

- Connect the ECDIS main monitor to the DVI1 and COM1 ports.
- For the sub ECDIS monitor, connect it to the DVI2 and COM2 port.

#### <Conning type>

- ECDIS main monitor: DVI1 and COM1 ports, conning monitor: DVI3 port and COM2 ports
- When an ECDIS sub monitor is added to the above connection, connect it to the DVI2 port (the brilliance adjustment is not available).

#### <Monitor Color Calibration>

For the following monitor, it is required to calibrate monitor color ([Monitor Color Calibration]) on the [Common Installation Settings] menu. For how to calibrate monitor color, see the instruction manual (E42-01204).

| • HD19T21 MMD | • HD24T21 MMD | • HD24T22 FUD |
|---------------|---------------|---------------|
| • HD26T21 MMD | • HD26T22 MMD | • HD26T22 FUD |
| • HD27T22 FUD | • HD32T22 FUD | • HD55T22 FUD |

#### <Notice for HD24T22 FUD-MA1-FxGx>

For the monitor unit HD24T22 FUD-MA1-FxGx, do not use the monitor cascade function (connect to the VGA Output port in the connection) as shown in the following figure. This installation is not available for the ECDIS.

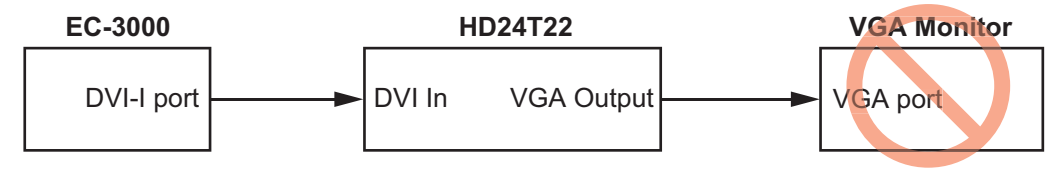

#### <Notice for HD55T22 FUD-MA1-FxGx>

For the monitor unit HD55T22 FUD-MA1-FxGx, attach the ferrite core (type: Wurth 742 711 31) to the optional cable DSUB9P-X2-A-L5M/10M for brilliance control.

#### <VDR connection>

- Do the settings in the [Common Installation Settings] menu. See the Instruction Manual (E42-01204) for the procedure.
- To connect a IEC61162-450 compliant VDR (VR-7000/S), connect the VDR to the LAN2 port.
- To connect a VDR that does not comply with IEC61162-450 (VR-3000/S), connect the VDR to the DVI3 or DVI2 port. <u>Connections at the EC-3000</u>

Prepare the following cables and installation materials.

- When connecting a VDR to the DVI3 port: Use a DVI-BNCX converter cable (type: DVI-BNCX5-L2000).
- When connecting a VDR to the DVI2 port: Use a DVI/RGB converter (maker: IMAGENICS, type: DVI-12A, local supply).

<u>Connections at the VDR (VR-3010)</u> See the VDR Installation Manual.

#### Setting for MU-190/MU-231/MU-270W

The [INSTALLATION SETTING] menu appears only when the power is turned on for the first time after installation of the monitor unit.

| INSTALLATION SETTIN                                                | G 🗲                           |                                                                                       | — Menu    |
|--------------------------------------------------------------------|-------------------------------|---------------------------------------------------------------------------------------|-----------|
| EXT BRILL CTRL<br>SERIAL BAUDRATE<br>COLOR CALIBRATION<br>KEY LOCK | RS-485<br>4800bps<br>ON<br>ON | (OFF/DVI1/DVI2/RS-232C/RS-485/USB)<br>(4800/9600/19200/38400)<br>(OFF/ON)<br>(OFF/ON) | Menu item |
| SAVE AND EXIT                                                      | YES                           | (NO/YES)                                                                              |           |

Adjust the settings referring to the following table.

| EXT BRILL | SERIAL   | COLOR       | KEY LOCK | DVI PWR |
|-----------|----------|-------------|----------|---------|
| CTRL      | BAIDRATE | CALIBRATION |          | SYNC*   |
| RS-485    | 4800bps  | ON          | ON       | ON      |

\*: [DVI PWR SYNC] is the slide switch at the bottom rear of the monitor unit. Confirm that this switch is set to [ON] (default setting). See "Slide switch" below for details.

#### Slide switch

Set the slide switch to "ON" (default setting). This setting automatically powers the monitor unit on or off according to the DVI signal input. The power switch of the monitor unit is inoperative.

**Note:** The OFF position provides control of the monitor unit power with the power switch of the monitor unit.

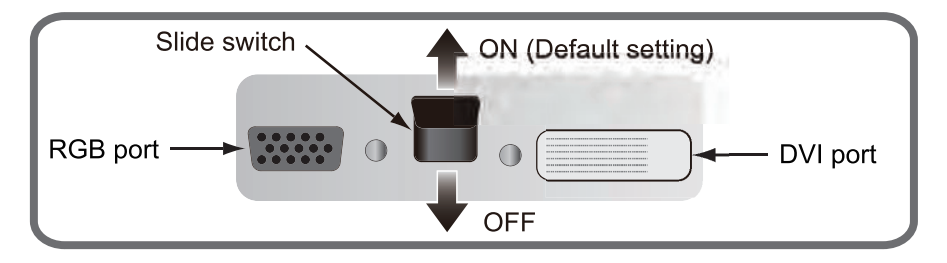

#### How to open the [INSTALLATION SETTING] menu

Turn off the monitor unit. While you hold the **DISP** key, press the  $\bigcirc$  **/BRILL** key to turn on the monitor unit. Keep the **DISP** key pressed until the [INSTALLATION SETTING] menu appears.

**Note:** When the [DVI PWR SYNC] slide switch is ON, turn on the connected external equipment while you press the **DISP** key to turn on the monitor unit.

# 2.3 Sensor Adapters (option)

Maximum eight MC-3000S can be connected to a sensor network (for the redundant connection: 16). The MC-3000S (serial input/output, IEC 61162-2/1, 4ch) can connect max. 10 sensor adapters using the MC1.5-W cables. The maximum number of MC-3010A units is five.

When fabricating the MC1.5-W cables, use the lot terminal (ferrule type, supplied) to maintain performance. This fabrication requires the optional crimping tool (type: CRIMPFOX 10S). For the relations between the connectors and rod terminals, see page AP-2. Also, the stickers attached on the reverse side of the covers show the detailed connections.

Attach the cables to the applicable pins.

| Pin No. | Cable color | Signal            |
|---------|-------------|-------------------|
| 1       | Red         | 24V_OUT or 24V_IN |
| 2       | Black       | 24V_GND           |
| 3       | White       | MODBUS-A          |
| 4       | Blue        | MODBUS-B          |
| 5       | Gray        | GND               |

Use the ferrule-type terminals (supplied) to connect the cables to the terminals in the sensor adapters. This connection requires a crimping tool (CRIMPFOX10S, option).

Note 1: Use the MC1.5-W cable between the sensor adapters.

**Note 2:** The total length of the MC1.5-W cables should be less than 6 m to prevent malfunction.

How to attach ferrule-type lug

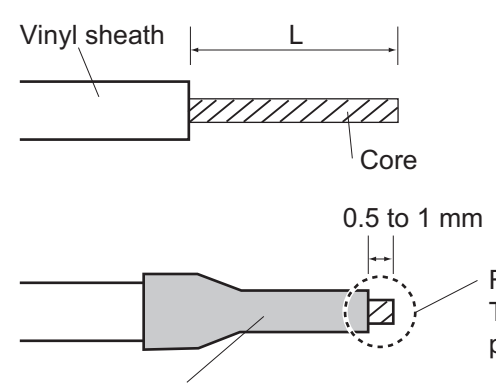

|   | Ferrule-type lug    | Length of "L" |
|---|---------------------|---------------|
| [ | AI 1.5-6 BK (BLK)   | 6 mm          |
|   | AI 0.34-6 TQ (BLU)  |               |
|   | AI 0.75-6 GY (GREY) |               |
|   | AI 1-6 RD (RED)     |               |
|   | AI 0.14-8 GY(GREY)  | 8 mm          |

Rod terminal (ferrule type): The core must protrude 0.5 to 1 mm past the rod terminal.

Rod terminal (ferrule type):

After attaching the rod terminal, use the optional crimping tool CRIMPFOX 10S to crimp.

#### 2. WIRING

#### 2.3.1 MC-3000S

Use the LAN cable FR-FTPC-CY cable to connect the MC-3000S and the processor unit. With HUB-100 or HUB-3000, a maximum of eight MC-3000S can be connected.

#### **Fabrications**

LAN cable (FR-FTPC-CY)

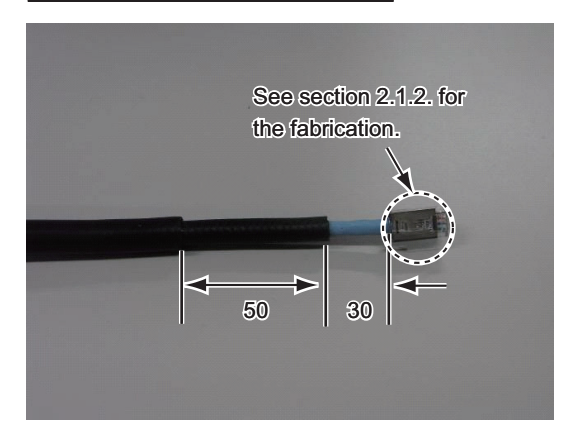

MC1.5-W-L600/1000/2000/3000 cable

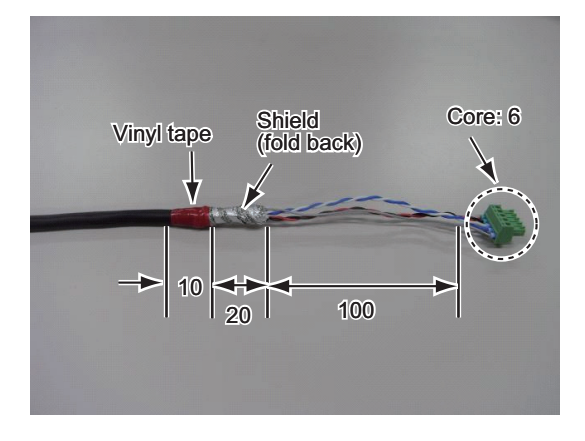

TTYCS-1Q cable

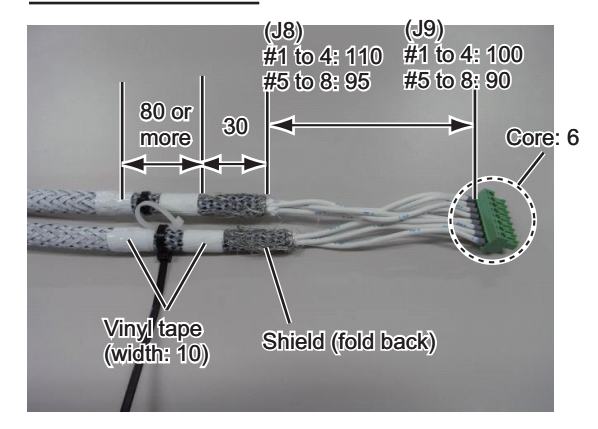

#### TTYCSLA-1Q cable

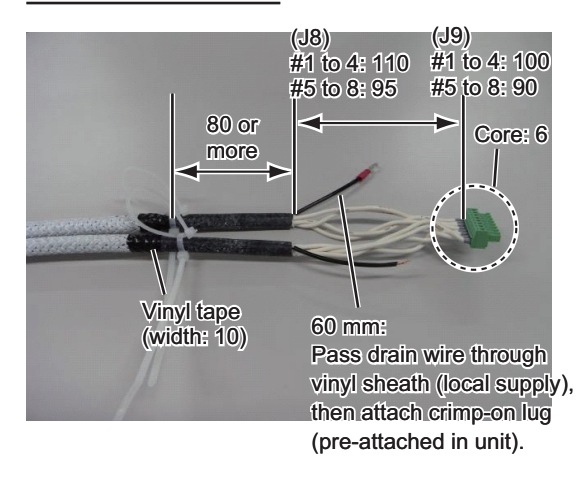
#### TTYCS-1 cable

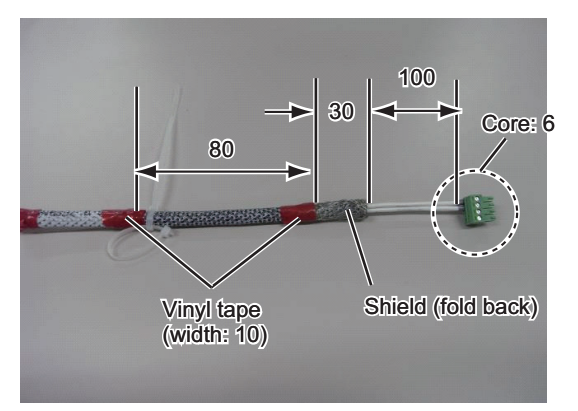

#### TTYCSLA-1 cable

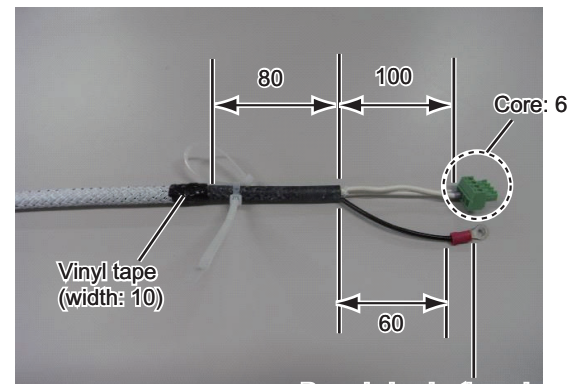

Pass drain wire through vinyl sheath (local supply), then attach crimp-on lug (pre-attached in unit).

#### TTYCSLA-4 cable

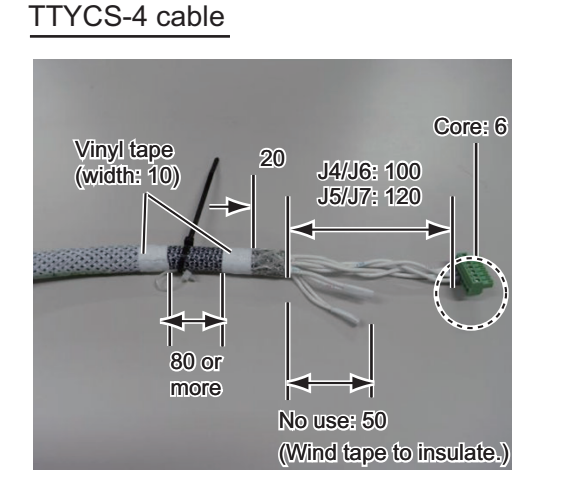

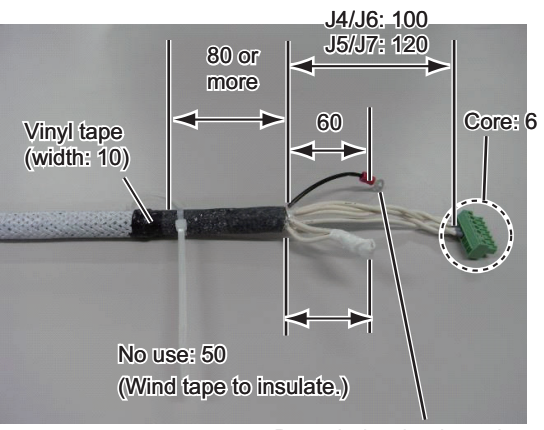

Pass drain wire through shrink tube (local supply), then attach crimp-on lug (pre-attached in unit).

#### DPYC-1.5 cable

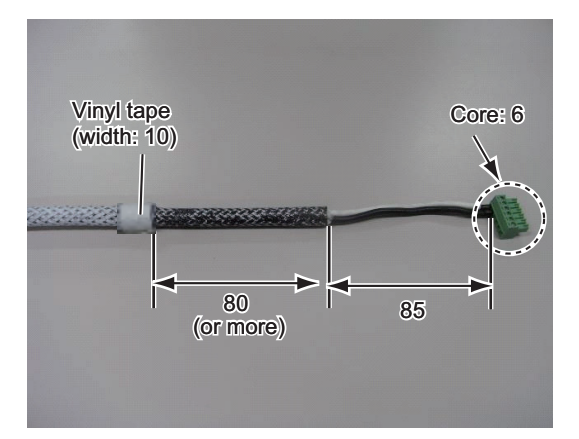

# 2-17

# **Connections**

Unfasten four screws to remove the cover, pass the cables through the clamps and attach the cables to respective connectors. The shield part of the cable (or drain wire) must be fastened by (connected to) the clamp.

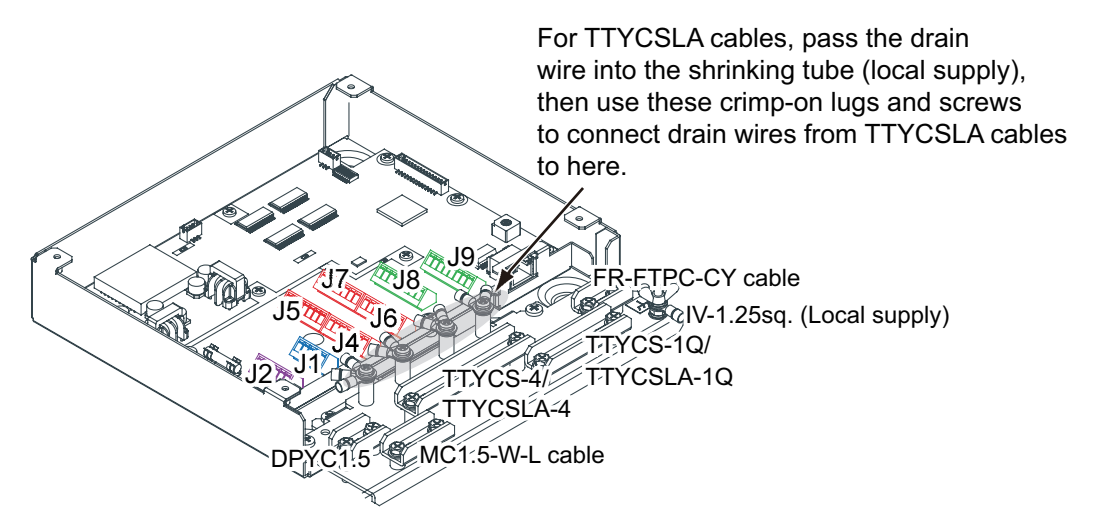

Note: Fasten the cable shield with the cable clamp.

#### How to set NC/NO output (J2)

The POWER FAIL signal on the connector J2 can be set to NC (normal close) output or NO (normal open) output as shown in the table below.

| Pin # | Signal name  | In/Out | Description       | NO            | NC            |
|-------|--------------|--------|-------------------|---------------|---------------|
| 1     | 24V_IN       | -      | 24 VDC            | DPYC-1.5      |               |
| 2     | 24V_GND      | -      | GND (24 VDC)      |               |               |
| 3     | PWR_FAIL_A   | Out    | Power fail output | TTYCS(LA)-1   | No connection |
| 4     | PWR_FAIL_COM | Out    | Power fail output |               | TTYCS(LA)-1   |
| 5     | PWR_FAIL_B   | Out    | Power fail output | No connection |               |

#### Connector J2

## How to set input/ouyput specification (J4 to J9)

For connectors J4 to J7, the connections are different depending on the input specifications as shown below.

| Pin<br># | Signal<br>name | In/<br>Out | Description                                | IEC 61162-2   | IEC 61162-1   | Modbus*       |
|----------|----------------|------------|--------------------------------------------|---------------|---------------|---------------|
| 1        | TD1-A          | Out        | Serial CH1, output IEC<br>61162-1/2/modbus | TTYCS(LA)-4   | TTYCS(LA)-4   | TTYCS(LA)-4   |
| 2        | TD1-B          | Out        | Serial CH1, output IEC<br>61162-1/2/modbus |               |               |               |
| 3        | RD1-A          | In         | Serial CH1, input IEC<br>61162-2/modbus    |               | No connection | No connection |
| 4        | RD1-B          | In         | Serial CH1, input IEC<br>61162-2/modbus    |               |               |               |
| 5        | ISOGND1        | -          | Isolation, GND (CH1)                       |               |               |               |
| 6        | RD1-H          | In         | Serial CH1, input IEC<br>61162-1           | No connection | TTYCS(LA)-4   |               |
| 7        | RD1-C          | In         | Serial CH1, input IEC 61162-1              |               |               |               |

#### Connector J4

\*: Set the jumpers J20/J21 to Modbus.

#### Connector J5

| Pin<br># | Signal<br>name | In/<br>Out | Description                                | IEC 61162-2   | IEC 61162-1   | Modbus*       |
|----------|----------------|------------|--------------------------------------------|---------------|---------------|---------------|
| 1        | TD2-A          | Out        | Serial CH2, output IEC<br>61162-1/2/modbus | TTYCS(LA)-4   | TTYCS(LA)-4   | TTYCS(LA)-4   |
| 2        | TD2-B          | Out        | Serial CH2, output IEC<br>61162-1/2/modbus |               |               |               |
| 3        | RD2-A          | In         | Serial CH2, input IEC<br>61162-2/modbus    |               | No connection | No connection |
| 4        | RD2-B          | In         | Serial CH2, input IEC<br>61162-2/modbus    |               |               |               |
| 5        | ISOGND2        | -          | Isolation, GND (CH2)                       |               |               |               |
| 6        | RD2-H          | In         | Serial CH2, input IEC<br>61162-1           | No connection | TTYCS(LA)-4   |               |
| 7        | RD2-C          | In         | Serial CH2, input IEC<br>61162-1           |               |               |               |

\*: Set the jumpers J20/J21 to Modbus.

# Connector J6

| Pin<br># | Signal<br>name | In/Out | Description                      | IEC 61162-2   | IEC 61162-1   |
|----------|----------------|--------|----------------------------------|---------------|---------------|
| 1        | TD3-A          | Out    | Serial CH3, output IEC 61162-1/2 | TTYCS(LA)-4   | TTYCS(LA)-4   |
| 2        | TD3-B          | Out    | Serial CH3, output IEC 61162-1/2 |               |               |
| 3        | RD3-A          | In     | Serial CH3, input IEC 61162-2    |               | No connection |
| 4        | RD3-B          | In     | Serial CH3, input IEC 61162-2    |               |               |
| 5        | ISOGND3        | -      | Isolation, GND (CH3)             |               |               |
| 6        | RD3-H          | In     | Serial CH3, input IEC 61162-1    | No connection | TTYCS(LA)-4   |
| 7        | RD3-C          | In     | Serial CH3, input IEC 61162-1    |               |               |

# Connector J7

| Pin<br># | Signal<br>name | In/Out | Description                      | IEC 61162-2   | IEC 61162-1   |
|----------|----------------|--------|----------------------------------|---------------|---------------|
| 1        | TD4-A          | Out    | Serial CH4, output IEC 61162-1/2 | TTYCS(LA)-4   | TTYCS(LA)-4   |
| 2        | TD4-B          | Out    | Serial CH4, output IEC 61162-1/2 |               |               |
| 3        | RD4-A          | In     | Serial CH4, input IEC 61162-2    |               | No connection |
| 4        | RD4-B          | In     | Serial CH4, input IEC 61162-2    |               |               |
| 5        | ISOGND4        | -      | Isolation, GND (CH4)             |               |               |
| 6        | RD4-H          | In     | Serial CH4, input IEC 61162-1    | No connection | TTYCS(LA)-4   |
| 7        | RD4-C          | In     | Serial CH4, input IEC 61162-1    |               |               |

# Connector J8

| Pin# | Signal<br>name | In/Out | Description                    | Used cable             |
|------|----------------|--------|--------------------------------|------------------------|
| 1    | TD5-A          | Out    | Serial CH5, output IEC 61162-1 | TTYCS-1Q or TTYCSLA-1Q |
| 2    | TD5-B          | Out    | Serial CH5, output IEC 61162-1 | 1                      |
| 3    | RD5-H          | In     | Serial CH5, input IEC 61162-1  |                        |
| 4    | RD5-C          | In     | Serial CH5, input IEC 61162-1  |                        |
| 5    | TD6-A          | Out    | Serial CH6, output IEC 61162-1 |                        |
| 6    | TD6-B          | Out    | Serial CH6, output IEC 61162-1 |                        |
| 7    | RD6-H          | In     | Serial CH6, input IEC 61162-1  |                        |
| 8    | RD6-C          | In     | Serial CH6, input IEC 61162-1  | 1                      |

# Connector J9

| Pin# | Signal<br>name | In/Out | Description                    | Used cable             |
|------|----------------|--------|--------------------------------|------------------------|
| 1    | TD7-A          | Out    | Serial CH7, output IEC 61162-1 | TTYCS-1Q or TTYCSLA-1Q |
| 2    | TD7-B          | Out    | Serial CH7, output IEC 61162-1 |                        |
| 3    | RD7-H          | In     | Serial CH7, input IEC 61162-1  |                        |
| 4    | RD7-C          | In     | Serial CH7, input IEC 61162-1  |                        |
| 5    | TD8-A          | Out    | Serial CH8, output IEC 61162-1 |                        |
| 6    | TD8-B          | Out    | Serial CH8, output IEC 61162-1 |                        |
| 7    | RD8-H          | In     | Serial CH8, input IEC 61162-1  |                        |
| 8    | RD8-C          | In     | Serial CH8, input IEC 61162-1  |                        |

# Case packing OP24-28

The optional kit OP24-28 protects the connectors on the MC-3000S to waterproofing standard IPX2.

Case packing (type: OP24-28, code no.: 001-169-970)

| Name                  | Туре        | Code No.       | Qty | Remarks      |
|-----------------------|-------------|----------------|-----|--------------|
| Case packing (serial) | 24-014-2051 | 100-367-880-10 | 2   | For MC-3000S |

1. Unfasten four binding screws to remove the cover from the adapter.

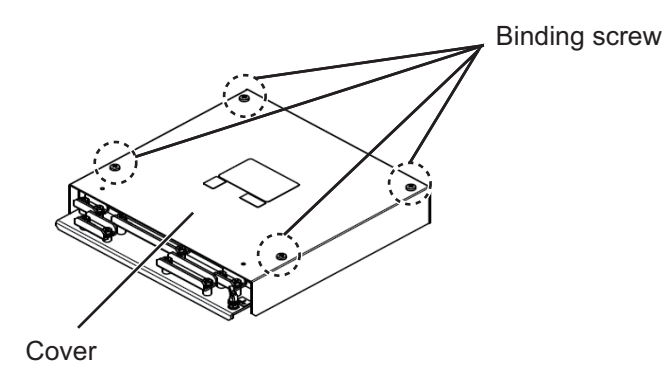

2. Peel the paper from the case packing, then attach the case packing to the reverse side of the cover and the body unit as shown below.

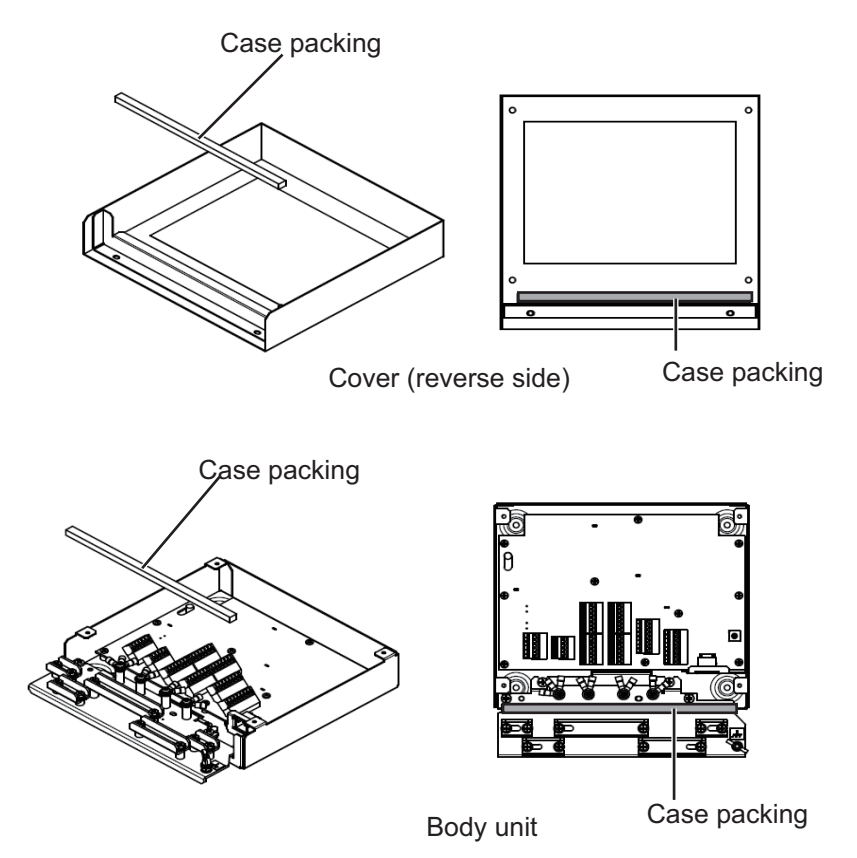

3. Attach the cover to the MC-3000S body unit.

# 2.3.2 MC-3010A/3020D/3030D

- MC-3010A: Inputs analog signal. To set MC-3010A to the current input, connect short pins to each terminals.
- MC-3020D: Inputs digital signal (8ch contact input). Contact or voltage input is selectable (contact input requires short pins).
- MC-3030D: Outputs digital signal (8ch, normal open/close).

# **Fabrications**

MC1.5-W-L600/1000/2000/3000 cable (Input)

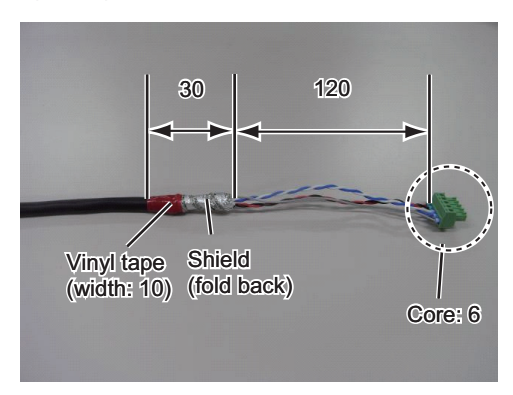

80 60 Core: 6 Vinyl tape (width: 10) 60

TTYCSLA-1 (MC-3010A)

Pass drain wire through shrink tube (local supply), then attach crimp-on lug (pre-attached in unit).

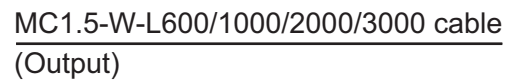

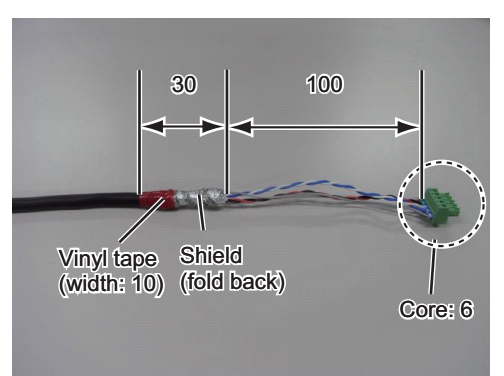

MPYC-12 cable (MC-3030D)

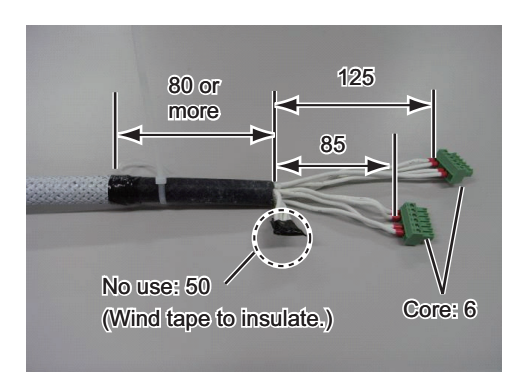

# TTYCS-1 (MC-3010A)

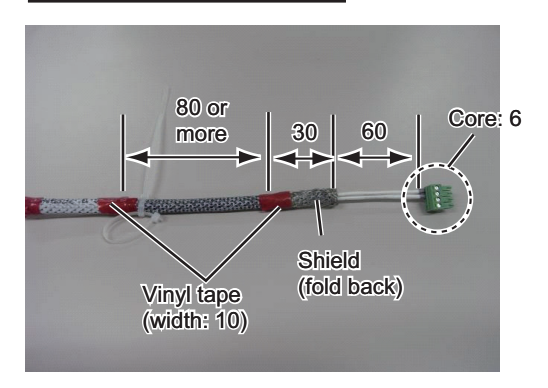

# MPYC-12 cable (MC-3020D)

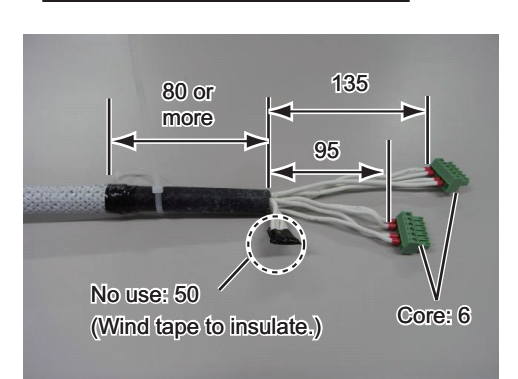

#### **Connection**

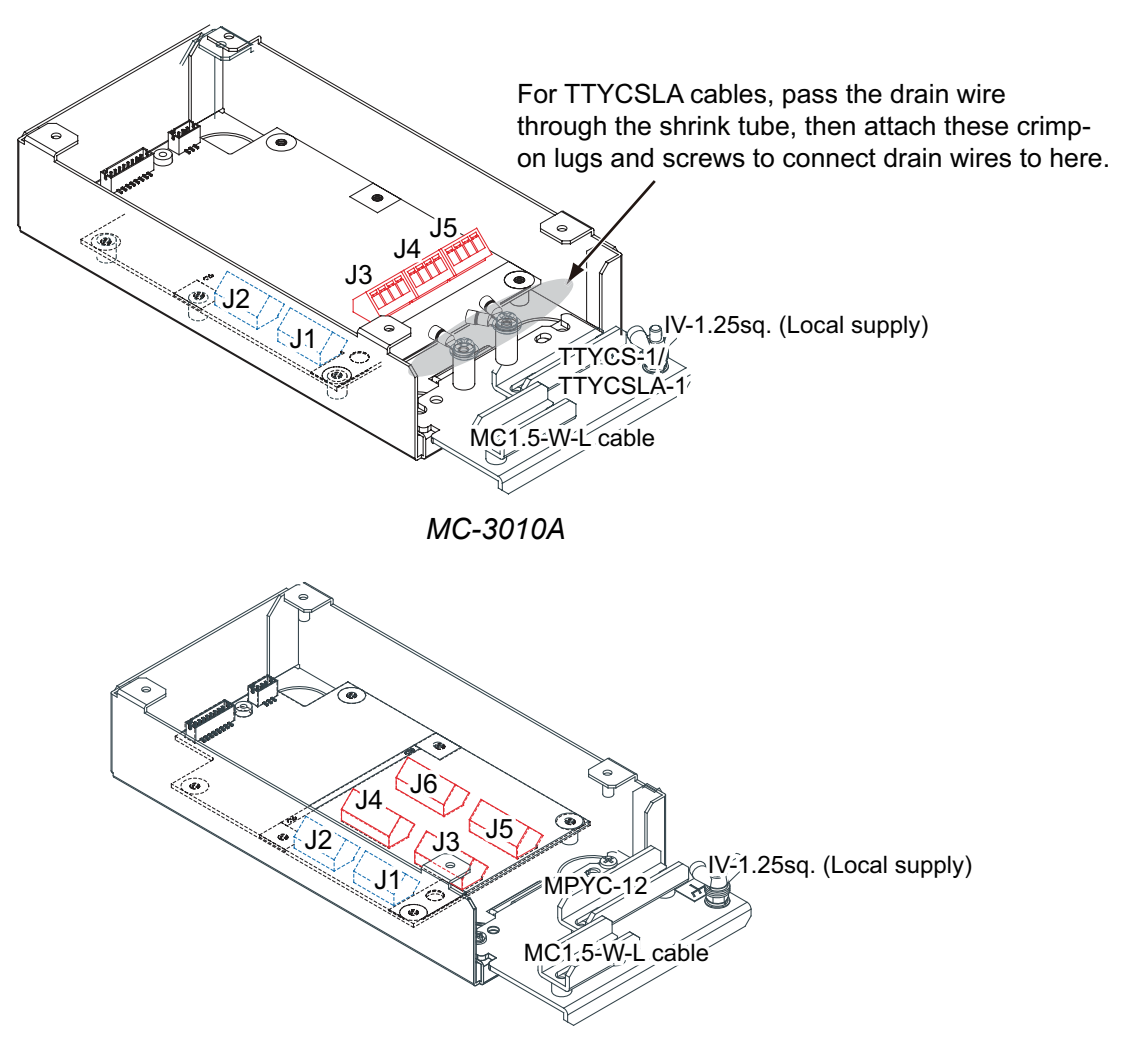

#### MC-3020D/3030D

Note: Fasten the cable shield with the cable clamp.

#### Input method (MC-3010A only)

Select the method of the analog data input, power voltage or power current.

**Note 1:** The input must not exceed the range of the input voltage, to prevent malfunction.

-Setting for voltage input: -10V to +10V or 0 to 10V (depending on the setting) -Setting for contact input: Voltage 4mA to 20mA.

**Note 2:** When changing the input method, turn off the MC-3010A and on again to put change in effect.

- 2. WIRING
- Power voltage: Input the amount of power voltage change to the operational amplifier.

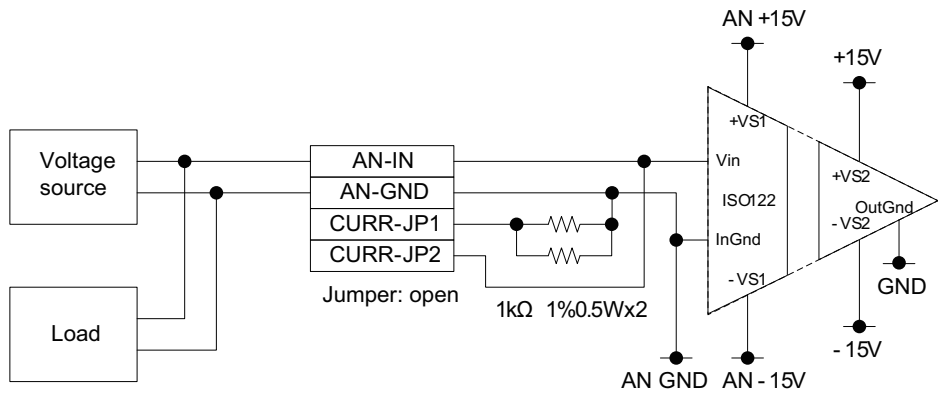

 Power current: Pass the power current to the shunt resistor, 1kΩ/parallel (combined resistance: 500Ω) to input the amount of voltage change at the both ends of the resistor to the operational amplifier.

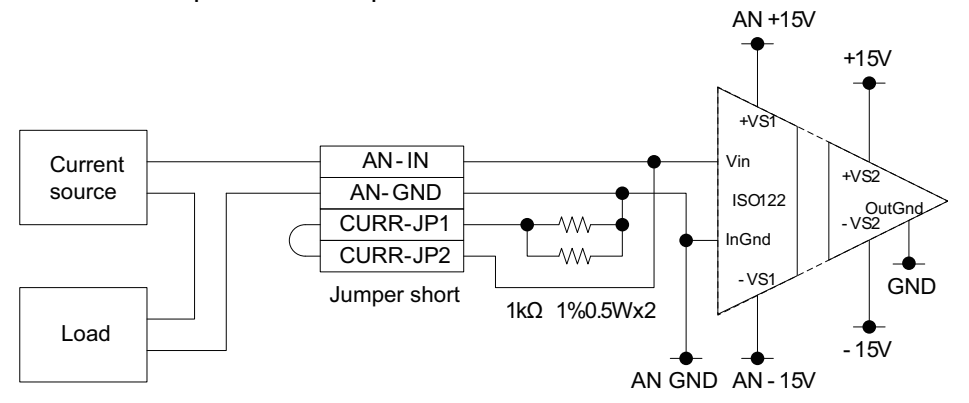

#### Connector J3

| Pin<br># | Signal name | In/Out | Description                                                | Power<br>voltage   | Power<br>current    |
|----------|-------------|--------|------------------------------------------------------------|--------------------|---------------------|
| 1        | AN1_IN      | In     | Analog 1 input                                             | TTYCS(LA)-1        |                     |
| 2        | AN1_GND     | -      | Analog 1 GND                                               |                    |                     |
| 3        | CURR1_JP1   | -      | Analog 1 input, power current/<br>voltage setting jumper 1 | Pin #3-#4:<br>open | Pin #3-#4:<br>short |
| 4        | CURR1_JP2   | -      | Analog 2 input, power current/<br>voltage setting jumper 1 |                    |                     |

#### Connector J4

| Pin<br># | Signal name | In/Out | Description                                                | Power<br>voltage   | Power<br>current    |
|----------|-------------|--------|------------------------------------------------------------|--------------------|---------------------|
| 1        | AN2_IN      | In     | Analog 2 input                                             | TTYCS(LA)-1        |                     |
| 2        | AN2_GND     | -      | Analog 2 GND                                               |                    |                     |
| 3        | CURR2_JP1   | -      | Analog 2 input, power current/<br>voltage setting jumper 1 | Pin #3-#4:<br>open | Pin #3-#4:<br>short |
| 4        | CURR2_JP2   | -      | Analog 2 input, power current/<br>voltage setting jumper 1 |                    |                     |

#### Connector J5

| Pin<br># | Signal name | In/Out | Description                                                | Power<br>voltage   | Power<br>current    |
|----------|-------------|--------|------------------------------------------------------------|--------------------|---------------------|
| 1        | AN3_IN      | In     | Analog 3 input                                             | TTYCS(LA)-1        |                     |
| 2        | AN3_GND     | -      | Analog 3 GND                                               |                    |                     |
| 3        | CURR3_JP1   | -      | Analog 3 input, power current/<br>voltage setting jumper 1 | Pin #3-#4:<br>open | Pin #3-#4:<br>short |
| 4        | CURR3_JP2   | -      | Analog 3 input, power current/<br>voltage setting jumper 1 |                    |                     |

#### How to set ACK input (MC-3020D)

Use the connectors J3 to J6 on the MC-DIN Board (24P0116) to set the ACK input for ACK1 to ACK8 as shown below.

· Input circuit for voltage input

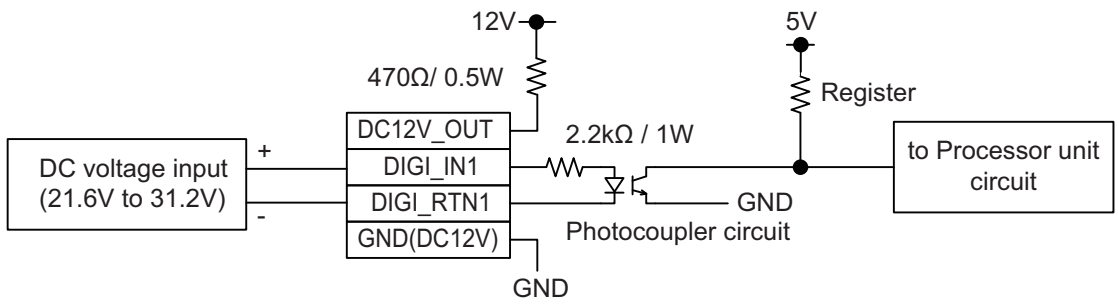

· Input circuit for contact input

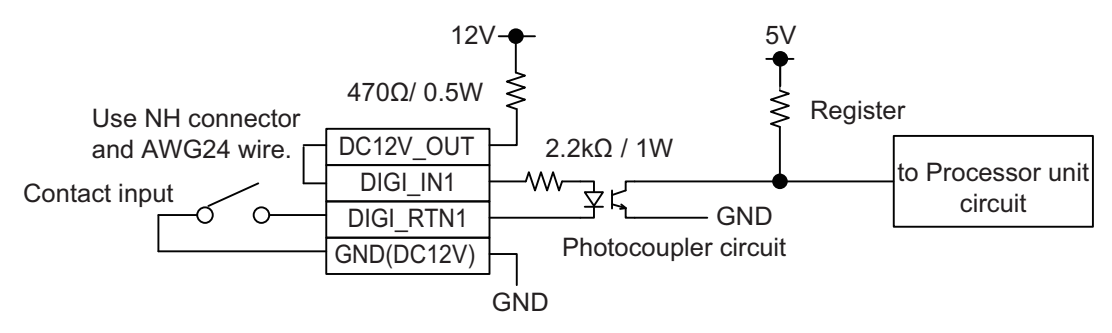

**Note 1:** The input must not exceed the range of the input voltage, to prevent malfunction.

-Setting for voltage input: 21.6 V to 31.2 V

-Setting for contact input: Voltage cannot be input (contact signal only).

Note 2: For analog input, see page 2-23

# Connector J3

| Pin<br># | Signal name | In/<br>Out | Remarks | ACK1<br>contact | ACK1 voltage  | ACK2<br>contact | ACK2 voltage  |
|----------|-------------|------------|---------|-----------------|---------------|-----------------|---------------|
| 1        | DC12V_OUT   | Out        | ACK1 In | Pin#1-#2:       | No connection |                 |               |
| 2        | DIGI_IN1    | In         |         | short           | MPYC-12       |                 |               |
| 3        | DIGI_RTN1   | Out        |         | MPYC-12         |               |                 | -             |
| 4        | GND (DC12V) | In         |         |                 | No connection |                 |               |
| 5        | DC12V_OUT   | Out        | ACK2 In |                 | •             | Pin #5-#6:      | No connection |
| 6        | DIGI_IN2    | In         |         |                 |               | short           | MPYC-12       |
| 7        | DIGI_RTN2   | Out        |         |                 | -             | MPYC-12         |               |
| 8        | GND (DC12V) | In         |         |                 |               |                 | NO connection |

# Connector J4

| Pin<br># | Signal name | In/<br>Out | Remarks | ACK3<br>contact | ACK3<br>voltage | ACK4<br>contact | ACK4 voltage  |
|----------|-------------|------------|---------|-----------------|-----------------|-----------------|---------------|
| 1        | DC12V_OUT   | Out        | ACK3 In | Pin #1-#2:      | No connection   |                 |               |
| 2        | DIGI_IN3    | In         |         | short           | MPYC-12         |                 |               |
| 3        | DIGI_RTN3   | Out        |         | MPYC-12         |                 |                 | -             |
| 4        | GND (DC12V) | In         |         |                 | No connection   |                 |               |
| 5        | DC12V_OUT   | Out        | ACK4 In |                 |                 | Pin #5-#6:      | No connection |
| 6        | DIGI_IN4    | In         |         |                 |                 | short           | MPYC-12       |
| 7        | DIGI_RTN4   | Out        |         |                 | -               | MPYC-12         |               |
| 8        | GND (DC12V) | In         |         |                 |                 |                 | No connection |

## Connector J5

| Pin<br># | Signal name | In/<br>Out | Remarks | ACK5<br>contact | ACK5 voltage  | ACK6<br>contact | ACK6<br>voltage |
|----------|-------------|------------|---------|-----------------|---------------|-----------------|-----------------|
| 1        | DC12V_OUT   | Out        | ACK5 In | Pin#1-#2:       | No connection |                 |                 |
| 2        | DIGI_IN5    | In         |         | short           | MPYC-12       |                 |                 |
| 3        | DIGI_RTN5   | Out        |         | MPYC-12         |               |                 | -               |
| 4        | GND (DC12V) | In         |         |                 | No connection |                 |                 |
| 5        | DC12V_OUT   | Out        | ACK6 In |                 | •             | Pin #5-#6:      | No connection   |
| 6        | DIGI_IN6    | In         |         |                 |               | short           | MPYC-12         |
| 7        | DIGI_RTN6   | Out        |         |                 | -             | MPYC-12         |                 |
| 8        | GND (DC12V) | In         |         |                 |               |                 | No connection   |

# Connector J6

| Pin<br># | Signal name | In/<br>Out | Remarks | ACK7<br>contact | ACK7<br>voltage | ACK8<br>contact | ACK8 voltage  |
|----------|-------------|------------|---------|-----------------|-----------------|-----------------|---------------|
| 1        | DC12V_OUT   | Out        | ACK7 In | Pin#1-#2:       | No connection   |                 |               |
| 2        | DIGI_IN7    | In         |         | short           | MPYC-12         |                 |               |
| 3        | DIGI_RTN7   | Out        |         | MPYC-12         |                 |                 | -             |
| 4        | GND (DC12V) | In         |         |                 | No connection   |                 |               |
| 5        | DC12V_OUT   | Out        | ACK8 In |                 |                 | Pin #5-#6:      | No connection |
| 6        | DIGI_IN8    | In         |         |                 |                 | short           | MPYC-12       |
| 7        | DIGI_RTN8   | Out        |         |                 | -               | MPYC-12         |               |
| 8        | GND (DC12V) | In         |         |                 |                 |                 | No connection |

# How to set alarm output (MC-3030D)

Use the connector J3 to J6 on the MC\_OUT Board (24P0117) to select NC (normal close) or NO (normal open) for alarm output 1 to 8.

#### Connector J3

| Pin<br># | Signal<br>name | In/<br>Out | Remarks | Alarm1 NO<br>Out | Alarm1 NC<br>Out | Alarm2 NO<br>Out | Alarm2 NC<br>Out |
|----------|----------------|------------|---------|------------------|------------------|------------------|------------------|
| 1        | A1             | Out        | Alarm1  | MPYC-12          | No connection    |                  |                  |
| 2        | COM1           |            | Out     |                  | MPYC-12          |                  | -                |
| 3        | B1             |            |         | No connection    |                  |                  |                  |
| 4        | A2             |            | Alarm2  |                  |                  | MPYC-12          | No connection    |
| 5        | COM2           |            | Out     |                  | -                |                  | MPYC-12          |
| 6        | B2             |            |         |                  |                  | No connection    |                  |

#### Connector J4S

| Pin<br># | Signal<br>name | In/<br>Out | Remarks | Alarm3 NO<br>Out | Alarm3 NC<br>Out | Alarm4 NO<br>Out | Alarm4 NC<br>Out |
|----------|----------------|------------|---------|------------------|------------------|------------------|------------------|
| 1        | A3             | Out        | Alarm3  | MPYC-12          | No connection    |                  |                  |
| 2        | COM3           |            | Out     |                  | MPYC-12          |                  | -                |
| 3        | B3             |            |         | No connection    |                  |                  |                  |
| 4        | A4             |            | Alarm4  |                  |                  | MPYC-12          | No connection    |
| 5        | COM4           |            | Out     |                  | -                |                  | MPYC-12          |
| 6        | B4             |            |         |                  |                  | No connection    |                  |

#### Connector J5

| Pin<br># | Signal<br>name | In/<br>Out | Remarks | Alarm5 NO Out | Alarm5 NC<br>Out | Alarm6 NO<br>Out | Alarm6 NC<br>Out |
|----------|----------------|------------|---------|---------------|------------------|------------------|------------------|
| 1        | A5             | Out        | Alarm5  | MPYC-12       | No connection    |                  |                  |
| 2        | COM5           |            | Out     |               | MPYC-12          |                  | -                |
| 3        | B5             |            |         | No connection |                  |                  |                  |
| 4        | A6             |            | Alarm5  |               |                  | MPYC-12          | No connection    |
| 5        | COM6           |            | Out     | -             |                  |                  | MPYC-12          |
| 6        | B6             |            |         |               |                  | No connection    |                  |

### Connector J6

| Pin<br># | Signal<br>name | In/<br>Out | Remarks | Alarm7 NO Out | Alarm7 NC<br>Out | Alarm8 NO<br>Out | Alarm8 NC<br>Out |
|----------|----------------|------------|---------|---------------|------------------|------------------|------------------|
| 1        | A7             | Out        | Alarm7  | MPYC-12       | No connection    |                  |                  |
| 2        | COM7           |            | Out     |               | MPYC-12          |                  | -                |
| 3        | B7             |            |         | No connection |                  |                  |                  |
| 4        | A8             |            | Alarm8  |               |                  | MPYC-12          | No connection    |
| 5        | COM8           |            | Out     | -             |                  |                  | MPYC-12          |
| 6        | B8             |            |         |               |                  | No connection    |                  |

# Case packing OP24-29

The optional kit OP24-29 protects the connectors on the MC-3010A/3020D/3030D to waterproofing standard IPX2.

| <u>- 0000 publing (type: 01 21 20, 0000 no.: 001 100 000)</u> |
|---------------------------------------------------------------|
|---------------------------------------------------------------|

| Name                  | Туре          | Code No.       | Qty | Remarks              |
|-----------------------|---------------|----------------|-----|----------------------|
| Case packing (analog) | 24-014-2052-1 | 100-367-961-10 | 2   | MC-3010A/3020D/3030D |

1. Unfasten four binding screws to remove the cover from the adapter.

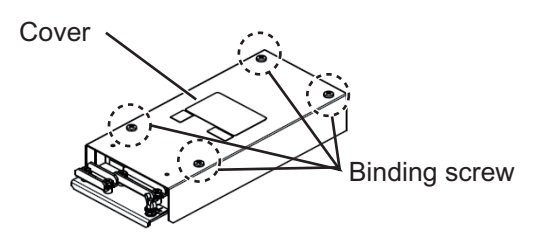

2. Peel the paper from the case packing, then attach the case packing to the reverse side of the cover and the body unit as shown below.

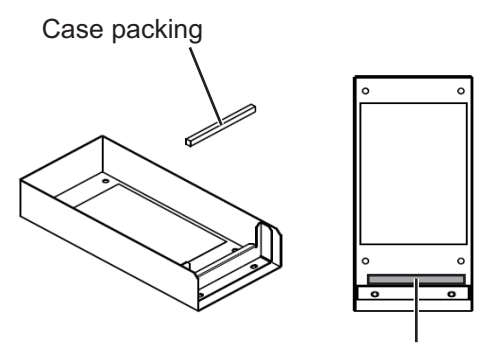

Case packing

Cover (reverse side)

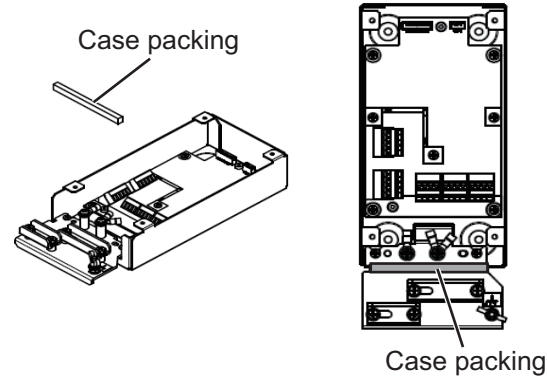

Chassis

3. Attach the cover to the MC-3010A/3020D/3030D chassis.

# 2.3.3 How to set jumper blocks in the sensor adapters

### <u>MC-3000S</u>

Set the jumper blocks in the MC-CS Board (24P0114) referring to the tables that follow.

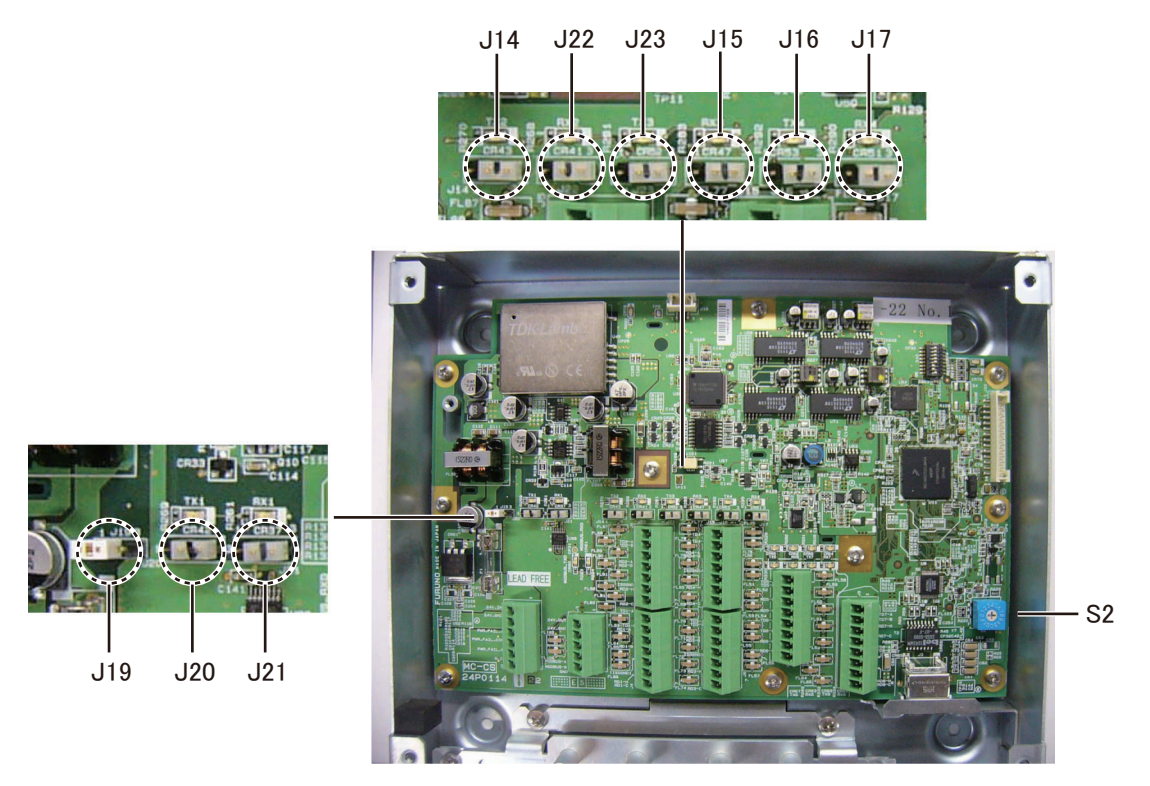

MC-CS Board (24P0114)

**Rotary switch:** Use the rotary switch (S2) to set the Modbus address when setting connectors J4/J5 to Modbus. The Modbus address set at J4/J5 in the network is not used. When setting J4/J5 to IEC 61162-1/2, use the default setting ("0").

#### Jumper block:

Use the jumper block J19 to set the termination resistor on/off for the MODBUS communication on the connector J1. For the first and last sensor adapter in a series, their termination resistors should be set to ON. Use the MC-CS Board with the default setting because it becomes the "first" adapter in a series.

| Jumper block J19 |       | Connector J1                               |
|------------------|-------|--------------------------------------------|
| 1-2              | SHORT | Termination resistor: ON (default setting) |
| 2-3              | OPEN  |                                            |
| 1-2              | OPEN  | Termination resistor: OFF                  |
| 2-3              | SHORT |                                            |

Set the jumper blocks J14 through J17 to turn the termination resistors on connectors J4 through J7 respectively.

(Termination resistor ON)

- When setting the starting/ending terminal for the multipoint, or the multipoint is not connected (CH1 to 4).
- When setting the starting/ending terminal for Modbus (CH1, CH2)

(Terminal resistor OFF)

- When setting the terminal other than starting/ending for the multipoint (CH1 to 4).
- When setting the terminal other than starting/ending for Modbus (CH1/CH2)

| Jumper block J14                                                                                          |                                                                                       | Connector J4 (CH1)                                                                                                    |
|----------------------------------------------------------------------------------------------------|---------------------------------------------------------------------------------------|----------------------------------------------------------------------------------------------------|
| 1-2                                                                                                    | SHORT                                                                                 | Termination resistor: ON (default setting)                                                                                                    |
| 2-3                                                                                                    | OPEN                                                                                  |                                                                                                    |
| 1-2                                                                                                    | OPEN                                                                                  | Termination resistor: OFF                                                                                                    |
| 2-3                                                                                                    | SHORT                                                                                 |                                                                                                    |
| Jumpe                                                                                                    | r block J15                                                                           | Connector J5 (CH2)                                                                                                    |
| 1-2                                                                                                    | SHORT                                                                                 | Termination resistor: ON (default setting)                                                                                                    |
| 2-3                                                                                                    | OPEN                                                                                  |                                                                                                    |
| 1-2                                                                                                    | OPEN                                                                                  | Termination resistor: OFF                                                                                                    |
| 2-3                                                                                                    | SHORT                                                                                 |                                                                                                    |
|                                                                                                    |                                                                                       |                                                                                                    |
| Jumpe                                                                                                    | r block J16                                                                           | Connector J6 (CH3)                                                                                                    |
| Jumpe<br>1-2                                                                                              | r block J16<br>SHORT                                                                  | Connector J6 (CH3)<br>Termination resistor: ON (default setting)                                                                                                    |
| Jumpe<br>1-2<br>2-3                                                                                       | r block J16<br>SHORT<br>OPEN                                                          | Connector J6 (CH3)<br>Termination resistor: ON (default setting)                                                                                                    |
| <b>Jumpe</b><br>1-2<br>2-3<br>1-2                                                                         | r block J16<br>SHORT<br>OPEN<br>OPEN                                                  | Connector J6 (CH3)<br>Termination resistor: ON (default setting)<br>Termination resistor: OFF                                                                                                    |
| Jumpe<br>1-2<br>2-3<br>1-2<br>2-3                                                                         | r block J16<br>SHORT<br>OPEN<br>OPEN<br>SHORT                                         | Connector J6 (CH3) Termination resistor: ON (default setting) Termination resistor: OFF                                                                                                    |
| Jumpe<br>1-2<br>2-3<br>1-2<br>2-3<br>Jumpe                                                                | r block J16<br>SHORT<br>OPEN<br>OPEN<br>SHORT<br>r block J17                          | Connector J6 (CH3) Termination resistor: ON (default setting) Termination resistor: OFF Connector J7 (CH4)                                                                                                    |
| Jumpe<br>1-2<br>2-3<br>1-2<br>2-3<br>Jumpe<br>1-2                                                         | r block J16<br>SHORT<br>OPEN<br>OPEN<br>SHORT<br>r block J17<br>SHORT                 | Connector J6 (CH3)         Termination resistor: ON (default setting)         Termination resistor: OFF         Connector J7 (CH4)         Termination resistor: ON (default setting)                                   |
| Jumpe           1-2           2-3           1-2           2-3           Jumpe           1-2           2-3 | r block J16<br>SHORT<br>OPEN<br>OPEN<br>SHORT<br>r block J17<br>SHORT<br>OPEN         | Connector J6 (CH3)         Termination resistor: ON (default setting)         Termination resistor: OFF         Connector J7 (CH4)         Termination resistor: ON (default setting)                                   |
| Jumper<br>1-2<br>2-3<br>1-2<br>2-3<br>Jumper<br>1-2<br>2-3<br>1-2<br>2-3<br>1-2                           | r block J16<br>SHORT<br>OPEN<br>OPEN<br>SHORT<br>r block J17<br>SHORT<br>OPEN<br>OPEN | Connector J6 (CH3)         Termination resistor: ON (default setting)         Termination resistor: OFF         Connector J7 (CH4)         Termination resistor: ON (default setting)         Termination resistor: OFF |

Set the jumper blocks J20 and J21 to choose the communication type (IEC-61162-1/ 2 or MODBUS) of the connector J4 (CH1).

The setting of the jumper block JP20 and JP21 must be identical.

| Jumper block J20/J21 |       | Communication type of J4<br>(between RD1 and TD1)        |
|----------------------|-------|----------------------------------------------------------|
| 1-2                  | OPEN  | IEC-61162-1/2 (default setting)                          |
| 2-3                  | SHORT |                                                          |
| 1-2                  | SHORT | MODBUS (The setting of J14 is different depending on the |
| 2-3                  | OPEN  | unit position (starting/ending terminal).)               |

The jumper blocks J22 and J23 are used to set the communication type of the connector J5 (CH2).

| Jumper block J22/J23 |       | Communication type of J5<br>(between RD2 and TD2)        |  |
|----------------------|-------|----------------------------------------------------------|--|
| 1-2                  | OPEN  | IEC-61162-1/2 (default setting)                          |  |
| 2-3                  | SHORT |                                                          |  |
| 1-2                  | SHORT | MODBUS (The setting of J15 is different depending on the |  |
| 2-3                  | OPEN  | unit position (starting/ending terminal).)               |  |

#### MC-3010A/3020D/3030D

This paragraph shows how to set the MC-ANLG Board (24P0115, for MC-3010A), MC-DIN Board (24P0116, for MC-3020D) and MC-DOUT Board (24P0117, for MC-3030D).

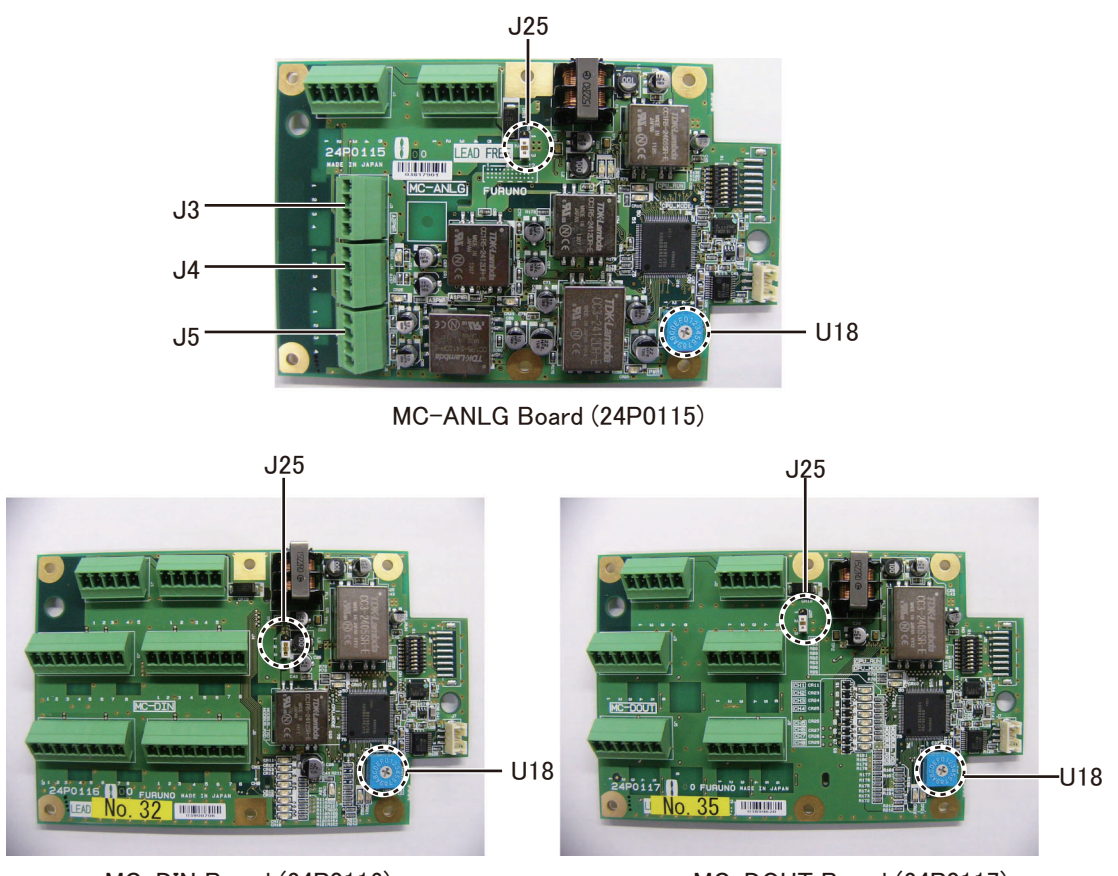

MC-DIN Board (24P0116)

MC-DOUT Board (24P0117)

**Rotary switch:** Use the rotary switch (U18) to set the MODBUS address with a digit of number from "0". When multiple sensor adapters are connected to the MC-3000S, the same number cannot be used among them. (It is allowed to use the same number between the MC-3000S and a sensor adapter.)

#### Jumper block

Use the jumper block J25 to set the termination resistor on/off for the MODBUS communication on the connector J1. For the first and last sensor adapter in a series, their termination resistors should be set to ON. If not, communication between sensor adapters is not possible.

| Jumper block J25 |       | Connector J1                                |  |
|------------------|-------|---------------------------------------------|--|
| 1-2              | OPEN  | Termination resistor: OFF (default setting) |  |
| 2-3              | SHORT |                                             |  |
| 1-2              | SHORT | Termination resistor: ON                    |  |
| 2-3              | OPEN  |                                             |  |

2. WIRING

# 2.4 Intelligent HUB (option)

Fix the LAN cable connected to the cable clamp using the cable ties (supplied).

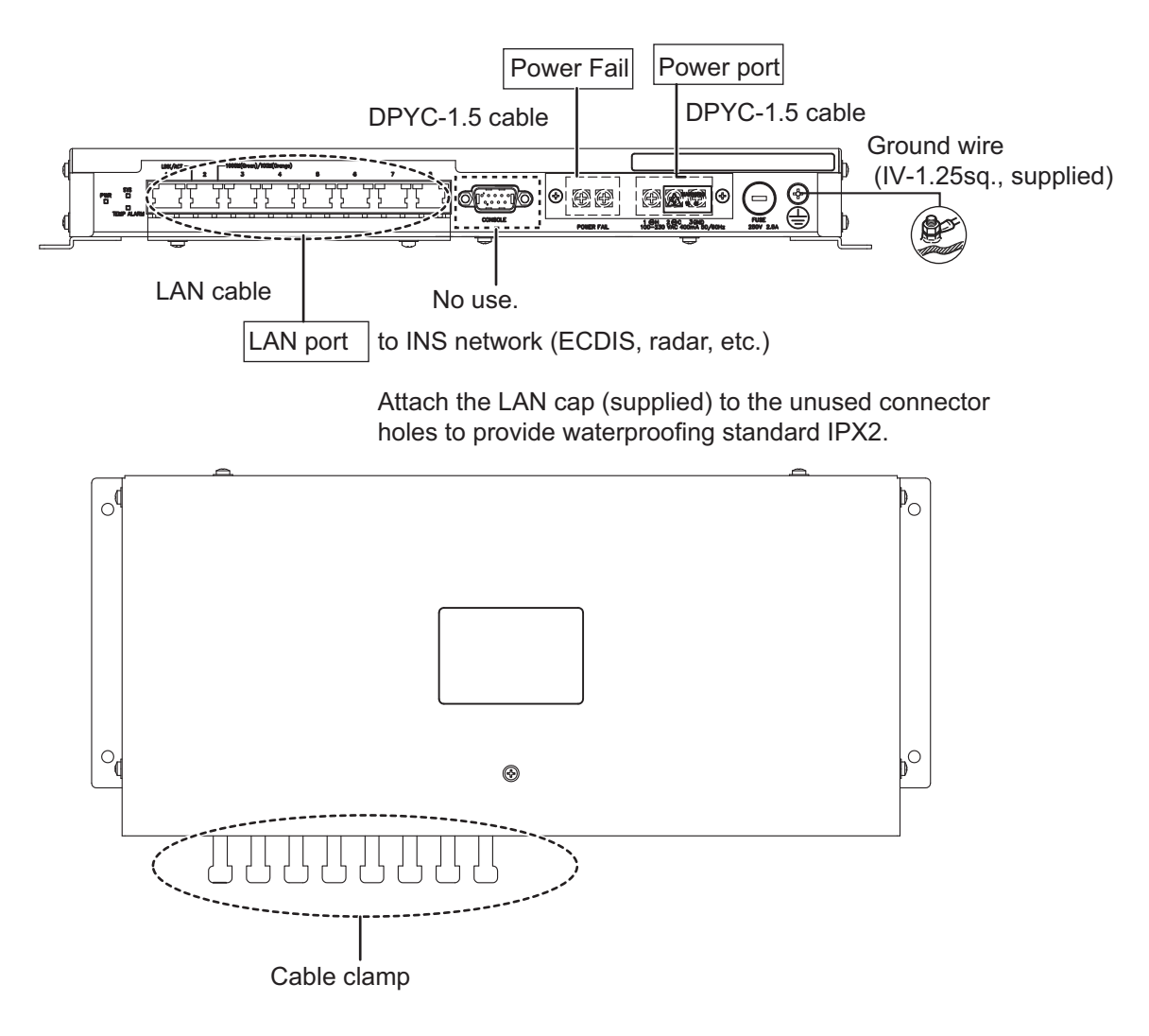

# 2.5 How to Extend the Control Unit Cable (option)

To extend the length of the cable between the control unit and the processor unit, use the appropriate cable assembly for the control unit, as listed below.

- RCU-024: TET-16-045A (5/10/20/30 m)
- RCU-026: 6TPSH-XH12X2-LxxSP2 (5/10/20/30 m)

**Note:** When the control unit cable is 10 m or longer, the USB cable (TS-20-071-1, 5 m) that is supplied with the control unit cannot be used. Even if the USB cable is not used, you can operate the control unit properly, but the USB port on the control unit is deactivated.

# 2.5.1 ECDIS control unit (RCU-024)

#### Wiring for the control unit

1. Unfasten 12 binding screws (M3x8) from the bottom of the control unit to remove the cover.

**Note:** Do not add stress to the cables connected to the control unit board when removing the cover. When the serial number of the control unit is "200001" or later, disconnect the cable from the J3 (see the figure on step 3) before removing the cover.

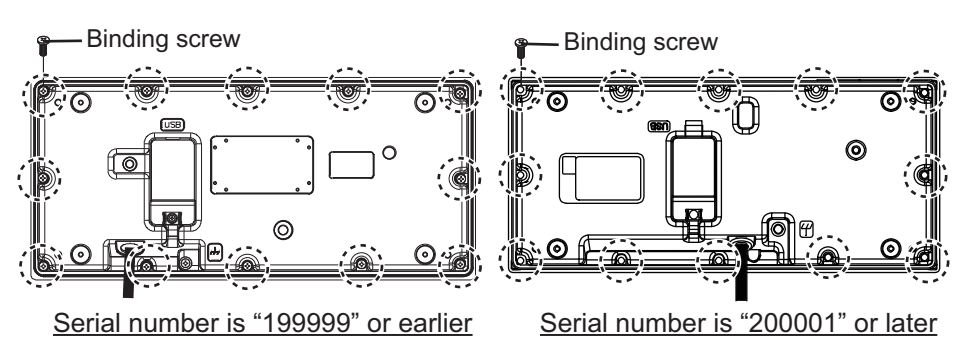

- 2. Unfasten two screws to remove the cable clamp.
- 3. Release the control unit cable from the wiring clamp, then disconnect the cable from the J1.

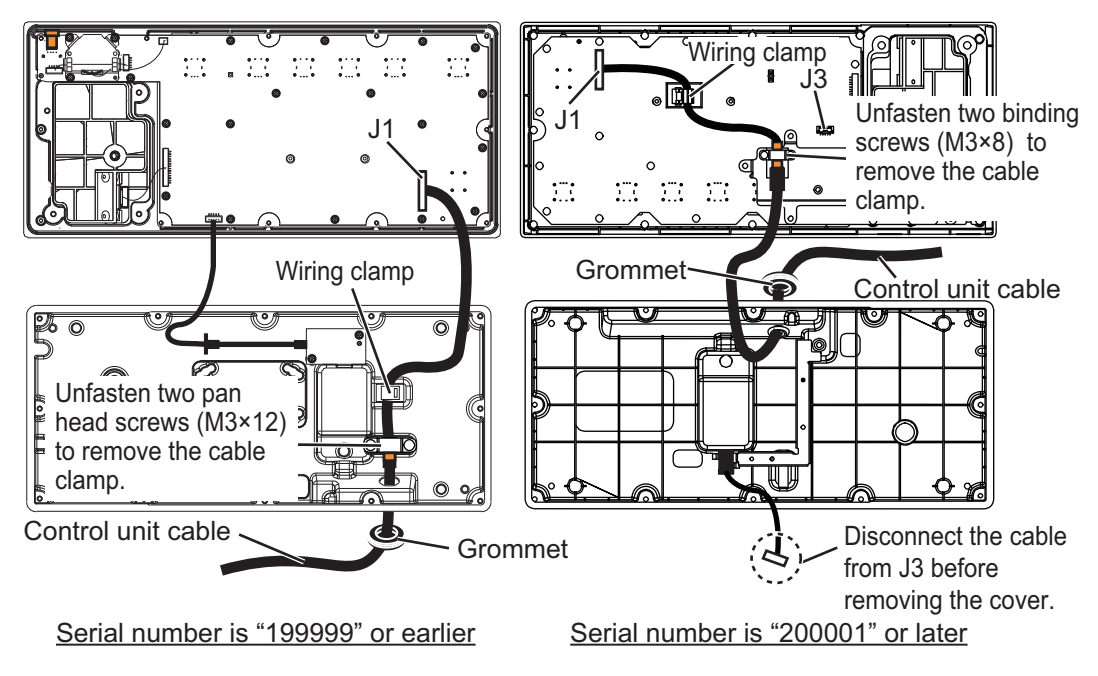

- 4. Pull out the control unit cable from the cover.
- 5. Pass the optional cable assy (TET-16-045A) through the grommet and cable entrance on the control unit.
- 6. Fasten the shield of the cable with the cable clamp (removed at step 2).
   Note: When the serial number is "200001" 20 mm or later, fasten the shield as shown in the figure to the right.

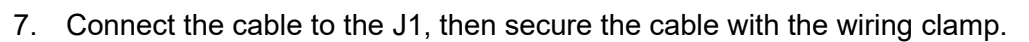

8. Reattach the control unit cover.

#### Wiring for the processor unit

- 1. Unfasten four screws (M4x8) to remove the processor unit cover.
- 2. Unfasten three bolts to remove the cable clamp (upper) as shown below.

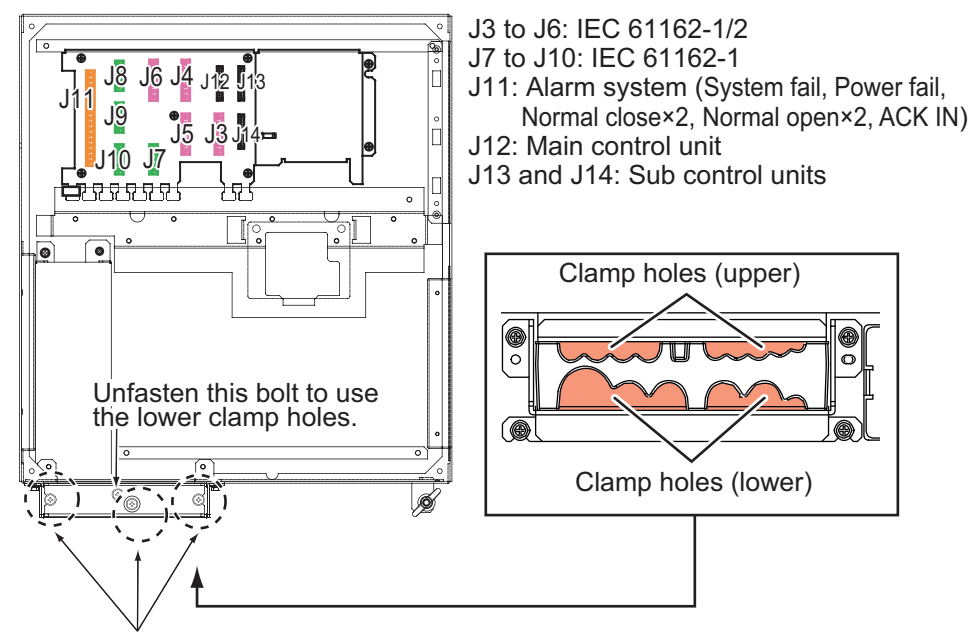

Unfasten these three bolts to remove the upper plate.

- Disconnect the control unit cable from the processor unit, then connect the cable assy (TET-16-045A).
- 4. Set the shield part of cables under the cable clamp then tighten the cable clamp.

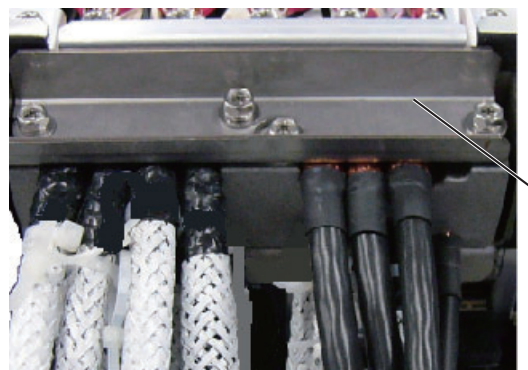

Lay shields of cables under this clamp then tighten the clamp. Shield

5. Attach the processor unit cover.

# 2.5.2 Trackball control unit (RCU-026)

## Wiring for the trackball control unit

1. Unfasten four binding screws (M3x8) from the bottom of the control unit, and a pan head screw (M3x8) and flat washer from the back of the control unit to remove the cover.

**Note:** Be careful not to add stress to the cables connected to the control unit board when removing the cover.

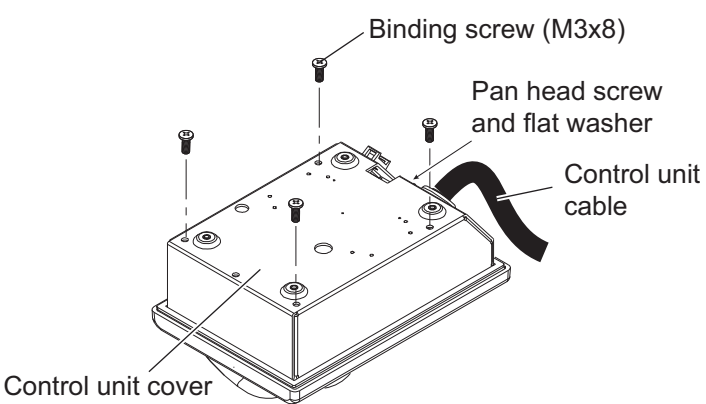

2. Remove the cable clamp from the control unit, then disconnect the control unit cable from the J1 connector.

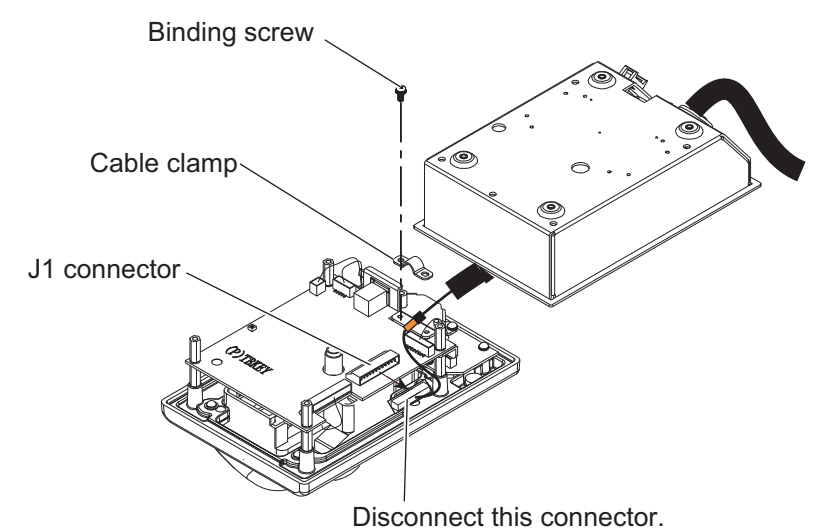

- 3. Pull out the control unit cable from the cover.
- 4. Pass the optional cable assy (6TPSH-XH12X2-LxxSP2) through the cable hole on the cover.

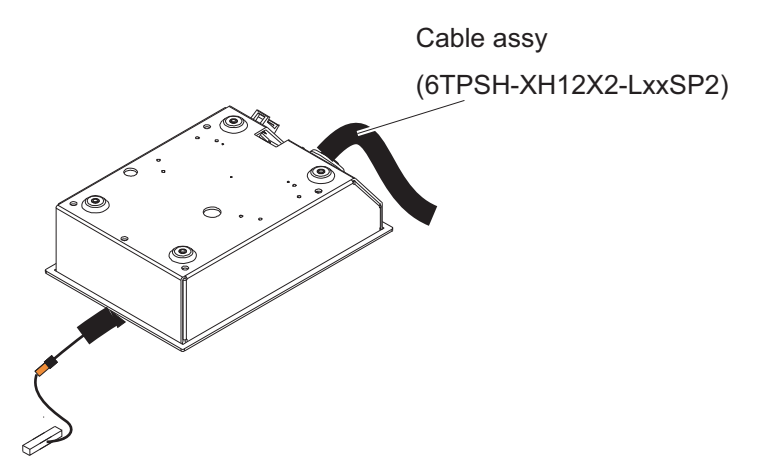

5. Fasten the shield part of the cable assy with the cable clamp (removed at step 2), then connect the connector at the end of the cable assy to the J1 on the control unit board.

Note: When clamping, the shield part of the cable must not touch the circuit board.

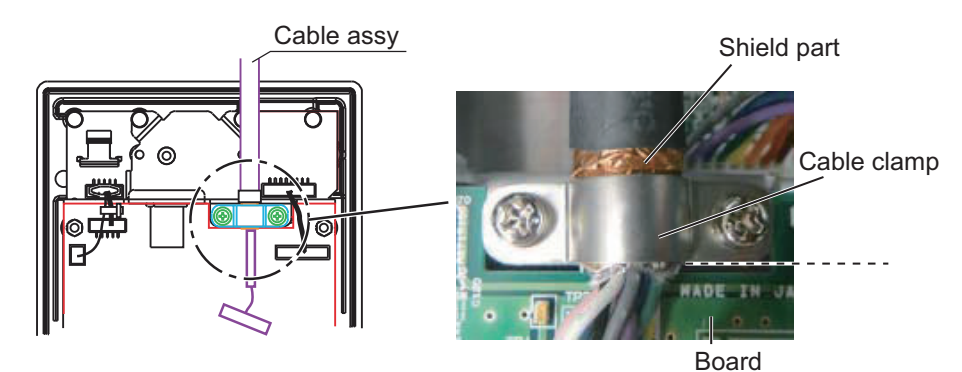

6. Reattach the control unit cover.

## Wiring for the processor unit

- 1. Unfasten four screws (M4x8) to remove the processor unit cover.
- 2. Unfasten three bolts to remove the cable clamp (upper) as shown below.

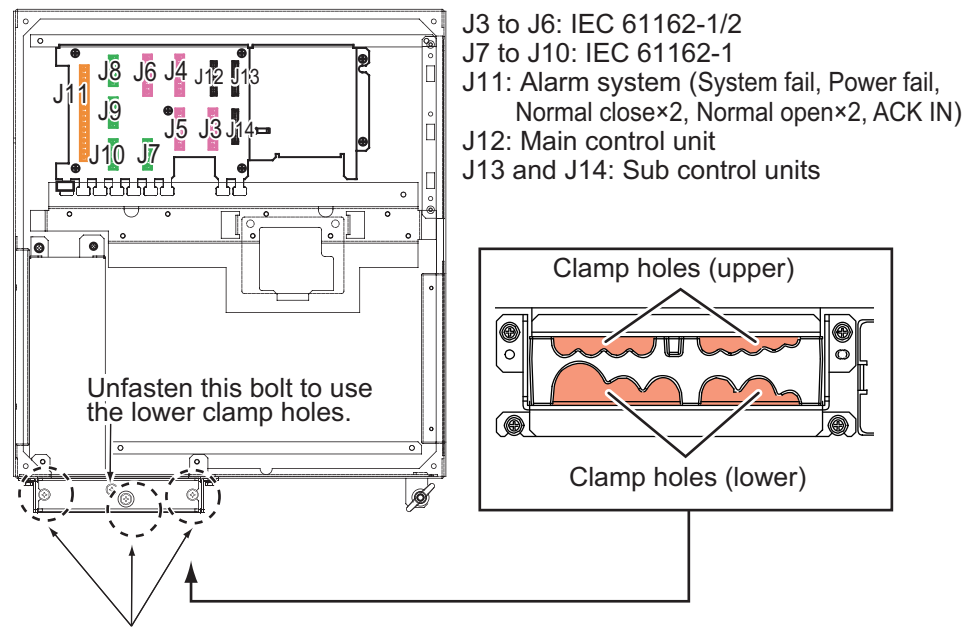

Unfasten these three bolts to remove the upper plate.

- 3. Disconnect the control unit cable from the processor unit, then connect the cable assy (6TPSH-XH12X2-LxxSP2).
- 4. Set the shield part of cables under the cable clamp then tighten the cable clamp.

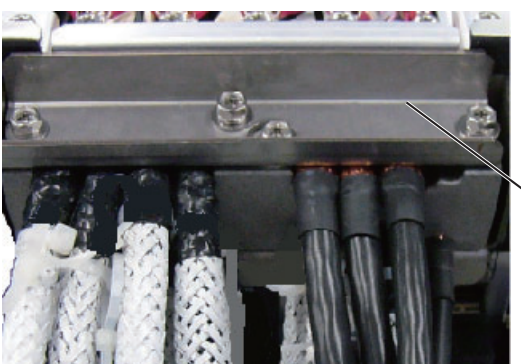

Lay shields of cables under this clamp then tighten the clamp.

5. Attach the processor unit cover.

# 2.6 Radar Connection Box (option)

The RCB-002 is capable of connecting the FMD-3×00 with up to two external radar systems. Referring to the figure below, connect the respective equipment to the RCB-002.

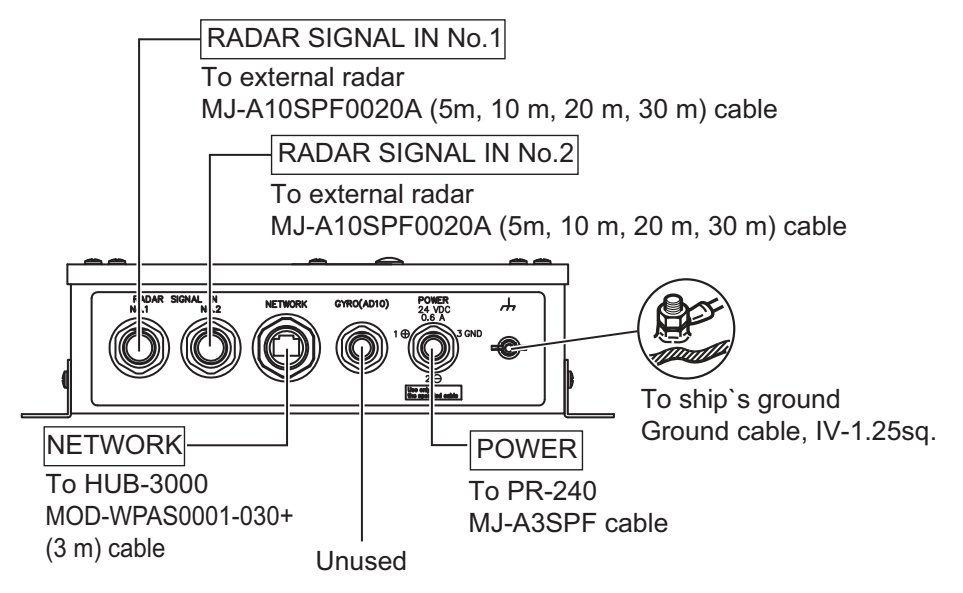

## **Connecting LAN cables**

When connecting LAN cables (MOD-WPAS0001-030+) to the RCB-002, use the following procedure.

1. Unfasten and remove the sealing nut from the NETWORK port on the RCB-002, then remove the seal assembly. See the right figure for reference.

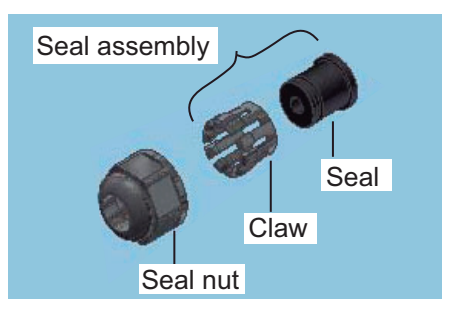

2. Dismantle the seal assembly as shown below.

Dismantling the seal assembly

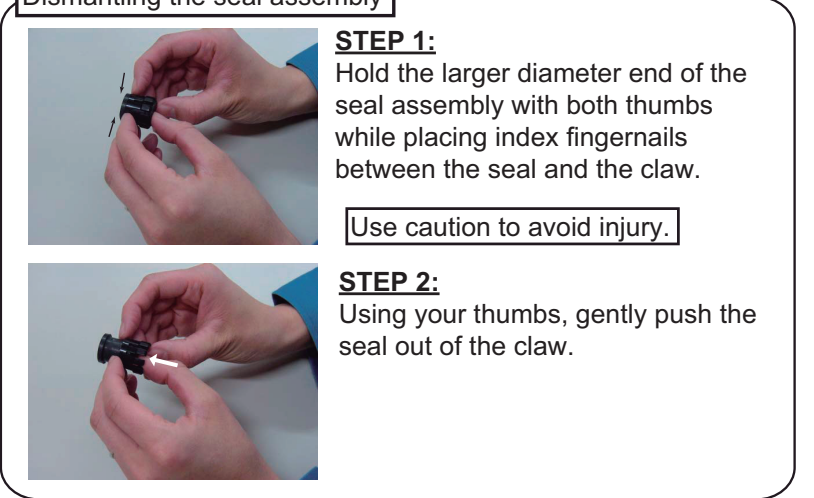

- LAN connector Seal nut
- 4. Connect the LAN cable to the connector.
- 5. Join the claw and seal to form the seal assembly, then firmly join the seal assembly to the LAN connector.
- 6. Fasten the seal nut and secure the cable. Continue to fasten the nut until the space between the two nuts is approximately 3 mm. See the figure below for reference.

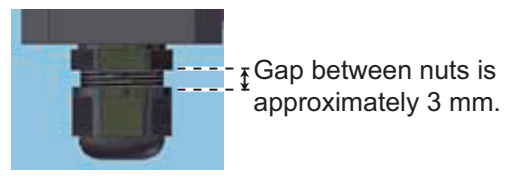

3. Referring to the figure below, pass the LAN cable through the seal nut, then the claw and finally the seal.

# 2.6.1 Jumper settings for RCB-002

The RCB-002 is compatible with the following radars.

| Maker   | Model                                                                                                    | Maker                                                                          | Model           |
|---------|----------------------------------------------------------------------------------------------------|--------------------------------------------------------------------------------|-----------------|
| FURUNO* | <ul> <li>FAR-14×7 series</li> <li>FAR-2××7 series</li> <li>FAR-2××5 series</li> <li>Model 1835</li> </ul> | Japan Radio Company<br>(JRC)                                                   | JMA-9100 series |
|         |                                                                                                    | Tokyo Keiki Inc.                                                               | BR-3440 series  |
|         |                                                                                                    | *: FURUNO radars are only compatible with the CH2 (RADAR SIGNAL IN NO.2 port). |                 |

Change the jumper settings on the RA/IF board (24P0140) according to the radar to be connected, referring the tables on the next page. For details of the values for each jumper block on the RA/IF board (24P0140), see "RA/IF BOARD JUMPER VALUES" on page AP-8.

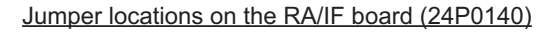

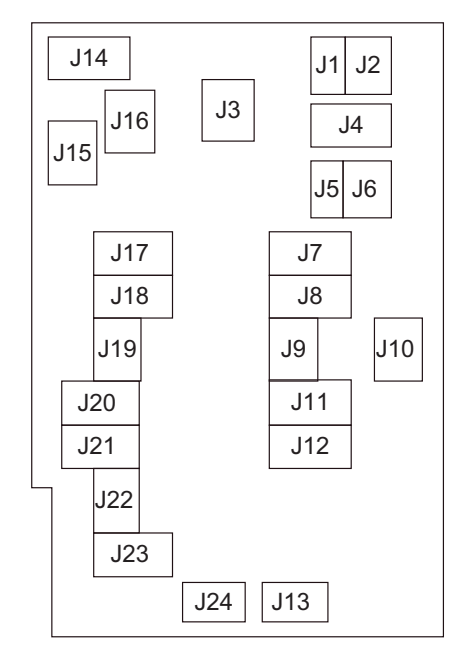

# CH1 settings (RADAR SIGNAL IN NO.1)

Using the table below for reference, change the jumper settings to suit the appropriate radar connection. Use the figure on the previous page for jumper locations.

| lumpor  | Radar to be connected |                |  |
|---------|-----------------------|----------------|--|
| Juliper | JMA-9100 series       | BR-3440 series |  |
| J1      | #2-3: short           |                |  |
| J2      | #3-6: short           |                |  |
| J3      | #2-6: short           | #1-5: short    |  |
| J4      | #1-2: short           |                |  |
| J5      | #2-3: short           |                |  |
| J6      | #3-6: short           |                |  |
| J10     | #3-7: short           | #2-6: short    |  |
| J13     | #1-2: short           | #2-3: short    |  |

#### CH2 settings (RADAR SIGNAL IN NO.2)

Using the table below for reference, change the jumper settings to suit the appropriate radar connection. Use the figure on the previous page for jumper locations.

| lumpor  | Radar to be connected |                 |                |  |
|---------|-----------------------|-----------------|----------------|--|
| Juliper | FURUNO radars         | JMA-9100 series | BR-3440 series |  |
| J7      | #2-3: short           | #1-2: short     |                |  |
| J8      | #1-2: short           | #2-3: short     |                |  |
| J9      | #1-4: short           | #3-6: short     |                |  |
| J11     | #2-3: short           | #1-2: short     |                |  |
| J12     | #1-2: short           | #1-2: short     |                |  |
| J14     | #2-3: short           | #1-2: short     |                |  |
| J15     | #2-3: short           | #1-2: short     |                |  |
| J16     | #2-6: short           | #2-6: short     | #1-5: short    |  |
| J17     | #2-3: short           | #1-2: short     |                |  |
| J18     | #1-2: short           | #2-3: short     |                |  |
| J19     | #1-4: short           | #3-6: short     |                |  |
| J20     | #2-3: short           | #1-2: short     |                |  |
| J21     | #2-3: short           | #1-2: short     |                |  |
| J22     | #3-7: short           | #3-7: short     | #2-6: short    |  |
| J23     | #2-3: short           | #1-2: short     |                |  |
| J24     | #1-2: short           | #1-2: short     | #2-3: short    |  |

# 2.7 Raytheon Anschutz Autopilot NP-5400

# 2.7.1 General interconnection diagram

The NP-5400 connects to the FMD as shown in the figure below. For details, see the Raytheon Anschutz installation manual.

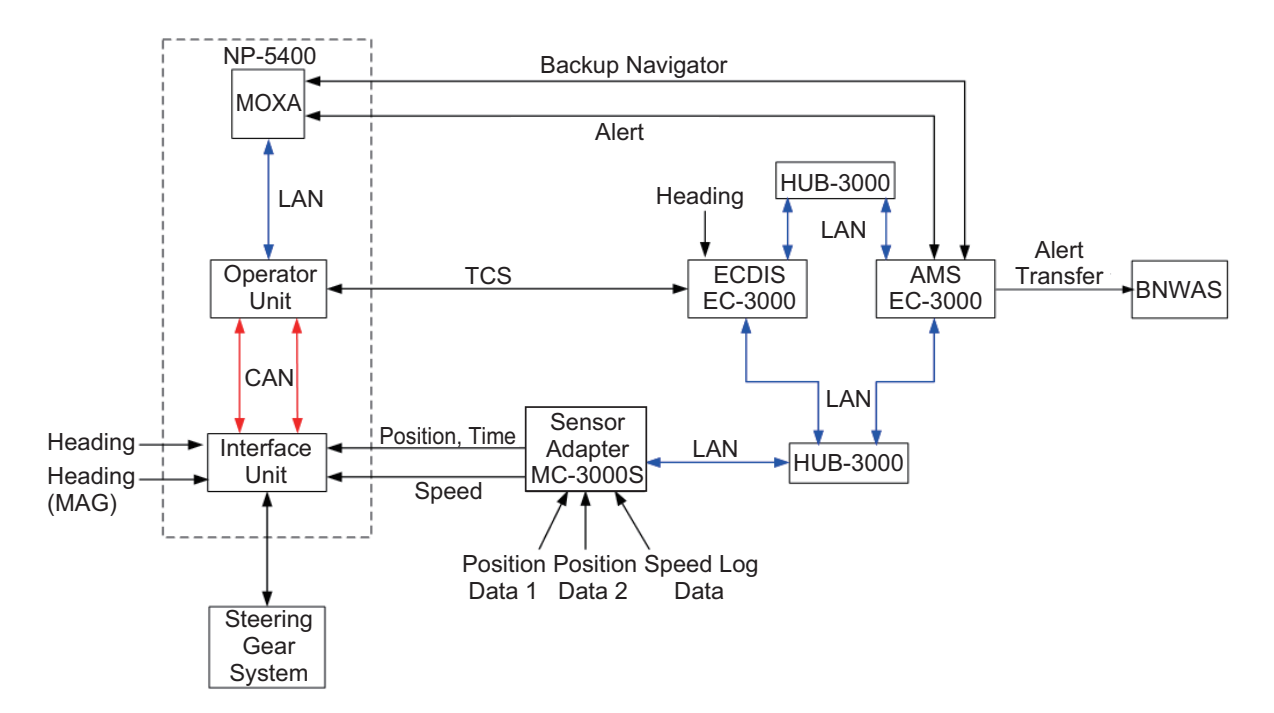

# Notes on the connection

Speed data

Speed data is output from the MC-3000S to the NP-5400. Make sure the MC-3000S is connected and set up to output speed data.

Position and time data

Position and time data are output from the MC-3000S to the NP-5400. Make sure the MC-3000S is connected and set up to output position and time data.

BNWAS connection

When AMS is also installed, the Backup Navigator Alarm is output to the BNWAS via the AMS. Connect both AMS and BNWAS. Note that it is not necessary to connect either the ECDIS or the NP-5400 to the BNWAS.

Position and speed data input to the FMD

Do not input position and speed data directly to the FMD. Input the data to the FMD via the MC-3000S. This allows that data to be input to the NP-5400 when the ECDIS EC-3000 is powered off. Note that heading data can be input directly to the ECDIS EC-3000.

# 2.7.2 When the Raytheon Anschutz Steering Gear System will not be used

When the Raytheon Anschutz Steering Gear System will not be used, take the following measures to detect and announce autopilot interface failure.

- The preferred method is to use the 4-20mA output of the track control system when the steering gear control system provides the failure detection and response as described below. This method requires only the rudder order information and does not require any additional status transfer between the autopilot and the steering gear control system.
- The second best method is to use ±10V when the steering gear control system provides the failure detection and response as described below. Compared to the 4-20mA interfaced an additional failure input is required in the steering gear control system.
- The use of an additional analog memory device requires a failure input in order to activate the memory function and a switch over of the rudder order from the track control system (in their case the Autopilot Interface AS) to the analog memory device. This method should only be used if the steering gear control system does not provide the functions as described above.

# Failure of the Autopilot Interface AS and interface system type

What occurs when the Autopilot Interface AS fails depends on the type of interface system used.

- 4-20mA interface
  - System failure alert generated.
  - Rudder order from the Autopilot Interface AS to the steering gear control system goes to 0mA
  - The steering gear control system detects a failure as 0mA is an invalid value.
  - Steering gear control system maintains the rudder angle.
- ±10V interface
  - System failure alert generated.
  - Rudder order from the Autopilot Interface AS to the steering gear control system goes to 0V.
  - Input of the system failure alert to the steering gear control system.
  - Steering gear control system maintains the rudder angle.

# 3. ECN-303/304 (OPTION)

This section provides the information necessary for installing the display unit console ECN-303/304.

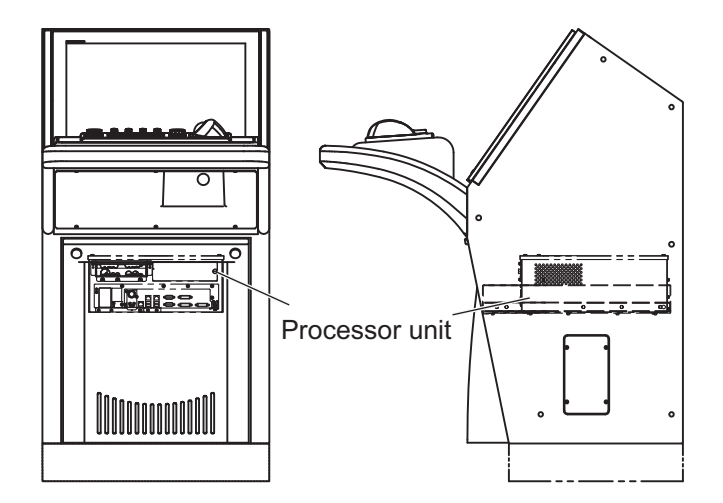

# 3.1 How to Install the Console

- 1. Install a channel base (height: 100 mm), consulting with the shipyard.
- 2. Pass a lifting belt through the four eye bolts at the top of the console. Hoist the console with a crane and place it on top of the channel base.
- 3. Remove the front cover of the console by unfastening two screws.

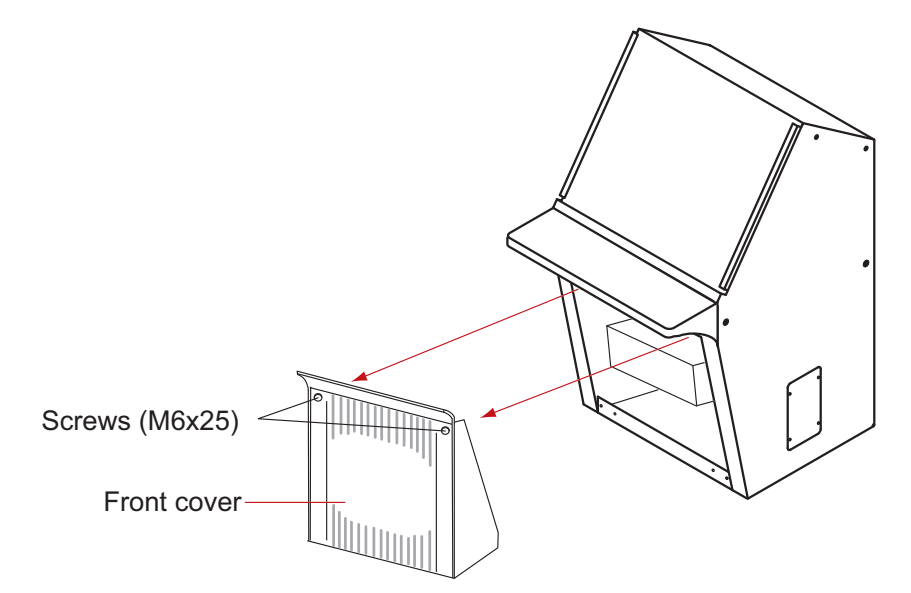

- 4. Fix the console to the channel base with six hexagon head bolts (M12, local supply).
- 5. Remove the four eye bolts. Cover the four holes for the eye bolts with the caps supplied.

# 3.2 How to Dismount the Rack for the Processor Unit

If it is difficult to access the inside bottom of the console (for wiring), follow the procedure in this section to remove the rack for the processor unit. Otherwise, go to section 3.3 How to Connect the External Cables.

**Note 1:** Leave sufficient space at the sides and rear of the unit to facilitate maintenance.

**Note 2:** Confirm that the power switch of the ECDIS is turned off before starting the installation.

1. Unfasten the cable clamp at the top-left hand side in the console to release the power cable.

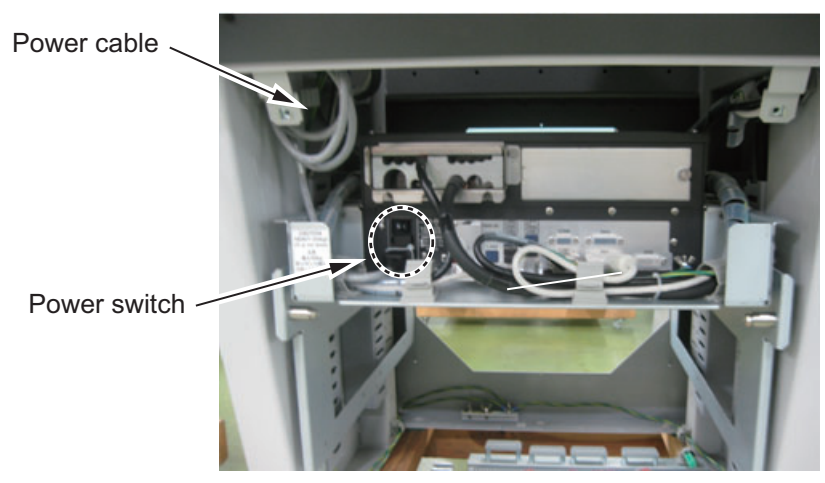

2. Unfasten two hex. bolts (M6) to pull the rack for the processor unit toward you until you hear a click.

The rack comes to a stop against the stoppers on the right and left rails.

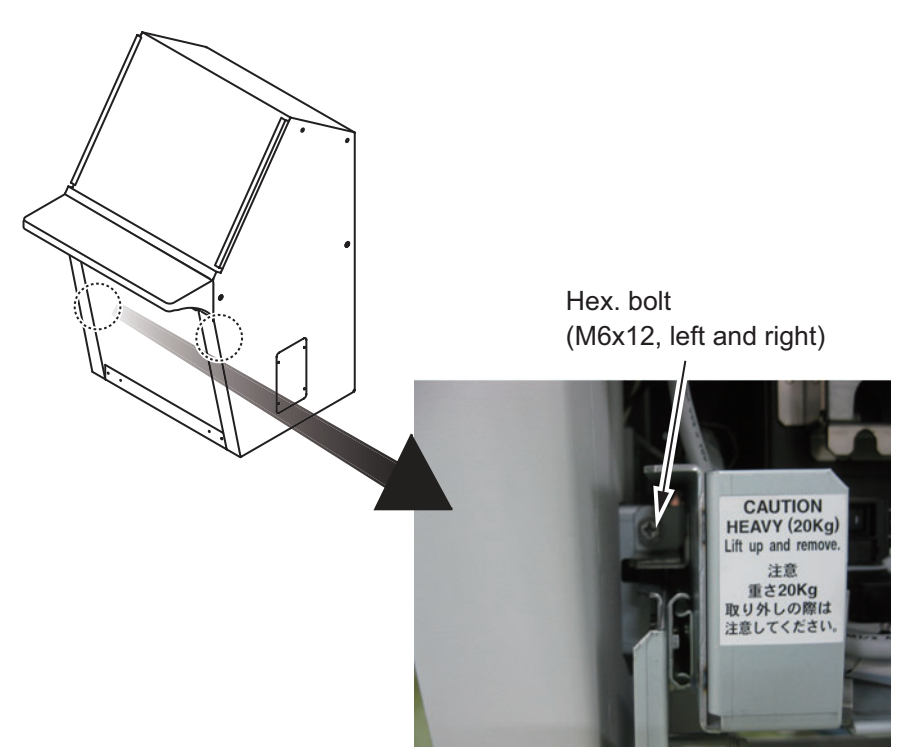

3. Release all cables other than the power cable from their cable clamps. There are six cable clamps on the rack as shown below.

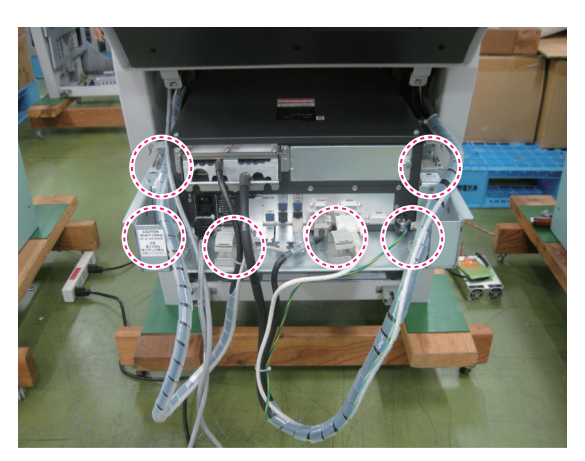

4. Press the stoppers with your fingers to unlock them to release the rack, then pull out the rack slowly.

**Note 1:** When dismounting the processor unit from the console, be careful not to apply tension on the cables.

**Note 2:** The processor unit weighs 20 kg. Hold the rack securely so that it will not drop to the deck.

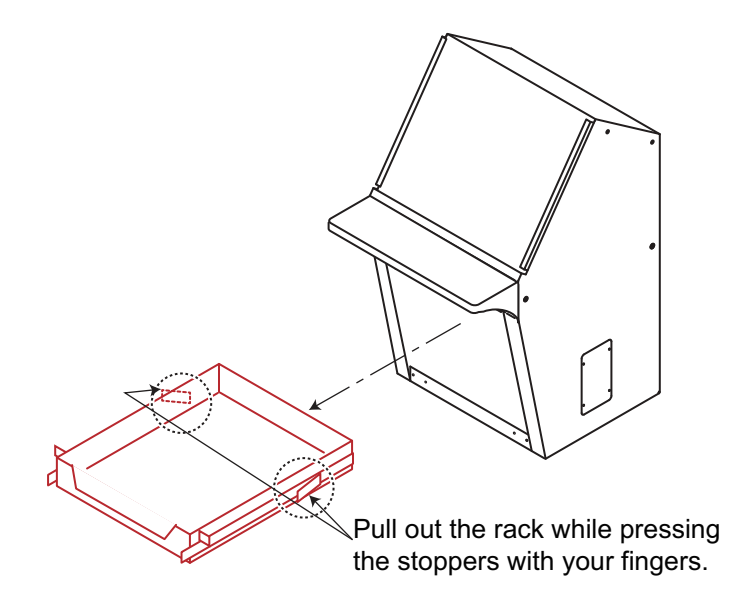

# 3.3 How to Connect External Cables

Pass the cables from external equipment through the bottom of the console. Connect the cables to the terminal board as shown in the interconnection diagrams in this manual and the label attached to the bottom of the console. Lay shields of cables under clamps then tighten clamps.

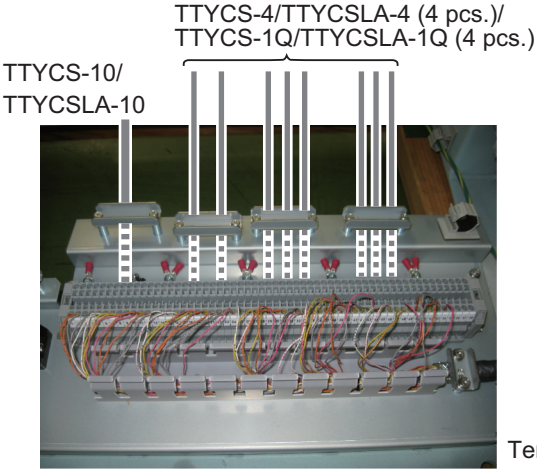

Terminal #55 to 58: For spare

**Note 1:** The illustration below shows where to locate cables on the cable clamp. The location for the TTYCS-4/TTYCSLA-4 cables can alternately accommodate TTYCS-1Q/TTYCSLA-1Q cables. In this case, unfasten two hex. bolts to remove the clamp plate and fasten it behind the clamp base.

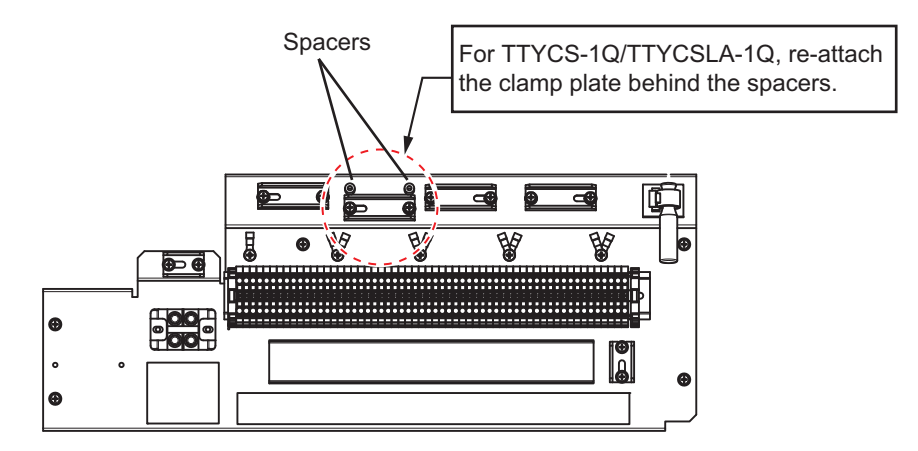

**Note 2:** For TTYCSLA cables, attach their drain wires to the crimp-on lugs pre-fastened near the terminal board.

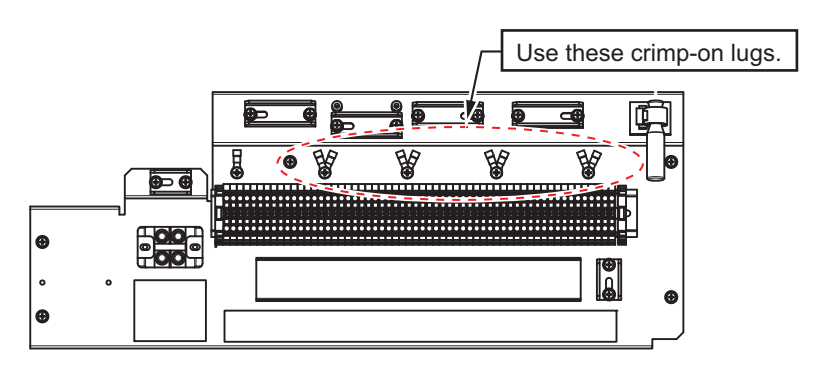

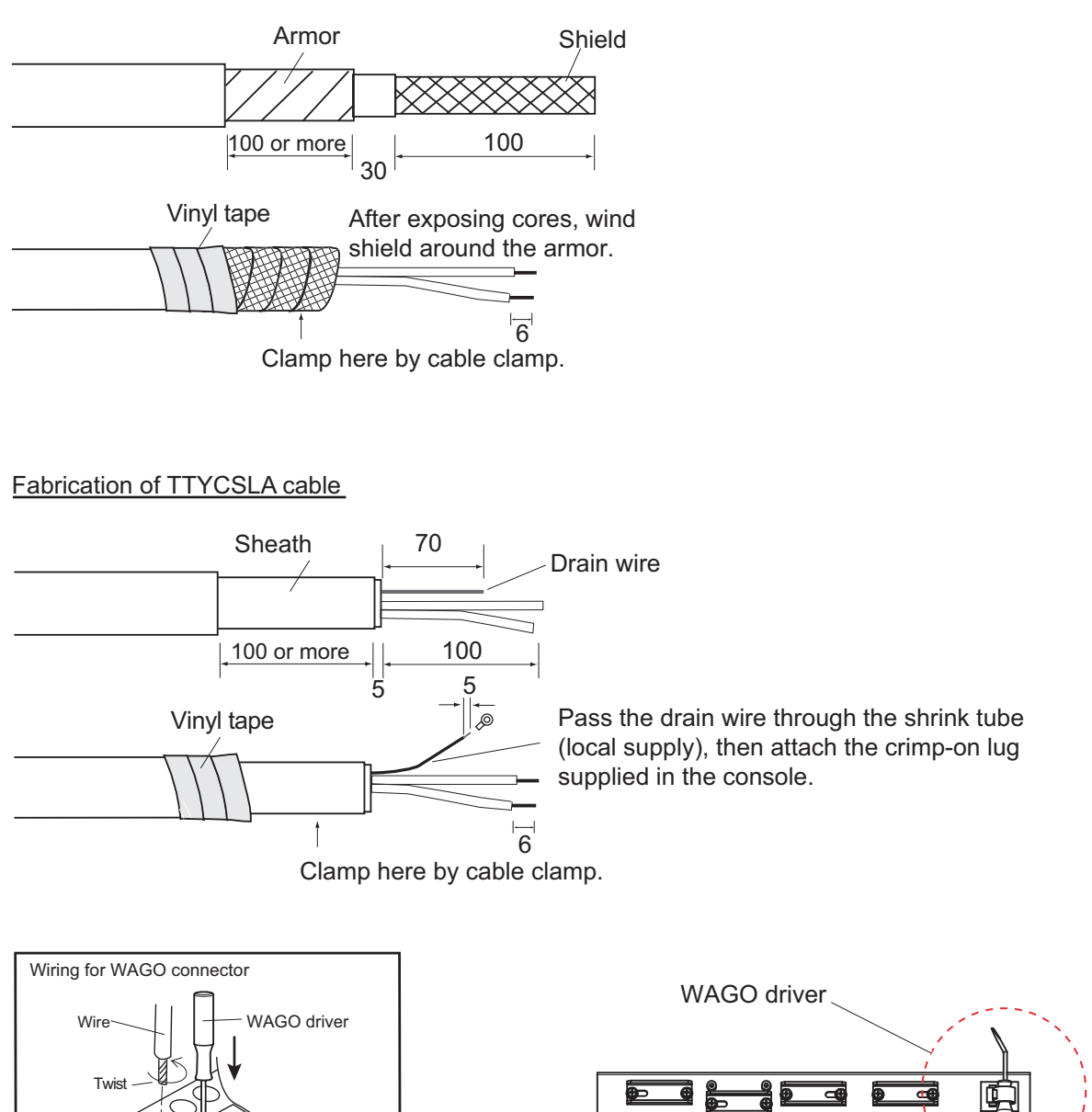

Fabrication of TTYCS cable

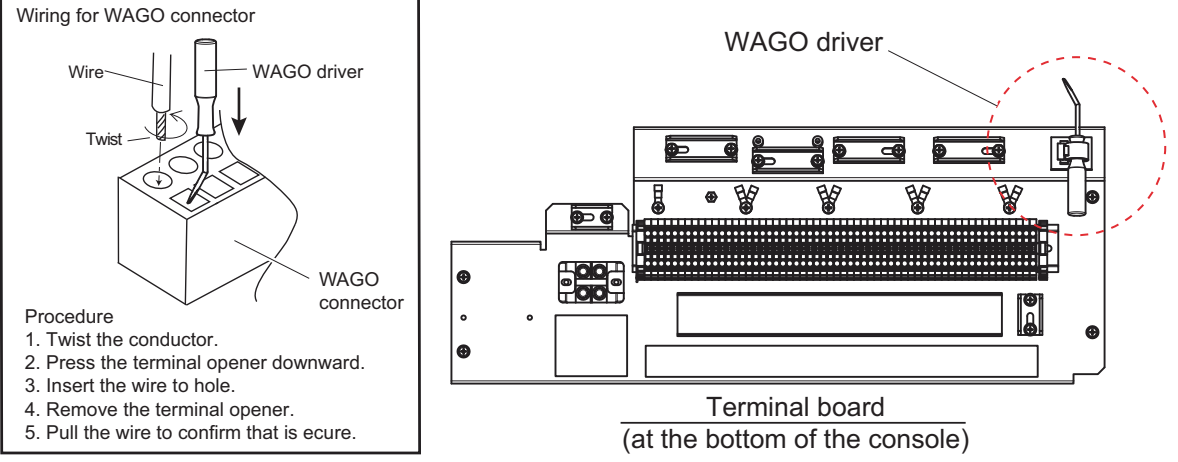

- Connectors J3 to J6 on the I/O Board in the processor unit can be set to IEC 61162-1 or IEC 61162-2. This console is shipped with the setting for IEC 61162-2.
- The connector J11 on the I/O Board in the processor unit can be set to the contact input or digital input. This console is shipped with the setting for the contact input.

# 3.4 How to Mount the Rack for the Processor Unit

After completing the wiring, remount the rack if it was removed at section 3.2.

Note: Leave sufficient space at the sides and rear of the unit to facilitate maintenance.

- 1. Confirm that the power switch on the EC-3000 is turned off before doing this procedure.
- 2. Set the rack for the processor unit to the rails until the rack contacts the stoppers on the rails.

**Note 1:** When remounting the processor unit from the console, be careful not to apply tension to cables.

**Note 2:** The processor unit weighs 20 kg. Hold the rack securely so that it will not drop to the deck.

Note 3: Do not tilt the processor unit to insert into the console unit.

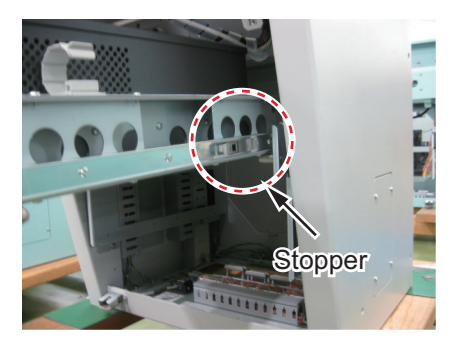

If you could not put the rack on the rails immediately, you can rest the rack on the spacers shown below.

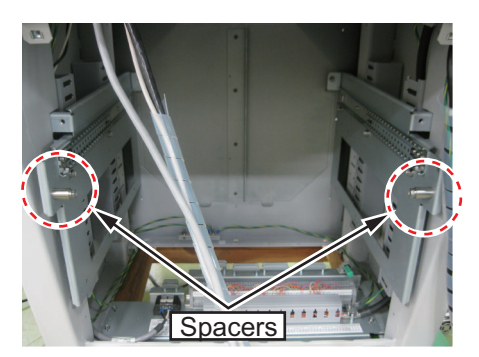

3. Fasten the cables from the processor unit with clamps at the left and right hand sides of the rack at the position of the red-colored marks on the cables.

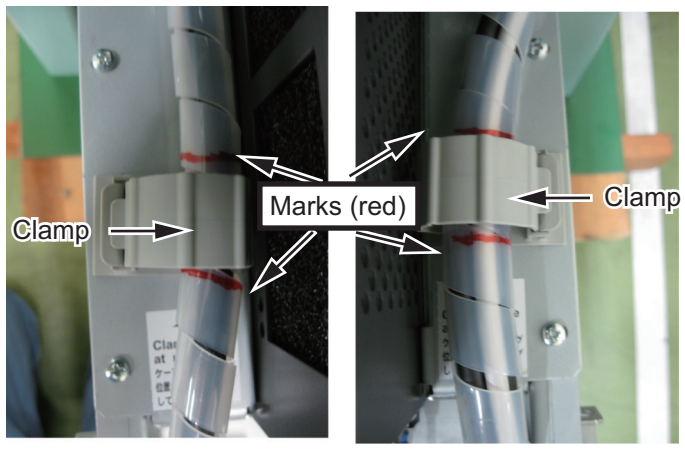

Rack (left)

- 4. Press the stoppers with your fingers to unlock them to release the rack, then push the rack into the console.
- 5. Fasten two hex. bolts (M6, removed at step 2 in section 3.2.) to fix the rack to the console.
- 6. Fasten the cables from the processor unit with four clamps at the front of the rack.

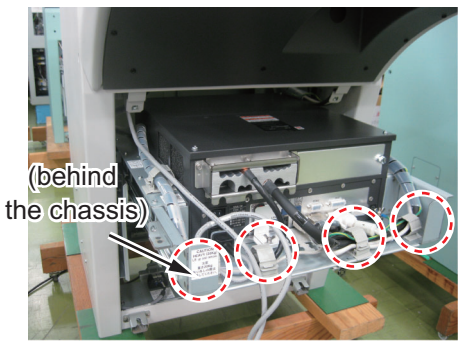

Location of four clamps

Use the clamp (see step 1 in section 3.2) to refasten the power cable.
 Note: Confirm that the dummy plate covers the power switch.

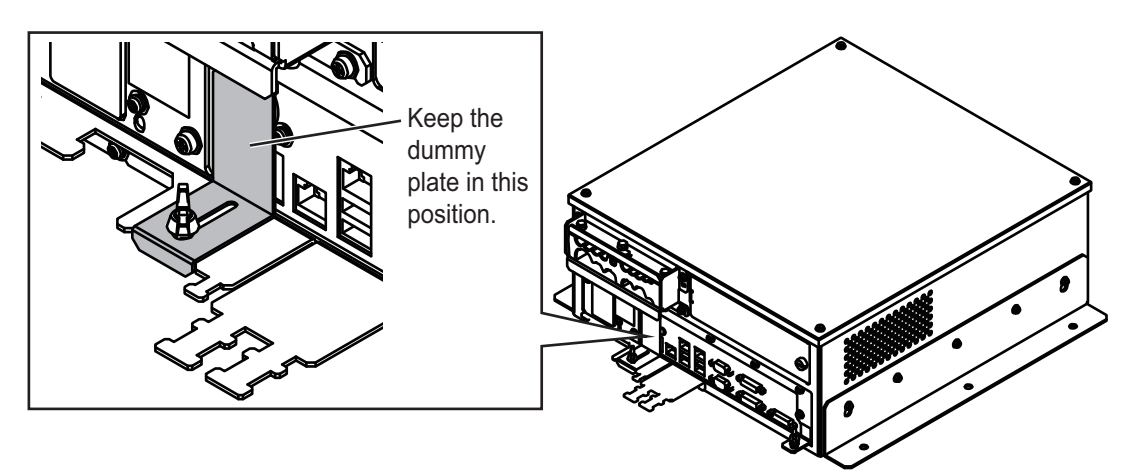

8. Fix the front cover to the console with two screws.

# 3. ECN-303/304 (OPTION)

This page is intentionally left blank.

# 4. SETTING UP THE EQUIPMENT

Set up the ECDIS from the [Common Installation Setting] menu after the installation. For details of the [Common Installation Setting] menu, see the instruction manual (E42-01204).

#### 4. SETTING UP THE EQUIPMENT

This page is intentionally left blank.
# **APPENDIX 1 JIS CABLE GUIDE**

Cables listed in the manual are usually shown as Japanese Industrial Standard (JIS). Use the following guide to locate an equivalent cable locally.

JIS cable names may have up to 6 alphabetical characters, followed by a dash and a numerical value (example: DPYC-2.5).

For core types D and T, the numerical designation indicates the *cross-sectional Area (mm<sup>2</sup>)* of the core wire(s) in the cable.

For core types M and TT, the numerical designation indicates the number of core wires in the cable.

2. Insulation Type

#### 1. Core Type

- D: Double core power line P: Ethylene Propylene Rubber Y: PVC (Vinyl)
- T: Triple core power line
- M: Multi core
- TT: Twisted pair communications (1Q=quad cable)
- 4. Armor Type

#### 5. Sheath Type

- C: Steel
- Y: Anticorrosive vinyl sheath

#### 6. Shielding Type

3. Sheath Type

SLA: All cores in one shield, plastic tape w/aluminum tape -SLA: Individually shielded cores, plastic tape w/aluminum tape

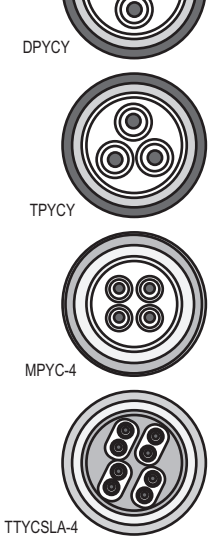

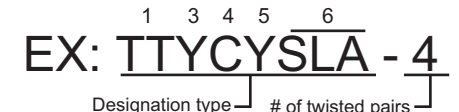

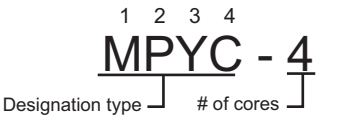

The following reference table lists gives the measurements of JIS cables commonly used with Furuno products:

|           | Core                |          | Cable    |             | Co                  | Cable    |          |
|-----------|---------------------|----------|----------|-------------|---------------------|----------|----------|
| Туре      | Area                | Diameter | Diameter | Туре        | Area                | Diameter | Diameter |
| DPYC-1.5  | 1.5mm <sup>2</sup>  | 1.56mm   | 11.7mm   | TTYCSLA-1   | 0.75mm <sup>2</sup> | 1.11mm   | 9.4mm    |
| DPYC-2.5  | 2.5mm <sup>2</sup>  | 2.01mm   | 12.8mm   | TTYCSLA-1T  | 0.75mm <sup>2</sup> | 1.11mm   | 10.1mm   |
| DPYC-4    | 4.0mm <sup>2</sup>  | 2.55mm   | 13.9mm   | TTYCSLA-1Q  | 0.75mm <sup>2</sup> | 1.11mm   | 10.8mm   |
| DPYC-6    | 6.0mm <sup>2</sup>  | 3.12mm   | 15.2mm   | TTYCSLA-4   | 0.75mm <sup>2</sup> | 1.11mm   | 15.7mm   |
| DPYC-10   | 10.0mm <sup>2</sup> | 4.05mm   | 17.1mm   | TTYCY-1     | 0.75mm <sup>2</sup> | 1.11mm   | 11.0mm   |
| DPYCY-1.5 | 1.5mm <sup>2</sup>  | 1.56mm   | 13.7mm   | TTYCY-1T    | 0.75mm <sup>2</sup> | 1.11mm   | 11.7mm   |
| DPYCY-2.5 | 2.5mm <sup>2</sup>  | 2.01mm   | 14.8mm   | TTYCY-1Q    | 0.75mm <sup>2</sup> | 1.11mm   | 12.6mm   |
| DPYCY-4   | 4.0mm <sup>2</sup>  | 2.55mm   | 15.9mm   | TTYCY-4     | 0.75mm <sup>2</sup> | 1.11mm   | 17.7mm   |
| MPYC-2    | 1.0mm <sup>2</sup>  | 1.29mm   | 10.0mm   | TTYCY-4SLA  | 0.75mm <sup>2</sup> | 1.11mm   | 19.5mm   |
| MPYC-4    | 1.0mm <sup>2</sup>  | 1.29mm   | 11.2mm   | TTYCYSLA-1  | 0.75mm <sup>2</sup> | 1.11mm   | 11.2mm   |
| MPYC-7    | 1.0mm <sup>2</sup>  | 1.29mm   | 13.2mm   | TTYCYSLA-4  | 0.75mm <sup>2</sup> | 1.11mm   | 17.9mm   |
| MPYC-12   | 1.0mm <sup>2</sup>  | 1.29mm   | 16.8mm   | TTPYCSLA-1  | 0.75mm <sup>2</sup> | 1.11mm   | 9.2mm    |
| TPYC-1.5  | 1.5mm <sup>2</sup>  | 1.56mm   | 12.5mm   | TTPYCSLA-1T | 0.75mm <sup>2</sup> | 1.11mm   | 9.8mm    |
| TPYC-2.5  | 2.5mm <sup>2</sup>  | 2.01mm   | 13.5mm   | TTPYCSLA-1Q | 0.75mm <sup>2</sup> | 1.11mm   | 10.5mm   |
| TPYC-4    | 4.0mm <sup>2</sup>  | 2.55mm   | 14.7mm   | TTPYCSLA-4  | 0.75mm <sup>2</sup> | 1.11mm   | 15.3mm   |
| TPYCY-1.5 | 1.5mm <sup>2</sup>  | 1.56mm   | 14.5mm   |             |                     |          |          |
| TPYCY-2.5 | 2.5mm <sup>2</sup>  | 2.01mm   | 15.5mm   |             |                     |          |          |
| TPYCY-4   | 4.0mm <sup>2</sup>  | 2.55mm   | 16.9mm   |             |                     |          |          |

## **APPENDIX 2 ROD TERMINALS**

#### MC-3000S, MC-CS Board (24P0114)

| Connector # | Pin # | Signal name               | Rod terminal to use | Connected cable |
|-------------|-------|---------------------------|---------------------|-----------------|
|             | 1     | 24V_VOUT                  | AI 0.34-6 TQ (blue) |                 |
|             | 2     | 24V_GND                   |                     |                 |
| J1          | 3     | MODBUS-A                  | AI 0.14-8 GY (gray) | MC1.5-W-Lxxx    |
|             | 4     | MODBUS-B                  |                     |                 |
|             | 5     | GND                       |                     |                 |
| Connector # | Pin # | Signal name               | Rod terminal to use | Connected cable |
|             | 1     | 24V_IN                    | AI 1.5-6 BK (black) |                 |
|             | 2     | 24V_GND                   |                     | DF10-1.5        |
| 12          | 3     | PWR_FAIL-A                | AI 0.75-6 GY (Gray) | TTYCS-4         |
| 52          | 4     | PWR_FAIL-COM              |                     | TTYCSLA-4       |
|             | 5     | PWR_FAIL-B                |                     |                 |
|             | 6     | NC                        | -                   | -               |
| Connector # | Pin # | Signal name               | Rod terminal to use | Connected cable |
|             | 1     | TD1-A                     |                     |                 |
| J4          | 2     | TD1-B                     |                     |                 |
|             | 3     | RD1-A                     | RD1-A               |                 |
|             | 4     | RD1-B AI 0.75-6 GY (Gray) |                     | TTYCSLA-4       |
|             | 5     | ISOGND1                   |                     |                 |
|             | 6     | RD1-H                     |                     |                 |
|             | 7     | RD1-C                     |                     |                 |
| Connector # | Pin # | Signal name               | Rod terminal to use | Connected cable |
|             | 1     | TD2-A                     |                     |                 |
|             | 2     | TD2-B                     |                     |                 |
|             | 3     | RD2-A                     |                     |                 |
| J5          | 4     | RD2-B                     | AI 0.75-6 GY (gray) | TTYCSLA-4       |
|             | 5     | ISOGND2                   |                     |                 |
|             | 6     | RD2-H                     |                     |                 |
|             | 7     | RD2-C                     |                     |                 |
| Connector # | Pin # | Signal name               | Rod terminal to use | Connected cable |
|             | 1     | TD3-A                     |                     |                 |
|             | 2     | TD3-B                     |                     |                 |
|             | 3     | RD3-A                     |                     | TTYCS-4         |
| J6          | 4     | RD3-B                     | AI 0.75-6 GY (gray) | TTYCSLA-4       |
|             | 5     | ISOGND3                   |                     |                 |
|             | 6     | RD3-H                     |                     |                 |
|             | 7     | RD3-C                     |                     |                 |

| Connector # | Pin #   | Signal name              | Rod terminal to use      | Connected cable |
|-------------|---------|--------------------------|--------------------------|-----------------|
|             | 1       | TD4-A                    |                          |                 |
|             | 2       | TD4-B                    |                          |                 |
|             | 3       | RD4-A                    |                          | TTYCE A         |
| J7          | 4       | RD4-B                    | AI 0.75-6 GY (gray)      | TTYCSLA-4       |
|             | 5       | ISOGND4                  |                          |                 |
|             | 6       | RD4-H                    |                          |                 |
|             | 7       | RD4-C                    |                          |                 |
| Connector # | Pin #   | Signal name              | Rod terminal to use      | Connected cable |
|             | 1       | TD5-A                    |                          |                 |
|             | 2       | TD5-B                    |                          | TTYCS-1Q        |
|             | 3       | RD5-H                    |                          | TTYCSLA-1Q      |
| 18          | 4       | RD5-C                    | $AI \cap 75_6 GV (aray)$ |                 |
| 50          | 5       | TD6-A                    |                          |                 |
|             | 6       | TD6-B                    |                          | TTYCS-1Q        |
|             | 7       | RD6-H                    |                          | TTYCSLA-1Q      |
|             | 8       | RD6-C                    |                          |                 |
| Connector # | Pin #   | Signal name              | Rod terminal to use      | Connected cable |
|             | 1       | TD7-A                    |                          |                 |
|             | 2       | TD7-B                    |                          | TTYCS-1Q        |
|             | 3       | RD7-H                    |                          | TTYCSLA-1Q      |
| 10          | 4 RD7-C | $AI \cap 75_6 GV (aray)$ |                          |                 |
| 00          | 5       | TD8-A                    |                          |                 |
|             | 6       | TD8-B                    |                          | TTYCS-1Q        |
|             | 7       | RD8-H                    |                          | TTYCSLA-1Q      |
|             | 8       | RD8-C                    |                          |                 |

#### MC-3010A MC-ANLG Board (24P0115)

| Connector #    | Pin # | Signal name | Rod terminal to use | Connected cable |
|----------------|-------|-------------|---------------------|-----------------|
|                | 1     | 24V_IN      | AI 0.34-6 TQ (blue) |                 |
|                | 2     | 24V_GND     | 1                   |                 |
| J1             | 3     | MODBUS-A    | AI 0.14-8 GY (gray) | MC1.5-W-Lxxx    |
|                | 4     | MODBUS-B    | 1                   |                 |
|                | 5     | GND         |                     |                 |
| Connector #    | Pin # | Signal name | Rod terminal to use | Connected cable |
|                | 1     | 24V_OUT     | AI 0.34-6 TQ (blue) |                 |
|                | 2     | 24V_GND     | 1                   |                 |
| J2             | 3     | MODBUS-A    | AI 0.14-8 GY (gray) | MC1.5-W-Lxxx    |
|                | 4     | MODBUS-B    | 1                   |                 |
|                | 5     | GND         |                     |                 |
| Connector #    | Pin # | Signal name | Rod terminal to use | Connected cable |
|                | 1     | AN1_IN      | AI 0.75-6 GY (gray) |                 |
| 13*            | 2     | AN1_GND     | 1                   | TTYCS-1         |
| 00             | 3     | CURR1_JP1   | 1                   | TTYCSLA-1       |
|                | 4     | CURR1_JP2   | 1                   |                 |
| Connector #    | Pin # | Signal name | Rod terminal to use | Connected cable |
|                | 1     | AN2_IN      | AI 0.75-6 GY (gray) |                 |
| 1/1*           | 2     | AN2_GND     | 1                   | TTYCS-1         |
| J <del>4</del> | 3     | CURR2_JP1   | 1                   | TTYCSLA-1       |
|                | 4     | CURR2_JP2   | 1                   |                 |
| Connector #    | Pin # | Signal name | Rod terminal to use | Connected cable |
|                | 1     | AN3_IN      | AI 0.75-6 GY (gray) |                 |
| 15*            | 2     | AN3_GND     | 1                   | TTYCS-1         |
| 55             | 3     | CURR3 IP1   | 1                   | TTYCSLA-1       |
|                | 5     |             |                     |                 |

\*: For pin #3 and 4, no cable is connected. However the jumper connection is necessary depending on the input specification.

| Connector #                       | Pin #                                                                                                    | Signal name                                                                                                    | Rod terminal to use                                                                             | Connected cable                                 |
|-----------------------------------|----------------------------------------------------------------------------------------------------|----------------------------------------------------------------------------------------------------|-------------------------------------------------------------------------------------------------|-------------------------------------------------|
|                                   | 1                                                                                                    | 24V_IN                                                                                                    | AI 0.34-6 TQ (blue)                                                                             |                                                 |
|                                   | 2                                                                                                    | 24V_GND                                                                                                    |                                                                                                 |                                                 |
| J1                                | 3                                                                                                    | MODBUS-A                                                                                                    | AI 0.14-8 GY (gray)                                                                             | MC1.5-W-Lxxx                                    |
|                                   | 4                                                                                                    | MODBUS-B                                                                                                    |                                                                                                 |                                                 |
|                                   | 5                                                                                                    | GND                                                                                                    |                                                                                                 |                                                 |
| Connector #                       | Pin #                                                                                                    | Signal name                                                                                                    | Rod terminal to use                                                                             | Connected cable                                 |
|                                   | 1                                                                                                    | 24V_OUT                                                                                                    | AI 0.34-6 TQ (blue)                                                                             |                                                 |
|                                   | 2                                                                                                    | 24V_GND                                                                                                    |                                                                                                 |                                                 |
| J2                                | 3                                                                                                    | MODBUS-A                                                                                                    | AI 0.14-8 GY (gray)                                                                             | MC1.5-W-Lxxx                                    |
|                                   | 4                                                                                                    | MODBUS-B                                                                                                    |                                                                                                 |                                                 |
|                                   | 5                                                                                                    | GND                                                                                                    |                                                                                                 |                                                 |
| Connector #                       | Pin #                                                                                                    | Signal name                                                                                                    | Rod terminal to use                                                                             | Connected cable                                 |
|                                   | 1                                                                                                    | DV12V_OUT1                                                                                                    |                                                                                                 |                                                 |
|                                   | 2                                                                                                    | DIGI_IN1                                                                                                    |                                                                                                 |                                                 |
|                                   | 3                                                                                                    | DIGI_RTN1                                                                                                    |                                                                                                 |                                                 |
| 12*                               | 4                                                                                                    | GND                                                                                                    | ALL 6 PD (rod)                                                                                  |                                                 |
| 13                                | 5                                                                                                    | DC12V_OUT2                                                                                                    | AI I-O ND (Ieu)                                                                                 |                                                 |
|                                   | 6                                                                                                    | DIGI_IN2                                                                                                    |                                                                                                 |                                                 |
|                                   | 7                                                                                                    | DIGI RTN2                                                                                                    |                                                                                                 |                                                 |
|                                   | -                                                                                                    | - <u>-</u>                                                                                                    |                                                                                                 |                                                 |
|                                   | 8                                                                                                    | GND                                                                                                    |                                                                                                 |                                                 |
| Connector #                       | 8<br>Pin #                                                                                                    | GND<br>Signal name                                                                                                    | Rod terminal to use                                                                             | Connected cable                                 |
| Connector #                       | 8<br><b>Pin #</b><br>1                                                                                                    | GND<br>Signal name<br>DV12V_OUT3                                                                                                    | Rod terminal to use                                                                             | Connected cable                                 |
| Connector #                       | 8<br><b>Pin #</b><br>1<br>2                                                                                                    | GND<br>Signal name<br>DV12V_OUT3<br>DIGI_IN3                                                                                                    | Rod terminal to use                                                                             | Connected cable                                 |
| Connector #                       | 8<br>Pin #<br>1<br>2<br>3                                                                                                    | GND<br>Signal name<br>DV12V_OUT3<br>DIGI_IN3<br>DIGI_RTN3                                                                                                    | Rod terminal to use                                                                             | Connected cable                                 |
| Connector #                       | 8<br><b>Pin #</b><br>1<br>2<br>3<br>4                                                                                                    | GND<br>Signal name<br>DV12V_OUT3<br>DIGI_IN3<br>DIGI_RTN3<br>GND                                                                                                    | Rod terminal to use                                                                             | Connected cable                                 |
| Connector #<br>J4*                | 8<br>Pin #<br>1<br>2<br>3<br>4<br>5                                                                                                    | GND<br>Signal name<br>DV12V_OUT3<br>DIGI_IN3<br>DIGI_RTN3<br>GND<br>DC12V_OUT4                                                                                                    | Rod terminal to use<br>Al 1-6 RD (red)                                                          | Connected cable<br>MPYC-12                      |
| Connector #<br>J4*                | 8<br>Pin #<br>1<br>2<br>3<br>4<br>5<br>6                                                                                                    | GND<br>Signal name<br>DV12V_OUT3<br>DIGI_IN3<br>DIGI_RTN3<br>GND<br>DC12V_OUT4<br>DIGI_IN4                                                                                                    | Al 1-6 RD (red)                                                                                 | Connected cable                                 |
| <b>Connector #</b><br>J4*         | 8<br>Pin #<br>1<br>2<br>3<br>4<br>5<br>6<br>7                                                                                                    | GND<br>Signal name<br>DV12V_OUT3<br>DIGI_IN3<br>DIGI_RTN3<br>GND<br>DC12V_OUT4<br>DIGI_IN4<br>DIGI_RTN4                                                                                                    | AI 1-6 RD (red)                                                                                 | Connected cable                                 |
| Connector #<br>J4*                | 8<br>Pin #<br>1<br>2<br>3<br>4<br>5<br>6<br>7<br>8                                                                                                    | GND<br>Signal name<br>DV12V_OUT3<br>DIGI_IN3<br>DIGI_RTN3<br>GND<br>DC12V_OUT4<br>DIGI_IN4<br>DIGI_RTN4<br>GND                                                                                                    | Rod terminal to use<br>Al 1-6 RD (red)                                                          | Connected cable                                 |
| Connector #<br>J4*<br>Connector # | 8<br>Pin #<br>1<br>2<br>3<br>4<br>5<br>6<br>7<br>8<br>Pin #                                                                                                    | GND<br>Signal name<br>DV12V_OUT3<br>DIGI_IN3<br>DIGI_RTN3<br>GND<br>DC12V_OUT4<br>DIGI_IN4<br>DIGI_RTN4<br>GND<br>Signal name                                                                                      | Rod terminal to use Al 1-6 RD (red) Rod terminal to use                                         | Connected cable MPYC-12 Connected cable         |
| Connector #<br>J4*<br>Connector # | 8<br>Pin #<br>1<br>2<br>3<br>4<br>5<br>6<br>7<br>8<br>Pin #<br>1                                                                                                    | GND<br>Signal name<br>DV12V_OUT3<br>DIGI_IN3<br>DIGI_RTN3<br>GND<br>DC12V_OUT4<br>DIGI_IN4<br>DIGI_RTN4<br>GND<br>Signal name<br>DV12V_OUT5                                                                        | Rod terminal to use         AI 1-6 RD (red)         Rod terminal to use                         | Connected cable MPYC-12 Connected cable         |
| Connector #<br>J4*<br>Connector # | 8<br>Pin #<br>1<br>2<br>3<br>4<br>5<br>6<br>7<br>8<br>Pin #<br>1<br>2                                                                                                    | GND<br>Signal name<br>DV12V_OUT3<br>DIGI_IN3<br>DIGI_RTN3<br>GND<br>DC12V_OUT4<br>DIGI_IN4<br>DIGI_RTN4<br>GND<br>Signal name<br>DV12V_OUT5<br>DIGI_IN5                                                            | Rod terminal to use         AI 1-6 RD (red)         Rod terminal to use                         | Connected cable MPYC-12 Connected cable         |
| Connector #<br>J4*                | 8<br>Pin #<br>1<br>2<br>3<br>4<br>5<br>6<br>7<br>8<br>Pin #<br>1<br>2<br>3                                                                                                    | GND<br>Signal name<br>DV12V_OUT3<br>DIGI_IN3<br>DIGI_RTN3<br>GND<br>DC12V_OUT4<br>DIGI_IN4<br>DIGI_RTN4<br>GND<br>Signal name<br>DV12V_OUT5<br>DIGI_IN5<br>DIGI_RTN5                                               | Rod terminal to use         AI 1-6 RD (red)         Rod terminal to use                         | Connected cable MPYC-12 Connected cable         |
| J4*                               | 8<br>Pin #<br>1<br>2<br>3<br>4<br>5<br>6<br>7<br>8<br>Pin #<br>1<br>2<br>3<br>4<br>1<br>2<br>3<br>4                                                                                                    | GND<br>Signal name<br>DV12V_OUT3<br>DIGI_IN3<br>DIGI_RTN3<br>GND<br>DC12V_OUT4<br>DIGI_IN4<br>DIGI_RTN4<br>GND<br>Signal name<br>DV12V_OUT5<br>DIGI_IN5<br>DIGI_RTN5<br>GND                                        | Al 1-6 RD (red)                                                                                 | Connected cable MPYC-12 Connected cable         |
| Connector #<br>J4*<br>Connector # | 8<br>Pin #<br>1<br>2<br>3<br>4<br>5<br>6<br>7<br>8<br>Pin #<br>1<br>2<br>3<br>4<br>1<br>2<br>3<br>4<br>5<br>5                                                                                                    | GND<br>Signal name<br>DV12V_OUT3<br>DIGI_IN3<br>DIGI_RTN3<br>GND<br>DC12V_OUT4<br>DIGI_IN4<br>DIGI_RTN4<br>GND<br>Signal name<br>DV12V_OUT5<br>DIGI_IN5<br>DIGI_RTN5<br>GND<br>DC12V_OUT6                          | Rod terminal to use         AI 1-6 RD (red)         Rod terminal to use         AI 1-6 RD (red) | Connected cable MPYC-12 Connected cable MPYC-12 |
| Connector #<br>J4*<br>Connector # | 8<br>Pin #<br>1<br>2<br>3<br>4<br>5<br>6<br>7<br>8<br>Pin #<br>1<br>2<br>3<br>4<br>5<br>6<br>7<br>8<br>Pin #<br>5<br>6<br>7<br>8<br>Pin #<br>5<br>6<br>7<br>8<br>Pin #<br>5<br>6<br>7<br>8<br>Pin #<br>5<br>6<br>7<br>8<br>Pin #<br>5<br>6<br>7<br>8<br>Pin #<br>5<br>6<br>7<br>8<br>Pin #<br>5<br>6<br>7<br>8<br>Pin #<br>5<br>6<br>7<br>8<br>Pin #<br>5<br>6<br>7<br>8<br>Pin #<br>5<br>6<br>7<br>8<br>Pin #<br>5<br>6<br>7<br>8<br>Pin #<br>5<br>6<br>Pin #<br>5<br>6<br>Pin #<br>5<br>7<br>8<br>Pin #<br>5<br>7<br>8<br>Pin #<br>5<br>9<br>Pin #<br>5<br>Pin #<br>5<br>Pin #<br>Pin #<br>5<br>Pin #<br>5<br>Pin #<br>Pin #<br>P | GND<br>Signal name<br>DV12V_OUT3<br>DIGI_IN3<br>DIGI_RTN3<br>GND<br>DC12V_OUT4<br>DIGI_IN4<br>DIGI_RTN4<br>GND<br>Signal name<br>DV12V_OUT5<br>DIGI_IN5<br>DIGI_IN5<br>DIGI_RTN5<br>GND<br>DC12V_OUT6<br>DIGI_IN6  | Rod terminal to use         Al 1-6 RD (red)         Rod terminal to use         Al 1-6 RD (red) | Connected cable MPYC-12 Connected cable MPYC-12 |
| Connector #<br>J4*<br>Connector # | 8<br>Pin #<br>1<br>2<br>3<br>4<br>5<br>6<br>7<br>8<br>Pin #<br>1<br>2<br>3<br>4<br>5<br>6<br>7<br>8<br>Pin #<br>7<br>8<br>Pin #<br>7<br>9<br>9<br>9<br>9<br>9<br>9<br>9<br>9<br>9<br>9<br>9<br>9<br>9                                                                                                    | GND<br>Signal name<br>DV12V_OUT3<br>DIGI_IN3<br>DIGI_RTN3<br>GND<br>DC12V_OUT4<br>DIGI_IN4<br>DIGI_RTN4<br>GND<br>Signal name<br>DV12V_OUT5<br>DIGI_IN5<br>DIGI_RTN5<br>GND<br>DC12V_OUT6<br>DIGI_IN6<br>DIGI_RTN6 | Rod terminal to use         AI 1-6 RD (red)         Rod terminal to use         AI 1-6 RD (red) | Connected cable MPYC-12 Connected cable MPYC-12 |

#### MC-3020D, MC-DIN Board (24P0116)

\*: Pin #1 and 5: no cable connection. However the jumper connection is necessary between #1 and 2 and #5 and 6 depending on the input specification.

| Connector # | Pin #       | Signal name | Rod terminal to use     | Connected cable |
|-------------|-------------|-------------|-------------------------|-----------------|
|             | 1           | DV12V_OUT7  |                         |                 |
|             | 2           | DIGI_IN7    |                         |                 |
|             | 3           | DIGI_RTN7   |                         |                 |
| 16*         | 4           | GND         | AI 1-6 RD (red) MPYC-12 |                 |
| JO.,        | 5           | DC12V_OUT8  |                         | MPYC-12         |
|             | 6           | DIGI_IN8    |                         |                 |
|             | 7 DIGI_RTN8 |             |                         |                 |
|             | 8           | GND         | 1                       |                 |

\*: Pin #1 and 5: no cable connection. However the jumper connection is necessary between #1 and 2 and #5 and 6 depending on the input specification.

| Connector # | Pin # | Signal name | Rod terminal to use | Connected cable |
|-------------|-------|-------------|---------------------|-----------------|
|             | 1     | 24V_IN      | AI 0.34-6 TQ (blue) |                 |
|             | 2     | 24V_GND     |                     |                 |
| J1          | 3     | MODBUS-A    | AI 0.14-8 GY (gray) | MC1.5-W-Lxxx    |
|             | 4     | MODBUS-B    |                     |                 |
|             | 5     | GND         |                     |                 |
| Connector # | Pin # | Signal name | Rod terminal to use | Connected cable |
|             | 1     | 24V_OUT     | AI 0.34-6 TQ (blue) |                 |
|             | 2     | 24V_GND     |                     |                 |
| J2          | 3     | MODBUS-A    | AI 0.14-8 GY (gray) | MC1.5-W-Lxxx    |
|             | 4     | MODBUS-B    |                     |                 |
|             | 5     | GND         |                     |                 |
| Connector # | Pin # | Signal name | Rod terminal to use | Connected cable |
|             | 1     | A1          |                     |                 |
|             | 2     | COM1        |                     |                 |
| .13         | 3     | B1          | AI 1-6 RD (red)     | MPYC-12         |
| 00          | 4     | A2          |                     |                 |
|             | 5     | COM2        |                     |                 |
|             | 6     | B2          |                     |                 |
| Connector # | Pin # | Signal name | Rod terminal to use | Connected cable |
|             | 1     | A3          |                     |                 |
|             | 2     | COM3        |                     |                 |
| .14         | 3     | B3          | AI 1-6 RD (red)     | MPYC-12         |
| 04          | 4     | A4          |                     |                 |
|             | 5     | COM4        |                     |                 |
|             | 6     | B4          |                     |                 |
| Connector # | Pin # | Signal name | Rod terminal to use | Connected cable |
|             | 1     | A5          |                     |                 |
|             | 2     | COM5        |                     |                 |
| 15          | 3     | B5          | AI 1-6 RD (red)     |                 |
| 00          | 4     | A6          |                     |                 |
|             | 5     | COM6        |                     |                 |
|             | 6     | B6          |                     |                 |
| Connector # | Pin # | Signal name | Rod terminal to use | Connected cable |
|             | 1     | A7          |                     |                 |
|             | 2     | COM7        |                     |                 |
| 16          | 3     | B7          | AI 1-6 RD (red)     |                 |
| 00          | 4     | A8          |                     |                 |
|             | 5     | COM8        |                     |                 |
|             | 6     | B8          |                     |                 |

#### MC-3030D, MC-DOUT Board (24P0117)

### APPENDIX 3 RA/IF BOARD JUMPER VALUES

The values for each jumper block on the RA/IF board (24P0140) are shown below.

### CH1/CH2 signal settings

| J1/J  | J8 HD-TERM | J3/J  | J16 VID-TERM  | J5/.  | J18 BP-TERM  | J10/   | J22 TRG-TERM   |
|-------|------------|-------|---------------|-------|--------------|--------|----------------|
| 1-2   | 1.2 kΩ     | 1-5   | 75Ω           | 1-2   | 1.2 kΩ       | 1-5    | 50Ω            |
| 2-3   | OFF        | 2-6   | 50Ω           | 2-3   | OFF          | 2-6    | 75Ω            |
| J2/J9 | HD-PULL UP | 3-7   | 1.2 kΩ        | J6/J1 | 9 BP-PULL UP | 3-7    | 180kΩ          |
| 1-4   | 5V IN      | 4-8   | 100 kΩ        | 1-4   | 5V IN        | 4-8    | 1.2 kΩ         |
| 2-5   | OC (560Ω)  | J4/J1 | 2 HD-POLARITY | 2-5   | OC (560Ω)    | J13/J2 | 4 BP-PULSE NUM |
| 3-6   | OC (1 kΩ)  | 1-2   | NORMAL        | 3-6   | OC (1 kΩ)    | 1-2    | 2048           |
|       |            | 2-3   | REVERSE       |       |              | 2-3    | 1024           |

### Input bypass settings (CH2 only)

| J7/J1 <sup>-</sup> | I HD-INTERFACE            | J17/J2  | 0 BP-INTERFACE    |
|--------------------|---------------------------|---------|-------------------|
| 1-2                | ADJUST                    | 1-2     | ADJUST            |
| 2-3                | BYPASS                    | 2-3     | BYPASS            |
|                    |                           | J21/J23 |                   |
| J14/J1             | 5 VID-INTERFACE           |         | J21/J23           |
| J14/J1<br>1-2      | 5 VID-INTERFACE<br>ADJUST | 1-2     | J21/J23<br>ADJUST |

# **APPENDIX 4 ALERT LIST**

The table starting from the bottom of the page lists the possible alerts for this equipment. Each alert is listed with alert IDs (ALF and ALR), alert description, and priority/category. This equipment can output alerts in ALF or ALR format. The alert number depends on the output format and may differ between formats.

This unit supports the aggregate alert function. Aggregate alerts are a grouping of similar alerts. When an aggregated alert occurs, the aggregated alert name (header alert) is displayed on the AMS connected to this unit. The following table lists the ALF alert numbers and aggregate alert names that are subject to aggregate alerts.

| Aggregated Alert Name | Alert Priority | ALF No. |
|-----------------------|----------------|---------|
| Critical Point        | Warning        | 3038, x |
| Critical Point*       | Alarm          | 3037, x |
| WOL XX (XX=WPT no.)*  | Warning        | 3028, x |
| Wheel Over Line*      | Alarm          | 3027, x |

x: Instance number

\* TCS dedicated alert

If the warning alert on the left side of the table below is not acknowledged within the set time (escalation time), the alarm will sound again and you will be re-notified (the warning status will be repeated). For the warning alerts on the right side of the table below, if you do not acknowledge within 120 seconds (TCS dedicated alert: 30 seconds) after the alert occurs, the priority will change from "warning" to "alarm".

| Warning repeated                |                                      | Change to Alarm                                                                       |                                      |  |
|---------------------------------|--------------------------------------|---------------------------------------------------------------------------------------|--------------------------------------|--|
| Applicable warning<br>alert     | Escalation time<br>(default setting) | Applicable warning<br>alert                                                           | Escalation time<br>(default setting) |  |
| IEC 62923-2 alert               | 270 s (fixed)                        | Anchor watch <sup>*1</sup>                                                            | 120 s (fixed)                        |  |
| Other than<br>IEC 62923-2 alert | 60 s (changeable)                    | WOL Approach XX<br>(XX=WPT no.) <sup>*2</sup><br>WOL XX<br>(XX=WPT no.) <sup>*2</sup> | 30 s (fixed)<br>30 s (fixed)         |  |
|                                 |                                      | TCS Stopped <sup>*2</sup>                                                             | 30 s (fixed)                         |  |
|                                 |                                      | Track End <sup>*2</sup>                                                               | 30 s (fixed)                         |  |

<sup>\*1</sup>: The escalation time for the [Anchor Watch] alert is the time specified in IEC61174. You cannot change the setting.

\*2: TCS dedicated alert.

**Note 1:** You can change the priority of some alerts, from the [Chart Alerts] page. See the Operator's Manual.

**Note 2:** This equipment does not support the responsibility transfer alert function.

Note 3: "TCS" in the Priority/Category column of the tables indicates TCS dedicated alert.

### Priority: Alarm, Warning, Caution

| Alert                        | No.    | Alart Name, Meaning and Remody                                                                                                    | Priority/         |
|------------------------------|--------|----------------------------------------------------------------------------------------------------|-------------------|
| ALF ID                       | ALR ID | Alert Name, Meaning and Remedy                                                                                                    | Category          |
| 3005,-                       | 465    | Name: Invalid Datum<br>Meaning: Primary position sensor uses non-WGS-84 da-<br>tum or missing datum information.<br>Remedy: Check status of GPS sensor.                           | Warning/B         |
| 3038,1<br>to<br>3038,199     | -      | Name: WPT Approach XX (XX is WPT No.)<br>Meaning: The wheel over point has been approached.<br>Remedy: Take helm if needed.                                                       | Warning/A         |
| 3038,<br>100000              | -      | Name: Critical Area<br>Meaning: Entering user chart notes area.<br>Remedy: Confirm description of notes.                                                                          | Warning/A         |
| 3038,1001<br>to<br>3038,1199 | -      | Name: WOL Approach XX (XX is WPT No.)<br>Meaning: The wheel over line has been approached in<br>track control.<br>Remedy: Watch and acknowledge alert.                            | Warning/A,<br>TCS |
| 3037,1001<br>to<br>3037,1199 | -      | Name: WOL Approach XX (XX is WPT No.)<br>Meaning: The wheel over line has been approached in<br>track control.<br>Remedy: Watch and acknowledge alert.                            | Alarm/A,<br>TCS   |
| 3028,1001<br>to<br>3028,1199 | -      | Name: WOL XX (XX is WPT No.)<br>Meaning: The wheel over line has been passed in track<br>control.<br>Remedy: Watch and acknowledge alert.                                         | Warning/A,<br>TCS |
| 3027,1001<br>to<br>3027,1199 | -      | Name: Wheel Over Line<br>Meaning: The wheel over line has been approached in<br>track control.<br>Remedy: Watch and acknowledge alert.                                            | Alarm/A,<br>TCS   |
| 3065,-                       | 159    | Name: Speed Too Low<br>Meaning: Speed is too low during track control.<br>Remedy: Increase speed or stop track control.                                                           | Warning/B,<br>TCS |
| 3003,-                       | 985    | Name: Lost Interface<br>Meaning: Data from external equipment is lost.<br>Remedy: Check connection of external equipment                                                          | Caution/B         |
| 3003,1                       | 541    | Name: AIS MSG Send ERR<br>Meaning: AIS message transmission failed.<br>Remedy: Check the connection with AIS.                                                                     | Caution/B         |
| 3003,2                       | 667    | Name: AP Receive Error<br>Meaning: Communication between AP and ECDIS is dis-<br>continued.<br>Remedy: Check the connection in the Autopilot.                                     | Caution/B         |
| 3012,8                       | 154    | Name: POSN DiscrepancyMeaning: There is a difference between position sensorsduring track control.Remedy: Monitor situation carefully, or stop track control.                     | Warning/A,<br>TCS |
| 3012,7                       | 155    | Name: HDG DiscrepancyMeaning: There is a difference between heading sensorsduring track control.Remedy: Monitor situation carefully, or stop track control.                       | Warning/A,<br>TCS |
| 80746,2                      | 698    | Name: No POSN Monitor<br>Meaning: Position monitor function cannot be used be-<br>cause several position sensors are not available.<br>Remedy: Check the position monitor status. | Caution/B,<br>TCS |

| Alert No. |        | Alert Neme, Meaning and Demody                                                                                                    | Priority/         |
|-----------|--------|----------------------------------------------------------------------------------------------------|-------------------|
| ALF ID    | ALR ID |                                                                                                    | Category          |
| 80746,1   | 697    | Name: No HDG Monitor<br>Meaning: Heading monitor function cannot be used be-<br>cause several heading sensors are not available.<br>Remedy: Check the heading monitor status.                                                                                      | Caution/B,<br>TCS |
| 3014,1    | 156    | Name: Heading Failure<br>Meaning: Lost heading during track control.<br>Remedy: Monitor situation carefully, or stop track control.                                                                                                    | Alarm/B,<br>TCS   |
| 3014,2    | 161    | Name: Position Failure<br>Meaning: Lost position during track control.<br>Remedy: Monitor situation carefully, or stop track control.                                                                                                    | Alarm/B,<br>TCS   |
| 3014,3    | 162    | Name: Speed FailureMeaning: Lost speed during track control.Remedy: Monitor situation carefully, or stop track control.                                                                                                    | Alarm/B,<br>TCS   |
| 3024,1    | 172    | Name: Off Track<br>Meaning: While monitoring route, ship position deviates<br>more than XTD limit<br>Remedy: Make XTD smaller.                                                                                                    | Alarm/A           |
| 3031,1    | 171    | Name: Safety Contour<br>Meaning: When a check area is set, the vessel entered a<br>shallower area than the threshold set in [Safety Contour].<br>Remedy: Reconfirm Safety Contour setting or change the<br>course.                                                 | Alarm/A           |
| 3031,2    | 496    | Name: Anchor Watch<br>Meaning: While anchor watch alert function is enabled,<br>ship's position has been outside of alarm area centering<br>certain position for more than 3 seconds.<br>Remedy: Be careful of dragging anchor.                                    | Alarm/A           |
| 30312,-   | 510    | Name: Lost MODBUS COM<br>Meaning: Connection to the MODBUS is lost or interrupt-<br>ed.<br>Remedy: Check connection.                                                                                                    | Warning/B         |
| 3032,2    | 495    | Name: Anchor Watch<br>Meaning: While anchor watch alert function is enabled,<br>ship's position has been outside of alarm area centering<br>certain position for more than 3 seconds.<br>Remedy: Be careful of dragging anchor.                                    | Warning/A         |
| 30332,-   | 331    | Name: Lost SEL Gyro<br>Meaning: When connected with Double Gyro System, in-<br>strument produced by YDK Technologies, "Double Gyro"<br>status cannot be acquired.<br>Remedy: If the error frequently occurs, contact FURUNO<br>and inform frequency of occurrence. | Warning/B,<br>TCS |
| 3035,1    | 620    | Name: USR CHT Danger<br>Meaning: A User Chart Danger Area that is set to Warning/<br>Caution in chart alert is detected inside the check area.<br>Remedy: Be careful of the object mentioned here, on<br>ship's direction.                                         | Warning/A         |
| 3035,2    | 621    | Name: Separation Zone<br>Meaning: A Traffic Separation Zone that is set to Warning/<br>Caution in chart alert is detected inside the check area.<br>Remedy: Be careful of the object mentioned here, on<br>ship's direction.                                       | Warning/A         |

| Alert No. |        | Alart Name, Magning and Damadu                                                                                                    | Priority/ |
|-----------|--------|----------------------------------------------------------------------------------------------------|-----------|
| ALF ID    | ALR ID |                                                                                                    | Category  |
| 3035,3    | 622    | Name: ITZ<br>Meaning: An Inshore Traffic Zone that is set to Warning/<br>Caution in chart alert is detected inside the check area.<br>Remedy: Be careful of the object mentioned here, on<br>ship's direction.                | Warning/A |
| 3035,4    | 623    | Name: Restricted Area<br>Meaning: A Restricted Area that is set to Warning/Caution<br>in chart alert is detected inside the check area.<br>Remedy: Be careful of the object mentioned here, on<br>ship's direction.           | Warning/A |
| 3035,5    | 624    | Name: Caution Area<br>Meaning: A Caution Area that is set to Warning/Caution in<br>chart alert is detected inside the check area.<br>Remedy: Be careful of the object mentioned here, on<br>ship's direction.                 | Warning/A |
| 3035,6    | 625    | Name: OFS PROD Area<br>Meaning: An Offshore Production Area that is set to Warn-<br>ing/Caution in chart alert is detected inside the check area.<br>Remedy: Be careful of the object mentioned here, on<br>ship's direction. | Warning/A |
| 3035,7    | 626    | Name: MIL PRAC Area<br>Meaning: A Military Protection Area that is set to Warning/<br>Caution in chart alert is detected inside the check area.<br>Remedy: Be careful of the object mentioned here, on<br>ship's direction.   | Warning/A |
| 3035,8    | 627    | Name: SPL Landing Area<br>Meaning: A Seaplane Landing Area that is set to Warning/<br>Caution in chart alert is detected inside the check area.<br>Remedy: Be careful of the object mentioned here, on<br>ship's direction.   | Warning/A |
| 3035,9    | 628    | Name: SM Transit Lane<br>Meaning: A Submarine Transit Lane that is set to Warning/<br>Caution in chart alert is detected inside the check area.<br>Remedy: Be careful of the object mentioned here, on<br>ship's direction.   | Warning/A |
| 3035,10   | 629    | Name: Anchorage Area<br>Meaning: An Anchorage Area that is set to Warning/Cau-<br>tion in chart alert is detected inside the check area.<br>Remedy: Be careful of the object mentioned here, on<br>ship's direction.          | Warning/A |
| 3035,11   | 630    | Name: Marine Farm<br>Meaning: A Marine Farm/Aquaculture that is set to Warn-<br>ing/Caution in chart alert is detected inside the check area.<br>Remedy: Be careful of the object mentioned here, on<br>ship's direction.     | Warning/A |
| 3035,12   | 631    | Name: PSSA Area<br>Meaning: A PSSA Area that is set to Warning/Caution in<br>chart alert is detected inside the check area.<br>Remedy: Be careful of the object mentioned here, on<br>ship's direction.                       | Warning/A |

| Alert No. |        | Alert Name Meaning and Remody                                                                                                    | Priority/ |
|-----------|--------|----------------------------------------------------------------------------------------------------|-----------|
| ALF ID    | ALR ID | Alert Name, meaning and Remedy                                                                                                    | Category  |
| 3035,13   | 632    | Name: ATBA<br>Meaning: An Areas to be Avoided that is set to Alarm in<br>chart alert is detected inside the check area.<br>Remedy: Be careful of the object mentioned here, on<br>ship's direction.                           | Warning/A |
| 3035,14   | 645    | Name: NAV Hazard<br>Meaning: One or more navigational hazards detected by<br>the Look-ahead function.<br>Remedy: Adjust course as necessary.                                                                                  | Warning/A |
| 3036,1    | 594    | Name: USR CHT Danger<br>Meaning: A User Chart Danger Area that is set to Warning/<br>Caution in chart alert is detected inside the check area.<br>Remedy: Be careful of the object mentioned here, on<br>ship's direction.    | Caution/B |
| 3036,2    | 595    | Name: Separation Zone<br>Meaning: A Traffic Separation Zone that is set to Warning/<br>Caution in chart alert is detected inside the check area.<br>Remedy: Be careful of the object mentioned here, on<br>ship's direction.  | Caution/B |
| 3036,3    | 596    | Name: ITZ<br>Meaning: An Inshore Traffic Zone that is set to Warning/<br>Caution in chart alert is detected inside the check area.<br>Remedy: Be careful of the object mentioned here, on<br>ship's direction.                | Caution/B |
| 3036,4    | 597    | Name: Restricted Area<br>Meaning: A Restricted Area that is set to Warning/Caution<br>in chart alert is detected inside the check area.<br>Remedy: Be careful of the object mentioned here, on<br>ship's direction.           | Caution/B |
| 3036,5    | 598    | Name: Caution Area<br>Meaning: A Caution Area that is set to Warning/Caution in<br>chart alert is detected inside the check area.<br>Remedy: Be careful of the object mentioned here, on<br>ship's direction.                 | Caution/B |
| 3036,6    | 599    | Name: OFS PROD Area<br>Meaning: An Offshore Production Area that is set to Warn-<br>ing/Caution in chart alert is detected inside the check area.<br>Remedy: Be careful of the object mentioned here, on<br>ship's direction. | Caution/B |
| 3036,7    | 600    | Name: MIL PRAC Area<br>Meaning: A Military Protection Area that is set to Warning/<br>Caution in chart alert is detected inside the check area.<br>Remedy: Be careful of the object mentioned here, on<br>ship's direction.   | Caution/B |
| 3036,8    | 601    | Name: SPL Landing Area<br>Meaning: A Seaplane Landing Area that is set to Warning/<br>Caution in chart alert is detected inside the check area.<br>Remedy: Be careful of the object mentioned here, on<br>ship's direction.   | Caution/B |
| 3036,9    | 602    | Name: SM Transit Lane<br>Meaning: A Submarine Transit Lane that is set to Warning/<br>Caution in chart alert is detected inside the check area.<br>Remedy: Be careful of the object mentioned here, on<br>ship's direction.   | Caution/B |

| Alert No. |        | Alart Name, Maaning and Remody                                                                                                    | Priority/ |
|-----------|--------|----------------------------------------------------------------------------------------------------|-----------|
| ALF ID    | ALR ID |                                                                                                    | Category  |
| 3036,10   | 603    | Name: Anchorage Area<br>Meaning: An Anchorage Area that is set to Warning/Cau-<br>tion in chart alert is detected inside the check area.<br>Remedy: Be careful of the object mentioned here, on<br>ship's direction.      | Caution/B |
| 3036,11   | 604    | Name: Marine Farm<br>Meaning: A Marine Farm/Aquaculture that is set to Warn-<br>ing/Caution in chart alert is detected inside the check area.<br>Remedy: Be careful of the object mentioned here, on<br>ship's direction. | Caution/B |
| 3036,12   | 605    | Name: PSSA Area<br>Meaning: A PSSA Area that is set to Warning/Caution in<br>chart alert is detected inside the check area.<br>Remedy: Be careful of the object mentioned here, on<br>ship's direction.                   | Caution/B |
| 3036,13   | 606    | Name: ATBA<br>Meaning: An Areas to be Avoided that is set to Alarm in<br>chart alert is detected inside the check area.<br>Remedy: Be careful of the object mentioned here, on<br>ship's direction.                       | Caution/B |
| 3036,14   | 607    | Name: NAV Hazard<br>Meaning: One or more navigational hazards detected by<br>the Look-ahead function.<br>Remedy: Adjust course as necessary.                                                                              | Caution/B |
| 3043,3    | 530    | Name: AIS Display 95%<br>Meaning: 95% of maximum number of AIS targets which<br>can be displayed is used.<br>Remedy: Adjust [AIS DISP FILTER] settings.                                                                   | Caution/B |
| 3042,3    | 531    | Name: AIS Display Full<br>Meaning: Maximum number of AIS targets which can be<br>displayed is used.<br>Remedy: Adjust [AIS DISP FILTER] settings.                                                                         | Warning/A |
| 3043,4    | 532    | Name: AIS Capacity 95%<br>Meaning: 95% of maximum number of AIS targets which<br>can be displayed is used.<br>Remedy: Adjust [AIS DISP FILTER] settings.                                                                  | Caution/B |
| 3042,4    | 533    | Name: AIS CPTY Full<br>Meaning: Maximum number of AIS targets which can be<br>displayed is used.<br>Remedy: Adjust [AIS DISP FILTER] settings.                                                                            | Warning/A |
| 3042,5    | 535    | Name: Active AIS Full<br>Meaning: 100% of capacity for active AIS is used.<br>Remedy: The number of active AIS target became 100%<br>of its limit. Change the unnecessary targets to sleep mode.                          | Warning/A |
| 3043,5    | 534    | <ul> <li>Name: Active AIS 95%</li> <li>Meaning: 95% of capacity for active AIS is used.</li> <li>Remedy: The number of active AIS target became 95% of its limit. Change the unnecessary targets to sleep mode</li> </ul> | Caution/B |
| 30432,-   | 431    | Name: HUB-3000 Error<br>Meaning: A network error has occurred between the HUB-<br>3000 and one or more connected units.<br>Remedy: Check network connections between the EC-<br>3000 and networked units.                 | Warning/B |

| Alert No. |        | Alart Nama, Maaning and Pamady                                                                                                    | Priority/         |
|-----------|--------|----------------------------------------------------------------------------------------------------|-------------------|
| ALF ID    | ALR ID | Act Name, meaning and Remedy                                                                                                    | Category          |
| 30452,-   | 330    | Name: Conflict Gyro<br>Meaning: When connected with Double Gyro System, in-<br>strument produced by YDK Technologies, two gyro has<br>been displayed "Selected" status for 3 seconds.<br>Remedy: If the error frequently occurs, contact FURUNO<br>and inform frequency of occurrence. | Warning/B,<br>TCS |
| 30645,-   | 644    | Name: Actual UKC Limit<br>Meaning: Actual depth is outside the preset UKC limit.<br>Remedy: Check depth, adjust heading accordingly.                                                                                                    | Warning/A         |
| 30703,-   | 700    | <ul> <li>Name: RT Version &gt; 1</li> <li>Meaning: Received route transfer sentence (RTZ) is a higher version than this system.</li> <li>Remedy: Check route details. Some route details may not be displayed correctly.</li> </ul>                                                    | Caution/B         |
| 30801,-   | 485    | Name: Depth Limit<br>Meaning: Seabed has been less than set depth for more<br>than 3 seconds.<br>Remedy: Be careful of risk of grounding.                                                                                                    | Alarm/A           |
| 80716,-   | 665    | Name: AP Mode Conflict<br>Meaning: Failure to start TCS.<br>Remedy: Check the TCS mode in the Autopilot.                                                                                                    | Caution/B,<br>TCS |
| 80722,-   | 689    | Name: Drift Comp Fail<br>Meaning: Cannot perform drift compensation.<br>Remedy: Drift is inaccurate. Monitor drift carefully.                                                                                                    | Warning/B,<br>TCS |
| 80726,-   | 696    | Name: Drift Inaccurate<br>Meaning: Drift estimation is not reliable.<br>Remedy: Monitor the drift value and compensate for error<br>accordingly.                                                                                                    | Caution/B,<br>TCS |
| 80732,2   | 693    | Name: POSN Recovered<br>Meaning: Failed position sensor becomes available before<br>TCS stops.<br>Remedy: Monitor ship's position.                                                                                                    | Warning/B,<br>TCS |
| 80732,3   | 694    | Name: SPD Recovered<br>Meaning: Failed speed sensor becomes available before<br>TCS stops.<br>Remedy: Monitor ship's speed.                                                                                                    | Warning/B,<br>TCS |
| 80728,-   | 690    | Name: TCS Test Mode<br>Meaning: TCS is in test mode. Checks disabled.<br>Remedy: Wait until completion of tests to conduct checks.                                                                                                    | Warning/B<br>TCS  |
| 80735,-   | 675    | Name: Use MAN Steering<br>Meaning: All GPS signals are lost during track control, and<br>track control has been continued for 10 minutes in DR.<br>Alarm generates every 2 minutes.<br>Remedy: Switch autopilot mode to manual or auto.                                                | Warning/B<br>TCS  |
| 3062,-    | 163    | Name: Bad Track POSN<br>Meaning: Self route check failed during track control.<br>Remedy: Stop track control.                                                                                                    | Warning/A<br>TCS  |
| 3015,21   | 170    | Name: Lost Position<br>Meaning: All position data has been lost for more than 30<br>seconds.<br>Remedy: Check the connection with all GPS.                                                                                                    | Warning/B         |

| Aler    | t No.  | Alert Name, Meaning and Remedy                                                                                                    | Priority/ |
|---------|--------|----------------------------------------------------------------------------------------------------|-----------|
| ALF ID  | ALR ID |                                                                                                    | Category  |
| 3015,22 | 272    | <ul> <li>Name: Lost UTC Signal</li> <li>Meaning: Time data of all available GPS sensor has been not available for more than 3 seconds.</li> <li>Remedy: Check position sensor, sensor status.</li> </ul>                                                                                            | Warning/B |
| 3015,23 | 277    | Name: Lost Wind Signal<br>Meaning: Wind speed/direction data of all available WIND<br>sensors has been not available for more than 3 seconds.<br>Remedy: Check the connection with all wind sensors. Al-<br>so, check sensor status.                                                                | Warning/B |
| 3015,24 | 279    | Name: Lost COG/SOG SIG<br>Meaning: COG/SOG data input stopped for three sec-<br>onds.<br>Remedy: Check the connection with all GPS sensors. Al-<br>so, check sensor status.                                                                                                    | Warning/B |
| 3015,25 | 284    | Name: Lost LOG(BT) SIG<br>Meaning: SOG data of all available LOG (ground speed)<br>sensors has been not available for more than 3 seconds.<br>Remedy: Check the connection with all LOG sensors.<br>Also, check sensor status.                                                                      | Warning/B |
| 3015,26 | 450    | <ul> <li>Name: Lost Heading SIG</li> <li>Meaning: Heading data of all available gyro has been not available for more than 2 seconds.</li> <li>Remedy: Check the connection with all gyro. Also, check sensor status.</li> </ul>                                                                     | Warning/B |
| 3015,27 | 453    | Name: Lost SDME Signal<br>Meaning: Speed data from all available SDME has been<br>not available for more than 3 seconds.<br>Remedy: Check the connection with all SDME. Also,<br>check sensor status.                                                                                               | Warning/B |
| 3015,28 | 278    | Name: Lost LOG(WT) SIG<br>Meaning: STW data of all available SDME sensors has<br>been not available for more than 3 seconds.<br>Remedy: Check the connection with all SDME. Also,<br>check sensor status.                                                                                           | Warning/B |
| 3015,30 | 380    | <ul> <li>Name: Lost AIS COM</li> <li>Meaning: Data from AIS has been discontinued for more than set time. (Set at installation)</li> <li>Default: 60 seconds</li> <li>AIS is turned off, or there is a problem with network.</li> <li>Remedy: Check the connection with AIS and network.</li> </ul> | Warning/B |
| 3016,24 | 382    | <ul> <li>Name: Lost COG/SOG SIG</li> <li>Meaning: COG/SOG data input stopped for three seconds.</li> <li>Remedy: Check the connection with all GPS sensors. Also, check sensor status.</li> </ul>                                                                                                   | Caution/B |
| 3016,25 | 383    | Name: Lost LOG(BT) SIG<br>Meaning: SOG data of all available LOG (ground speed)<br>sensors has been not available for more than 3 seconds.<br>Remedy: Check that connection with all LOG sensors. Al-<br>so, check sensor status.                                                                   | Caution/B |

| Alert No. |        | Alart Nama, Maaning and Ramady                                                      | Priority/     |
|-----------|--------|-------------------------------------------------------------------------------------|---------------|
| ALF ID    | ALR ID | Alert Name, Meaning and Kenedy                                                      | Category      |
| 3016,28   | 384    | Name: Lost LOG(WT) SIG                                                              | Caution/B     |
|           |        | Meaning: Speed data from all available SDME has been                                |               |
|           |        | not available for more than 3 seconds.                                              |               |
|           |        | <b>Remedy</b> : Check the connection with all SDME. Also,                           |               |
| 0040.00   | 004    | Check sensor status.                                                                | O suti sus (D |
| 3016,30   | 381    | Name: Lost AIS COM<br>Meaning: Data from AIS has been discontinued for more         | Caution/B     |
|           |        | than set time (Set at installation)                                                 |               |
|           |        | Default: 60 seconds                                                                 |               |
|           |        | AIS is turned off, or there is a problem with network.                              |               |
|           |        | <b>Remedy</b> : Check the connection with AIS and network.                          |               |
| 30403,1   | 255    | Name: Lost Gyro1 COM                                                                | Caution/B     |
|           |        | <b>Meaning</b> : Data from No.1 gyro has been discontinued for                      |               |
|           |        | more than set time. (Set at installation)                                           |               |
|           |        | Default: 60 seconds                                                                 |               |
|           |        | network                                                                             |               |
| 30403.2   | 256    | Name: Lost Gyro2 COM                                                                | Caution/B     |
| 00100,2   | 200    | <b>Meaning</b> : Data from No.2 gyro has been discontinued for                      | eddaeli, D    |
|           |        | more than set time. (Set at installation)                                           |               |
|           |        | Default: 60 seconds                                                                 |               |
|           |        | <b>Remedy</b> : No.2 gyro is turned off, or there is a problem with                 |               |
|           |        | network.                                                                            |               |
| 30403,3   | 257    | Name: Lost Gyro3 COM                                                                | Caution/B     |
|           |        | more than set time (Set at installation)                                            |               |
|           |        | Default: 60 seconds                                                                 |               |
|           |        | <b>Remedy</b> : No.3 gyro is turned off, or there is a problem with                 |               |
|           |        | network.                                                                            |               |
| 30403,4   | 258    | Name: Lost Gyro4 COM                                                                | Caution/B     |
|           |        | <b>Meaning</b> : Data from No.4 gyro has been discontinued for                      |               |
|           |        | more than set time. (Set at installation)                                           |               |
|           |        | <b>Benedy:</b> No 4 gives is turned off, or there is a problem with                 |               |
|           |        | network                                                                             |               |
| 30403 5   | 259    | Name: Lost Gyro5 COM                                                                | Caution/B     |
| 00100,0   | 200    | <b>Meaning</b> : Data from No.5 gyro has been discontinued for                      | eddaeli, D    |
|           |        | more than set time. (Set at installation)                                           |               |
|           |        | Default: 60 seconds                                                                 |               |
|           |        | <b>Remedy</b> : No.5 gyro is turned off, or there is a problem with                 |               |
| 20540.4   | 000    |                                                                                     |               |
| 30512,1   | 900    | Name: No POSN for FILI<br>Meaning: No valid position sensor is available for filter | vvarning/B,   |
|           |        | (Banned or connection error)                                                        | 100           |
|           |        | <b>Remedy</b> : Check the connection with all GPS sensors.                          |               |
| 30512,2   | 901    | Name: No SOG for FILT                                                               | Warning/B,    |
|           |        | Meaning: No valid COG/SOG is available for filter.                                  | TCS           |
|           |        | (Banned or connection error)                                                        |               |
|           |        | <b>Remedy</b> : Check the connection with all GPS sensors.                          |               |
| 30512,3   | 902    | Name: No STW for FILT                                                               | Warning/B,    |
|           |        | Meaning: No valid CTW/STW sensor is available for filter.                           | TCS           |
|           |        | Banned or connection error)                                                         |               |
|           |        | nemeny. Oneon the connection with all GFS sensols.                                  |               |

| Alert No. |        | Alert Neme, Meaning and Demody                                                                                                    | Priority/         |
|-----------|--------|----------------------------------------------------------------------------------------------------|-------------------|
| ALF ID    | ALR ID |                                                                                                    | Category          |
| 30512,4   | 903    | Name: No HDG for FILT<br>Meaning: No valid heading sensor is available for filter.<br>(Banned or connection error)<br>Remedy: Check the connection with all GPS sensors.                                     | Warning/B,<br>TCS |
| 30603,1   | 273    | Name: Lost Bow Depth<br>Meaning: Depth data of all available depth sensor(Bow)<br>has been not available for more than 3 seconds.<br>Remedy: Check the connection with all echo sounders.                    | Caution/B         |
| 30603,2   | 274    | Name: Lost MID Depth<br>Meaning: Depth data of all available depth sensor(Mid)<br>has been not available for more than 3 seconds.<br>Remedy: Check the connection with all echo sounders.                    | Caution/B         |
| 30603,3   | 275    | Name: Lost Stern Depth<br>Meaning: Depth data of all available depth sensor(Stern)<br>has been not available for more than 3 seconds.<br>Remedy: Check the connection with all echo sounders.                | Caution/B         |
| 30603,5   | 285    | Name: Lost HDG MAG<br>Meaning: Heading data of all available magnetic gyro has<br>been not available for more than 3 seconds.<br>Remedy: Check the connection with all magnetic gyro.                        | Caution/B         |
| 30603,6   | 276    | Name: Lost Depth<br>Meaning: Depth data of all available depth sensors has<br>been not available for more than 3 seconds.<br>Remedy: Check the connection with all echo sounders.                            | Caution/B         |
| 30682,1   | 680    | Name: Watch End<br>Meaning: Watch is ending.<br>Remedy: Prepare to make turn(s).                                                                                                    | Warning/B         |
| 30682,2   | 681    | Name: Repeated Timer<br>Meaning: The action set with repeated timer is approach-<br>ing.<br>Remedy: Take the actions scheduled in advance.                                                                   | Warning/B         |
| 30682,3   | 682    | Name: Specified Timer<br>Meaning: The action set with specified timer is approach-<br>ing.<br>Remedy: Take the actions scheduled in advance.                                                                 | Warning/B         |
| 33035,1   | 634    | Name: UKC Limit<br>Meaning: Measured depth from echo sounder is less than<br>set UKC limit value.<br>Remedy: Be careful that measured depth is less than UKC<br>limit.                                       | Warning/A         |
| 33035,2   | 635    | Name: Non-official ENC<br>Meaning: A non-official ENC with warning and caution set-<br>tings was detected in the fore monitoring check area.<br>Remedy: Install official ENC.                                | Warning/A         |
| 33035,3   | 636    | Name: No Vector Chart<br>Meaning: A vector chart without warning and caution was<br>detected in the fore monitoring check area,<br>Remedy: Install latest vector chart.                                      | Warning/A         |
| 33035,4   | 637    | Name: Not Up-to-date<br>Meaning: When Not Up to Date is set to Warning/Caution<br>in chart alert, a chart area that is not up-to-date is detected<br>inside the check area.<br>Remedy: Install latest chart. | Warning/A         |

| Alert No. |        | Alart Nama, Maaning and Pamady                                                                                                    | Priority/ |
|-----------|--------|----------------------------------------------------------------------------------------------------|-----------|
| ALF ID    | ALR ID | Alert Name, meaning and Kenledy                                                                                                    | Category  |
| 33035,5   | 638    | Name: Permit Expired<br>Meaning: When Permit Expired is set to Warning/Caution<br>in chart alert, a chart area that has an expired permit is de-<br>tected inside the check area.<br>Remedy: Update chart permits.                                               | Warning/A |
| 33035,6   | 646    | Name: Sounding UKC LIM<br>Meaning: Chart depth for one or more legs is outside of<br>UKC threshold.<br>Remedy: Adjust course as necessary.                                                                                                    | Warning/A |
| 33035,7   | 647    | Name: Too Many Dangers<br>Meaning: Selected route and look-ahead area have too<br>many dangerous objects.<br>Remedy: The check area may not be completely checked<br>for dangerous objects. Make the route or look-ahead area<br>smaller.                        | Warning/A |
| 33036,1   | 608    | Name: UKC Limit<br>Meaning: Measured depth from echo sounder is less than<br>UKC limit value.<br>Remedy: Be careful that measured depth is less than UKC<br>limit.                                                                                               | Caution/B |
| 33036,2   | 609    | Name: Non-official ENC<br>Meaning: When Non-official ENC is set to Warning/Cau-<br>tion in chart alert, the non-official chart area is detected in-<br>side the check area.<br>Remedy: Install latest official ENC.                                              | Caution/B |
| 33036,3   | 611    | Name: No Vector Chart<br>Meaning: When No Vector Chart is set to Warning/Caution<br>in chart alert, the No Vector Chart area is detected inside<br>the check area.<br>Remedy: Install vector charts.                                                             | Caution/B |
| 33036,4   | 612    | Name: Not Up-to-date<br>Meaning: When Not Up to Date is set to Warning/Caution<br>in chart alert, a chart area that is not up-to-date is detected<br>inside the check area.<br>Remedy: Install latest chart.                                                     | Caution/B |
| 33036,5   | 613    | Name: Permit Expired<br>Meaning: When Permit Expired is set to Caution in chart<br>alert, a chart area the has an expired permit is detected in-<br>side the check area.<br>Remedy: Update chart permits.                                                        | Caution/B |
| 33036,6   | 614    | Name: Sounding UKC LIM<br>Meaning: Chart depth for one or more legs is outside the<br>UKC threshold.<br>Remedy: Adjust course accordingly.                                                                                                    | Caution/B |
| 33036,7   | 615    | <ul> <li>Name: Too Many Dangers</li> <li>Meaning: Selected route and look-ahead area have too many dangerous objects.</li> <li>Remedy: The check area may not be completely checked for dangerous objects. Make the route or look-ahead area smaller.</li> </ul> | Caution/B |

| Alert No. |        | Alert Neme Meaning and Remody                                                                                                    | Priority/         |  |
|-----------|--------|----------------------------------------------------------------------------------------------------|-------------------|--|
| ALF ID    | ALR ID |                                                                                                    | Category          |  |
| 3008,200  | 153    | Name: TCS Stopped<br>Meaning: Track control is discontinued because sensors<br>such as GYRO, GPS, LOG and Autopilot stop input during<br>track control.<br>Remedy: Check the sensors and autopilot.                                                                | Warning/B,<br>TCS |  |
| 3007,200  | 160    | Name: TCS Stopped<br>Meaning: Track control is discontinued because sensors<br>such as GYRO, GPS, LOG and Autopilot stop input during<br>Track Control.<br>Remedy: Check the sensors and autopilot.                                                                | Alarm/B,<br>TCS   |  |
| 3025,2    | 652    | Name: End of Track<br>Meaning: Track control reaches last waypoint.<br>Remedy: Track control reaches last waypoint. Take nec-<br>essary action.                                                                                                    | Warning/A,<br>TCS |  |
| 3024,2    | 653    | Name: End of Track<br>Meaning: Track control reaches last waypoint.<br>Remedy: Track control reaches last waypoint. Take nec-<br>essary action.                                                                                                    | Alarm/A,<br>TCS   |  |
| 3008,100  | 691    | Name: Route Failure<br>Meaning: Route monitoring is stopped due to internal er-<br>ror.<br>Remedy: Check own ship position.                                                                                                    | Warning/B         |  |
| 30303,1   | 030    | Name: Lost SA1 COM<br>Meaning: Communication error with No.1 sensor adapter<br>is detected. 30 seconds timeout. No.1 sensor adapter is<br>turned off, or there is a problem with network.<br>Remedy: Check the connection with No.1 sensor adapter<br>and network. | Caution/B         |  |
| 30303,2   | 031    | Name: Lost SA2 COM<br>Meaning: Communication error with No.2 sensor adapter<br>is detected. 30 seconds timeout. No.2 sensor adapter is<br>turned off, or there is a problem with network.<br>Remedy: Check the connection with No.2 sensor adapter<br>and network. | Caution/B         |  |
| 30303,3   | 032    | Name: Lost SA3 COM<br>Meaning: Communication error with No.3 sensor adapter<br>is detected. 30 seconds timeout. No.3 sensor adapter is<br>turned off, or there is a problem with network.<br>Remedy: Check the connection with No.3 sensor adapter<br>and network. | Caution/B         |  |
| 30303,4   | 033    | Name: Lost SA4 COM<br>Meaning: Communication error with No.4 sensor adapter<br>is detected. 30 seconds timeout. No.4 sensor adapter is<br>turned off, or there is a problem with network.<br>Remedy: Check the connection with No.4 sensor adapter<br>and network. | Caution/B         |  |
| 30303,5   | 034    | Name: Lost SA5 COM<br>Meaning: Communication error with No.5 sensor adapter<br>is detected. 30 seconds timeout. No.5 sensor adapter is<br>turned off, or there is a problem with network.<br>Remedy: Check the connection with No.5 sensor adapter<br>and network. | Caution/B         |  |

| Alert No. |        | Alart Nama, Maaning and Pamady                                                                                                    | Priority/ |
|-----------|--------|----------------------------------------------------------------------------------------------------|-----------|
| ALF ID    | ALR ID | Alert Name, meaning and Remedy                                                                                                    | Category  |
| 30303,6   | 035    | Name: Lost SA6 COM<br>Meaning: Communication error with No.6 sensor adapter<br>is detected. 30 seconds timeout. No.6 sensor adapter is<br>turned off, or there is a problem with network.<br>Remedy: Check the connection with No.6 sensor adapter                     | Caution/B |
|           |        | and network.                                                                                                    |           |
| 30303,7   | 036    | Name: Lost SA7 COM<br>Meaning: Communication error with No.7 sensor adapter<br>is detected. 30 seconds timeout. No.7 sensor adapter is<br>turned off, or there is a problem with network.<br>Remedy: Check the connection with No.7 sensor adapter<br>and network.     | Caution/B |
| 30303,8   | 037    | Name: Lost SA8 COM<br>Meaning: Communication error with No.8 sensor adapter<br>is detected. 30 seconds timeout. No.8 sensor adapter is<br>turned off, or there is a problem with network.<br>Remedy: Check the connection with No.8 sensor adapter<br>and network.     | Caution/B |
| 30303,9   | 038    | Name: Lost SA9 COM<br>Meaning: Communication error with No.9 sensor adapter<br>is detected. 30 seconds timeout. No.9 sensor adapter is<br>turned off, or there is a problem with network.<br>Remedy: Check the connection with No.9 sensor adapter<br>and network.     | Caution/B |
| 30303,10  | 039    | Name: Lost SA10 COM<br>Meaning: Communication error with No.10 sensor adapter<br>is detected. 30 seconds timeout. No.10 sensor adapter is<br>turned off, or there is a problem with network.<br>Remedy: Check the connection with No.10 sensor adapter<br>and network. | Caution/B |
| 30303,11  | 094    | Name: Lost SA11 COM<br>Meaning: Communication error with No.11 sensor adapter<br>is detected. 30 seconds timeout. No.11 sensor adapter is<br>turned off, or there is a problem with network.<br>Remedy: Check the connection with No.11 sensor adapter<br>and network. | Caution/B |
| 30303,12  | 095    | Name: Lost SA12 COM<br>Meaning: Communication error with No.12 sensor adapter<br>is detected. 30 seconds timeout. No.12 sensor adapter is<br>turned off, or there is a problem with network.<br>Remedy: Check the connection with No.12 sensor adapter<br>and network. | Caution/B |
| 30303,13  | 096    | Name: Lost SA13 COM<br>Meaning: Communication error with No.13 sensor adapter<br>is detected. 30 seconds timeout. No.13 sensor adapter is<br>turned off, or there is a problem with network.<br>Remedy: Check the connection with No.13 sensor adapter<br>and network. | Caution/B |
| 30303,14  | 097    | Name: Lost SA14 COM<br>Meaning: Communication error with No.14 sensor adapter<br>is detected. 30 seconds timeout. No.14 sensor adapter is<br>turned off, or there is a problem with network.<br>Remedy: Check the connection with No.14 sensor adapter<br>and network. | Caution/B |

| Alert No. |        | Alart Name, Meaning and Demody                                                                                                    | Priority/         |
|-----------|--------|----------------------------------------------------------------------------------------------------|-------------------|
| ALF ID    | ALR ID | Alert Name, meaning and Remedy                                                                                                    | Category          |
| 30303,15  | 098    | Name: Lost SA15 COM<br>Meaning: Communication error with No.15 sensor adapter<br>is detected. 30 seconds timeout. No.15 sensor adapter is<br>turned off, or there is a problem with network.<br>Remedy: Check the connection with No.15 sensor adapter<br>and network. | Caution/B         |
| 30303,16  | 099    | Name: Lost SA16 COM<br>Meaning: Communication error with No.16 sensor adapter<br>is detected. 30 seconds timeout. No.16 sensor adapter is<br>turned off, or there is a problem with network.<br>Remedy: Check the connection with No.16 sensor adapter<br>and network. | Caution/B         |
| 3032,101  | 158    | Name: CRS Difference<br>Meaning: Actual heading of the ship deviates from the<br>track course beyond a preset value (default 30 degrees).<br>Remedy: Monitor closely or stop track control.                                                                            | Warning/A,<br>TCS |
| 30403,11  | 391    | Name: Lost ROT Gyro1<br>Meaning: Data from No.1 ROT gyro has been discontin-<br>ued for more than set time. (Set at installation)<br>Default: 60 seconds<br>Remedy: Check the connection with No.1 ROT gyro.                                                           | Caution/B         |
| 30403,12  | 392    | Name: Lost ROT Gyro2<br>Meaning: Data from No.2 ROT gyro has been discontin-<br>ued for more than set time. (Set at installation)<br>Default: 60 seconds<br>Remedy: Check the connection with No.2 ROT gyro.                                                           | Caution/B         |
| 30403,13  | 393    | Name: Lost ROT Gyro3<br>Meaning: Data from No.3 ROT gyro has been discontin-<br>ued for more than set time. (Set at installation)<br>Default: 60 seconds<br>Remedy: Check the connection with No.3 ROT gyro.                                                           | Caution/B         |
| 30403,21  | 290    | Name: Lost GPS1 COM<br>Meaning: Ship position data from No.1 GPS has been dis-<br>continued for more than set time. (Set at installation)<br>Default: 60 seconds<br>Remedy: No.1 GPS is turned off, or there is a problem with<br>network.                             | Caution/B         |
| 30403,22  | 291    | Name: Lost GPS2 COM<br>Meaning: Ship position data from No.2 GPS has been dis-<br>continued for more than set time. (Set at installation)<br>Default: 60 seconds<br>Remedy: No.2 GPS is turned off, or there is a problem with<br>network.                             | Caution/B         |
| 30403,23  | 292    | Name: Lost GPS3 COM<br>Meaning: Ship position data from No.3 GPS has been dis-<br>continued for more than set time. (Set at installation)<br>Default: 60 seconds<br>Remedy: No.3 GPS is turned off, or there is a problem with<br>network.                             | Caution/B         |

| Aler     | t No.  | Alert Name, Meaning and Remedy                                                                                                    | Priority/ |
|----------|--------|----------------------------------------------------------------------------------------------------|-----------|
| ALF ID   | ALR ID |                                                                                                    | Category  |
| 30403,24 | 293    | Name: Lost GPS4 COM<br>Meaning: Ship position data from No.4 GPS has been dis-<br>continued for more than set time. (Set at installation)<br>Default: 60 seconds<br>Remedy: No.4 GPS is turned off, or there is a problem with<br>network.                                                   | Caution/B |
| 30403,25 | 294    | Name: Lost GPS5 COM<br>Meaning: Ship position data from No.5 GPS has been dis-<br>continued for more than set time. (Set at installation)<br>Default: 60 seconds<br>Remedy: No.5 GPS is turned off, or there is a problem with<br>network.                                                   | Caution/B |
| 30403,26 | 295    | Name: Lost GPS6 COM<br>Meaning: Ship position data from No.6 GPS has been dis-<br>continued for more than set time. (Set at installation)<br>Default: 60 seconds<br>Remedy: No.6 GPS is turned off, or there is a problem with<br>network.                                                   | Caution/B |
| 30403,27 | 296    | Name: Lost GPS7 COM<br>Meaning: Ship position data from No.7 GPS has been dis-<br>continued for more than set time. (Set at installation)<br>Default: 60 seconds<br>Remedy: No.7 GPS is turned off, or there is a problem with<br>network.                                                   | Caution/B |
| 30403,28 | 297    | Name: Lost GPS8 COM<br>Meaning: Ship position data from No.8 GPS has been dis-<br>continued for more than set time. (Set at installation)<br>Default: 60 seconds<br>Remedy: No.8 GPS is turned off, or there is a problem with<br>network.                                                   | Caution/B |
| 30403,29 | 298    | Name: Lost GPS9 COM<br>Meaning: Ship position data from No.9 GPS has been dis-<br>continued for more than set time. (Set at installation)<br>Default: 60 seconds<br>Remedy: No.9 GPS is turned off, or there is a problem with<br>network.                                                   | Caution/B |
| 30403,30 | 299    | Name: Lost GPS10 COM<br>Meaning: Ship position data from No.10 GPS has been<br>discontinued for more than set time. (Set at installation)<br>Default: 60 seconds<br>Remedy: No.10 GPS is turned off, or there is a problem<br>with network.                                                  | Caution/B |
| 30403,41 | 280    | Name: Lost SDME 1 COM<br>Meaning: Speed data from No.1 SDME has been discon-<br>tinued for more than set time. (Set at installation) Default:<br>60 seconds No.1 SDME is turned off, or there is a problem<br>with network.<br>Remedy: Check the connection with No.1 SDME and net-<br>work. | Caution/B |

| Aler     | t No.  | Alort Name, Meaning and Remody                                                                                                    | Priority/ |  |
|----------|--------|----------------------------------------------------------------------------------------------------|-----------|--|
| ALF ID   | ALR ID | Alert Name, meaning and Keniedy                                                                                                    | Category  |  |
| 30403,42 | 281    | Name: Lost SDME 2 COM<br>Meaning: Speed data from No.2 SDME has been discon-<br>tinued for more than set time. (Set at installation) Default:<br>60 seconds No.2 SDME is turned off, or there is a problem<br>with network.<br>Remedy: Check the connection with No.2 SDME and net-<br>work.                        | Caution/B |  |
| 30403,43 | 282    | Name: Lost SDME 3 COM<br>Meaning: Speed data from No.3 SDME has been discon-<br>tinued for more than set time. (Set at installation) Default:<br>60 seconds No.3 SDME is turned off, or there is a problem<br>with network.<br>Remedy: Check the connection with No.3 SDME and net-<br>work.                        | Caution/B |  |
| 30403,51 | 235    | Name: Lost Depth1 COM<br>Meaning: Input of depth data from No.1 echo sounder has<br>been discontinued for more than set time. (Set at installa-<br>tion)<br>Default: 60 seconds<br>Remedy: No.1 echo sounder is turned off, or there is a<br>problem with network.                                                  | Caution/B |  |
| 30403,52 | 236    | Name: Lost Depth2 COM<br>Meaning: Input of depth data from No.2 echo sounder has<br>been discontinued for more than set time. (Set at installa-<br>tion)<br>Default: 60 seconds<br>Remedy: No.2 echo sounder is turned off, or there is a<br>problem with network.                                                  | Caution/B |  |
| 30403,53 | 237    | Name: Lost Depth3 COM<br>Meaning: Input of depth data from No.3 echo sounder has<br>been discontinued for more than set time. (Set at installa-<br>tion)<br>Default: 60 seconds<br>Remedy: No.3 echo sounder is turned off, or there is a<br>problem with network.                                                  | Caution/B |  |
| 30403,61 | 300    | Name: Lost Rudder1 COM<br>Meaning: Rudder data from No.1 rudder sensor has been<br>discontinued for more than set time. (Set at installation)<br>Default: 60 seconds<br>No.1 Rudder is turned off, or there is a problem with net-<br>work.<br>Remedy: Check the connection with No.1 rudder sensor<br>and network. | Caution/B |  |
| 30403,62 | 301    | Name: Lost Rudder2 COM<br>Meaning: Rudder data from No.2 rudder sensor has been<br>discontinued for more than set time. (Set at installation)<br>Default: 60 seconds<br>No.2 Rudder is turned off, or there is a problem with net-<br>work.<br>Remedy: Check the connection with No.2 rudder sensor<br>and network. | Caution/B |  |

| Aler     | t No.  | Alort Name, Meaning and Remody                                                                                                    | Priority/ |
|----------|--------|----------------------------------------------------------------------------------------------------|-----------|
| ALF ID   | ALR ID | Alert Name, meaning and Kenedy                                                                                                    | Category  |
| 30403,63 | 302    | Name: Lost Rudder3 COM<br>Meaning: Rudder data from No.3 rudder sensor has been<br>discontinued for more than set time. (Set at installation)<br>Default: 60 seconds<br>No.3 Rudder is turned off, or there is a problem with net-<br>work.<br>Remedy: Check the connection with No.3 rudder sensor<br>and network. | Caution/B |
| 30403,71 | 303    | Name: Lost HCS1 COM<br>Meaning: Data from No.1 HCS has been discontinued for<br>more than set time. (Set at installation)<br>Default: 60 seconds<br>No.1 HCS is turned off, or there is a problem with network.<br>Remedy: Check the connection with No.1 HCS and net-<br>work.                                     | Caution/B |
| 30403,72 | 304    | <ul> <li>Name: Lost HCS2 COM</li> <li>Meaning: Data from No.2 HCS has been discontinued for more than set time. (Set at installation)</li> <li>Default: 60 seconds</li> <li>No.2 HCS is turned off, or there is a problem with network.</li> <li>Remedy: Check the connection with No.2 HCS and network.</li> </ul> | Caution/B |
| 30403,81 | 305    | <ul> <li>Name: Lost VDR COM</li> <li>Meaning: Sentence from VDR has been discontinued for more than set time. (Set at installation)</li> <li>Default: 180 seconds</li> <li>VDR is turned off, or there is a problem with network.</li> <li>Remedy: Check the connection with VDR and network.</li> </ul>            | Caution/B |
| 30403,91 | 306    | Name: Lost BNWAS1 COM<br>Meaning: Caution Sentence from BNWAS1 has been dis-<br>continued for more than set time. (Set at installation)<br>Default: 180 seconds<br>BNWAS1 is turned off, or there is a problem with network.<br>Remedy: Check the connection with BNWAS1 and net-<br>work.                          | Caution/B |
| 30403,92 | 307    | Name: Lost BNWAS2 COM<br>Meaning: Caution Sentence from BNWAS2 has been dis-<br>continued for more than set time. (Set at installation)<br>Default: 180 seconds<br>BNWAS2 is turned off, or there is a problem with network.<br>Remedy: Check the connection with BNWAS2 and net-<br>work.                          | Caution/B |
| 30403,93 | 308    | Name: Lost BNWAS3 COM<br>Meaning: Caution Sentence from BNWAS3 has been dis-<br>continued for more than set time. (Set at installation)<br>Default: 180 seconds<br>BNWAS3 is turned off, or there is a problem with network.<br>Remedy: Check the connection with BNWAS3 and net-<br>work.                          | Caution/B |

| Alert No. |        | Alert Neme Meening and Remady                                                                                                    | Priority/         |
|-----------|--------|----------------------------------------------------------------------------------------------------|-------------------|
| ALF ID    | ALR ID |                                                                                                    | Category          |
| 30503,1   | 851    | Name: GPS1 Banned<br>Meaning: Own ship position data from No.1 GPS is deter-<br>mined abnormal by integrity check.<br>Remedy: Reset the filter to confirm that it isn't a temporal<br>error value. If the data is normal, it is reusable. However, if<br>it's continually removed, there is a possibility that correct<br>data is not received from sensor. In this case, contact FU-<br>RUNO.               | Caution/B,<br>TCS |
| 30503,2   | 852    | <ul> <li>Name: GPS2 Banned</li> <li>Meaning: Own ship position data from No.2 GPS is determined abnormal by integrity check.</li> <li>Remedy: Reset the filter to confirm that it isn't a temporal error value. If the data is normal, it is reusable. However, if it's continually removed, there is a possibility that correct data is not received from sensor. In this case, contact FU-RUNO.</li> </ul> | Caution/B,<br>TCS |
| 30503,3   | 853    | Name: GPS3 Banned<br>Meaning: Own ship position data from No.3 GPS is deter-<br>mined abnormal by integrity check.<br>Remedy: Reset the filter to confirm that it isn't a temporal<br>error value. If the data is normal, it is reusable. However, if<br>it's continually removed, there is a possibility that correct<br>data is not received from sensor. In this case, contact FU-<br>RUNO.               | Caution/B,<br>TCS |
| 30503,4   | 854    | <ul> <li>Name: GPS4 Banned</li> <li>Meaning: Own ship position data from No.4 GPS is determined abnormal by integrity check.</li> <li>Remedy: Reset the filter to confirm that it isn't a temporal error value. If the data is normal, it is reusable. However, if it's continually removed, there is a possibility that correct data is not received from sensor. In this case, contact FU-RUNO.</li> </ul> | Caution/B,<br>TCS |
| 30503,5   | 855    | Name: GPS5 Banned<br>Meaning: Own ship position data from No.5 GPS is deter-<br>mined abnormal by integrity check.<br>Remedy: Reset the filter to confirm that it isn't a temporal<br>error value. If the data is normal, it is reusable. However, if<br>it's continually removed, there is a possibility that correct<br>data is not received from sensor. In this case, contact FU-<br>RUNO.               | Caution/B,<br>TCS |
| 30503,6   | 856    | Name: GPS6 Banned<br>Meaning: Own ship position data from No.6 GPS is deter-<br>mined abnormal by integrity check.<br>Remedy: Reset the filter to confirm that it isn't a temporal<br>error value. If the data is normal, it is reusable. However, if<br>it's continually removed, there is a possibility that correct<br>data is not received from sensor. In this case, contact FU-<br>RUNO.               | Caution/B,<br>TCS |

| Alert No. |        | Alort Name, Meaning and Remody                                                                                                    | Priority/         |
|-----------|--------|----------------------------------------------------------------------------------------------------|-------------------|
| ALF ID    | ALR ID | Alor Namo, mouning and Romody                                                                                                    | Category          |
| 30503,7   | 857    | <ul> <li>Name: GPS7 Banned</li> <li>Meaning: Own ship position data from No.7 GPS is determined abnormal by integrity check.</li> <li>Remedy: Reset the filter to confirm that it isn't a temporal error value. If the data is normal, it is reusable. However, if it's continually removed, there is a possibility that correct data is not received from sensor. In this case, contact FU-RUNO.</li> </ul>   | Caution/B,<br>TCS |
| 30503,8   | 858    | Name: GPS8 Banned<br>Meaning: Own ship position data from No.8 GPS is deter-<br>mined abnormal by integrity check.<br>Remedy: Reset the filter to confirm that it isn't a temporal<br>error value. If the data is normal, it is reusable. However, if<br>it's continually removed, there is a possibility that correct<br>data is not received from sensor. In this case, contact FU-<br>RUNO.                 | Caution/B,<br>TCS |
| 30503,9   | 859    | Name: GPS9 Banned<br>Meaning: Own ship position data from No.9 GPS is deter-<br>mined abnormal by integrity check.<br>Remedy: Reset the filter to confirm that it isn't a temporal<br>error value. If the data is normal, it is reusable. However, if<br>it's continually removed, there is a possibility that correct<br>data is not received from sensor. In this case, contact FU-<br>RUNO.                 | Caution/B,<br>TCS |
| 30503,10  | 860    | <ul> <li>Name: GPS10 Banned</li> <li>Meaning: Own ship position data from No.10 GPS is determined abnormal by integrity check.</li> <li>Remedy: Reset the filter to confirm that it isn't a temporal error value. If the data is normal, it is reusable. However, if it's continually removed, there is a possibility that correct data is not received from sensor. In this case, contact FU-RUNO.</li> </ul> | Caution/B,<br>TCS |
| 30503,11  | 871    | Name: Gyro1 Banned<br>Meaning: Heading data from No.1 Gyro is determined ab-<br>normal by integrity check.<br>Remedy: Reset the filter to confirm that it isn't a temporal<br>error value. If the data is normal, it is reusable. However, if<br>it's continually removed, there is a possibility that correct<br>data is not received from sensor. In this case, contact FU-<br>RUNO.                         | Caution/B,<br>TCS |
| 30503,12  | 872    | <ul> <li>Name: Gyro2 Banned</li> <li>Meaning: Heading data from No.2 Gyro is determined abnormal by integrity check.</li> <li>Remedy: Reset the filter to confirm that it isn't a temporal error value. If the data is normal, it is reusable. However, if it's continually removed, there is a possibility that correct data is not received from sensor. In this case, contact FU-RUNO.</li> </ul>           | Caution/B,<br>TCS |

| Alert No. |        | Alert Name, Meaning and Remody                                                                                                    | Priority/         |
|-----------|--------|----------------------------------------------------------------------------------------------------|-------------------|
| ALF ID    | ALR ID |                                                                                                    | Category          |
| 30503,13  | 873    | <ul> <li>Name: Gyro3 Banned</li> <li>Meaning: Heading data from No.3 Gyro is determined abnormal by integrity check.</li> <li>Remedy: Reset the filter to confirm that it isn't a temporal error value. If the data is normal, it is reusable. However, if it's continually removed, there is a possibility that correct data is not received from sensor. In this case, contact FU-RUNO.</li> </ul>        | Caution/B,<br>TCS |
| 30503,14  | 874    | Name: Gyro4 Banned<br>Meaning: Heading data from No.4 Gyro is determined ab-<br>normal by integrity check.<br>Remedy: Reset the filter to confirm that it isn't a temporal<br>error value. If the data is normal, it is reusable. However, if<br>it's continually removed, there is a possibility that correct<br>data is not received from sensor. In this case, contact FU-<br>RUNO.                      | Caution/B,<br>TCS |
| 30503,15  | 875    | Name: Gyro5 Banned<br>Meaning: Heading data from No.5 Gyro is determined ab-<br>normal by integrity check.<br>Remedy: Reset the filter to confirm that it isn't a temporal<br>error value. If the data is normal, it is reusable. However, if<br>it's continually removed, there is a possibility that correct<br>data is not received from sensor. In this case, contact FU-<br>RUNO.                      | Caution/B,<br>TCS |
| 30503,21  | 861    | <ul> <li>Name: SDME1 Banned</li> <li>Meaning: Own ship speed data from No.1 SDME is determined abnormal by integrity check.</li> <li>Remedy: Reset the filter to confirm that it isn't a temporal error value. If the data is normal, it is reusable. However, if it's continually removed, there is a possibility that correct data is not received from sensor. In this case, contact FU-RUNO.</li> </ul> | Caution/B,<br>TCS |
| 30503,22  | 862    | <ul> <li>Name: SDME2 Banned</li> <li>Meaning: Own ship speed data from No.2 SDME is determined abnormal by integrity check.</li> <li>Remedy: Reset the filter to confirm that it isn't a temporal error value. If the data is normal, it is reusable. However, if it's continually removed, there is a possibility that correct data is not received from sensor. In this case, contact FU-RUNO.</li> </ul> | Caution/B,<br>TCS |
| 30503,23  | 863    | Name: SDME3 Banned<br>Meaning: Own ship speed data from No.3 SDME is deter-<br>mined abnormal by integrity check.<br>Remedy: Reset the filter to confirm that it isn't a temporal<br>error value. If the data is normal, it is reusable. However, if<br>it's continually removed, there is a possibility that correct<br>data is not received from sensor. In this case, contact FU-<br>RUNO.               | Caution/B,<br>TCS |

| Alert No.     |        | Alert Name, Meaning and Remody                                                                                                    | Priority/         |
|---------------|--------|----------------------------------------------------------------------------------------------------|-------------------|
| ALF ID        | ALR ID | Alert Name, meaning and Kenedy                                                                                                    | Category          |
| 30503,31      | 881    | <ul> <li>Name: ROT Gyro1 Banned</li> <li>Meaning: Heading data from No.1 ROT Gyro is determined abnormal by integrity check.</li> <li>Remedy: Reset the filter to confirm that it isn't a temporal error value. If the data is normal, it is reusable. However, if it's continually removed, there is a possibility that correct data is not received from sensor. In this case, contact FU-RUNO.</li> </ul> | Caution/B,<br>TCS |
| 30503,32      | 882    | <ul> <li>Name: ROT Gyro2 Banned</li> <li>Meaning: Heading data from No.2 ROT Gyro is determined abnormal by integrity check.</li> <li>Remedy: Reset the filter to confirm that it isn't a temporal error value. If the data is normal, it is reusable. However, if it's continually removed, there is a possibility that correct data is not received from sensor. In this case, contact FU-RUNO.</li> </ul> | Caution/B,<br>TCS |
| 30503,33      | 883    | Name: ROT Gyro 3 Banned<br>Meaning: Heading data from No.3 ROT Gyro is deter-<br>mined abnormal by integrity check.<br>Remedy: Reset the filter to confirm that it isn't a temporal<br>error value. If the data is normal, it is reusable. However, if<br>it's continually removed, there is a possibility that correct<br>data is not received from sensor. In this case, contact FU-<br>RUNO.              | Caution/B,<br>TCS |
| 30403,<br>101 | 360    | Name: Lost WIND1 COM<br>Meaning: Data from No.1 wind sensor has been discontin-<br>ued for more than set time. (Set at installation)<br>Default: 60 seconds<br>No.1 wind sensor is turned off, or there is a problem with<br>network.<br>Remedy: Check the connection with No.1 wind sensor.                                                                                                    | Caution/B         |
| 30403,<br>102 | 361    | Name: Lost WIND2 COM<br>Meaning: Data from No.2 wind sensor has been discontin-<br>ued for more than set time. (Set at installation)<br>Default: 60 seconds<br>No.2 wind sensor is turned off, or there is a problem with<br>network.<br>Remedy: Check the connection with No.2 wind sensor.                                                                                                    | Caution/B         |
| 30403,<br>103 | 362    | Name: Lost WIND3 COM<br>Meaning: Data from No.3 wind sensor has been discontin-<br>ued for more than set time. (Set at installation)<br>Default: 60 seconds<br>No.3 wind sensor is turned off, or there is a problem with<br>network.<br>Remedy: Check the connection with No.3 wind sensor.                                                                                                    | Caution/B         |
| 30403,<br>111 | 370    | Name: Lost CURRENT COM<br>Meaning: Data from water current has been discontinued<br>for more than set time. (Set at installation)<br>Default: 60 seconds<br>Water current sensor is turned off, or there is a problem<br>with network.<br>Remedy: Check the connection with water current and net-<br>work.                                                                                                  | Caution/B         |

| Alert No.     |        | Alert Neme, Meaning and Demody                                                                                                    | Priority/ |
|---------------|--------|----------------------------------------------------------------------------------------------------|-----------|
| ALF ID        | ALR ID | Alert Name, Meaning and Remedy                                                                                                    | Category  |
| 30403,<br>121 | 371    | Name: Lost TEMP COM<br>Meaning: Data from water temp. has been discontinued<br>for more than set time. (Set at installation)<br>Default: 60 seconds<br>Water temp sensor is turned off, or there is a problem with<br>network.<br>Remedy: Check the connection with water temp and net-<br>work.                 | Caution/B |
| 30403,<br>141 | 390    | <ul> <li>Name: Lost NAVTEX COM</li> <li>Meaning: Data from NAVTEX has been discontinued for more than set time. (Set at installation)</li> <li>Default: 180 seconds</li> <li>NAVTEX is turned off, or there is a problem with network.</li> <li>Remedy: Check the connection with NAVTEX and network.</li> </ul> | Caution/B |
| 30403,<br>151 | 310    | Name: Lost OTHER1 COMMeaning: Data from No.1 other sensor has been discontinued for more than set time. (Set at installation)Default: 180 secondsNo.1 other sensor is turned off, or there is a problem with network.Remedy: Check the connection with No.1 other sensor and network.                            | Caution/B |
| 30403,<br>152 | 311    | Name: Lost OTHER2 COM<br>Meaning: Data from No.2 other sensor has been discon-<br>tinued for more than set time. (Set at installation)<br>Default: 180 seconds<br>No.2 other sensor is turned off, or there is a problem with<br>network.<br>Remedy: Check the connection with No.2 other sensor<br>and network. | Caution/B |
| 30403,<br>153 | 312    | Name: Lost OTHER3 COM<br>Meaning: Data from No.3 other sensor has been discon-<br>tinued for more than set time. (Set at installation)<br>Default: 180 seconds<br>No.3 other sensor is turned off, or there is a problem with<br>network.<br>Remedy: Check the connection with No.3 other sensor<br>and network. | Caution/B |
| 30403,<br>154 | 313    | Name: Lost OTHER4 COM<br>Meaning: Data from No.4 other sensor has been discon-<br>tinued for more than set time. (Set at installation)<br>Default: 180 seconds<br>No.4 other sensor is turned off, or there is a problem with<br>network.<br>Remedy: Check the connection with No.4 other sensor<br>and network. | Caution/B |

| Alert No.     |        | Alert Neme, Meaning and Demody                                                                                                    | Priority/ |
|---------------|--------|----------------------------------------------------------------------------------------------------|-----------|
| ALF ID        | ALR ID | Alert Name, meaning and Remedy                                                                                                    | Category  |
| 30403,<br>155 | 314    | <ul> <li>Name: Lost OTHER5 COM</li> <li>Meaning: Data from No.5 other sensor has been discontinued for more than set time. (Set at installation)</li> <li>Default: 180 seconds</li> <li>No.5 other sensor is turned off, or there is a problem with network.</li> <li>Remedy: Check the connection with No.5 other sensor and network.</li> </ul> | Caution/B |
| 30403,<br>156 | 315    | Name: Lost OTHER6 COM<br>Meaning: Data from No.6 other sensor has been discon-<br>tinued for more than set time. (Set at installation)<br>Default: 180 seconds<br>No.6 other sensor is turned off, or there is a problem with<br>network.<br>Remedy: Check the connection with No.6 other sensor<br>and network.                                  | Caution/B |
| 30403,<br>157 | 316    | Name: Lost OTHER7 COM<br>Meaning: Data from No.7 other sensor has been discon-<br>tinued for more than set time. (Set at installation)<br>Default: 180 seconds<br>No.7 other sensor is turned off, or there is a problem with<br>network.<br>Remedy: Check the connection with No.7 other sensor<br>and network.                                  | Caution/B |
| 30403,<br>158 | 317    | Name: Lost OTHER8 COM<br>Meaning: Data from No.8 other sensor has been discon-<br>tinued for more than set time. (Set at installation)<br>Default: 180 seconds<br>No.8 other sensor is turned off, or there is a problem with<br>network.<br>Remedy: Check the connection with No.8 other sensor<br>and network.                                  | Caution/B |
| 30403,<br>159 | 318    | Name: Lost OTHER9 COM<br>Meaning: Data from No.9 other sensor has been discon-<br>tinued for more than set time. (Set at installation)<br>Default: 180 seconds<br>No.9 other sensor is turned off, or there is a problem with<br>network.<br>Remedy: Check the connection with No.9 other sensor<br>and network.                                  | Caution/B |
| 30403,<br>160 | 319    | Name: Lost OTHER10 COM<br>Meaning: Data from No.10 other sensor has been discon-<br>tinued for more than set time. (Set at installation)<br>Default: 180 seconds<br>No.10 other sensor is turned off, or there is a problem with<br>network.<br>Remedy: Check the connection with No.10 other sensor<br>and network.                              | Caution/B |

| Alert No.     |        | Alert Neme Meening and Demody                                                                                                    | Priority/ |
|---------------|--------|----------------------------------------------------------------------------------------------------|-----------|
| ALF ID        | ALR ID | Alert Name, meaning and Remedy                                                                                                    | Category  |
| 30403,<br>161 | 411    | Name: Lost OTHER11 COM<br>Meaning: Data from No.11 other sensor has been discon-<br>tinued for more than set time. (Set at installation)<br>Default: 180 seconds<br>No.11 other sensor is turned off, or there is a problem with<br>network.<br>Remedy: Check the connection with No.11 other sensor<br>and network. | Caution/B |
| 30403,<br>162 | 412    | Name: Lost OTHER12 COM<br>Meaning: Data from No.12 other sensor has been discon-<br>tinued for more than set time. (Set at installation)<br>Default: 180 seconds<br>No.12 other sensor is turned off, or there is a problem with<br>network.<br>Remedy: Check the connection with No.12 other sensor<br>and network. | Caution/B |
| 30403,<br>163 | 413    | Name: Lost OTHER13 COM<br>Meaning: Data from No.13 other sensor has been discon-<br>tinued for more than set time. (Set at installation)<br>Default: 180 seconds<br>No.13 other sensor is turned off, or there is a problem with<br>network.<br>Remedy: Check the connection with No.13 other sensor<br>and network. | Caution/B |
| 30403,<br>164 | 414    | Name: Lost OTHER14 COM<br>Meaning: Data from No.14 other sensor has been discon-<br>tinued for more than set time. (Set at installation)<br>Default: 180 seconds<br>No.14 other sensor is turned off, or there is a problem with<br>network.<br>Remedy: Check the connection with No.14 other sensor<br>and network. | Caution/B |
| 30403,<br>165 | 415    | Name: Lost OTHER15 COM<br>Meaning: Data from No.15 other sensor has been discon-<br>tinued for more than set time. (Set at installation)<br>Default: 180 seconds<br>No.15 other sensor is turned off, or there is a problem with<br>network.<br>Remedy: Check the connection with No.15 other sensor<br>and network. | Caution/B |
| 30403,<br>166 | 416    | Name: Lost OTHER16 COM<br>Meaning: Data from No.16 other sensor has been discon-<br>tinued for more than set time. (Set at installation)<br>Default: 180 seconds<br>No.16 other sensor is turned off, or there is a problem with<br>network.<br>Remedy: Check the connection with No.16 other sensor<br>and network. | Caution/B |

| Alert No.     |        | Alert Neme, Meening and Demody                                                                                                    | Priority/ |
|---------------|--------|----------------------------------------------------------------------------------------------------|-----------|
| ALF ID        | ALR ID | Alert Name, Meaning and Remedy                                                                                                    | Category  |
| 30403,<br>167 | 417    | Name: Lost OTHER17 COM<br>Meaning: Data from No.17 other sensor has been discon-<br>tinued for more than set time. (Set at installation)<br>Default: 180 seconds<br>No.17 other sensor is turned off, or there is a problem with<br>network.<br>Remedy: Check the connection with No.17 other sensor<br>and network. | Caution/B |
| 30403,<br>168 | 418    | Name: Lost OTHER18 COM<br>Meaning: Data from No.18 other sensor has been discon-<br>tinued for more than set time. (Set at installation)<br>Default: 180 seconds<br>No.18 other sensor is turned off, or there is a problem with<br>network.<br>Remedy: Check the connection with No.18 other sensor<br>and network. | Caution/B |
| 30403,<br>169 | 419    | Name: Lost OTHER19 COM<br>Meaning: Data from No.19 other sensor has been discon-<br>tinued for more than set time. (Set at installation)<br>Default: 180 seconds<br>No.19 other sensor is turned off, or there is a problem with<br>network.<br>Remedy: Check the connection with No.19 other sensor<br>and network. | Caution/B |
| 30403,<br>170 | 420    | Name: Lost OTHER20 COM<br>Meaning: Data from No.20 other sensor has been discon-<br>tinued for more than set time. (Set at installation)<br>Default: 180 seconds<br>No.20 other sensor is turned off, or there is a problem with<br>network.<br>Remedy: Check the connection with No.20 other sensor<br>and network. | Caution/B |
| 30403,<br>171 | 421    | Name: Lost OTHER21 COM<br>Meaning: Data from No.21 other sensor has been discon-<br>tinued for more than set time. (Set at installation)<br>Default: 180 seconds<br>No.21 other sensor is turned off, or there is a problem with<br>network.<br>Remedy: Check the connection with No.21 other sensor<br>and network. | Caution/B |
| 30403,<br>172 | 422    | Name: Lost OTHER22 COM<br>Meaning: Data from No.22 other sensor has been discon-<br>tinued for more than set time. (Set at installation)<br>Default: 180 seconds<br>No.22 other sensor is turned off, or there is a problem with<br>network.<br>Remedy: Check the connection with No.22 other sensor<br>and network. | Caution/B |

| Alert No.     |        | Alart Name, Maaning and Remody                                                                                                    | Priority/ |
|---------------|--------|----------------------------------------------------------------------------------------------------|-----------|
| ALF ID        | ALR ID | Alert Name, Meaning and Remedy                                                                                                    | Category  |
| 30403,<br>173 | 423    | Name: Lost OTHER23 COM<br>Meaning: Data from No.23 other sensor has been discon-<br>tinued for more than set time. (Set at installation)<br>Default: 180 seconds<br>No.23 other sensor is turned off, or there is a problem with<br>network.<br>Remedy: Check the connection with No.23 other sensor<br>and network. | Caution/B |
| 30403,<br>174 | 424    | Name: Lost OTHER24 COM<br>Meaning: Data from No.24 other sensor has been discon-<br>tinued for more than set time. (Set at installation)<br>Default: 180 seconds<br>No.24 other sensor is turned off, or there is a problem with<br>network.<br>Remedy: Check the connection with No.24 other sensor<br>and network. | Caution/B |
| 30403,<br>175 | 425    | Name: Lost OTHER25 COM<br>Meaning: Data from No.25 other sensor has been discon-<br>tinued for more than set time. (Set at installation)<br>Default: 180 seconds<br>No.25 other sensor is turned off, or there is a problem with<br>network.<br>Remedy: Check the connection with No.25 other sensor<br>and network. | Caution/B |
| 30403,<br>176 | 426    | Name: Lost OTHER26 COM<br>Meaning: Data from No.26 other sensor has been discon-<br>tinued for more than set time. (Set at installation)<br>Default: 180 seconds<br>No.26 other sensor is turned off, or there is a problem with<br>network.<br>Remedy: Check the connection with No.26 other sensor<br>and network. | Caution/B |
| 30403,<br>177 | 427    | Name: Lost OTHER27 COM<br>Meaning: Data from No.27 other sensor has been discon-<br>tinued for more than set time. (Set at installation)<br>Default: 180 seconds<br>No.27 other sensor is turned off, or there is a problem with<br>network.<br>Remedy: Check the connection with No.27 other sensor<br>and network. | Caution/B |
| 30403,<br>178 | 428    | Name: Lost OTHER28 COM<br>Meaning: Data from No.28 other sensor has been discon-<br>tinued for more than set time. (Set at installation)<br>Default: 180 seconds<br>No.28 other sensor is turned off, or there is a problem with<br>network.<br>Remedy: Check the connection with No.28 other sensor<br>and network. | Caution/B |

| Alert No.     |        | Alort Name, Meaning and Remody                                                                                                    | Priority/ |
|---------------|--------|----------------------------------------------------------------------------------------------------|-----------|
| ALF ID        | ALR ID | Alert Name, meaning and Remedy                                                                                                    | Category  |
| 30403,<br>179 | 429    | Name: Lost OTHER29 COM<br>Meaning: Data from No.29 other sensor has been discon-<br>tinued for more than set time. (Set at installation)<br>Default: 180 seconds<br>No.29 other sensor is turned off, or there is a problem with<br>network.<br>Remedy: Check the connection with No.29 other sensor<br>and network. | Caution/B |
| 30403,<br>180 | 430    | Name: Lost OTHER30 COM<br>Meaning: Data from No.30 other sensor has been discon-<br>tinued for more than set time. (Set at installation)<br>Default: 180 seconds<br>No.30 other sensor is turned off, or there is a problem with<br>network.<br>Remedy: Check the connection with No.30 other sensor<br>and network. | Caution/B |

#### Priority: Indication

All indication alerts are in category "B". Note that the ALF sentence is not output.

**Note:** Indication alerts appears in both the Alert box and the Alert list, just like any other alert.

| Alert No. |        | Alort Namo, Meaning and Remody                                                                                                    |  |
|-----------|--------|----------------------------------------------------------------------------------------------------|--|
| ALF ID    | ALR ID |                                                                                                    |  |
| 30001,1   | 001    | Name: Main Monitor Fan1 Rotation Speed LoweringMeaning: The rotation speed of the No. 1 fan in the main monitor (FURU-<br>NO make) connected to COM1 is lowering.Remedy: If this occurs frequently, contact a FURUNO agent or dealer<br>about replacement of the fan.                                           |  |
| 30001,2   | 002    | <ul> <li>Name: Main Monitor Fan2 Rotation Speed Lowering</li> <li>Meaning: The rotation speed of the No. 2 fan in the main monitor (FURU-NO make) connected to COM1 is lowering.</li> <li>Remedy: If this occurs frequently, contact a FURUNO agent or dealer about replacement of the fan.</li> </ul>          |  |
| 30001,3   | 003    | <ul> <li>Name: Main Monitor Fan3 Rotation Speed Lowering</li> <li>Meaning: The rotation speed of the No. 3 fan in the main monitor (FURU-<br/>NO make) connected to COM1 is lowering.</li> <li>Remedy: If this occurs frequently, contact a FURUNO agent or dealer<br/>about replacement of the fan.</li> </ul> |  |
| 30001,4   | 004    | Name: Main Monitor Fan4 Rotation Speed LoweringMeaning: The rotation speed of the No. 4 fan in the main monitor (FURU-<br>NO make) connected to COM1 is lowering.Remedy: If this occurs frequently, contact a FURUNO agent or dealer<br>about replacement of the fan.                                           |  |
| 30001,5   | 014    | <ul> <li>Name: Sub Monitor Fan1 Rotation Speed Lowering</li> <li>Meaning: The rotation speed of the No. 1 fan in the sub monitor (FURU-<br/>NO make) connected to COM2 is lowering.</li> <li>Remedy: If this occurs frequently, contact a FURUNO agent or dealer<br/>about replacement of the fan.</li> </ul>   |  |
| 30001,6   | 015    | Name: Sub Monitor Fan2 Rotation Speed LoweringMeaning: The rotation speed of the No. 2 fan in the sub monitor (FURU-<br>NO make) connected to COM2 is lowering.Remedy: If this occurs frequently, contact a FURUNO agent or dealer<br>about replacement of the fan.                                             |  |

| Alert No. |        | Alext Name Meaning and Remarks                                                                                                    |  |
|-----------|--------|----------------------------------------------------------------------------------------------------|--|
| ALF ID    | ALR ID | Alert Name, Meaning and Remedy                                                                                                    |  |
| 30001,7   | 016    | <ul> <li>Name: Sub Monitor Fan3 Rotation Speed Lowering</li> <li>Meaning: The rotation speed of the No. 3 fan in the sub monitor (FURU-<br/>NO make) connected to COM2 is lowering.</li> <li>Remedy: If this occurs frequently, contact a FURUNO agent or dealer<br/>about replacement of the fan.</li> </ul>                                      |  |
| 30001,8   | 017    | <ul> <li>Name: Sub Monitor Fan4 Rotation Speed Lowering</li> <li>Meaning: The rotation speed of the No. 4 fan in the sub monitor (FURU-NO make) connected to COM2 is lowering.</li> <li>Remedy: If this occurs frequently, contact a FURUNO agent or dealer about replacement of the fan.</li> </ul>                                               |  |
| 30001,9   | 011    | <ul> <li>Name: Main Monitor RS485 Communication Timeout</li> <li>Meaning: RS485 communication error between the display (main monitor) connected to COM1 and EC-3000 has occurred for 180 seconds or more (sentence error or checksum error).</li> <li>Remedy: Check the brilliance control cable. If the cable is damaged, replace it.</li> </ul> |  |
| 30001,10  | 024    | Name: Sub Monitor RS485 Communication TimeoutMeaning: RS485 communication error between the display (sub monitor)connected to COM2 and EC-3000 has occurred for 180 seconds or more(sentence error or checksum error).Remedy: Check the brilliance control cable. If the cable is damaged, replace it.                                             |  |
| 30001,11  | 012    | <ul> <li>Name: Main Monitor No Signal</li> <li>Meaning: No video signal has been input for 60 seconds or more from the display (main monitor) connected to COM1.</li> <li>Remedy: Check the video signal cable. If the cable is damaged, replace it.</li> </ul>                                                                                    |  |
| 30001,12  | 025    | <ul> <li>Name: Sub Monitor No Signal</li> <li>Meaning: No video signal has been input for 60 seconds or more from the display (sub monitor) connected to COM2.</li> <li>Remedy: Check the video signal cable. If the cable is damaged, replace it.</li> </ul>                                                                                      |  |
| 30001,13  | 013    | Name: Main Monitor Sentence Syntax Error<br>Meaning: There is a syntax error in the sentence input from the display<br>(main monitor) connected to COM1.<br>Remedy: If this occurs frequently, contact a FURUNO agent or dealer to<br>request service.                                                                                             |  |
| 30001,14  | 026    | Name: Sub Monitor Sentence Syntax Error<br>Meaning: There is a syntax error in the sentence input from the display<br>(sub monitor) connected to COM2.<br>Remedy: If this occurs frequently, contact a FURUNO agent or dealer to<br>request service.                                                                                               |  |
| 30001,15  | 027    | Name: Main Monitor COM TimeoutMeaning: The connection with the display (main monitor) connected toCOM1 has been lost for 60 seconds or more.Remedy: Check the connection with the display unit.                                                                                                    |  |
| 30001,16  | 028    | Name: Sub Monitor COM Timeout<br>Meaning: The connection with the display (sub monitor) connected to<br>COM2 has been lost for 60 seconds or more.<br>Remedy: Check the connection with the display unit.                                                                                                    |  |
| Alert    | No.    | Alert Name, Meaning and Remedy                                                                                                    |  |  |  |  |  |
|----------|--------|----------------------------------------------------------------------------------------------------|--|--|--|--|--|
| ALF ID   | ALR ID | Alert Name, meaning and Kemedy                                                                                                    |  |  |  |  |  |
| 30001,17 | 073    | Name: Processor Unit CPU Temp High<br>Meaning: The temperature of the CPU in the processor unit is rising.<br>Remedy: Turn off the processor unit. Wait several minutes then turn on<br>the power. If the message appears, contact a FURUNO agent or dealer<br>to request service.                                       |  |  |  |  |  |
| 30001,18 | 074    | Name: Processor Unit GPU Temp High<br>Meaning: The temperature of the GPU in the processor unit is rising.<br>Remedy: Turn off the processor unit. Wait several minutes then turn on<br>the power. If the message appears, contact a FURUNO agent or dealer<br>to request service.                                       |  |  |  |  |  |
| 30001,19 | 075    | <ul> <li>Name: Processor Unit CPU Board Temp High</li> <li>Meaning: The temperature of the CPU board in the processor unit is rising.</li> <li>Remedy: Turn off the processor unit. Wait several minutes then turn on the power. If the message appears, contact a FURUNO agent or dealer to request service.</li> </ul> |  |  |  |  |  |
| 30001,20 | 076    | Name: Processor Unit Remote1 Temp High<br>Meaning: The temperature of the CPU in the processor unit is rising.<br>Remedy: Turn off the processor unit. Wait several minutes then turn on<br>the power. If the message appears, contact a FURUNO agent or dealer<br>to request service.                                   |  |  |  |  |  |
| 30001,21 | 077    | Name: Processor Unit Remote2 Temp High<br>Meaning: The temperature of the CPU in the processor unit is rising.<br>Remedy: Turn off the processor unit. Wait several minutes then turn on<br>the power. If the message appears, contact a FURUNO agent or dealer<br>to request service.                                   |  |  |  |  |  |
| 30001,22 | 078    | <ul> <li>Name: Processor Unit CPU Fan Rotation Speed Lowering</li> <li>Meaning: The rotation speed of the CPU fan in the processor unit is lowering.</li> <li>Remedy: If this occurs frequently, contact a FURUNO agent or dealer about replacement of the fan.</li> </ul>                                               |  |  |  |  |  |
| 30001,23 | 079    | <ul> <li>Name: Processor Unit Fan1 Rotation Speed Lowering</li> <li>Meaning: The rotation speed of the No. 1 fan in the processor unit is lowering.</li> <li>Remedy: If this occurs frequently, contact a FURUNO agent or dealer about replacement of the fan.</li> </ul>                                                |  |  |  |  |  |
| 30001,24 | 080    | <ul> <li>Name: Processor Unit Fan2 Rotation Speed Lowering</li> <li>Meaning: The rotation speed of the No. 2 fan in the processor unit is lowering.</li> <li>Remedy: If this occurs frequently, contact a FURUNO agent or dealer about replacement of the fan.</li> </ul>                                                |  |  |  |  |  |
| 30001,25 | 081    | <ul> <li>Name: Processor Unit Fan3 Rotation Speed Lowering</li> <li>Meaning: The rotation speed of the No. 3 fan in the processor unit is lowering.</li> <li>Remedy: If this occurs frequently, contact a FURUNO agent or dealer about replacement of the fan.</li> </ul>                                                |  |  |  |  |  |
| 30001,26 | 089    | Name: Processor Unit CPU board Battery Power Error<br>Meaning: CPU board battery voltage in processor unit is out of threshold.<br>Remedy: Turn off the processor unit. Wait several minutes then turn on<br>the power. If the message appears, contact a FURUNO agent or dealer<br>to request service.                  |  |  |  |  |  |

| Alert    | No.    | Alort Name, Meaning and Remody                                                                                                    |
|----------|--------|----------------------------------------------------------------------------------------------------|
| ALF ID   | ALR ID | Alert Name, Meaning and Remedy                                                                                                    |
| 30001,27 | 090    | Name: Processor Unit CPU board Core Power Error<br>Meaning: CPU board core voltage error has occurred.<br>Remedy: Turn off the processor unit. Wait several minutes then turn on<br>the power. If the message appears, contact a FURUNO agent or dealer<br>to request service.                                                                                                    |
| 30001,28 | 070    | Name: RCU 1 COM TimeoutMeaning: Communication error with No. 1 control unit has occurred for 40seconds or more.Remedy: Check the connection with the control unit.                                                                                                    |
| 30001,29 | 071    | <ul> <li>Name: RCU 2 COM Timeout</li> <li>Meaning: Communication error with No. 2 control unit has occurred for 40 seconds or more.</li> <li>Remedy: Check the connection with the control unit.</li> </ul>                                                                                                    |
| 30001,30 | 072    | Name: RCU 3 COM Timeout<br>Meaning: Communication error with No. 3 control unit has occurred for 40<br>seconds or more.<br>Remedy: Check the connection with the control unit.                                                                                                    |
| 30001,31 | 400    | <ul> <li>Name: Network Printer Not Available</li> <li>Meaning: The network printer cannot be detected. There may be a connection error or an error (out of paper, jam, out of ink, etc.) on the printer side.</li> <li>Remedy: Make sure the printer is connected to the network. Make sure that no errors (out of paper, jam, out of ink, etc.) have occurred on the printer side.</li> </ul> |
| 30001,32 | 401    | Name: Local Printer Not Available<br>Meaning: The local printer cannot be detected. There may be a connec-<br>tion error or an error (out of paper, jam, out of ink, etc.) on the printer side.<br>Remedy: Make sure the printer is connected to the network. Make sure<br>that no errors (out of paper, jam, out of ink, etc.) have occurred on the<br>printer side.                          |
| 30002,3  | 006    | Name: Main Monitor High Temperature Inside Monitor<br>Meaning: The internal temperature of the display (main monitor) connect-<br>ed to COM1 is rising.<br>Remedy: If this occurs frequently, contact a FURUNO agent or dealer and<br>report the frequency of occurrence.                                                                                                    |
| 30002,4  | 019    | <ul> <li>Name: Sub Monitor High Temperature Inside Monitor</li> <li>Meaning: The internal temperature of the display (sub monitor) connected to COM2 is rising.</li> <li>Remedy: If this occurs frequently, contact a FURUNO agent or dealer and report the frequency of occurrence.</li> </ul>                                                                                                |
| 30002,5  | 007    | <ul> <li>Name: Main Monitor Fan1 No Rotation</li> <li>Meaning: The No. 1 fan of the main monitor (FURUNO make) connected to COM1 has stopped rotating.</li> <li>Remedy: If this occurs frequently, contact a FURUNO agent or dealer about replacement of the fan.</li> </ul>                                                                                                    |
| 30002,6  | 008    | <ul> <li>Name: Main Monitor Fan2 No Rotation</li> <li>Meaning: The No. 2 fan of the main monitor (FURUNO make) connected to COM1 has stopped rotating.</li> <li>Remedy: If this occurs frequently, contact a FURUNO agent or dealer about replacement of the fan.</li> </ul>                                                                                                    |

| Alert    | No.    | Alert Name, Meaning and Remedy                                                 |  |  |  |  |  |
|----------|--------|--------------------------------------------------------------------------------|--|--|--|--|--|
| ALF ID   | ALR ID | Alert Name, Meaning and Kemedy                                                 |  |  |  |  |  |
| 30002,7  | 009    | Name: Main Monitor Fan3 No Rotation                                            |  |  |  |  |  |
|          |        | <b>Meaning</b> : The No. 3 fan of the main monitor (FURUNO make) connected     |  |  |  |  |  |
|          |        | to COM1 has stopped rotating.                                                  |  |  |  |  |  |
|          |        | <b>Remedy</b> : If this occurs frequently, contact a FURUNO agent or dealer    |  |  |  |  |  |
|          |        | about replacement of the fan.                                                  |  |  |  |  |  |
| 30002.8  | 010    | Name: Main Monitor Fan4 No Rotation                                            |  |  |  |  |  |
| ,-       |        | Meaning: The No. 4 fan of the main monitor (FURUNO make) connected             |  |  |  |  |  |
|          |        | to COM1 has stopped rotating.                                                  |  |  |  |  |  |
|          |        | <b>Remedy</b> : If this occurs frequently, contact a FURUNO agent or dealer    |  |  |  |  |  |
|          |        | about replacement of the fan.                                                  |  |  |  |  |  |
| 30002.9  | 020    | Name: Sub Monitor Fan1 No Rotation                                             |  |  |  |  |  |
| ,-       |        | <b>Meaning</b> : The No. 1 fan of the sub monitor (FURUNO make) connected      |  |  |  |  |  |
|          |        | to COM2 has stopped rotating.                                                  |  |  |  |  |  |
|          |        | <b>Remedy</b> : If this occurs frequently, contact a FURUNO agent or dealer    |  |  |  |  |  |
|          |        | about replacement of the fan.                                                  |  |  |  |  |  |
| 30002,10 | 021    | Name: Sub Monitor Fan2 No Rotation                                             |  |  |  |  |  |
| ,        |        | <b>Meaning</b> : The No. 2 fan of the sub monitor (FURUNO make) connected      |  |  |  |  |  |
|          |        | to COM2 has stopped rotating.                                                  |  |  |  |  |  |
|          |        | <b>Remedy</b> : If this occurs frequently, contact a FURUNO agent or dealer    |  |  |  |  |  |
|          |        | about replacement of the fan.                                                  |  |  |  |  |  |
| 30002,11 | 022    | Name: Sub Monitor Fan3 No Rotation                                             |  |  |  |  |  |
| -        |        | <b>Meaning</b> : The No. 3 fan of the sub monitor (FURUNO make) connected      |  |  |  |  |  |
|          |        | to COM2 has stopped rotating.                                                  |  |  |  |  |  |
|          |        | <b>Remedy</b> : If this occurs frequently, contact a FURUNO agent or dealer    |  |  |  |  |  |
|          |        | about replacement of the fan.                                                  |  |  |  |  |  |
| 30002,12 | 023    | Name: Sub Monitor Fan4 No Rotation                                             |  |  |  |  |  |
|          |        | Meaning: The No. 4 fan of the sub monitor (FURUNO make) connected              |  |  |  |  |  |
|          |        | to COM2 has stopped rotating.                                                  |  |  |  |  |  |
|          |        | <b>Remedy</b> : If this occurs frequently, contact a FURUNO agent or dealer    |  |  |  |  |  |
|          |        | about replacement of the fan.                                                  |  |  |  |  |  |
| 30002,13 | 082    | Name: Processor Unit CPU Fan No Rotation                                       |  |  |  |  |  |
|          |        | <b>Meaning</b> : The CPU fan in the processor unit has stopped rotating.       |  |  |  |  |  |
|          |        | <b>Remedy</b> : If this occurs frequently, contact a FURUNO agent or dealer    |  |  |  |  |  |
|          |        | about replacement of the fan.                                                  |  |  |  |  |  |
| 30002,14 | 083    | Name: Processor Unit Fan1 No Rotation                                          |  |  |  |  |  |
|          |        | <b>Meaning</b> : The No. 1 fan in the processor unit has stopped rotating.     |  |  |  |  |  |
|          |        | <b>Remedy</b> : If this occurs frequently, contact a FURUNO agent or dealer    |  |  |  |  |  |
|          |        | about replacement of the fan.                                                  |  |  |  |  |  |
| 30002,15 | 084    | Name: Processor Unit Fan2 No Rotation                                          |  |  |  |  |  |
|          |        | <b>Meaning</b> : The No. 2 fan in the processor unit has stopped rotating.     |  |  |  |  |  |
|          |        | <b>Remedy</b> : If this occurs frequently, contact a FURUNO agent or dealer    |  |  |  |  |  |
|          |        | about replacement of the fan.                                                  |  |  |  |  |  |
| 30002,16 | 085    | Name: Processor Unit Fan3 No Rotation                                          |  |  |  |  |  |
|          |        | Meaning: The No. 3 fan in the processor unit has stopped rotating.             |  |  |  |  |  |
|          |        | <b>Remedy:</b> If this occurs frequently, contact a FURUNU agent or dealer     |  |  |  |  |  |
| 00000 17 | 000    | about replacement of the fan.                                                  |  |  |  |  |  |
| 30002,17 | 086    | Name: Processor Unit CPU board 5V Power Error                                  |  |  |  |  |  |
|          |        | weaning: voltage error (5V) on the CPU board.                                  |  |  |  |  |  |
|          |        | <b>Remeay:</b> If this occurs frequently, contact a FURUNO agent or dealer and |  |  |  |  |  |
| 00000 10 | 0.07   | report the frequency of occurrence.                                            |  |  |  |  |  |
| 30002,18 | 087    | Name: Processor Unit CPU board 3.3V Power Error                                |  |  |  |  |  |
|          |        | Meaning: Voltage error (3.3V) on the CPU board.                                |  |  |  |  |  |
|          |        | <b>Remeay:</b> If this occurs frequently, contact a FURUNU agent or dealer and |  |  |  |  |  |
|          |        | report the frequency of occurrence.                                            |  |  |  |  |  |

| Alert    | No.    | Alert Name, Meaning and Remody                                                                                                    |
|----------|--------|----------------------------------------------------------------------------------------------------|
| ALF ID   | ALR ID | Alert Name, Meaning and Remedy                                                                                                    |
| 30002,19 | 088    | Name: Processor Unit CPU board 12V Power Error<br>Meaning: Voltage error (12V) on the CPU board.<br>Remedy: If this occurs frequently, contact a FURUNO agent or dealer and<br>report the frequency of occurrence.       |
| 30050,1  | 320    | Name: Lost CH1 COM<br>Meaning: Communication with the EC-3000 serial port CH1 has been in-<br>terrupted for more than the time set at installation (default setting: no tim-<br>eout).<br>Remedy: Check the serial port. |
| 30050,2  | 321    | Name: Lost CH2 COM<br>Meaning: Communication with the EC-3000 serial port CH2 has been in-<br>terrupted for more than the time set at installation (default setting: no tim-<br>eout).<br>Remedy: Check the serial port. |
| 30050,3  | 322    | Name: Lost CH3 COM<br>Meaning: Communication with the EC-3000 serial port CH3 has been in-<br>terrupted for more than the time set at installation (default setting: no tim-<br>eout).<br>Remedy: Check the serial port. |
| 30050,4  | 323    | Name: Lost CH4 COM<br>Meaning: Communication with the EC-3000 serial port CH4 has been in-<br>terrupted for more than the time set at installation (default setting: no tim-<br>eout).<br>Remedy: Check the serial port. |
| 30050,5  | 324    | Name: Lost CH5 COM<br>Meaning: Communication with the EC-3000 serial port CH5 has been in-<br>terrupted for more than the time set at installation (default setting: no tim-<br>eout).<br>Remedy: Check the serial port. |
| 30050,6  | 325    | Name: Lost CH6 COM<br>Meaning: Communication with the EC-3000 serial port CH6 has been in-<br>terrupted for more than the time set at installation (default setting: no tim-<br>eout).<br>Remedy: Check the serial port. |
| 30050,7  | 326    | Name: Lost CH7 COM<br>Meaning: Communication with the EC-3000 serial port CH7 has been in-<br>terrupted for more than the time set at installation (default setting: no tim-<br>eout).<br>Remedy: Check the serial port. |
| 30050,8  | 327    | Name: Lost CH8 COM<br>Meaning: Communication with the EC-3000 serial port CH8 has been in-<br>terrupted for more than the time set at installation (default setting: no tim-<br>eout).<br>Remedy: Check the serial port. |
| 30807,-  | 820    | Name: NAVTEX Message ReceivedMeaning: Navtex message has been received.Remedy: Check the content of the message.                                                                                                    |

1/1 EC-3000-2xx9\* , EC-3000-27\*/32\*/33\* , EC-3000-T-27\*/32\*/33\* , EC- 24AL-X-9851-13 3000-R27\*/32\*/33\* LIST PACKING

| NAME                  |       | OUTL INE                                                                                                    | DESCRIPTION/CODE No. Q' TY | NAME                           | OUTLINE | DESCRIPTION/CO      |
|-----------------------|-------|----------------------------------------------------------------------------------------------------|----------------------------|--------------------------------|---------|---------------------|
| エ<br>ト<br>ト           | UNIT  |                                                                                                    |                            | 装備設定要領<br>INSTRUCTION MANUAL   | 210     | *42-01204-*         |
| 411 201 立氏            |       | × 360                                                                                                    |                            |                                |         | 000-194-859-1*      |
| PROCESSOR UNIT        |       | 392                                                                                                    | EC-3000-*                  | 取扱説明CD<br>OBEDATOD'S MANIAL CD | ¢ 120   | FMD3X00 0/M *CDR0M* |
|                       |       | ng IT in the second second second second second second second second second second second second second second                                     | 000-020-737-00 *-*         | UPERATUR & MANUAL UD           |         | 000-194-856-1*      |
| 予備品                   | SPARE | PARTS                                                                                                    |                            | 取扱説明CD                         | ¢120    | FMD3X00 0/M *CDROM* |
| 予備品                   |       |                                                                                                    | SP24-00601                 | UPERATUR & MANUAL UD           |         | 000-194-779-1*      |
| SPARE PARIS           |       |                                                                                                    | 001-170-666-00 (*1)        | 取扱説明CD                         | ¢ 120   | FCR2XX9 0/M *CDROM* |
| 予備品                   |       |                                                                                                    | SP24-00602                 | UPERATUR & MANUAL GD           |         | 000-176-722-1*      |
| SPARE PARTS           |       | $\mathbf{\mathbf{\mathbf{\mathbf{\mathbf{\mathbf{\mathbf{\mathbf{\mathbf{\mathbf{\mathbf{\mathbf{\mathbf{\mathbf{\mathbf{\mathbf{\mathbf{\mathbf{$ | 001-170-670-00 (*1)        | 操作要領書<br>optration's dutor     | 210     | 0S*-44730-*         |
|                       |       |                                                                                                    |                            | UPERATUR & GUIDE               | 297     | 000-176-127-1*      |
| 付属品                   | ACCES | SORIES                                                                                                    |                            | 操作要領書                          | 210     | 05F-36040-*         |
| 1寸 馮 品<br>ACCESSORIES |       | (                                                                                                    | FP24-00601                 | OPERATOR'S GUIDE               | 297     | 000-176-133-1*      |
|                       |       | ) '                                                                                                    | .001-170-650-00<br>(*2)    | 装備要領書                          | 210     | I M*-44730-*        |
| 11 J馬山<br>ACCESSORIES |       | $\bigcirc$                                                                                                    | FP24-00602                 | INSTALLATON MANUAL             | 297     | 000-195-306-1*      |
|                       |       | )                                                                                                    | 001-258-570-00             | 装備要領書                          | 210     | 1 ME-36010-*        |
|                       |       |                                                                                                    |                            | INSTALLAION MANUAL             |         | 1 ME-00040-*        |

(\*3)

...... -----.....

-

0, TY

Ś

.....  (8%)

(£3)

-----

-----

(\*4)

-

(**\***4)

-----

-

(42)

000-176-135-1\*

297

(\$2)

\*\*

-

-----

(\$2)

000-176-137-1\*

297

装備要領書 INSTALLAION MANUAL

-

I ME-36060-\*

(42)

000-176-139-1\*

297

装備要領書 INSTALLAION MANUAL

-

IME-36100-\*

| 工事材料 INSTA                     | LLATION MATERIALS |                  |   |
|--------------------------------|-------------------|------------------|---|
| ケーフ、ル(クミヒン)<br>CADLE ASSEMPLY  |                   | DSUB9P-X2-L5M    | - |
| UADLE AODEMDLI                 | L=5N              | 000-176-663-11   |   |
| 工事材料<br>INSTALLATION MATEDIALS | Ć                 | CP24-02101       | - |
| INSTALLATION MATENTALS         |                   | 001-170-630-00   |   |
| 電源ケーブル                         |                   | IEC60320-C13-L5M |   |
| AU UADLE                       |                   | 000-176-423-11   |   |

| 5        |
|----------|
| õ        |
| ā        |
| _        |
|          |
|          |
|          |
|          |
|          |
|          |
|          |
|          |
|          |
|          |
|          |
|          |
|          |
|          |
| din .    |
| <b>1</b> |
| 57       |
| 244      |

| 図書 DOCU                                             | MENT |                | ĺ   |
|-----------------------------------------------------|------|----------------|-----|
| Υ΄ ンϦ΄ ルインフォメーションシート<br>Βουκι Γ΄ ΙΝΓΟΡΜΑΤΙΟΝΙ ΩΠΓΤΤ | 210  |                | -   |
| DUNGLE INFURMATION SHEET                            | 297  | 999-999-085-0* | (*) |

CODE NUMBER ENDING WITH "\*\*" INDICATES THE CODE NUMBER OF REPRESENTATIVE MATERIAL 1.コード番号末尾の[\*\*]は、選択品の代表コードを表します。

2.(\*1)(\*2)(\*3)(\*4)(\*2)は、それぞれ仕様選択品を表します。

(略図の寸法は、参考値です。 DIMENSIONS IN DRAWING FOR REFERENCE ONLY.) (\*1)(\*2)(\*3)(\*4)(\*5)INDICATE SPECIFICATION SELECTIVE ITEM.

3.(\*)は、タミーコードに付き、注文できません。 (6)THIS CODE CANNOT BE ORDERED.

A-1

| 1/1                                                        |
|------------------------------------------------------------|
| 24AL-X-9866 -13                                            |
| , EC-3000-T-27*V/32*V/33*V                                 |
| EC-3000*V EC-3000-27*V/32*V/33*V<br>. EC-3000-R27/32/33-*V |
| LIST                                                       |
| ACKING                                                     |

|                             |                                                                                                    | , EV-3000-N21/32/          |                              |            |                                                      | [           |
|-----------------------------|----------------------------------------------------------------------------------------------------|----------------------------|------------------------------|------------|------------------------------------------------------|-------------|
| NAME                        | OUTLINE                                                                                                    | DESCRIPTION/CODE No. Q' TY | NAME                         | OUTLINE    | DESCRIPTION/CODE No. Q'                              | ₹           |
| ユニット UNIT                   |                                                                                                    |                            | 取扱説明CD                       | φ 120      |                                                      | -           |
| 制御部                         | 360                                                                                                    | EC-3000-*                  | OPERATOR'S MANUAL CD         | (0)        | FMD3X00 0/M *CDR0M*J (<br>000-194-856-1*             | *2)         |
| PRUCESSUR UNII              | 150                                                                                                    | 000-020-737-00 **          | 取扱説明CD                       | φ120<br>*  |                                                      | -           |
| 付属品 ACCESSOR1               | IES                                                                                                    |                            |                              | 0          | FMD3X00 0/M *CDROM*                                  |             |
| 付属品                         |                                                                                                    | EP24-00601                 | UPERATUR & MANUAL GU         | )          | 000-194-779-1*                                       | *2)         |
| ACCESSORIES                 |                                                                                                    | 001-170-650-00 (*1)        | 取扱説明CD                       | \$120      | FCR2XX9 0/M *CDR0M*E                                 |             |
| 付属品                         |                                                                                                    |                            | UPERATUR'S MANUAL CU         |            | 000-176-722-1*                                       | *2)         |
| ACCESSORIES                 | $\mathbf{\mathbf{\mathbf{\mathbf{\mathbf{\mathbf{\mathbf{\mathbf{\mathbf{\mathbf{\mathbf{\mathbf{\mathbf{\mathbf{\mathbf{\mathbf{\mathbf{\mathbf{$ | 001-258-570-00 (*1)        | 操作要領書                        | ZIU<br>ZIU | 0S*-44730-*                                          | <del></del> |
| 工事材料 INSTALLAT              | FION MATERIALS                                                                                                    |                            | OPERATOR'S GUIDE             | 297        | 000-176-127-1* **                                    | *3)         |
| ケーフ゛ル ( うミヒン )              |                                                                                                    | DSUB9P-X2-L5M 1            | 操作要領書                        | 210        | 0SE-36040-*                                          | -           |
| CABLE ASSEMBLY              | L=5W                                                                                                    | 000-176-663-11             | OPERATOR'S GUIDE             | 297        | 000-176-133-1*                                       | *3)         |
| 工事材料                        |                                                                                                    | CP24-02101                 | 装備要領書                        | 210        | 1 M*-44730-*                                         | -           |
| INSTALLATION MATERIALS      |                                                                                                    | 001-170-630-00             | INSTALLAION MANUAL           | 297        | (000-195-306-1* **                                   | *4)         |
| 電源ケーブル                      |                                                                                                    | IFC60320-C13-L5M 1         | 装備要領書                        | 210        | 1ME-36040-*                                          |             |
| AC CABLE                    | L=5M                                                                                                    | 000-176-423-11             | INSTALLAION MANUAL           | 297        | 1 mm 300-0 mm () () () () () () () () () () () () () | *4)         |
| 図書 DOCUMENT                 |                                                                                                    |                            | 装備要領書                        | 210        |                                                      | <b>,</b>    |
| ト゛ンク゛ルインフォメーションシート          | 210                                                                                                    |                            | INSTALLATON MANUAL           | 297        | IME-36060-*                                          | 1           |
| DONGLE INFORMATION<br>SHEFT | 297                                                                                                    | 999–999–085–0*<br>(*)      | 壮焅亜俖圭                        | 210        | 000-176-137-1*                                       | È           |
| 装備設定要領                      | 210                                                                                                    | *42-01204-*                | 资源交应量<br>INICTALLATON MANUAL | 100        | IME-36100-*                                          | - 3         |
| INSTRUCTION MANUAL          | 297                                                                                                    | * +0710 7+*                | INSTALLATON MANUAL           | 167        | 000-176-139-1*                                       | *4)         |
|                             |                                                                                                    | DDD-194-859-1* **          |                              |            |                                                      |             |

1.コード番号末尾の[\*\*]は、選択品の代表コードを表します。 CODE NUMBER ENDING WITH ″\*\*″ INDICATES THE CODE NUMBER OF REPRESENTATIVE MATERIAL.

2.(\*1)(\*2)(\*3)(\*4)は、それぞれ仕様選択品を表します。 (\*1)(\*2)(\*3)(\*4)INDICATE SPECIFICATION SELECTIVE ITEM. (略図の寸法は、参考値です。DIMENSIONS IN DRAWING FOR REFERENCE ONLY.)

C4473-Z13-P

A-2

3.(\*)は、ダミーコードに付き、注文できません。 (\*) THIS CODE CANNOT BE ORDERED.

000-194-859-1\* \*\*

| PACKING         LIST         RM-580-10         A           RD-026/HK         RD         DIT         DIT                                                                                                    | コー) 番号末尾の[++-]は、選択品の代表コー) を表します。<br>CODE NUMBER ENDING WITH *+* "NDICATES THE CODE NUMBER OF REPRESENTATIVE MATERIAL. | 型式/コード番号が2段の場合、下段より上段に代わる過渡期品であり、どちらかがえつています。 なお、品質は変わりません。<br>Two TYPES AND CODES MAY BE LISTED FOR AN ITEM. THE LOWER PRODUCT MAY BE SHIPPED IN PLACE OF THE UPPER<br>PRODUCT. GUALITY IS THE SAME.<br>(略図の寸法は、参考値です。 DIMENSIONS IN DRAWING FOR REFERENCE ONLY.) CN C4173–233–A |
|----------------------------------------------------------------------------------------------------|----------------------------------------------------------------------------------------------------|----------------------------------------------------------------------------------------------------|
| PACKING         LIST         20.1-4899         2         1/1           Ru-ozas         Ru-ozas         Ru-ozas         A.3         A.3           Image: Structure in the image of the image of the i | ⊐-计番号末尾の[++]は、逸択品の代表⊐+`を表します。<br>CODE NUMBER ENDING WITH "++" INDICATES THE CODE NUMBER OF REPRESENTATIVE MATERIAL    | (略図の寸法は、参考値です。 DIMENSIONS IN DRAWING FOR REFERENCE ONLY.)                                                                                                    |

| A-6<br>code NO. 001-418-330-00 24AL-X-9408-0<br>TODE NO. 001-418-330-00 14AL-X-9408-0 |       |                        | 略 図 型名/規格 較量 用途/備考<br>OUTLINE DESCRIPTIONS 0.TY REMARKS | 20         20         20         20         20         20         20         20         20         20         20         20         20         20         20         20         20         20         20         20         20         20         20         20         20         20         20         20         20         20         20         20         20         20         20         20         20         20         20         20         20         20         20         20         20         20         20         20         20         20         20         20         20         20         20         20         20         20         20         20         20         20         20         20         20         20         20         20         20         20         20         20         20         20         20         20         20         20         20         20         20         20         20         20         20         20         20         20         20         20         20         20         20         20         20         20         20         20         20         20         20         20< | 125         CV-125N         2           00DE NO.         0000-1722-1664-100         2                                |                                                                                                    |                                                |                                          |                                                                                  |                                                            |                                                                                                    |                                                                                                    | :段に代わる道波湖品であり、どちらかが入っています。 なお、品質は変わりません。<br>れ MiTEM. THE LOWER PRODUCT MAY BE SHIPPED IN PLACE OF THE UPPER PRODUCT.<br>IMENSIONS IN DRAWING FOR REFERENCE ONLY.)<br>FURUNO ELECTRIC CO ., LTD. C |
|---------------------------------------------------------------------------------------|-------|------------------------|---------------------------------------------------------|----------------------------------------------------------------------------------------------------|----------------------------------------------------------------------------------------------------|----------------------------------------------------------------------------------------------------|------------------------------------------------|------------------------------------------|----------------------------------------------------------------------------------|------------------------------------------------------------|----------------------------------------------------------------------------------------------------|----------------------------------------------------------------------------------------------------|----------------------------------------------------------------------------------------------------|
|                                                                                       | 工事材料表 | INSTALLATION MATERIALS | 離山                                                      | ++53872'345' 152<br>1 SELF-TAPPING SOREW                                                                                                    | 2 CABLE TIE                                                                                                    |                                                                                                    |                                                |                                          |                                                                                  |                                                            |                                                                                                    |                                                                                                    | 磁丸/コード・番号が2段の場合、下段よりJ<br>TWO TYPES AND CODES MAY BE LISTED FO<br>QUALITY IS THE SAME<br>QUALITY IS THE SAME<br>(感回の寸気は、参考値です。 D                                                                   |
| A-5<br>code no. 001-170-630-00 24AL-X-9401 -3<br>troe 003 00101                       |       |                        | 路 図 型名/規格 数量 用途/備考<br>OUTLINE DESCRIPTIONS 0.17 REMARKS | $12^{45} \xrightarrow{45} 12^{45} \xrightarrow{1014-0104-2} 1$                                                                                                    | 376         376         135         24-014-0121-1         1           0         000         100-367-721-10         1 | 376         376         135         24-014-0122-1         1           0         00         100-372-171-10         1 | 126<br>072-02102<br>1<br>000<br>000-186-200-00 | (100 100 100 100 100 100 100 100 100 100 | 150         cv-150N         30           000E         0000-162-186-10         30 | 8 20<br>8 20<br>1 25-4 (LF) RED K<br>000<br>000-166-666-11 | € minimites market in the second for the second for the second fo | $\underbrace{\underbrace{\underbrace{e}}_{\text{fb}} \underbrace{\underbrace{f}_{\text{minimum}} \left[ \phi + \underbrace{\underbrace{M}_{\text{MAX8 SUS304}} \\ \underbrace{M}_{\text{NOE}} \underbrace{\underbrace{M}_{\text{ODE}} \underbrace{SUS304} \\ \underbrace{MOE} \\ \underbrace{MOE} \underbrace{MOE} \mathsf{MOE$ | DIMENSIONS IN DRAWING FOR REFERENCE ONLY.)<br>Furuno electric co., ltd.                                                                                                    |
|                                                                                       | 工事材料表 | INSTALLATION MATERIALS | 蕃 号 名 称No. NAME                                         | 配線板1<br>1 WIRING PLATE 1                                                                                                    | eth Ranger 1 CHASSIS BASE 1 C                                                                                        |                                                                                                    | 配線版2組立品                                        | 5 савце тле                              | 6 CABLE TIE                                                                      | 7 CR1MP-ON LUG                                             | +1 424 345                                                                                                    | +۱٬۲۶۴٬۱۸۹۶۶<br>BINDING HEAD SOREW                                                                                                    | (略図の寸法は、参考値です。                                                                                                    |

CN

C4473-M08-A

C4473-M01-D

| A-8 | 24AL-X-9509 -0<br>1/1                                                                                                    |      |                    | 用途/備考<br>REMARKS                                        |                                                                                                    |                                                                                                    |                                                                                                    |      |      |      |  |
|-----|----------------------------------------------------------------------------------------------------|------|--------------------|---------------------------------------------------------|----------------------------------------------------------------------------------------------------|----------------------------------------------------------------------------------------------------|----------------------------------------------------------------------------------------------------|------|------|------|--|
|     | CODE NO. 001-258-570-00<br>TYPE FP24-00602                                                                                    |      |                    | 型名ノ規格 数量<br>DESCRIPTIONS 0.17                           | 24-014-0105-1<br>200E N0<br>100-366-8971-10                                                                          | 2450110-<br>200E N0.<br>001-258-580-00                                                                                                    |                                                                                                    |      |      |      |  |
|     | 0                                                                                                    |      |                    | 略 図<br>0UTLINE                                          | 1100 1100 1100 1100 1100 1100 1100 110                                                                               | 142                                                                                                    |                                                                                                    |      |      |      |  |
|     |                                                                                                    | 属品表  | SSORIES            | 名<br>NAME                                               | 防塵スポンジ<br>DUST-PROOF SPONGE                                                                                          | DVD-R書込み品<br>ACCESSORIES                                                                                                    |                                                                                                    |      |      |      |  |
|     |                                                                                                    | L    | -                  | 114                                                     | 1                                                                                                    | U.                                                                                                    | 1                                                                                                    |      |      |      |  |
|     |                                                                                                    |      |                    |                                                         |                                                                                                    |                                                                                                    |                                                                                                    |      |      |      |  |
|     |                                                                                                    |      |                    |                                                         |                                                                                                    |                                                                                                    |                                                                                                    | <br> | <br> | <br> |  |
| A-7 | 1/1                                                                                                    |      |                    |                                                         |                                                                                                    |                                                                                                    |                                                                                                    | <br> | <br> | <br> |  |
| A-7 | 24AL-X-9409 -0<br>1/1                                                                                                    |      |                    | 用途/備考<br>REMARKS                                        |                                                                                                    |                                                                                                    |                                                                                                    |      | <br> |      |  |
| A-7 | RDE         NO1-418-400-00         24AL-X-9409 -0           YPE         PP24-02301         1/1                                |      |                    | 型名/規格 数量 用途/續考<br>DESCR1PT10NS 0.TY REMARS              | 5X20 SUS304 2<br>6XDE NO.<br>00DE NO.<br>000-167-608-10                                                              | CV-125N 2<br>CODE NO. 000-172-164-10                                                                                                    | MXX12_SLS304 4<br>MXX12_SLS304 4<br>CODE NO_000-162-648-10                                                                                                    |      |      |      |  |
| A-7 | CODE MO. 001-418-400-00 24AL-X-9409 -0<br>TYPE (CP14-02301 1/1                                                                |      |                    | 略 図 型名/規格 数量 用途/織者<br>OUTLINE DESORIPTIONS 0.TY REMARKS | 20         5x20 susso4         2           5x20 susso4         2         2           5x20 susso4         2         2 | Code Mol 000-172-164-100 2                                                                                                    | 12         Maximum f         Maximum f         4           Φ 3         00DE NO         000-162-648-100         4                                                                                               |      |      |      |  |
| A-7 | <b>CERCENCE</b><br><b>CODE NO.</b> 001–418–400–00<br><b>24AL-X-9409</b> –0<br><b>TYPE</b><br><b>C224–03301</b><br><b>1</b> /1 | 事材料表 | ALLATION MATERIALS | 名 称 略 図 型名/規格 数量 用途/備考<br>MME DESORIPTIONS 0.17 REMARKS | +F3.79 Y Y Y 1 Y 1 Y 20<br>SELF-TAPPING SOREW<br>SELF-TAPPING SOREW<br>2 2 2 2 2 2 2 2 2 2 2 2 2 2 2 2 2 2           | コンパックス<br>CABLE TIE CULE TIE CODE NO 0005 NO 0005 NO 000 | ++/· tL/2B         12         Mixtra Sissol         4           WASHER HEAD SOREM *D*         Φ3         WXX12 SISSOl4         4           000E N0.         000E N0.         000E N0.         000E-162-648-100 |      |      |      |  |

TWD TYPES AND CODES MAY BE LISTED FOR AN ITEM. THE LOWER PRODUCT MAY BE SHIPPED IN PLACE OF THE UPPER PRODUCT. QUALITY IS THE SAME. (略図の寸法は、参考値です。 DIMENSIONS IN DRAWING FOR REFERENCE ONLY.) FURUNO ELECTRIC CO ., LTD.

型式/コード書号が2段の場合、下段より上段に代わる過渡期品であり、どちらかが入っています。 なお、品質は変わりません。

C4473-M09-A

S

TWD TYPES AND CODES MAY BE LISTED FOR AN ITEM. THE LOWER PRODUCT MAY BE SHIPPED IN PLACE OF THE UPPER PRODUCT. QUALITY IS THE SAME. (略図の寸法は、参考値です。 DIMENSIONS IN DRAWING FOR REFERENCE ONLY.) FURUNO ELECTRIC CO ., LTD.

C4473-F08-A

型式/コード番号が2段の場合、下段より上段に代わる過渡期品であり、どちらかが入っています。 なお、品質は変わりません。

|     |                              |     | A       | 梅                    |       |                   |                                        |                     |           |                |                   |                       |                |
|-----|------------------------------|-----|---------|----------------------|-------|-------------------|----------------------------------------|---------------------|-----------|----------------|-------------------|-----------------------|----------------|
|     |                              |     |         |                      |       |                   |                                        |                     |           |                |                   |                       |                |
|     |                              |     |         |                      |       |                   |                                        |                     |           |                |                   |                       |                |
| A-9 | 1 -0<br>1/1                  |     |         | 臝                    |       |                   |                                        |                     |           |                |                   |                       |                |
|     | 24AL-X-951                   |     |         | ■<br>王<br>王<br>REMAF |       |                   |                                        |                     |           |                |                   |                       |                |
|     |                              |     |         | 数量<br>0.1            |       |                   |                                        |                     | -         |                |                   | 4                     |                |
|     | 001-418-340-00<br>FP24-00701 |     |         | 名/規格<br>DR IPTIONS   |       | 401-0             | 100-367-460-10                         |                     | 411-0     | 100-372-000-10 |                   | 700W MBN12            | 000-163-192-10 |
|     | code no.<br>Type             |     |         | 型<br>DES             |       | 24-014-1          | CODE NO.                               |                     | 24-014-1  | CODE NO.       |                   | M4X12 C2              | CODE NO.       |
|     | 0                            |     |         | 略 図<br>OUTLINE       | 340   | 02 + 20           | ~~~~~~~~~~~~~~~~~~~~~~~~~~~~~~~~~~~~~~ | 15                  | ۲<br>۲    |                | 12                |                       | <b>1</b>       |
|     |                              | 属品表 | SSORIES | 名<br>NAME<br>求       | 卓上取付板 | DESK FIVING DIATE |                                        | USB <sub>3</sub> -F | USB SHFFT |                | + <del>1</del> ^* | WASHER HEAD SCREW *B* |                |
|     |                              | 付   | ACCE    | <sup>審</sup> 9       |       | -                 |                                        |                     | 2         |                |                   | e                     |                |

|       |                                |            | CODE NO.  | 001-418-410-00   |                         | 24AL-X-9512 -0   |
|-------|--------------------------------|------------|-----------|------------------|-------------------------|------------------|
|       |                                | 1          | TYPE      | FP24-00801       |                         | 1/1              |
| 竹     | 属品表                            |            |           |                  |                         |                  |
| ЭĞ    | SSORIES                        |            |           |                  |                         |                  |
| ¢r ⊖. | 名<br>NAME                      | 略 図UTLINE  | DESC      | 名/規格<br>RIPTIONS | 数量<br>0 <sup>,</sup> TY | 用途/備考<br>REMARKS |
| -     | 卓上取付板<br>DESKIDD ELVING DI ATE | 100        | 14-078-23 | 11-0             | -                       |                  |
|       | DESNIOL LIVING LEVIE           | 1          | CODE NO.  | 100-364-730-10   |                         |                  |
| ~     | USB3 h                         | 15         | 24-014-12 | 11-0             | ÷                       |                  |
| 1     | USB SHEET                      |            | CODE NO.  | 100-372-000-10   | -                       |                  |
|       | +ታላ° ቂሏጸB                      | 8          |           |                  |                         |                  |
| ę     | WASHER HEAD SCREW *R*          | A 3        | M3X8 SUSS | 104              | 2                       |                  |
|       |                                | A manner & | CODE NO.  | 000-162-640-10   |                         |                  |

型式/コード書号が2段の場合、下段より上段に代わる過渡期品であり、どちらかが入っています。 なお、品質は変わりません。

TWD TYPES AND CODES MAY BE LISTED FOR AN ITEM. THE LOWER PRODUCT MAY BE SHIPPED IN PLACE OF THE UPPER PRODUCT. QUALITY IS THE SAME. (略図の寸法は、参考値です。 DIMENSIONS IN DRAWING FOR REFERENCE ONLY.)

FURUNO ELECTRIC CO ., LTD.

CN C4473-F09-A

FURUNO ELECTRIC CO ., LTD.

S

C4473-F10-A

TWO TYPES AND CODES MAY BE LISTED FOR AN ITEM. THE LOWER PRODUCT MAY BE SHIPPED IN PLACE OF THE UPPER PRODUCT. QUALITY IS THE SAME (略図の寸法は、参考値です。 DIMENSIONS IN DRAWING FOR REFERENCE ONLY.)

型式/コード番号が2段の場合、下段より上段に代わる過渡期品であり、どちらかが入っています。 なお、品質は変わりません。

A-10

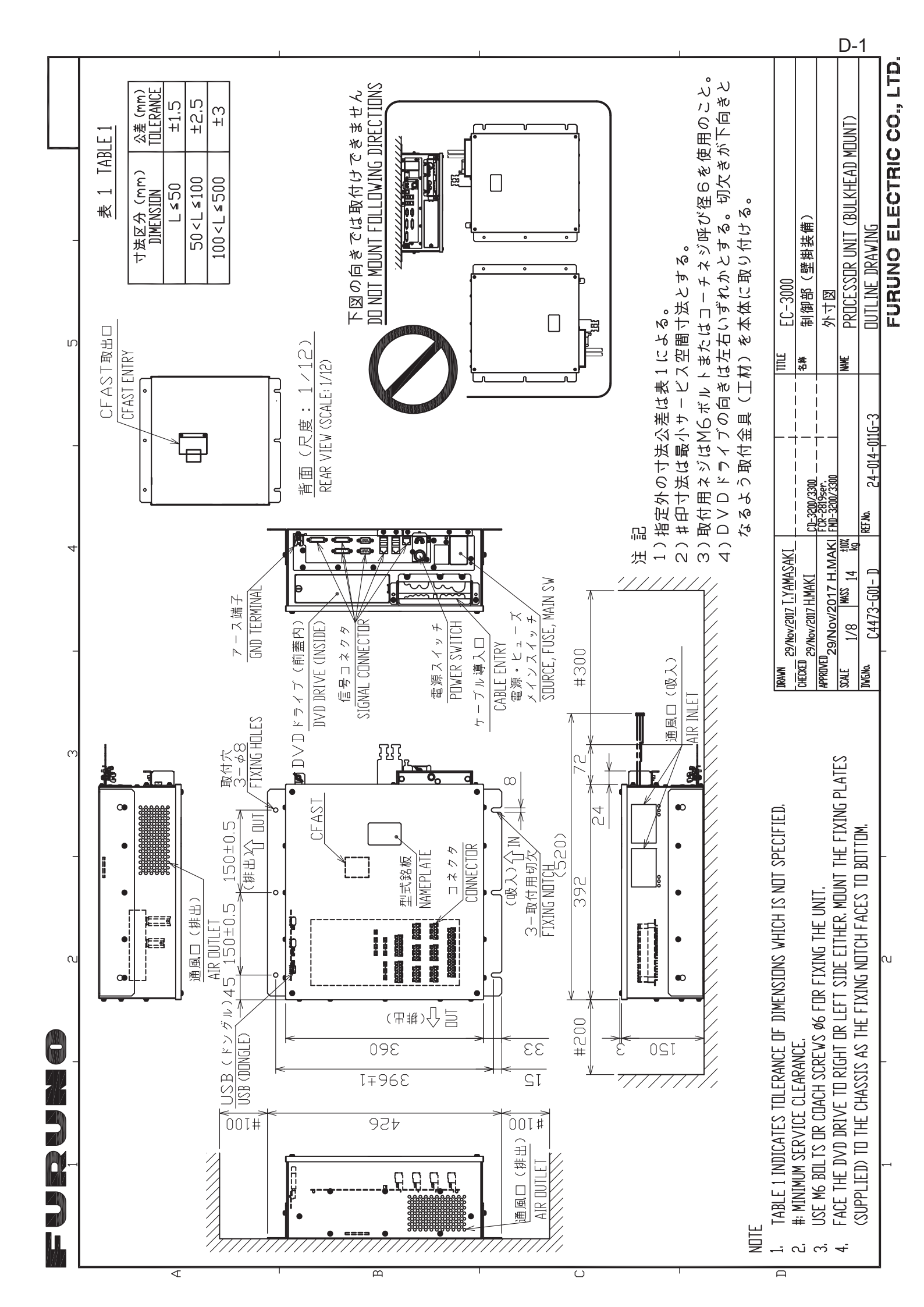

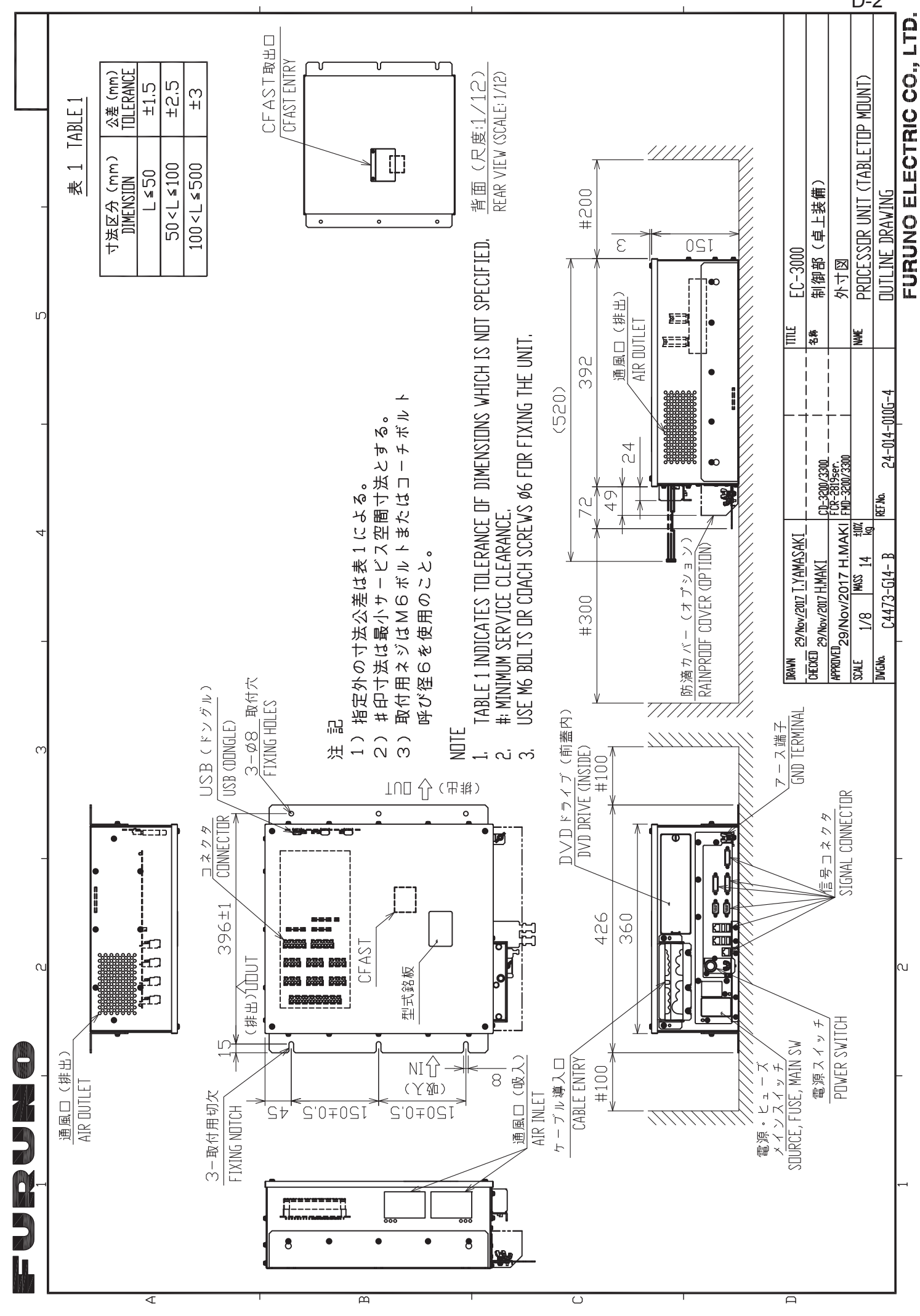

D-2

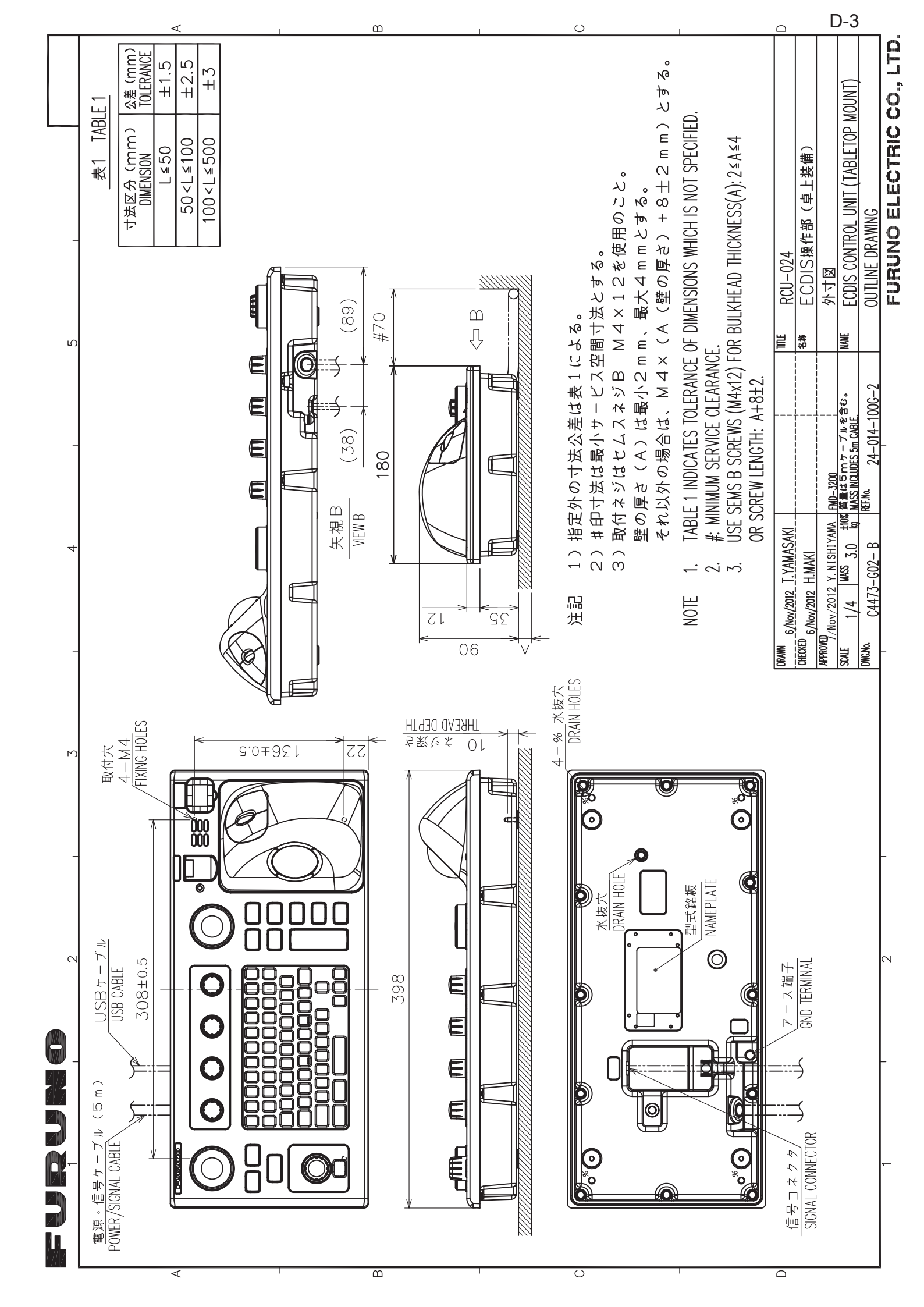

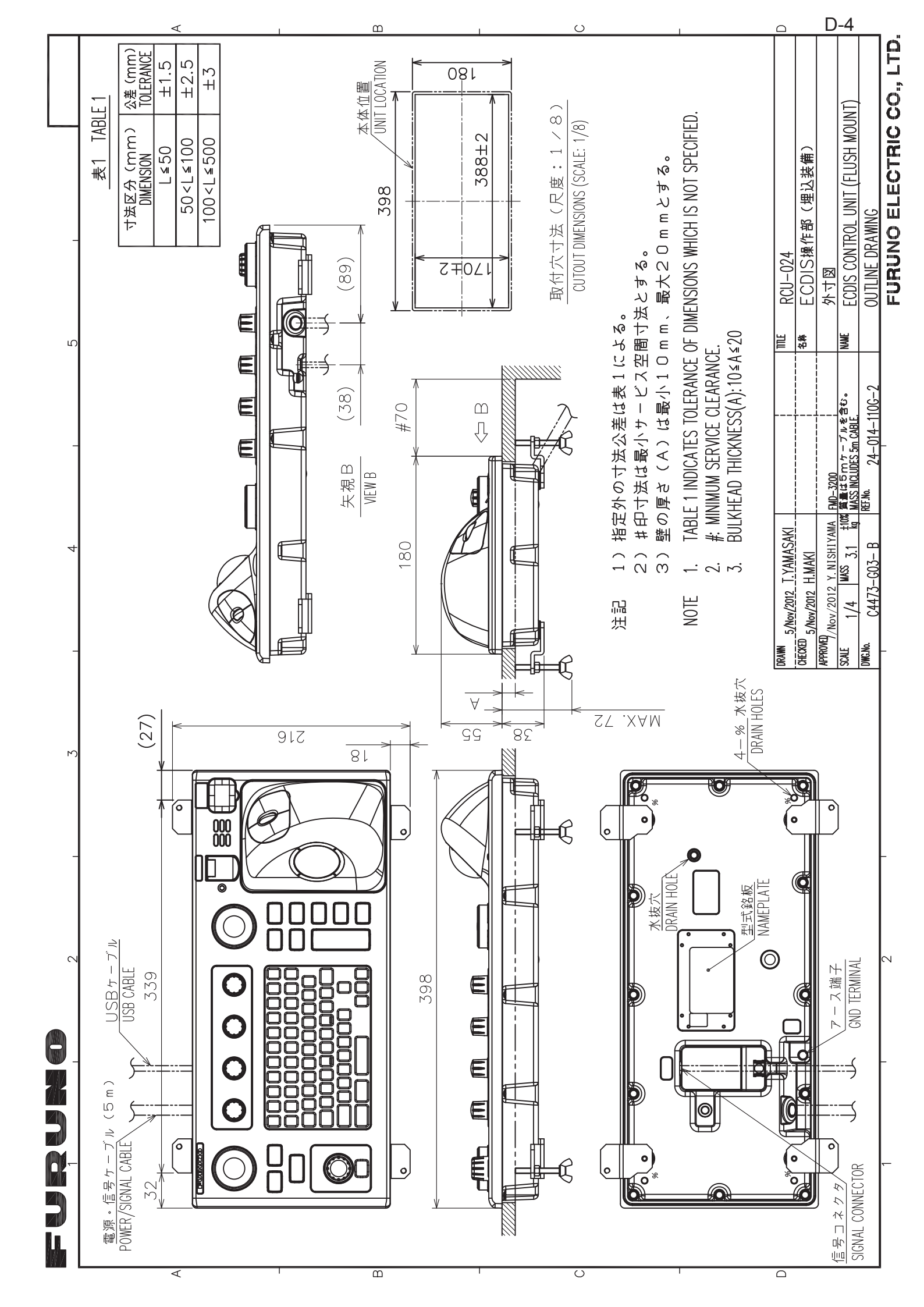

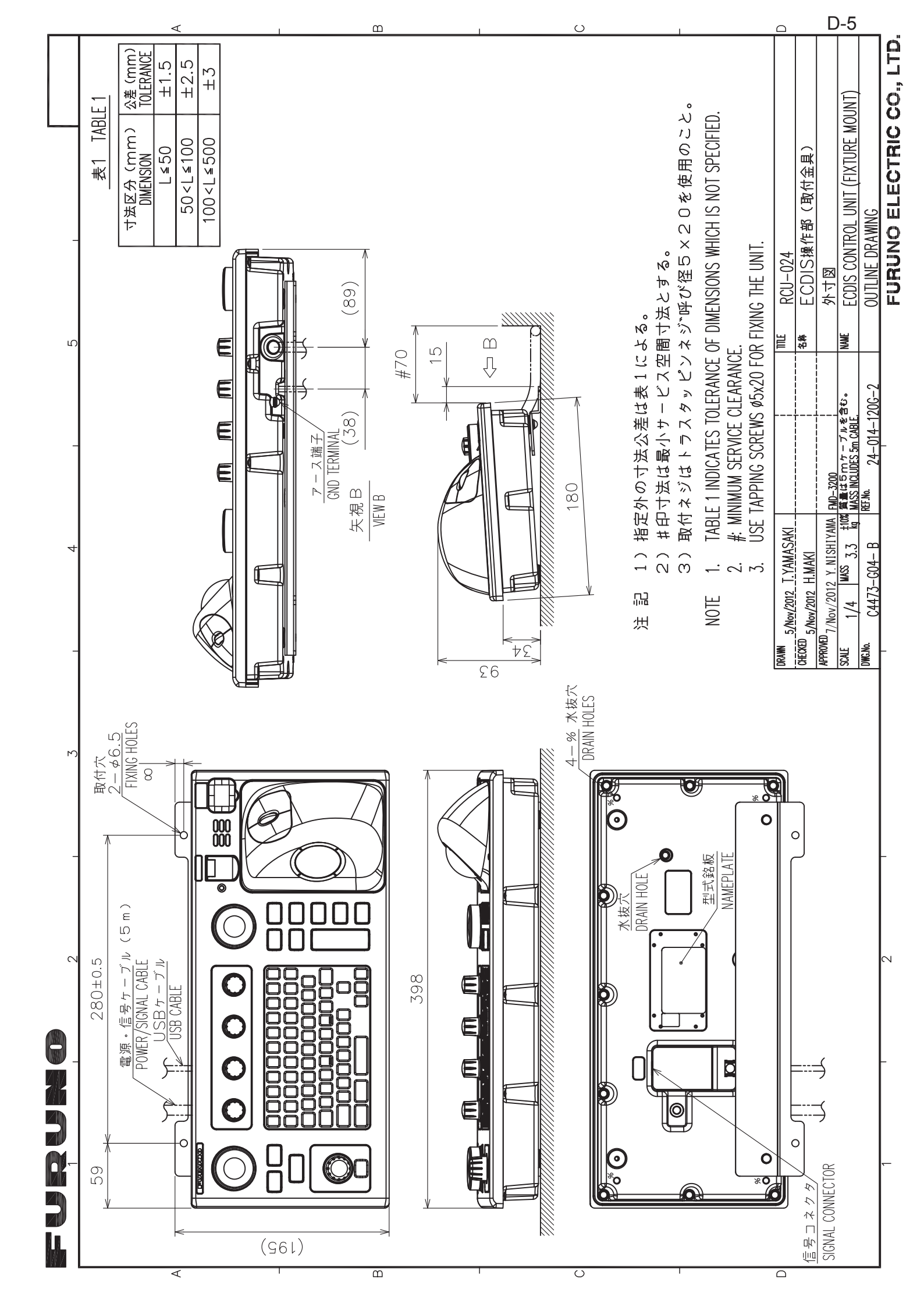

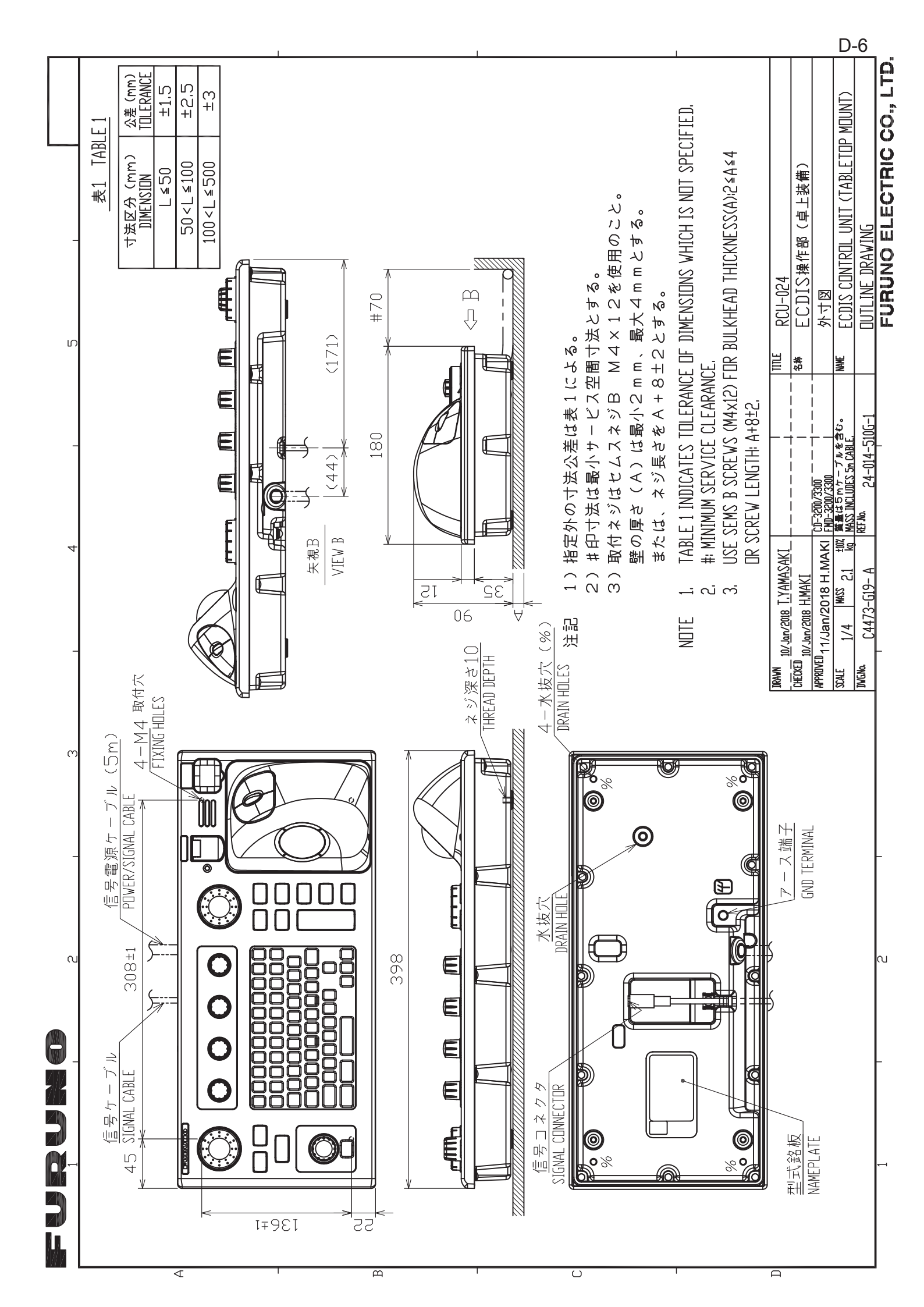

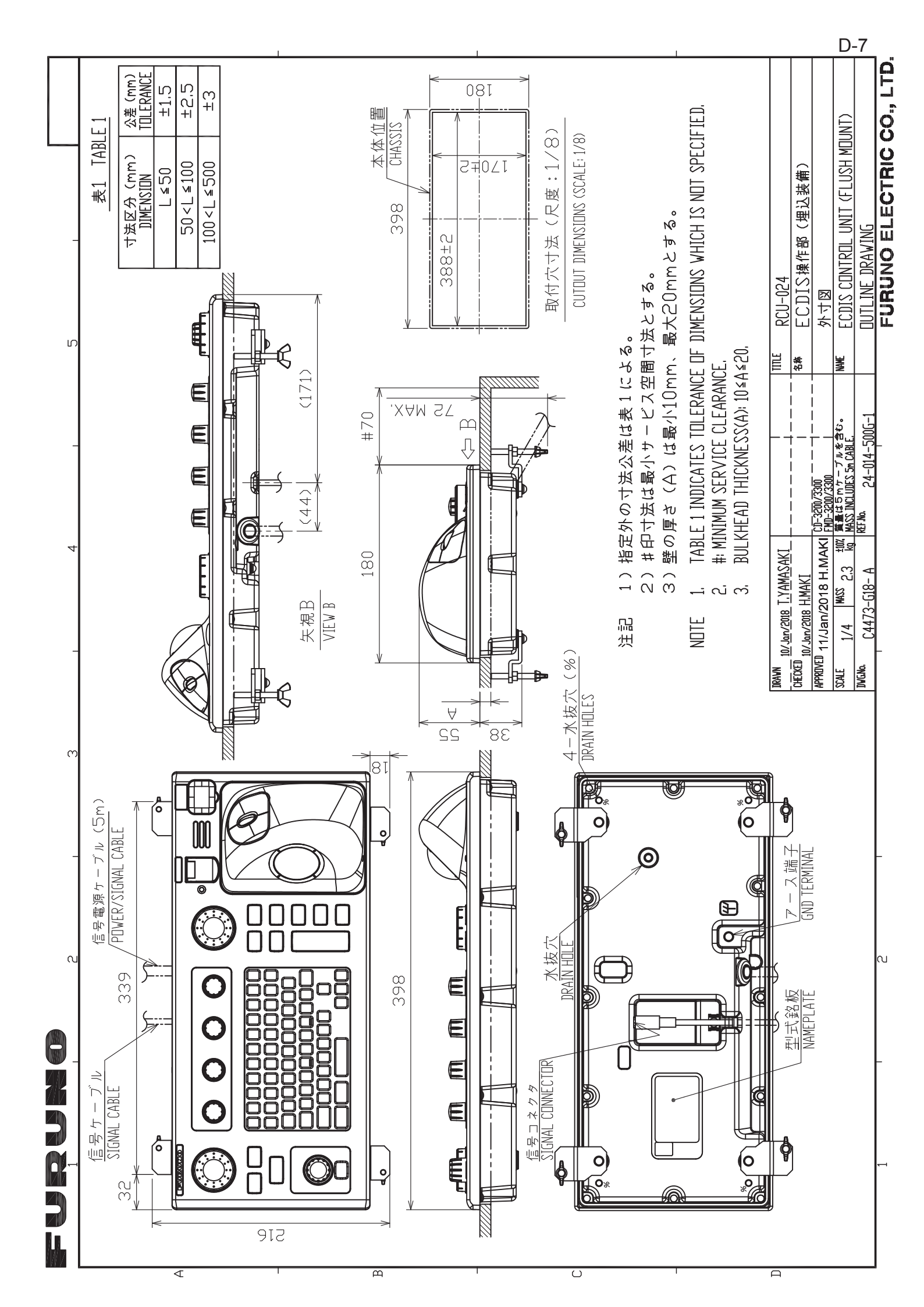

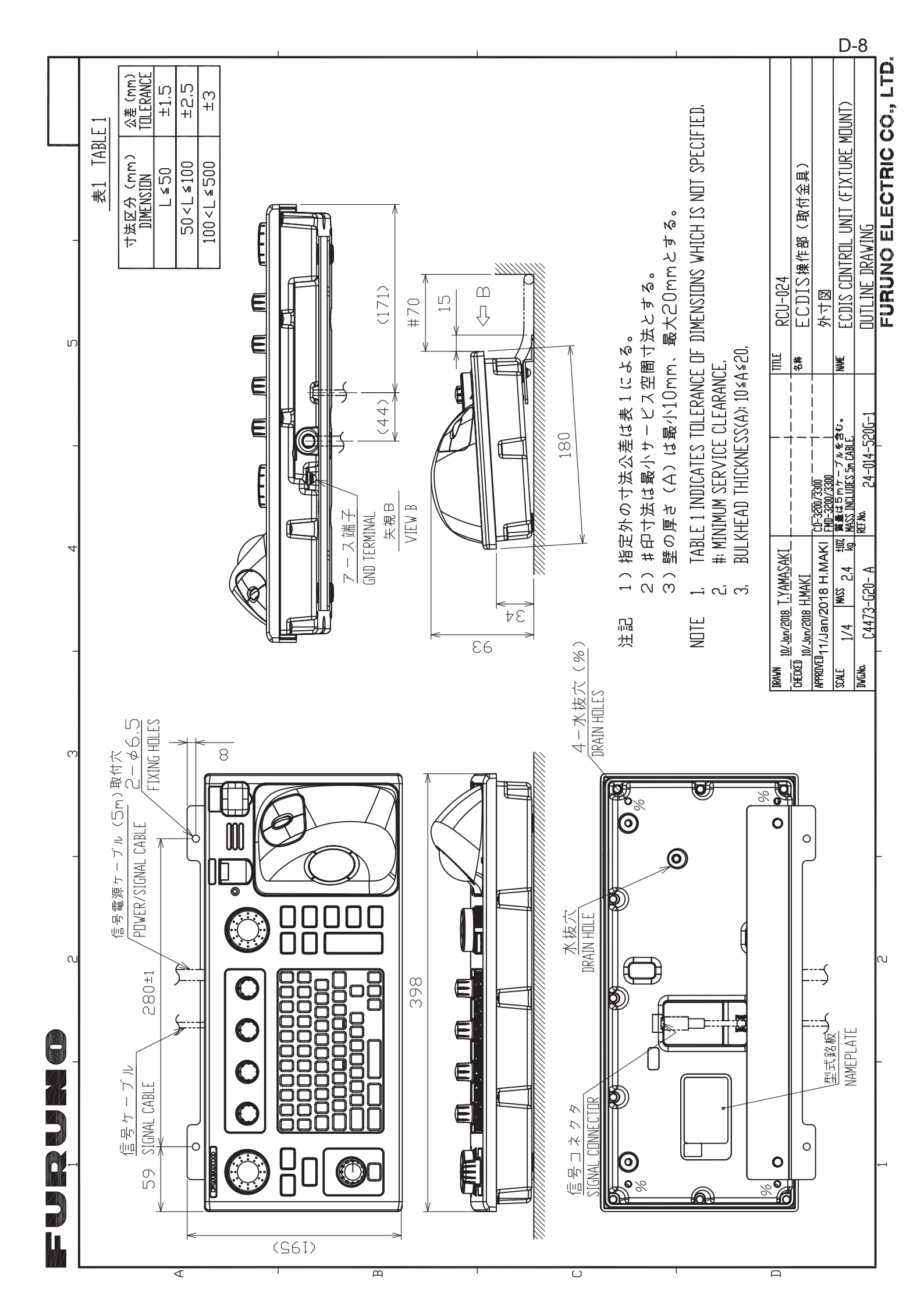

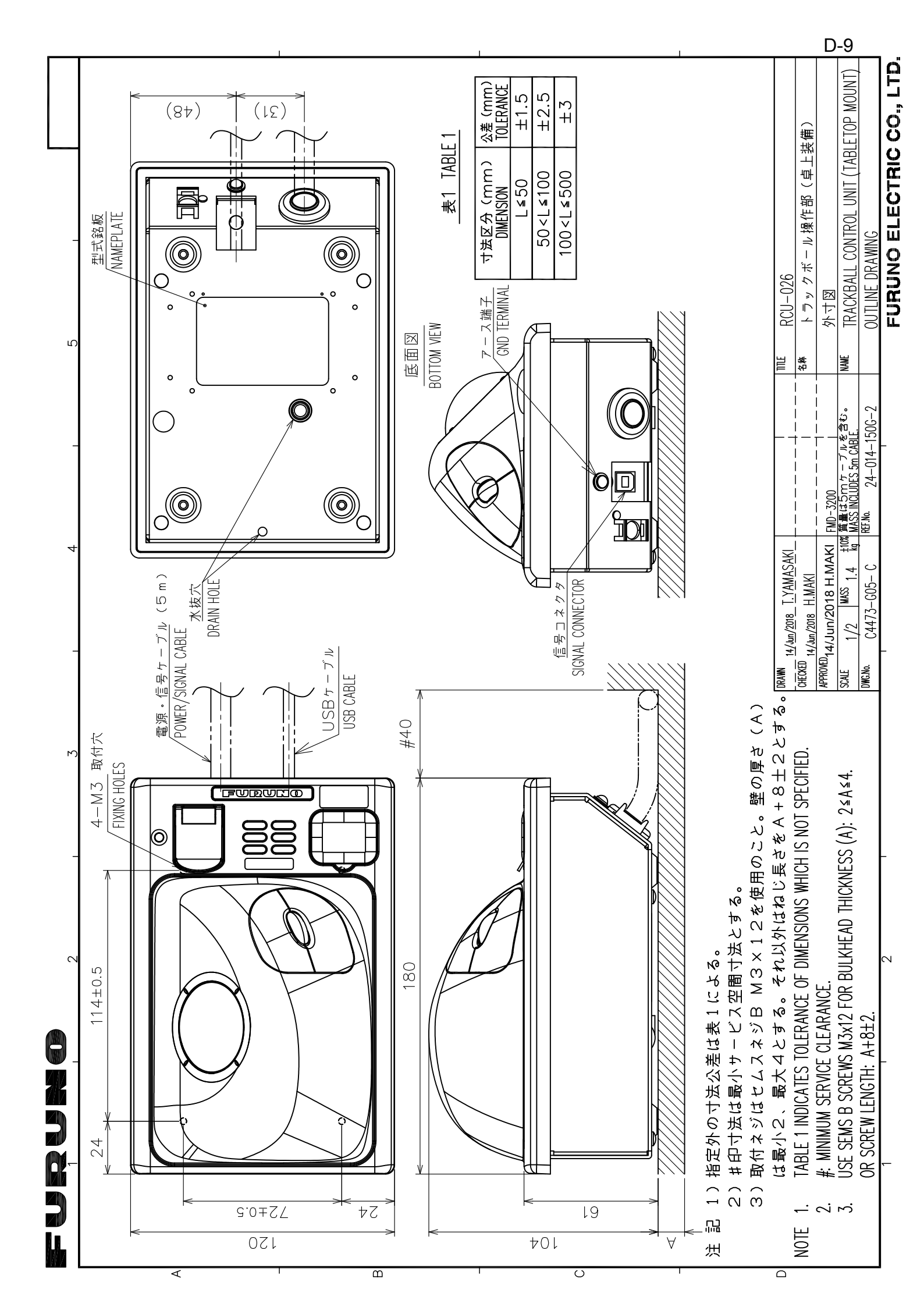

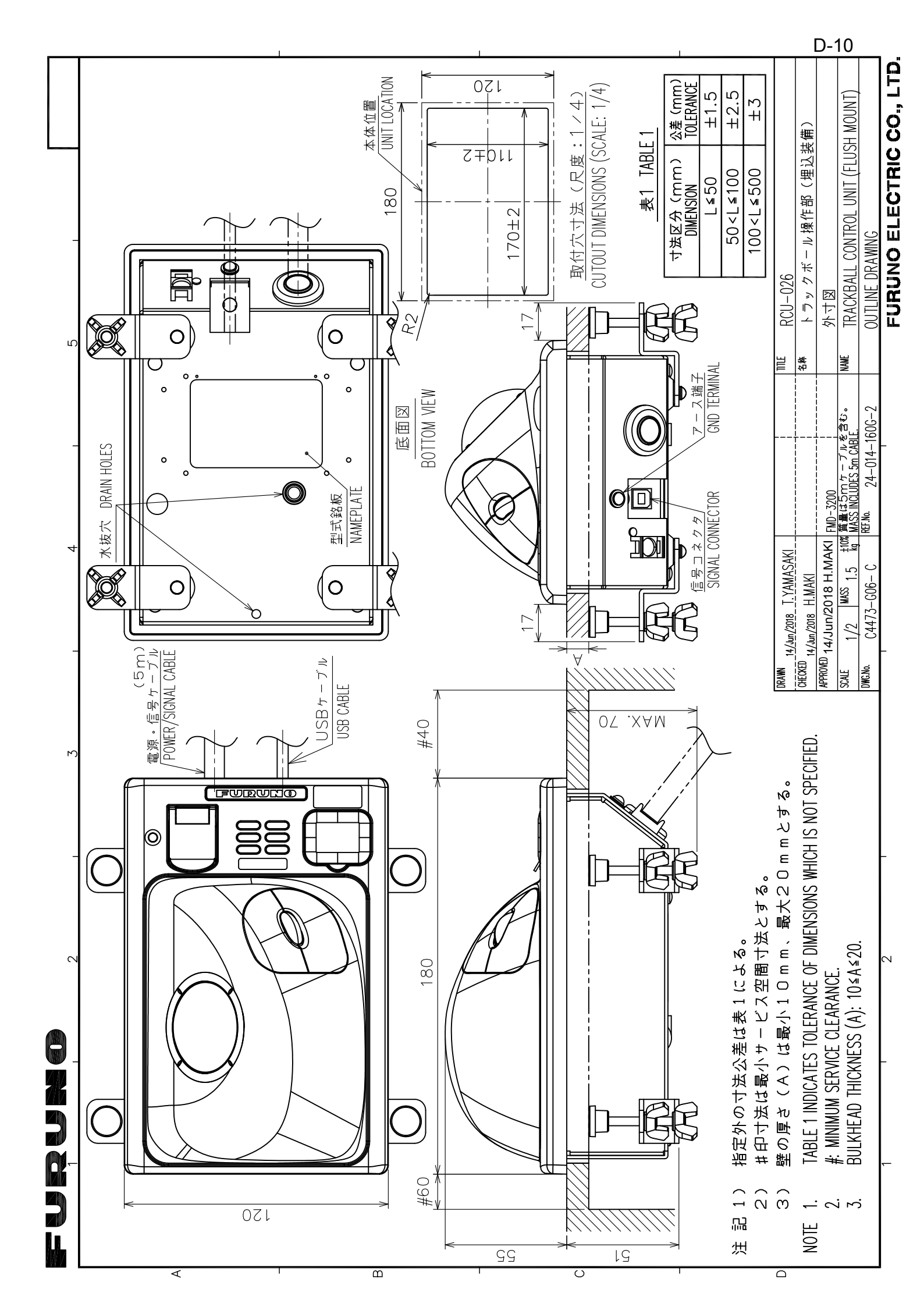

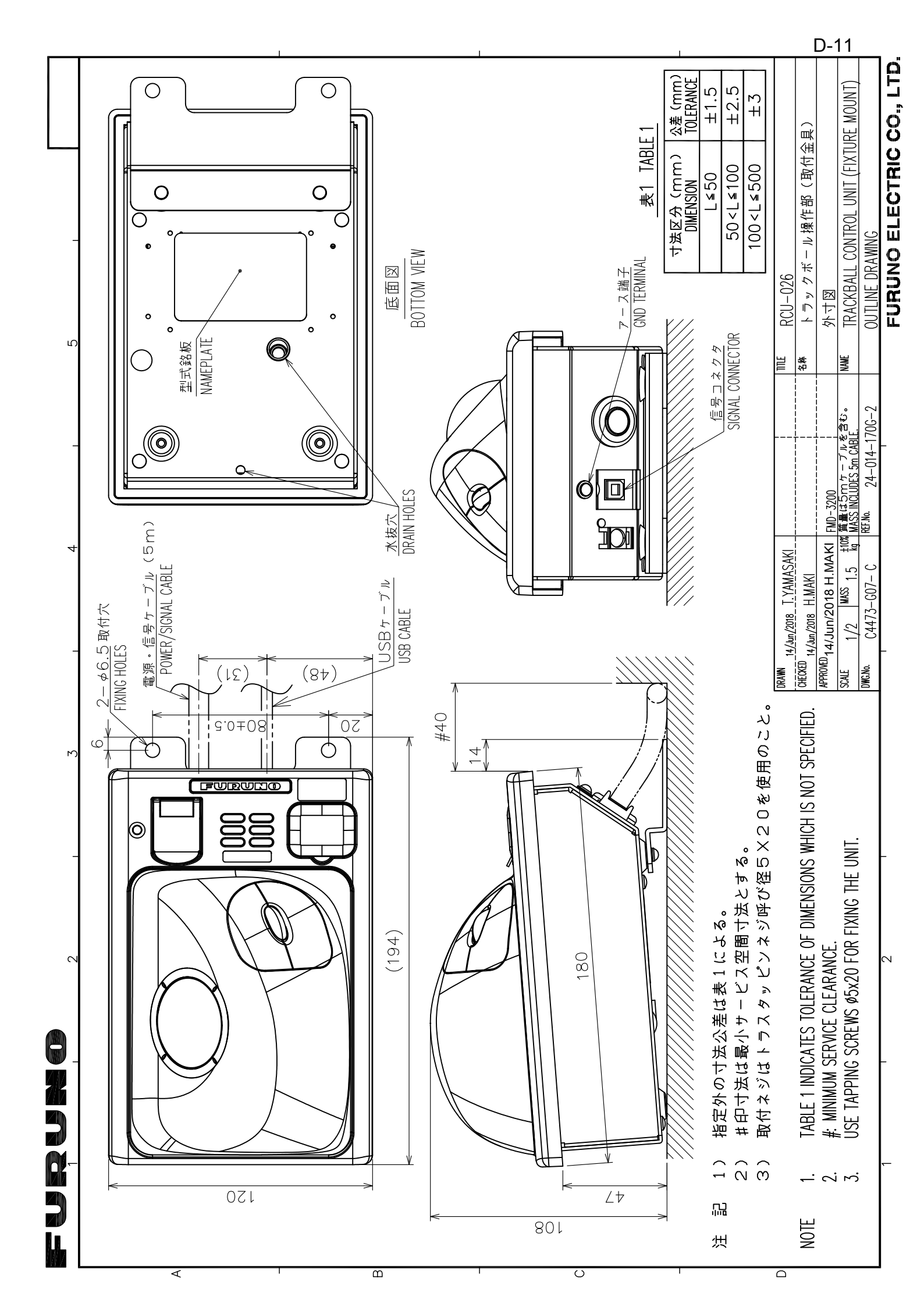

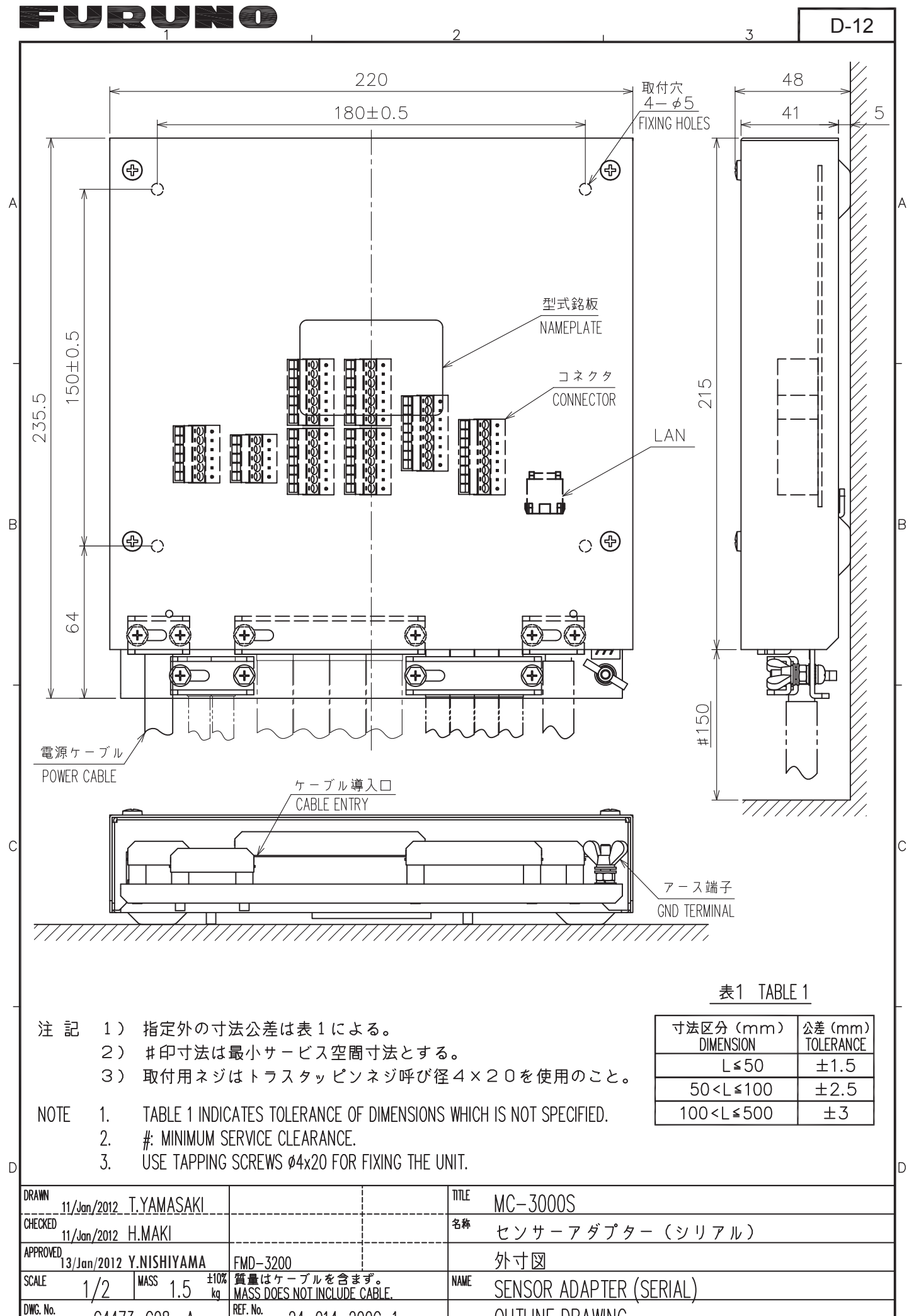

C4473-G08- A

24-014-200G-1

FURUNO ELECTRIC CO., LTD.

**OUTLINE DRAWING** 

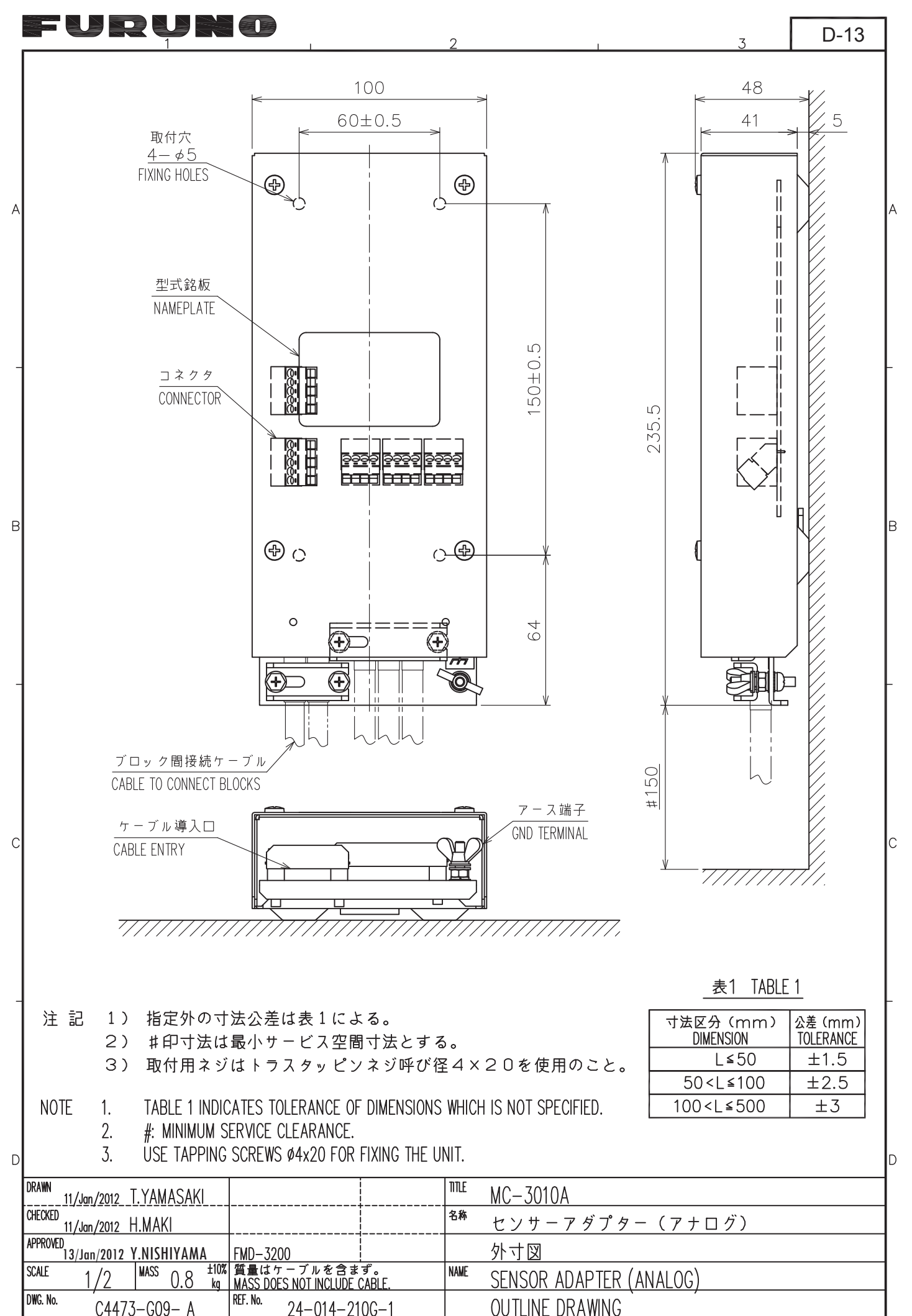

FURUNO ELECTRIC CO., LTD.

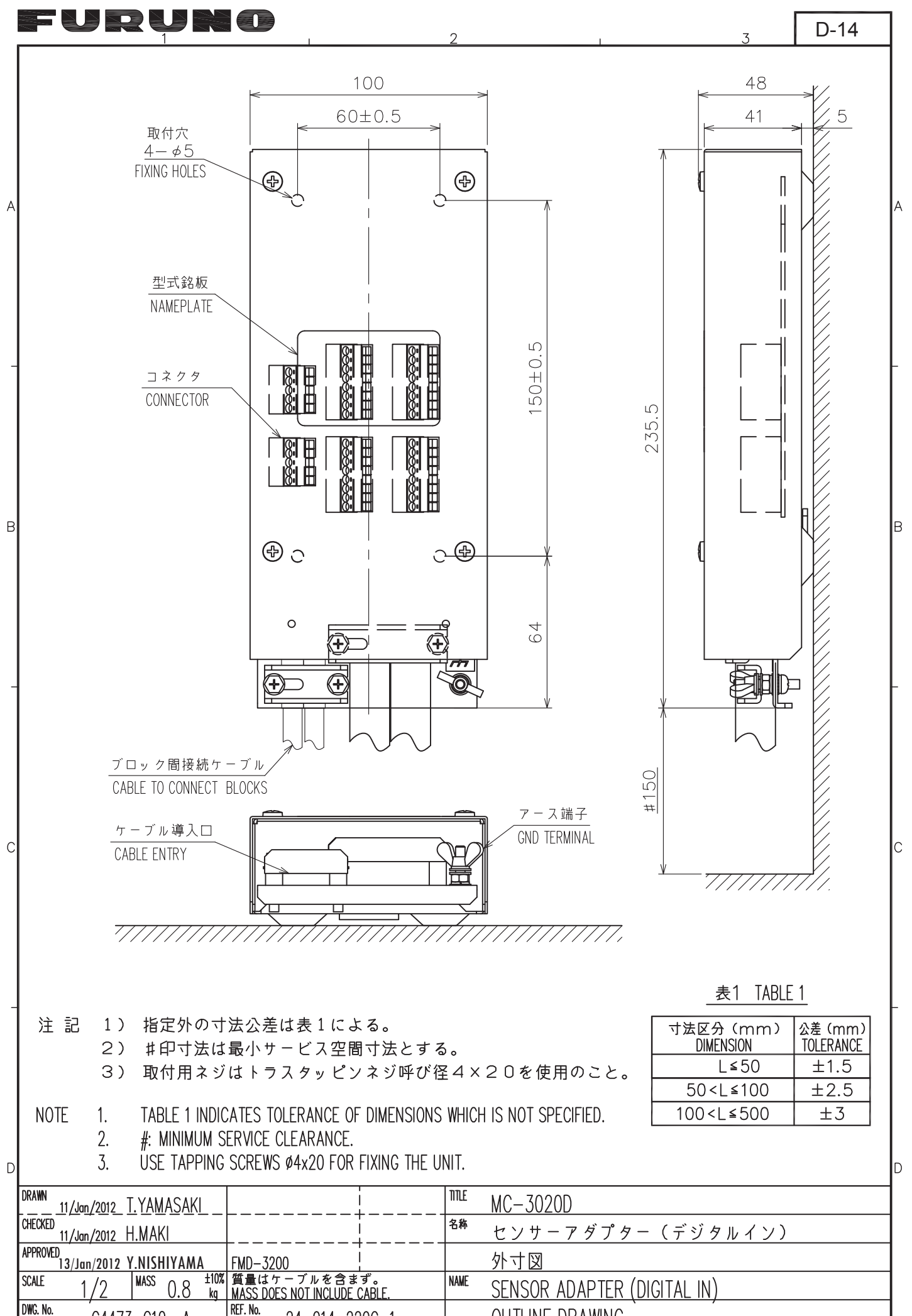

C4473-G10- A

24-014-220G-1

FURUNO ELECTRIC CO., LTD.

**OUTLINE DRAWING** 

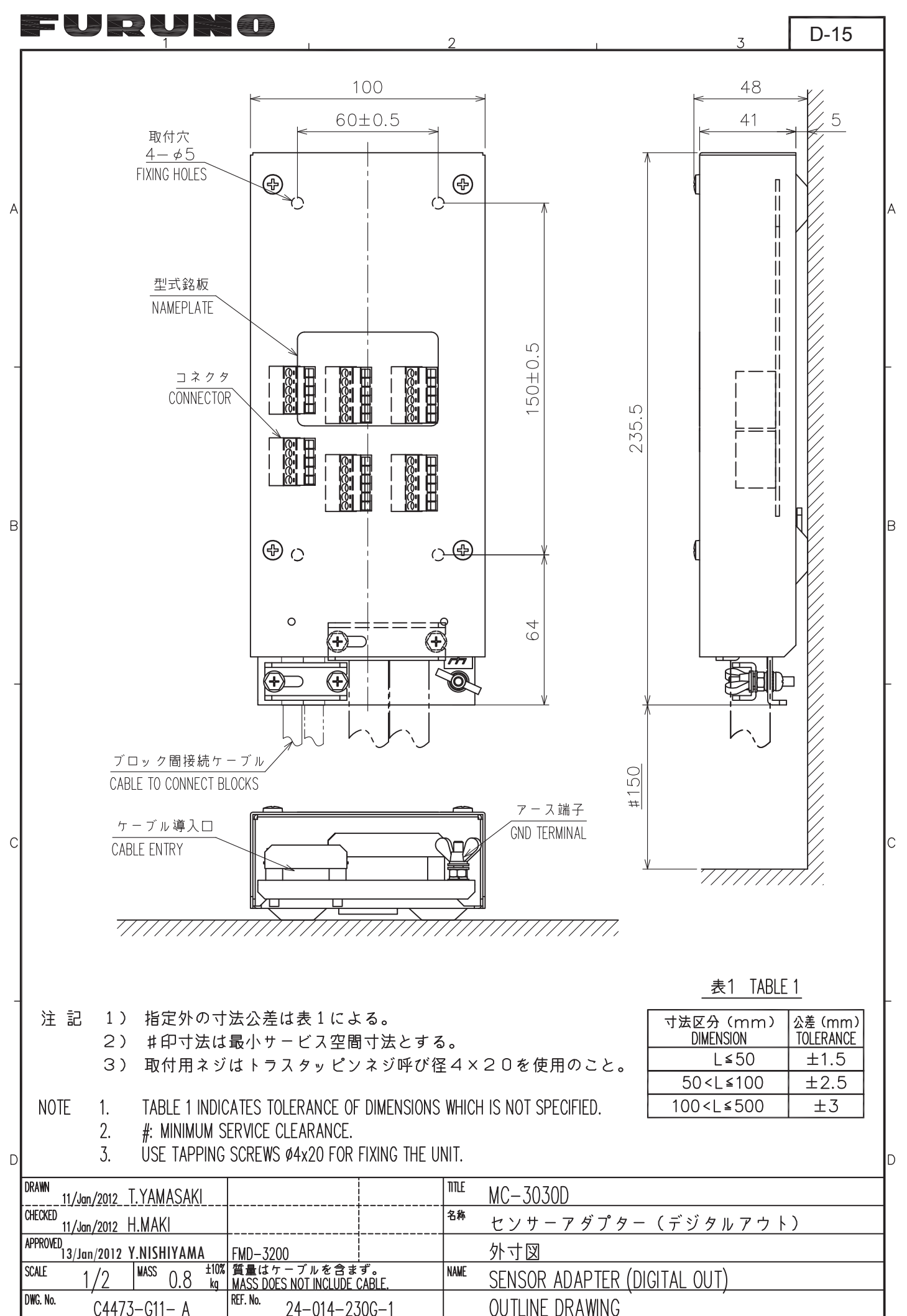

FURUNO ELECTRIC CO., LTD.

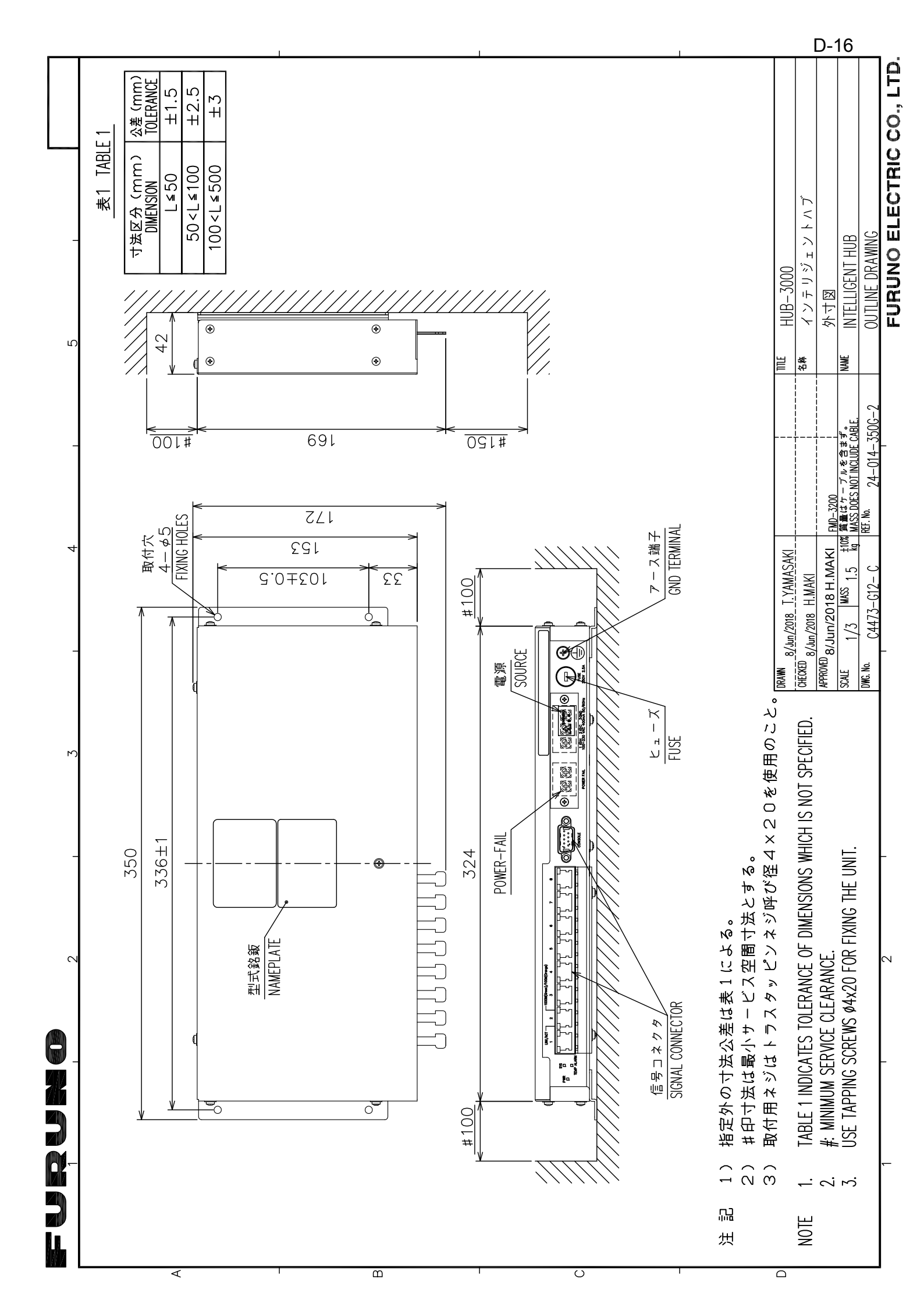

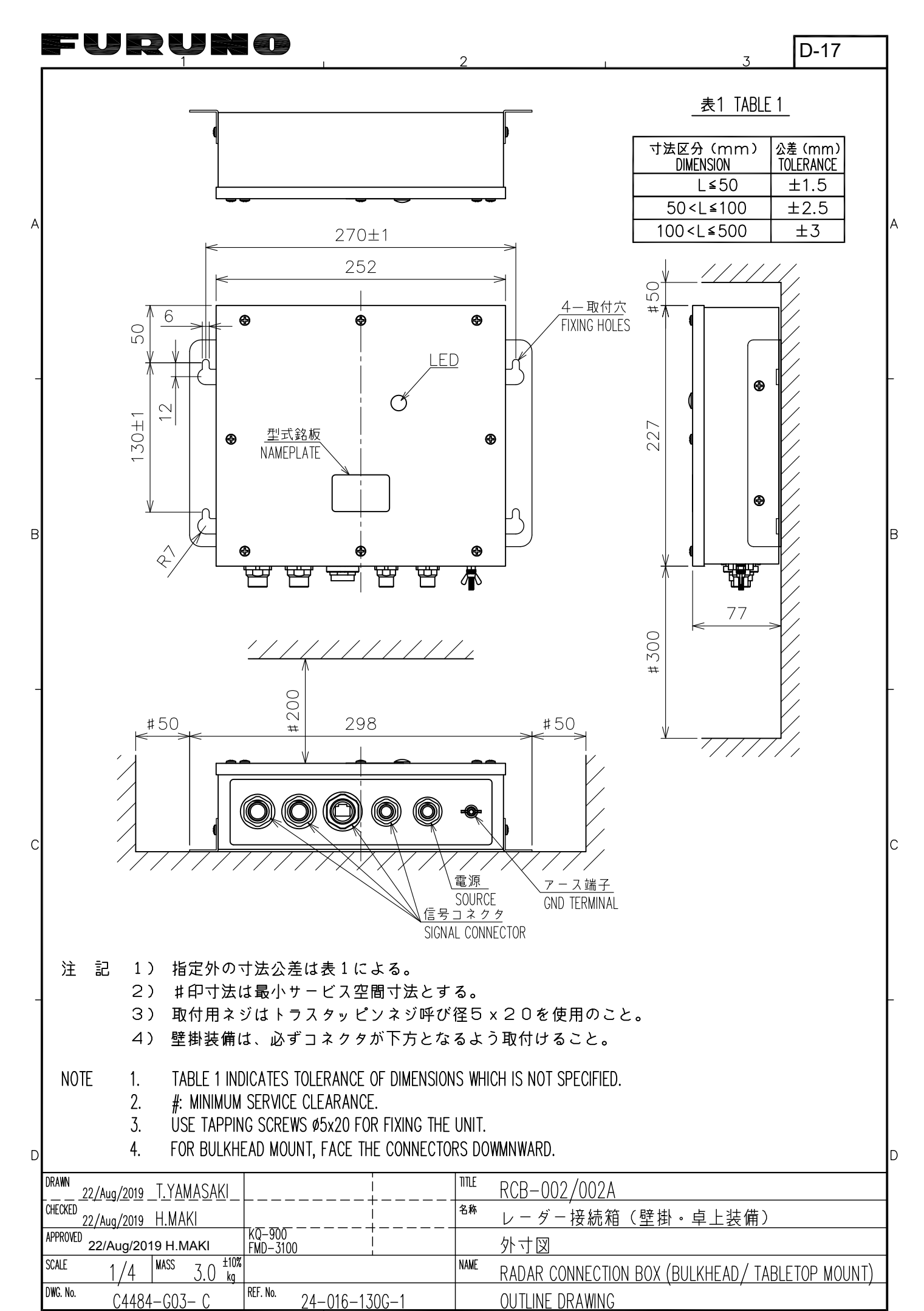

FURUNO ELECTRIC CO., LTD.

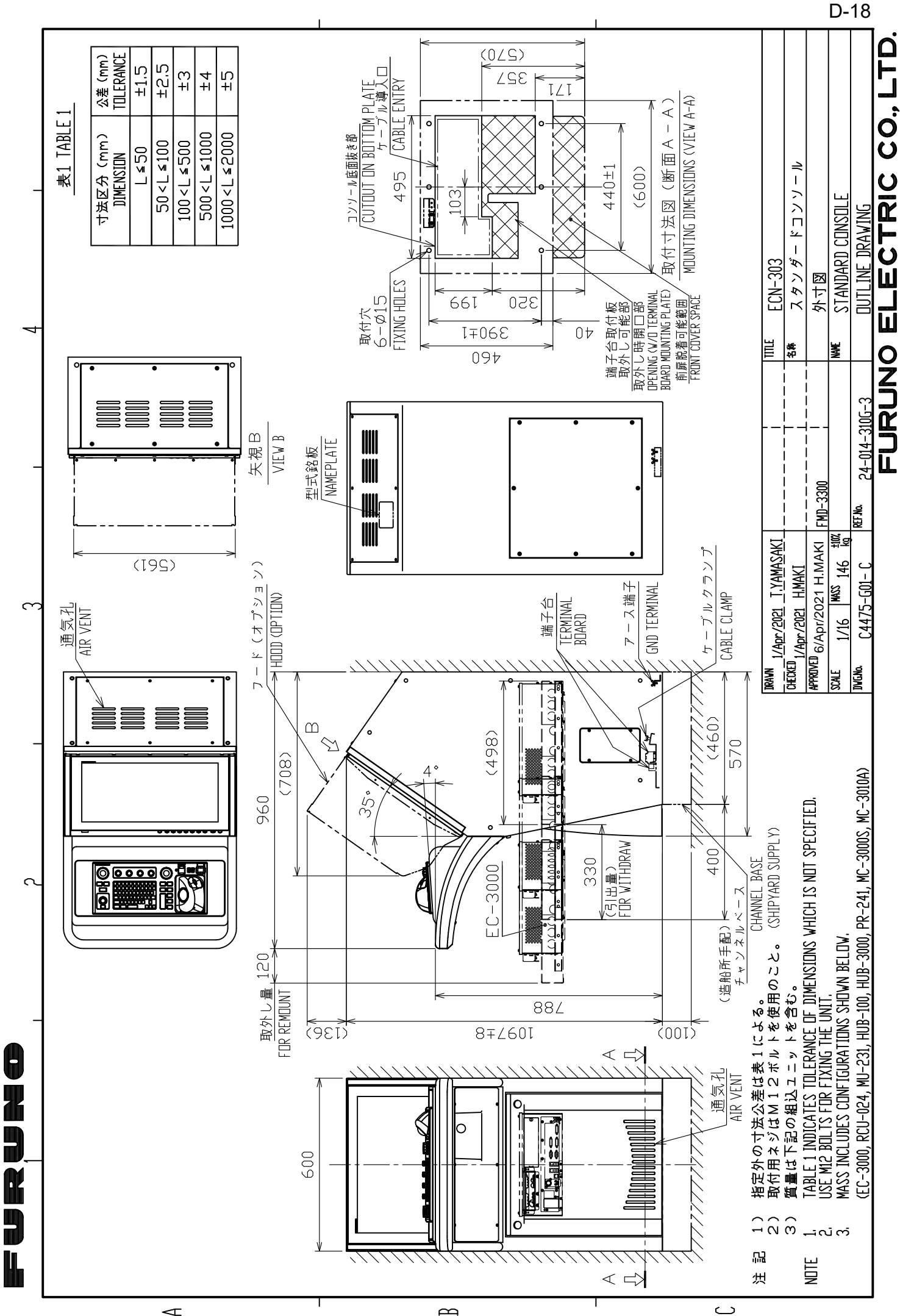

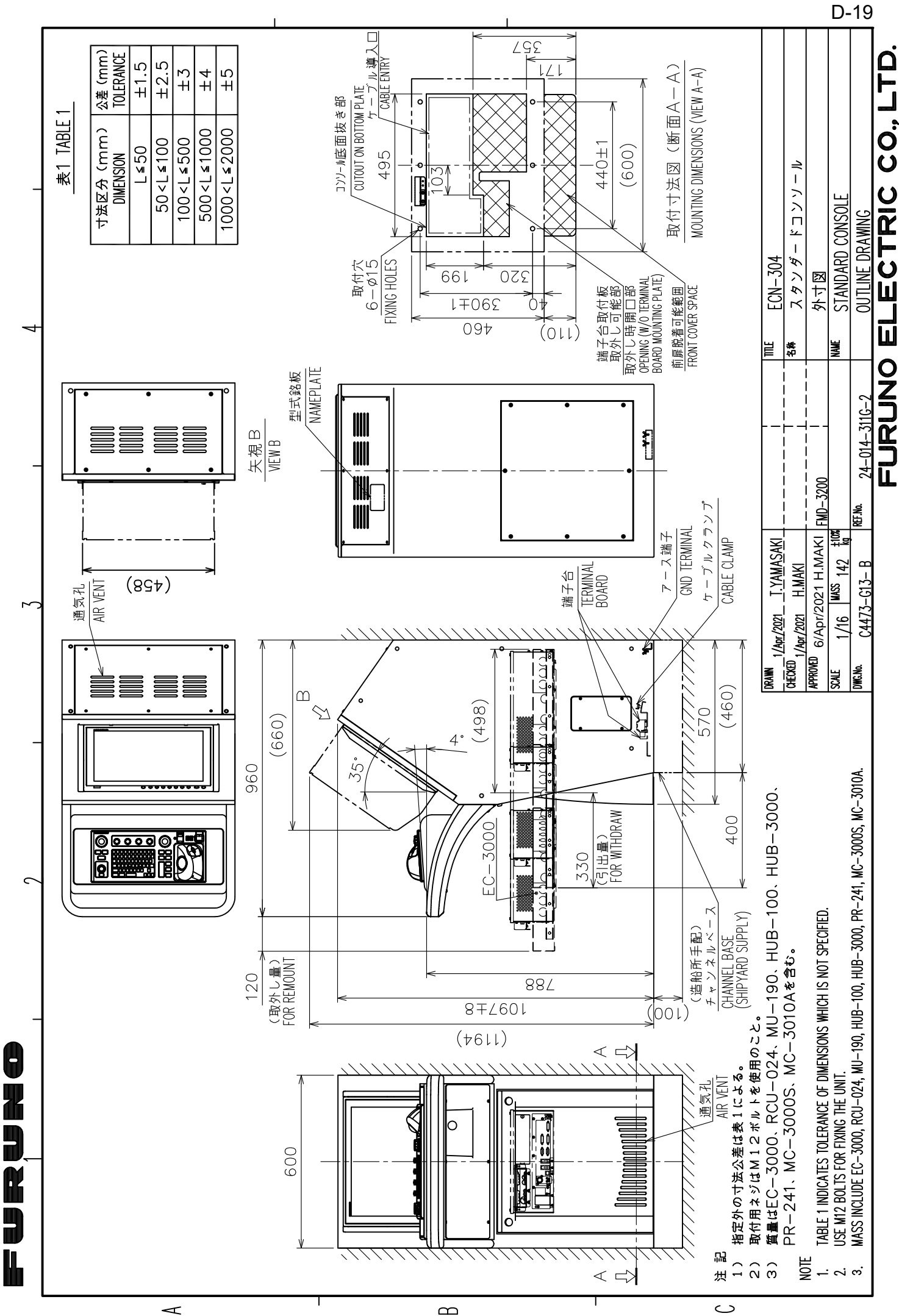

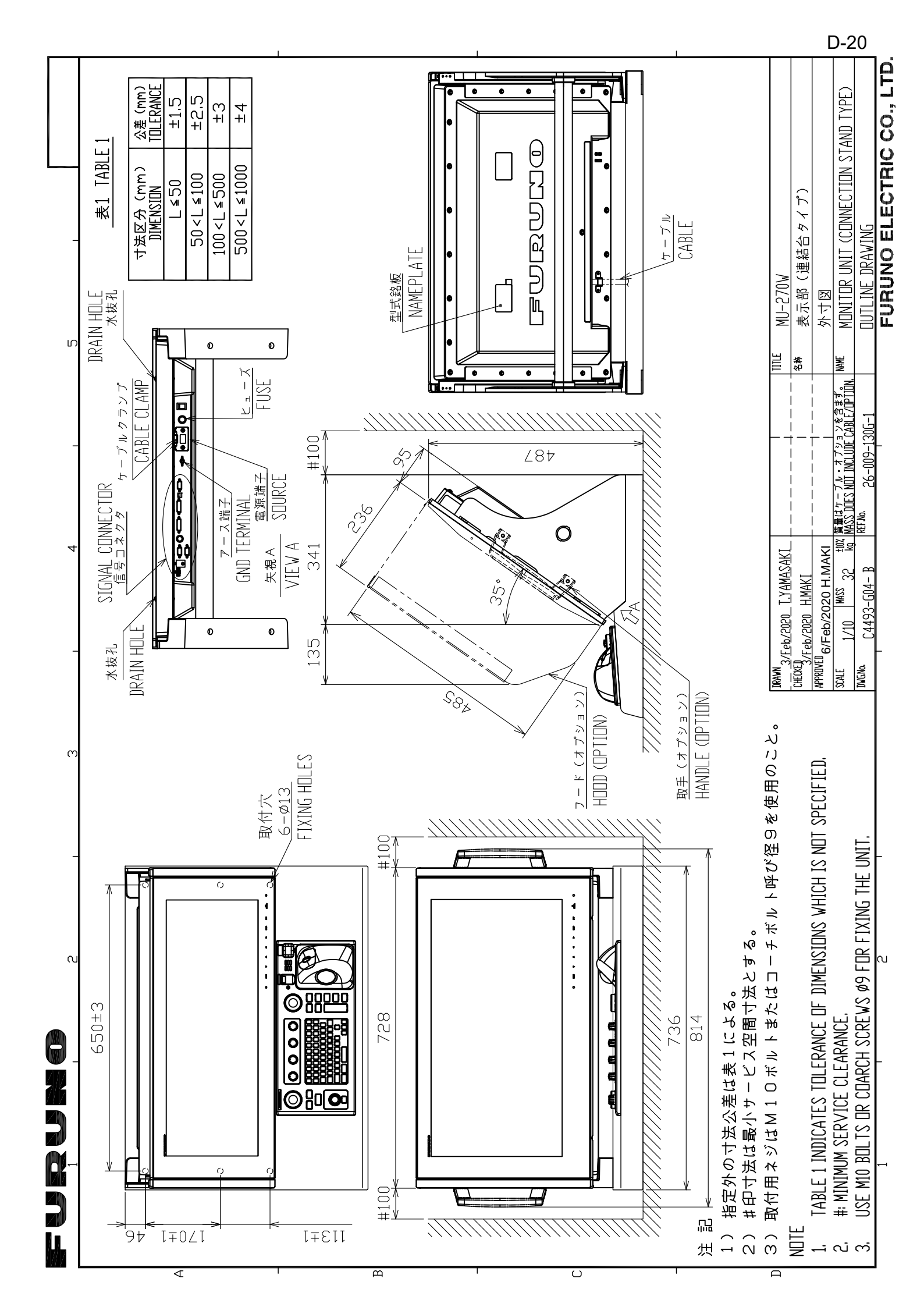

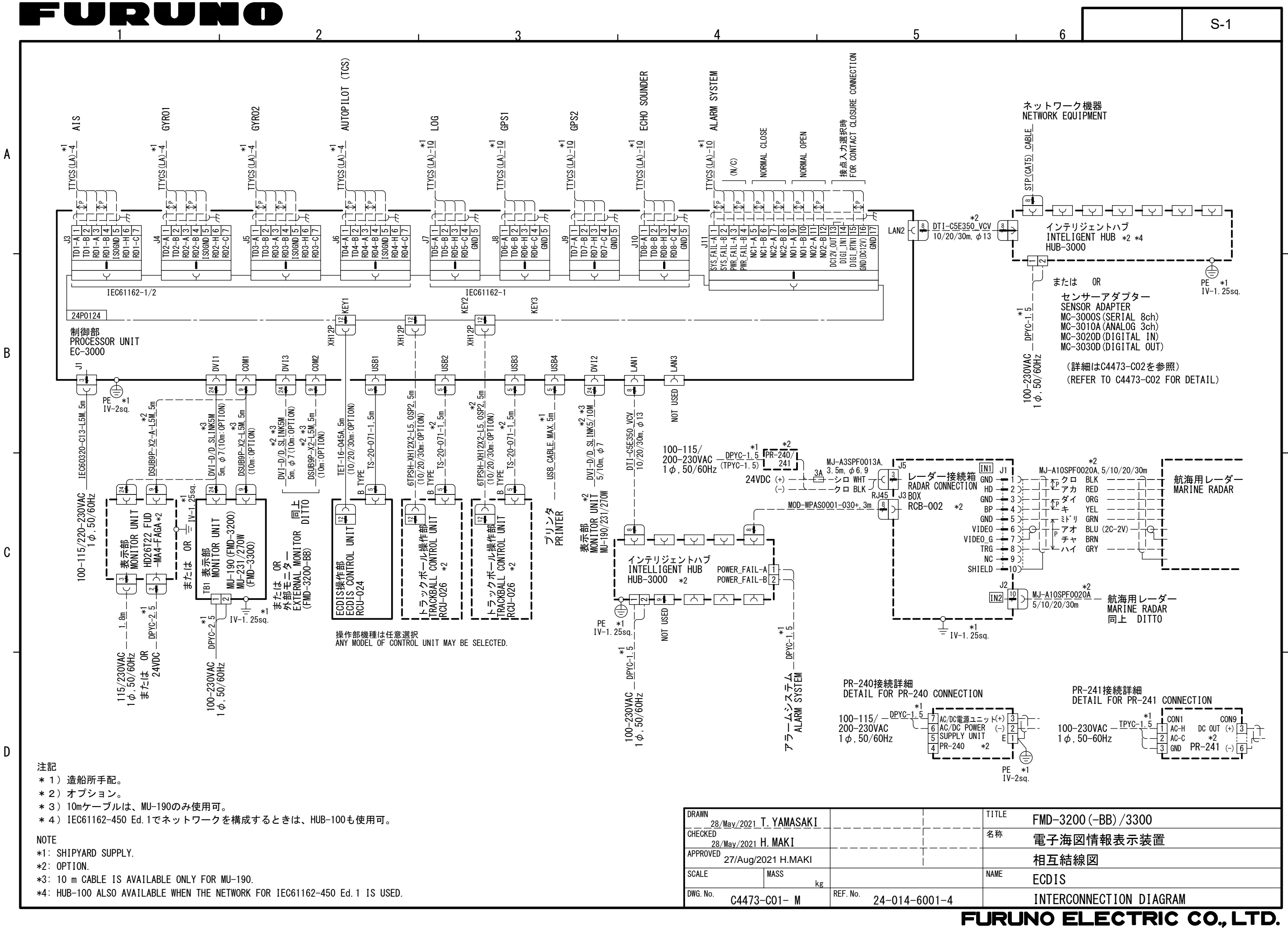

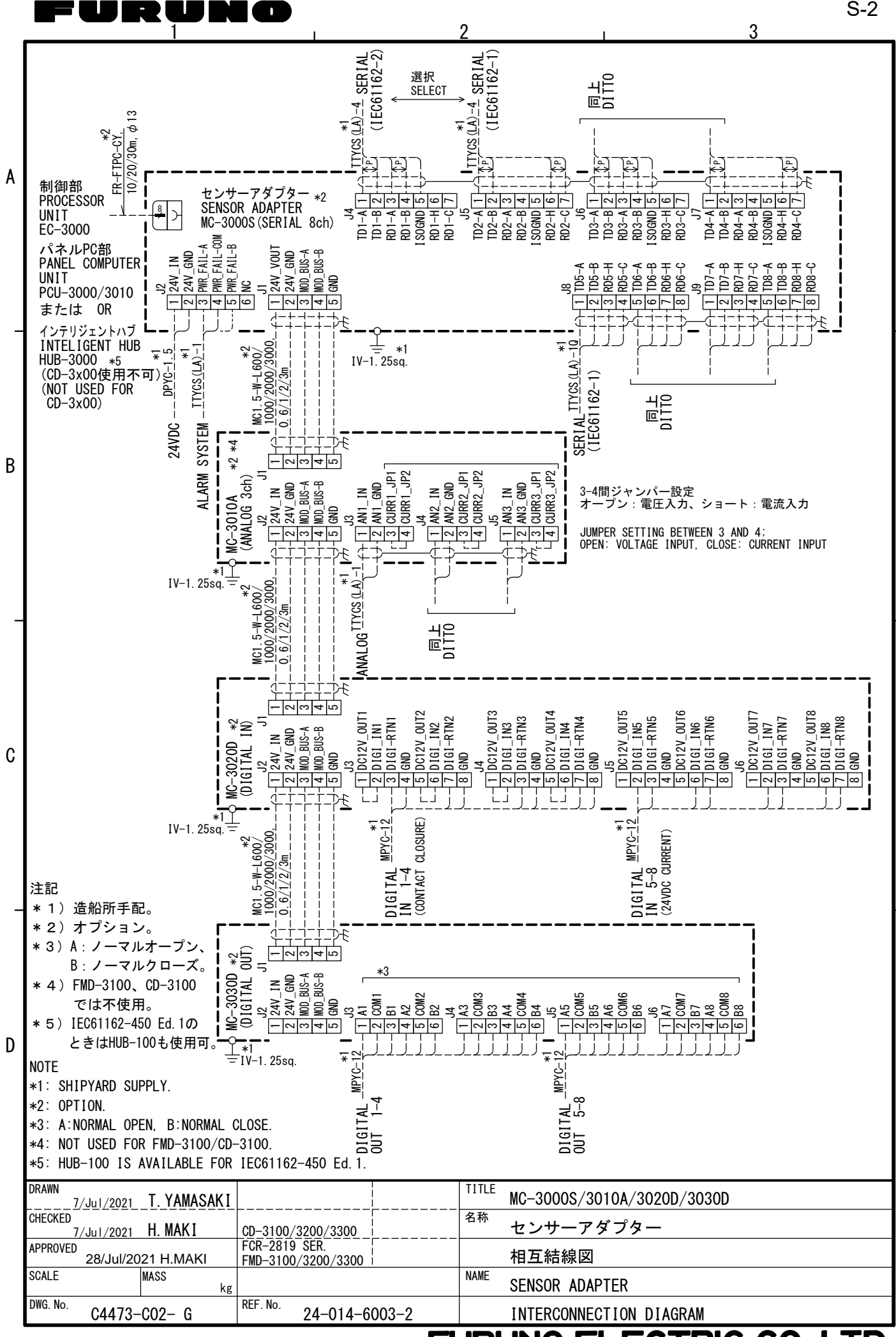

ECTRIC CO., LTD. FURUNO

S-2

FURUNO

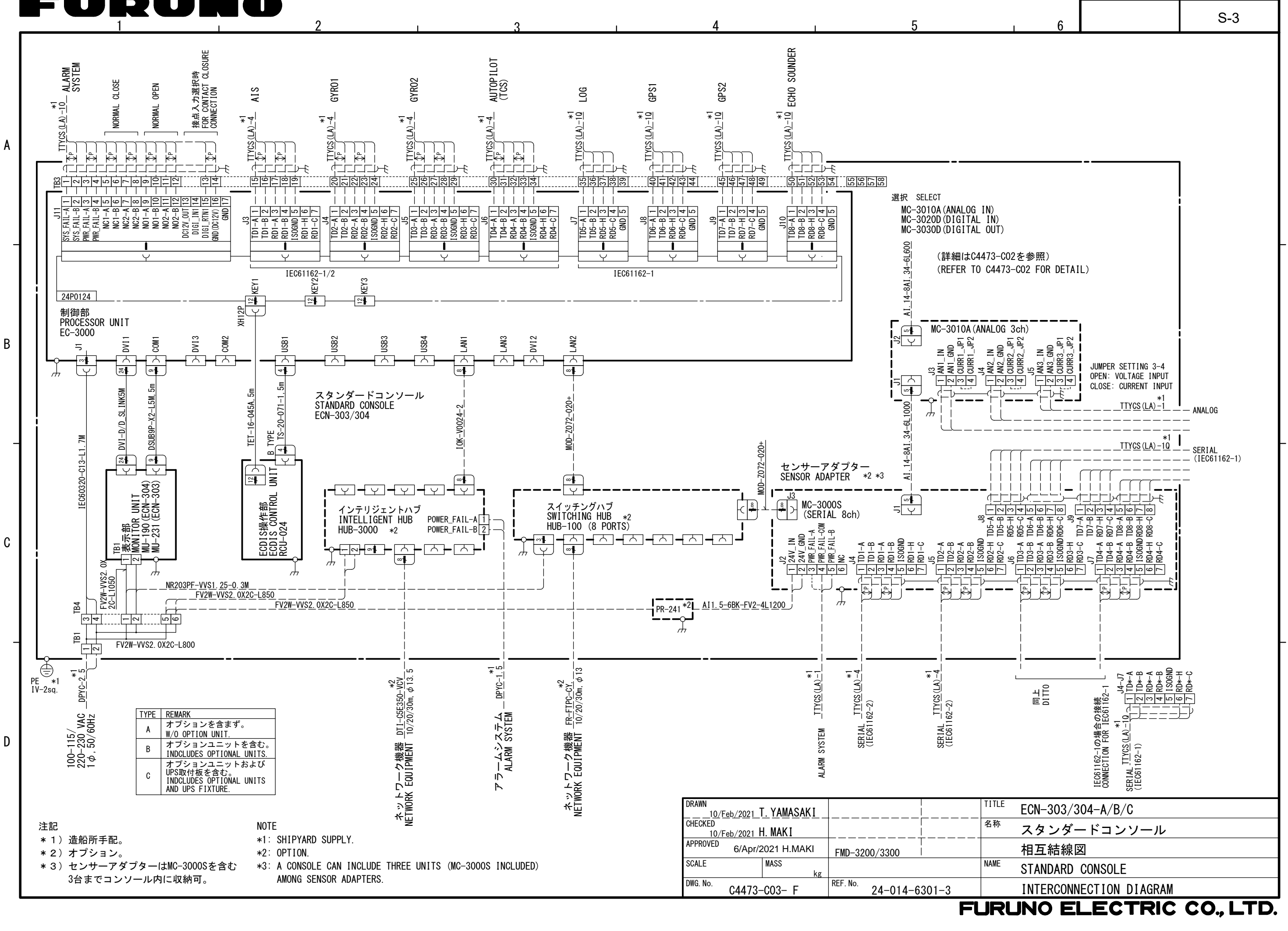